## Transmetteurs massiques de conditionnement Micro Motion<sup>®</sup> avec Modbus

Manuel de configuration et d'utilisation

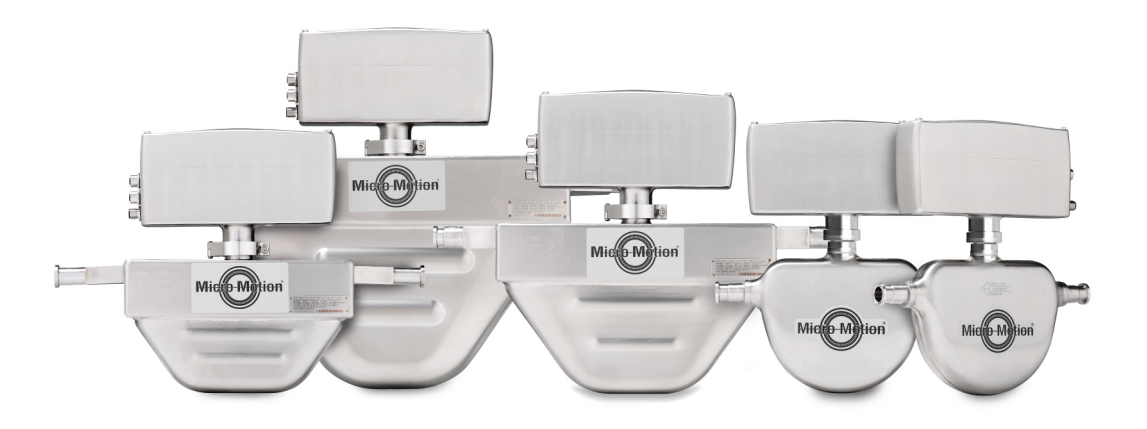

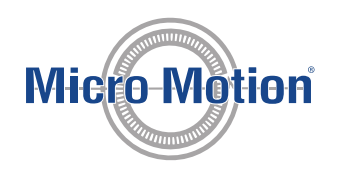

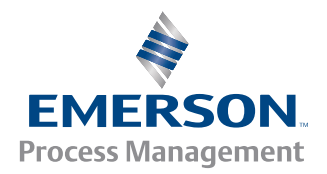

### Messages de sécurité

Les messages de sécurité qui apparaissent dans ce manuel sont destinés à garantir la sécurité du personnel d'exploitation et du matériel. Lire attentivement chaque message de sécurité avant d'effectuer les procédures qui les suivent.

#### Service après-vente de Micro Motion

#### Email

- Monde : flow.support@emerson.com
- Asie-Pacifique : APflow.support@emerson.com

| Amérique du Nord et du Sud |                     | Europe et Moyen-Orient          |                     | Asie-Pacifique   |                  |
|----------------------------|---------------------|---------------------------------|---------------------|------------------|------------------|
| Etats-Unis                 | 800-522-6277        | Royaume-Uni                     | 0870 240 1978       | Australie        | 800 158 727      |
| Canada                     | +1 303-527-5200     | Pays-Bas                        | +31 (0) 318 495 555 | Nouvelle-Zélande | 099 128 804      |
| Mexique                    | +41 (0) 41 7686 111 | France                          | 0800 917 901        | Inde             | 800 440 1468     |
| Argentine                  | +54 11 4837 7000    | Allemagne                       | 0800 182 5347       | Pakistan         | 888 550 2682     |
| Brésil                     | +55 15 3238 3677    | Italie                          | 8008 77334          | Chine            | +86 21 2892 9000 |
| Venezuela                  | +58 26 1731 3446    | Europe centrale et<br>orientale | +41 (0) 41 7686 111 | Japon            | +81 3 5769 6803  |
|                            |                     | Russie/CEI                      | +7 495 981 9811     | Corée du Sud     | +82 2 3438 4600  |
|                            |                     | Egypte                          | 0800 000 0015       | Singapour        | +65 6 777 8211   |
|                            |                     | Oman                            | 800 70101           | Thaïlande        | 001 800 441 6426 |
|                            |                     | Qatar                           | 431 0044            | Malaisie         | 800 814 008      |
|                            |                     | Koweït                          | 663 299 01          |                  |                  |
|                            |                     | Afrique du Sud                  | 800 991 390         |                  |                  |
|                            |                     | Arabie saoudite                 | 800 844 9564        |                  |                  |
|                            |                     | UAE                             | 800 0444 0684       |                  |                  |

### Contenu

## Contenu

## Partie I Premiers pas

| Chapitre 1 | Intro | Introduction au dosage avec le Transmetteur massique de conditionnement    |               |  |  |  |
|------------|-------|----------------------------------------------------------------------------|---------------|--|--|--|
|            | 1.1   | Le transmetteur massique de conditionnement de Micro Motion                | 2             |  |  |  |
|            | 1.2   | Types et options des dosages                                               | 2             |  |  |  |
|            |       | 1.2.1 exigences E/S                                                        |               |  |  |  |
|            | 1.3   | Options de l'interface d'utilisateur                                       | 5             |  |  |  |
| Chapitre 2 | Dém   | narrage rapide avec ProLink II                                             | 6             |  |  |  |
|            | 2.1   | Mise sous tension du transmetteur                                          | 6             |  |  |  |
|            | 2.2   | Observer l'état du débitmètre                                              | 6             |  |  |  |
|            | 2.3   | Connexion depuis ProLink II vers le transmetteur                           | 7             |  |  |  |
|            | 2.4   | Processus de configuration et de mise en service complet                   | 8             |  |  |  |
|            |       | 2.4.1 Tester ou régler le système à l'aide d'une simulation du capteur     | 8             |  |  |  |
|            |       | 2.4.2 Sauvegarde la configuration du transmetteur                          | 10            |  |  |  |
|            |       | 2.4.3 Rétablir la configuration d'usine                                    |               |  |  |  |
| Chapitre 3 | Dém   | narrage rapide avec Modbus                                                 |               |  |  |  |
| -          | 3.1   | Mise sous tension du transmetteur                                          |               |  |  |  |
|            | 3.2   | Observer l'état du débitmètre                                              | 13            |  |  |  |
|            | 3.3   | Configurer Modbus Interface Tool (MIT, outil d'interface Modbus)           | 13            |  |  |  |
|            | 3.4   | Réaliser une connexion Modbus avec le transmetteur                         | 14            |  |  |  |
|            | 3.5   | Processus de configuration et de mise en service complet                   | 14            |  |  |  |
|            |       | 3.5.1 Tester ou régler le système à l'aide de Modbus et d'une simulation c | lu capteur 15 |  |  |  |
|            |       | 3.5.2 Rétablir la configuration d'usine avec Modbus                        |               |  |  |  |

## Partie II Configurer et exécuter des dosages contrôlés par vanne intégrée

| Chapitre 4 | Prép | aration  | de la configuration d'un dosage contrôlé par vanne intégrée                                   | 18        |
|------------|------|----------|-----------------------------------------------------------------------------------------------|-----------|
|            | 4.1  | Procéd   | ure générale de configuration d'un dosage contrôlé par vanne intégrée                         | 19        |
|            | 4.2  | Trucs e  | t astuce pour la configuration d'un dosage contrôlé par vanne intégrée                        | 19        |
|            |      | 4.2.1    | Paramètres par défaut définis en usine pour le dosage de base                                 | 20        |
| Chapitre 5 | Conf | igurer u | n dosage contrôlé par vanne intégrée avec ProLink II                                          | 21        |
|            | 5.1  | Config   | urer un dosage contrôlé par vanne intégrée avec ProLink II                                    | 21        |
|            |      | 5.1.1    | Configurer un dosage à un palier TOR avec ProLink II                                          | 21        |
|            |      | 5.1.2    | Configurer un dosage à deux paliers TOR avec ProLink II                                       | 24        |
|            |      | 5.1.3    | Configurer un dosage temporisé avec ProLink II                                                | 29        |
|            |      | 5.1.4    | Configurer une tête de dosage double avec ProLink II                                          | 31        |
|            |      | 5.1.5    | Configurer un dosage temporisé à tête de dosage double avec ProLink II                        | 34        |
|            | 5.2  | Config   | urer les options de dosage avec ProLink II                                                    | 36        |
|            |      | 5.2.1    | Configurer et mettre en œuvre la correction automatique d'erreur de jetée (AC avec ProLink II | )C)<br>36 |
|            |      | 5.2.2    | Configurer la fonctionnalité de purge avec ProLink II                                         | 40        |
|            |      | 5.2.3    | Configurer la fonctionnalité de pompe avec ProLink II                                         | 42        |
|            | 5.3  | Config   | urer le contrôle de dosage avec ProLink II (en option)                                        | 43        |
|            |      | 5.3.1    | Configurer l'entrée TOR pour le contrôle du dosage avec ProLink II                            | 43        |
|            |      |          |                                                                                               |           |

|            |      | 5.3.2<br>5.3.3 | Configurer un événement pour contrôler un dosage avec ProLink II<br>Actions multiples affectées à un évènement ou une entrée tout ou rien | 45<br>46       |
|------------|------|----------------|----------------------------------------------------------------------------------------------------|----------------|
|            | 5.4  | Configu        | rer les rapports de dosage avec ProLink II (en option)                                                                                    | 48             |
|            |      | 5.4.1          | Configurer Canal B pour fonctionner en tant que sortie TOR et signaler l'état désactivé (ON/OFF) de dosage avec ProLink II                | activé/<br>48  |
|            |      | 5.4.2          | Configurer la sortie analogique pour signaler le pourcentage de dosage livré<br>ProLink II                                                | avec<br>49     |
| Chapitre 6 | Fond | tionnen        | nent du dosage avec ProLink II                                                                                                    | 51             |
|            | 6.1  | Configu        | urer un dosage contrôlé par vanne intégrée avec ProLink II                                                                                | 51             |
|            |      | 6.1.1          | En cas d'échec du démarrage du dosage                                                                                                    | 53             |
|            |      | 6.1.2          | Si le dosage n'a pas pu se terminer                                                                                                    | 53             |
|            |      | 6.1.3          | Effets de Pause et Reprise sur les dosages TOR à deux paliers                                                                             | 54             |
|            | 6.2  | Effectu        | er une purge manuelle à l'aide de ProLink II                                                                                              | 60             |
|            | 6.3  | Nettoy         | er En Place (NEP) avec ProLink II                                                                                                    | 60             |
|            | 6.4  | Surveill       | er et analyser les opérations de dosage avec ProLink II                                                                                   | 61             |
|            |      | 6.4.1          | Collecter des informations complémentaires détaillées pour un dosage uniq<br>ProLink II                                                   | ue avec<br>61  |
|            |      | 6.4.2          | Analyser la performance de dosage avec les statistiques de dosage et<br>ProLink II                                                        | 62             |
| Chapitre 7 | Conf | fiaurer u      | n dosage de contrôle de vanne intégrée avec Modbus                                                                                        | 64             |
|            | 7.1  | Configu        | urer un dosage de contrôle de vanne intégré avec Modbus                                                                                   | 64             |
|            |      | 7.1.1          | Configurer un dosage à un palier TOR avec Modbus                                                                                          | 64             |
|            |      | 7.1.2          | Configurer un dosage à deux paliers TOR avec Modbus                                                                                       |                |
|            |      | 7.1.3          | Configurer un dosage temporisé avec Modbus                                                                                                | 73             |
|            |      | 7.1.4          | Configurer une tête de dosage double avec Modbus                                                                                          |                |
|            |      | 7.1.5          | Configurer une tête de dosage double temporisé avec Modbus                                                                                |                |
|            | 7.2  | Configu        | rer les options de dosage avec Modbus                                                                                                    | 82             |
|            |      | 7.2.1          | Configurer et mettre en œuvre la correction automatique d'erreur de jetée (<br>avec Modbus                                                | AOC)<br>82     |
|            |      | 7.2.2          | Configurer la fonctionnalité de purge avec Modbus                                                                                         | 87             |
|            |      | 7.2.3          | Configurer la fonctionnalité de pompe avec Modbus                                                                                         | 89             |
|            | 7.3  | Configu        | urer le contrôle de dosage avec Modbus (en option)                                                                                        | 90             |
|            |      | 7.3.1          | Configurer l'entrée TOR pour le contrôle du dosage avec Modbus                                                                            |                |
|            |      | 7.3.2          | Configurer un événement pour contrôler un dosage avec Modbus                                                                              | 92             |
|            |      | 7.3.3          | Actions multiples affectées à un évènement ou une entrée tout ou rien                                                                     | 94             |
|            | 7.4  | Configu        | rer les rapports de dosage avec Modbus (en option)                                                                                        | 96             |
|            |      | 7.4.1          | Configurer Canal B pour fonctionner en tant que sortie TOR et signaler l'état désactivé (ON/OFF) de dosage avec Modbus                    | activé/<br>96  |
|            |      | 7.4.2          | Configurer la sortie analogique pour signaler le pourcentage de dosage livré<br>Modbus                                                    | avec<br>97     |
| Chapitre 8 | Opé  | ration de      | e dosage avec Modbus                                                                                                    | 99             |
|            | 8.1  | Exécute        | er un dosage de contrôle de vanne intégré avec Modbus                                                                                     | 99             |
|            |      | 8.1.1          | En cas d'échec du démarrage du dosage                                                                                                    | 101            |
|            |      | 8.1.2          | Si le dosage n'a pas pu se terminer                                                                                                    | 102            |
|            |      | 8.1.3          | Effets de Pause et Reprise sur les dosages TOR à deux paliers                                                                             | 103            |
|            | 8.2  | Exécute        | er une purge manuelle avec Modbus                                                                                                    | 109            |
|            | 8.3  | Exécute        | er un nettoyage en place (NEP) avec Modbus                                                                                                | 110            |
|            | 8.4  | Surveill       | er et analyser les opérations de dosage avec Modbus                                                                                       | 110            |
|            |      | 8.4.1          | Collecter des informations complémentaires détaillées pour un dosage uniq<br>Modbus                                                       | ue avec<br>110 |
|            |      | 8.4.2          | Analyser la performance de dosage avec les statistiques de dosage et<br>Modbus                                                            | 111            |

## Partie III Configurer et exécuter des dosages contrôlés par vanne externe

| Chapitre 9  | Configurer et paramétrer des dosages contrôlés par vanne externe avec<br>ProLink II |     |  |  |  |
|-------------|-------------------------------------------------------------------------------------|-----|--|--|--|
|             | 9.1 Configurer un dosage contrôlé par vanne externe avec ProLink II                 |     |  |  |  |
|             | 9.2 Configurer et exécuter un dosage à contrôle de vanne externe                    | 115 |  |  |  |
| Chapitre 10 | Configurer et paramétrer des dosages contrôlés par vanne externe avec               |     |  |  |  |
|             | Modbus                                                                              | 116 |  |  |  |
|             | 10.1 Configurer un dosage à contrôle de vanne externe avec Modbus                   |     |  |  |  |
|             | 10.2 Configurer et exécuter un dosage à contrôle de vanne externe                   |     |  |  |  |

## Partie IV Configuration générale du transmetteur

| Chapitre 11 | Confi | iguratio | n des mesures de procédé                                                           | 120 |
|-------------|-------|----------|------------------------------------------------------------------------------------|-----|
|             | 11.1  | Caracté  | risation du débitmètre (si nécessaire)                                             | 120 |
|             |       | 11.1.1   | Exemple de plaques signalétiques du capteur                                        | 121 |
|             |       | 11.1.2   | Paramètres d'étalonnage en débit (FCF, FT)                                         | 121 |
|             |       | 11.1.3   | Paramètres d'étalonnage en masse volumique (D1, D2, K1, K2, FD, DT, TC)            | 122 |
|             | 11.2  | Configu  | rrer les paramètres de mesure du débit massique                                    | 123 |
|             |       | 11.2.1   | Configurer l'Unité de mesure du débit massique                                     | 123 |
|             |       | 11.2.2   | Configurer l'Amortissement du débit                                                | 124 |
|             |       | 11.2.3   | Configurer le Seuil de coupure de débit massigue pour les applications de dosage   | 125 |
|             |       | 11.2.4   | Configurer le Seuil de coupure de débit massigue                                   | 126 |
|             | 11.3  | Configu  | rer la mesure de débit volumique pour les applications sur liquide                 | 128 |
|             |       | 11.3.1   | Configurer l'Unité de mesure du débit volumique pour les applications sur liquide  | 128 |
|             |       | 11.3.2   | Configurer le Seuil de coupure de débit volumique pour les applications de dosage. | 129 |
|             |       | 11.3.3   | Configurer le Seuil de coupure de débit volumique                                  | 130 |
|             | 11.4  | Configu  | ırer le Sens d'écoulement                                                          | 132 |
|             |       | 11.4.1   | Options disponibles pour le paramètre Sens d'écoulement                            | 132 |
|             | 11.5  | Configu  | irer la mesure de la masse volumique                                               | 136 |
|             |       | 11.5.1   | Configurer l'Unité de mesure de la masse volumique                                 | 136 |
|             |       | 11.5.2   | Configurer les paramètres d'écoulement biphasique                                  | 137 |
|             |       | 11.5.3   | Configurer l'Amortissement de la masse volumique                                   | 139 |
|             |       | 11.5.4   | Configurer le Seuil de coupure de la masse volumique                               | 140 |
|             | 11.6  | Configu  | irer la mesure de la température                                                   | 141 |
|             |       | 11.6.1   | Configurer l'Unité de mesure de la température                                     | 141 |
|             |       | 11.6.2   | Configurer l'Amortissement de la température                                       | 142 |
|             | 11.7  | Confiau  | Irer la compensation de la pression                                                | 143 |
|             |       | 11.7.1   | Configurer la compensation de la pression à l'aide de ProLink II                   | 143 |
|             |       | 11.7.2   | Configurer la compensation de la pression à l'aide de ProLink III                  | 144 |
|             |       | 11.7.3   | Options disponibles pour le paramètre Unité de mesure de pression                  | 146 |
| Chapitre 12 | Confi | iguratio | n des options de l'appareil et des préférences                                     | 147 |
|             | 12.1  | Configu  | rer la gestion des alarmes                                                         | 147 |
|             |       | 12.1.1   | Configurer la Temporisation d'indication des défauts                               |     |
|             |       | 12.1.2   | Configurer le Niveau de gravité des alarmes                                        |     |
|             | 12.2  | Configu  | rer les paramètres d'informations                                                  | 151 |
|             |       | 12.2.1   | Configurer le Descripteur                                                          | 151 |
|             |       | 12.2.2   | Configurer le Message                                                              | 152 |
|             |       | 12.2.3   | Configurer la Date                                                                 | 152 |
|             |       | 12.2.4   | Configurer le Numéro de série du capteur                                           | 152 |
|             |       | 12.2.5   | Configurer le Matériau du capteur                                                  | 153 |

|             |       | 12.2.6                              | Configure le Matériau de revêtement interne du capteur                                                   | 153 |  |  |
|-------------|-------|-------------------------------------|----------------------------------------------------------------------------------------------------|-----|--|--|
|             |       | 12.2.7                              | Configurer le Type de bride du capteur                                                                   | 154 |  |  |
| Chapitre 13 | Intég | Intégration du débitmètre au réseau |                                                                                                    |     |  |  |
|             | 13.1  | Configu                             | ıration des voies du transmetteur                                                                        | 155 |  |  |
|             | 13.2  | Configu                             | ırer la sortie analogique                                                                                | 156 |  |  |
|             |       | 13.2.1                              | Configurer la Variable de procédé de sortie analogique                                                   | 156 |  |  |
|             |       | 13.2.2                              | Configurer la valeur basse d'échelle (LRV) et la valeur haute d'échelle (URV)                            | 157 |  |  |
|             |       | 13.2.3                              | Configurer le Seuil de coupure de la sortie analogique                                                   | 159 |  |  |
|             |       | 13.2.4                              | Configurer l'Amortissement supplémentaire                                                                | 160 |  |  |
|             |       | 13.2.5                              | Configurer l'Action sur défaut de la sortie analogique et le Niveau de défaut de la sortie<br>analogique | 161 |  |  |
|             | 13.3  | Configu                             | ırer la sortie impulsions                                                                                | 162 |  |  |
|             |       | 13.3.1                              | Configurer la Polarité de la sortie impulsions                                                           | 163 |  |  |
|             |       | 13.3.2                              | Configurer le Mode de réglage de la sortie impulsions                                                    | 164 |  |  |
|             |       | 13.3.3                              | Configurer la Largeur maximum de la sortie impulsions                                                    | 165 |  |  |
|             |       | 13.3.4                              | Configurer l'Action sur défaut de la sortie impulsions et le Niveau de défaut de la sortie<br>impulsions | 166 |  |  |
|             | 13.4  | Configu                             | irer la sortie tout-ou-rien                                                                              | 167 |  |  |
|             |       | 13.4.1                              | Configurer la Source de la sortie tout-ou-rien                                                           | 168 |  |  |
|             |       | 13.4.2                              | Configurer la Polarité de la sortie tout-ou-rien                                                         | 168 |  |  |
|             |       | 13.4.3                              | Configurer l'Action sur défaut de la sortie tout-ou-rien                                                 | 169 |  |  |
|             | 13.5  | Configu                             | ırer l'entrée TOR                                                                                        | 170 |  |  |
|             |       | 13.5.1                              | Configurer l'Action de l'entrée tout-ou-rien                                                             | 171 |  |  |
|             |       | 13.5.2                              | Configurer la Polarité de l'entrée tout-ou-rien                                                          | 172 |  |  |
|             | 13.6  | Configu                             | ırer un événement avancé                                                                                 | 173 |  |  |
|             |       | 13.6.1                              | Options disponibles pour le paramètre Action de l'événement avancé                                       | 174 |  |  |
|             | 13.7  | Configu                             | irer la communication numérique                                                                          | 175 |  |  |
|             |       | 13.7.1                              | Configurer les communications Modbus/RS-485                                                              | 175 |  |  |
|             |       | 13.7.2                              | Configurer l'Action sur défaut des valeurs transmises par communication numérique                        | 176 |  |  |

## Partie V Utilisations, maintenance et dépannage

| Chapitre 14 | Explo | itation du transmetteur                                                        | 180 |  |
|-------------|-------|--------------------------------------------------------------------------------|-----|--|
|             | 14.1  | Relever les variables de procédé                                               | 180 |  |
|             | 14.2  | Afficher les variables de procédé                                              |     |  |
|             |       | 14.2.1 Afficher les variables de procédé à l'aide de ProLink III               | 181 |  |
|             | 14.3  | Afficher et acquitter des alarmes d'état                                       |     |  |
|             |       | 14.3.1 Afficher et acquitter des alarmes à l'aide de ProLink II                |     |  |
|             |       | 14.3.2 Afficher et acquitter des alertes à l'aide de ProLink III               |     |  |
|             |       | 14.3.3 Vérifier l'état de l'alarme et acquitter les alarmes à l'aide de Modbus |     |  |
|             |       | 14.3.4 Données d'alarme dans la mémoire du transmetteur                        |     |  |
|             | 14.4  | Lire les valeurs de totalisateur et de total général                           |     |  |
|             | 14.5  | Démarrer et arrêter des totalisateurs et totaux généraux                       |     |  |
|             | 14.6  | Remettre à zéro les totalisateurs                                              |     |  |
|             | 14.7  | Remettre à zéro les totaux généraux                                            | 186 |  |
| Chapitre 15 | Prise | Prise en charge des mesures                                                    |     |  |
|             | 15.1  | Ajustage du zéro                                                               |     |  |
|             |       | 15.1.1 Ajustage du zéro à l'aide e ProLink II                                  |     |  |
|             |       | 15.1.2 Ajustage du zéro à l'aide de ProLink III                                |     |  |
|             |       | 15.1.3 Ajustage du zéro à l'aide de Modbus                                     |     |  |
|             | 15.2  | Vérifier le débitmètre                                                         | 191 |  |
|             |       | 15.2.1 Autre méthode de calcul du facteur d'ajustage de débit volumique        | 192 |  |
|             | 15.3  | Effectuer un étalonnage en masse volumique des fluides D1 et D2 (standard)     |     |  |

|             |       | 15.3.1              | Effectuer un étalonnage en masse volumique des fluides D1 et D2 à l'aide de<br>ProLink II  | 194 |  |  |  |
|-------------|-------|---------------------|--------------------------------------------------------------------------------------------|-----|--|--|--|
|             |       | 15.3.2              | Effectuer un étalonnage en masse volumique des fluides D1 et D2 à l'aide de<br>ProLink III | 195 |  |  |  |
|             |       | 15.3.3              | Effectuer un étalonnage en masse volumique des fluides D1 et D2 à l'aide de<br>Modbus      | 196 |  |  |  |
|             | 15.4  | Effectue            | er un étalonnage en température                                                            | 197 |  |  |  |
|             |       | 15.4.1              | Effectuer un étalonnage en température à l'aide de ProLink II                              | 197 |  |  |  |
|             |       | 15.4.2              | Effectuer un étalonnage en température à l'aide de ProLink III                             | 198 |  |  |  |
| Chapitre 16 | Dépa  | nnage .             |                                                                                            | 200 |  |  |  |
|             | 16.1  | 16.1 Alarmes d'état |                                                                                            |     |  |  |  |
|             | 16.2  | Problèm             | nes de mesure du débit                                                                     | 205 |  |  |  |
|             | 16.3  | Problèn             | nes de mesure de la masse volumique                                                        | 207 |  |  |  |
|             | 16.4  | Problèn             | nes de mesure de température                                                               | 208 |  |  |  |
|             | 16.5  | Problèn             | nes sur les sorties analogiques                                                            | 209 |  |  |  |
|             | 16.6  | Problèn             | nes de sortie impulsions                                                                   | 210 |  |  |  |
|             | 16.7  | Utilisati           | on de la simulation de capteur pour le dépannage                                           | 211 |  |  |  |
|             | 16.8  | Vérifica            | tion du câblage de l'alimentation                                                          | 211 |  |  |  |
|             | 16.9  | Vérifier            | la mise à la terre                                                                         | 212 |  |  |  |
|             | 16.10 | Effectue            | er des tests de boucle                                                                     | 212 |  |  |  |
|             |       | 16.10.1             | Effectuer des tests de boucle à l'aide de ProLink II                                       | 212 |  |  |  |
|             |       | 16.10.2             | Effectuer des tests de boucle à l'aide de ProLink III                                      | 214 |  |  |  |
|             |       | 16.10.3             | Effectuer des tests de boucle à l'aide de Modbus                                           | 215 |  |  |  |
|             | 16.11 | Ajuster             | les sorties analogiques                                                                    | 217 |  |  |  |
|             |       | 16.11.1             | Ajuster les sorties analogiques à l'aide de ProLink II                                     | 217 |  |  |  |
|             |       | 16.11.2             | Ajuster les sorties analogiques à l'aide de ProLink III                                    | 218 |  |  |  |
|             |       | 16.11.3             | Ajuster les sorties analogiques à l'aide de Modbus                                         | 218 |  |  |  |
|             | 16.12 | Vérifier            | la Valeur basse d'échelle et la Valeur haute d'échelle                                     | 219 |  |  |  |
|             | 16.13 | Contrôl             | er l'Action sur défaut de la sortie analogique                                             | 220 |  |  |  |
|             | 16.14 | Vérifier            | les interférences radio (RFI)                                                              | 220 |  |  |  |
|             | 16.15 | Contrôl             | er la Largeur maximum de la sortie impulsions                                              | 220 |  |  |  |
|             | 16.16 | Contrôl             | er le Mode de réglage de la sortie impulsions                                              | 221 |  |  |  |
|             | 16.17 | Contrôl             | er l'Action sur défaut de la sortie impulsions                                             | 221 |  |  |  |
|             | 16.18 | Vérifica            | tion du paramètre Sens d'écoulement                                                        | 221 |  |  |  |
|             | 16.19 | Contrôl             | er les seuils de coupure                                                                   | 221 |  |  |  |
|             | 16.20 | Mise en             | évidence d'un écoulement biphasique                                                        | 222 |  |  |  |
|             | 16.21 | Vérifica            | tion du niveau d'excitation                                                                | 222 |  |  |  |
|             |       | 16.21.1             | Collecter des données de niveau d'excitation                                               | 224 |  |  |  |
|             | 16.22 | Vérifica            | tion du niveau de détection                                                                | 224 |  |  |  |
|             |       | 16.22.1             | Collecter des données de tension de détection                                              | 225 |  |  |  |
|             | 16.23 | Vérifica            | tion de court-circuit                                                                      | 225 |  |  |  |

### Annexes et références

| Annexe A | Valeurs par défaut et plages de réglage        |     |
|----------|------------------------------------------------|-----|
|          | A.1 Valeurs par défaut et plages de réglage    |     |
| Annexe B | Utilisation de ProLink II avec le transmetteur |     |
|          | B.1 Informations de base sur ProLink II        | 231 |
|          | B.2 Arborescences de menus de ProLink II       |     |
| Index    |                                                | 237 |

Contenu

## Partie I Premiers pas

### Chapitres inclus dans cette partie:

- Introduction au dosage avec le Transmetteur massique de conditionnement
- Démarrage rapide avec ProLink II
- Démarrage rapide avec Modbus

1

## Introduction au dosage avec le Transmetteur massique de conditionnement

### Sujets couverts dans ce chapitre:

- Le transmetteur massique de conditionnement de Micro Motion
- Types et options des dosages
- Options de l'interface d'utilisateur

## 1.1 Le transmetteur massique de conditionnement de Micro Motion

Le transmetteur massique de conditionnement est conçu pour tout procédé requérant un conditionnement ou un dosage à grande vitesse et de haute précision.

Le transmetteur massique de conditionnement, associé à une sonde Coriolis de Micro Motion, permet un une mesure massique insensible aux changements de nature de fluide, de température ou de pression . Les doses contrôlées par vannes intégrées sont implémentées par des sorties tout ou rien de haute précision, pour fournir la réponse de vanne la plus rapide possible. La correction automatique d'erreur de jetée ajuste le système afin de réduire les délais de traitement au niveau des commandes de vannes. Le dosage volumique est également disponible.

Le transmetteur massique de conditionnement met en œuvre tous les algorithmes de traitement du signal numérique, les diagnostics, et les fonctions avancés de la famille de transmetteurs Micro Motion.

## 1.2 Types et options des dosages

En fonction de votre option d'achat, le Transmetteur massique de conditionnement prend en charge soit les dosages contrôlés par vanne intégrée, soit les dosages contrôlés par vanne externe. Pour les installations contrôlées par vanne intégrée, il existe cinq types de dosages contrôlés par vanne intégrée et trois options de dosage. Chaque type et combinaison de dosage a des exigences différentes en terme de sortie et est configuré différemment.

| Code de modèle du<br>transmetteur | Types de dosages pris en<br>charge | Description                                                                                                    |
|-----------------------------------|------------------------------------|----------------------------------------------------------------------------------------------------|
| FMT*P<br>FMT*Q                    | Commande de vanne ex-<br>terne     | Le transmetteur mesure le débit et envoie les données de<br>l'écoulement à un hôte sur la sortie fréquence/impulsions.<br>L'hôte ouvre et ferme les vannes et effectue la mesure du dos-<br>age. Le transmetteur n'a pas conscience de l'application de<br>dosage. |

### Tableau 1-1: Types et descriptions des dosages

| Code de modèle du<br>transmetteur         | Types de dosages pris en<br>charge  | Description                                                                                                    |
|-------------------------------------------|-------------------------------------|----------------------------------------------------------------------------------------------------|
| FMT*R<br>FMT*S<br>FMT*T<br>FMT*U<br>FMT*V | Commande de vanne inté-<br>grée     | L'hôte démarre le dosage. Le transmetteur réinitialise le total<br>dosé, ouvre les vannes, effectue la mesure du dosage et ferme<br>les vannes.                                                                                                    |
|                                           | Tout-ou-rien (1 palier)             | Le dosage est contrôlé par une seule vanne TOR. La vanne<br>s'ouvre complètement au début du dosage et se ferme com-<br>plètement lorsque la Quantité à délivrée est atteinte,ou lorsque le<br>dosage est interrompu ou arrêté définitivement.                                                                                                    |
|                                           | 2 paliers tout-ou-rien              | Le dosage est contrôlé par deux vannes TOR, appelées vanne<br>principale et vanne secondaire. Une de ces vannes doit s'ouvrir<br>au début du dosage ; l'autre s'ouvre à un point défini par l'uti-<br>lisateur. Une des vannes doit rester ouverte jusqu'à la fin du<br>dosage ; l'autre se ferme à un point défini par l'utilisateur.                                                                                                    |
|                                           | Temporisée                          | La vanne reste ouverte pendant le nombre de secondes indi-<br>qué.                                                                                                    |
|                                           | Tête de dosage double               | <ol> <li>Séquence de dosage :</li> <li>Le Conteneur #1 est positionné.</li> <li>La Tête de dosage #1 commence à remplir le Conteneur<br/>#1, et le Conteneur #2 est positionné.</li> <li>Fin du dosage #1. La Tête de dosage #2 commence à remplir le Conteneur #2. Le Conteneur #1 est remplacé par<br/>un nouveau conteneur.</li> <li>Le contrôle du dosage à un palier standard est mis en œuvre<br/>pour les deux dosages : la vanne s'ouvre complètement au dé-<br/>but du dosage et se ferme complètement lorsque la Quantité à<br/>délivrée est atteinte, ou lorsque le dosage est interrompu ou ar-<br/>rêté définitivement.</li> </ol> |
|                                           | Tête de dosage double<br>temporisée | <ol> <li>Séquence de dosage :</li> <li>Le Conteneur #1 est positionné.</li> <li>La Tête de dosage #1 commence à remplir le Conteneur<br/>#1, et le Conteneur #2 est positionné.</li> <li>Fin du dosage #1. La Tête de dosage #2 commence à remplir le Conteneur #2. Le Conteneur #1 est remplacé par<br/>un nouveau conteneur.</li> <li>Le contrôle temporisé est mis en œuvre pour les deux dos-<br/>ages : chaque vanne s'ouvre pendant le nombre de secondes<br/>indiqué.</li> </ol>                                                                                                    |

| Tableau 1-1: Typ | es et descriptions | des dosages (suite) |
|------------------|--------------------|---------------------|
|------------------|--------------------|---------------------|

### Tableau 1-2: Options et descriptions des dosages

| Option | Description                                                                                                    | Compatibilité                                                                                                    |
|--------|----------------------------------------------------------------------------------------------------|----------------------------------------------------------------------------------------------------|
| Purge  | La fonction Purge est utilisée pour contrôler une vanne<br>auxiliaire pouvant servir à des tâches autres que le dosage.<br>Par exemple, elle peut servir à l'ajout d'eau ou de gaz dans<br>le conteneur après le dosage, ou au "remplissage." Le déb-<br>it dans la vanne auxiliaire n'est pas mesuré par le transmet-<br>teur. | <ul> <li>Compatible avec :</li> <li>Dosages à 1 palier TOR</li> <li>Dosages à deux paliers TOR</li> <li>Dosages temporisés</li> </ul> |

| Option                                                 | Description                                                                                                    | Compatibilité                                                                                                    |
|--------------------------------------------------------|----------------------------------------------------------------------------------------------------|----------------------------------------------------------------------------------------------------|
| Pompe                                                  | La fonction Pompe est utilisée pour augmenter la pression<br>pendant le dosage en démarrant une pompe en amont<br>juste avant de démarrer le dosage.                                                                                                    | Compatible avec :<br>• Dosages à 1 palier TOR                                                                                                    |
| Correction auto-<br>matique d'erreur<br>de jetée (AOC) | La correction automatique d'erreur de jetée (AOC) est uti-<br>lisée pour ajuster la temporisation du dosage afin de com-<br>penser le temps requis pour transmettre la commande de<br>fermeture de la vanne afin que celle-ci se ferme complète-<br>ment. | <ul> <li>Compatible avec :</li> <li>Dosages à 1 palier TOR</li> <li>Dosages à deux paliers TOR</li> <li>Dosages par tête de dosage double</li> </ul> |

| Tableau 1-2. Options et descriptions des dosages (sun | Tableau 1-2: | Options et d | escriptions | des do | sages | 'suite |
|-------------------------------------------------------|--------------|--------------|-------------|--------|-------|--------|
|-------------------------------------------------------|--------------|--------------|-------------|--------|-------|--------|

## 1.2.1 exigences E/S

Pour mettre en œuvre un type de dosage et une option de dosage spécifiques, relier les câbles de sortie tout-ou-rien du transmetteur aux vannes ou appareils adéquats et les configurer correctement.

| Type de dosag              | e                                        | Précision<br>DO1                        | Précision<br>DO2                        | Canal B fonc-<br>tionnant<br>comme DO | Sortie ana-<br>logique | Sortie impul-<br>sions |
|----------------------------|------------------------------------------|-----------------------------------------|-----------------------------------------|---------------------------------------|------------------------|------------------------|
| Commande de                | vanne externe                            | SO                                      | SO                                      | Au choix                              | SO                     | À l'hôte               |
| Commande<br>de vanne inté- | Tout-ou-rien (1 palier)                  | Vanne princi-<br>pale                   | SO                                      | SO                                    | Au choix               | SO                     |
| grée                       | Tout-ou-rien (1 palier)<br>avec purge    | Vanne princi-<br>pale                   | SO                                      | Vanne de<br>purge                     | Au choix               | SO                     |
|                            | Tout-ou-rien (1 palier)<br>avec pompe    | Vanne princi-<br>pale                   | Pompe                                   | Au choix                              | Au choix               | SO                     |
|                            | Tout-ou-rien (2 pal-<br>iers)            | Vanne princi-<br>pale                   | Vanne sec-<br>ondaire                   | Au choix                              | Au choix               | SO                     |
|                            | Tout-ou-rien (2 pal-<br>iers) avec purge | Vanne princi-<br>pale                   | Vanne sec-<br>ondaire                   | Vanne de<br>purge                     | Au choix               | SO                     |
|                            | Temporisée                               | Vanne princi-<br>pale                   | SO                                      | Au choix                              | Au choix               | SO                     |
|                            | Temporisée avec<br>purge                 | Vanne princi-<br>pale                   | SO                                      | Vanne de<br>purge                     | Au choix               | SO                     |
|                            | Tête de dosage dou-<br>ble               | Vanne de la<br>tête de dos-<br>age n° 1 | Vanne de la<br>tête de dos-<br>age n° 2 | Au choix                              | Au choix               | SO                     |
|                            | Tête de dosage dou-<br>ble temporisée    | Vanne de la<br>tête de dos-<br>age n° 1 | Vanne de la<br>tête de dos-<br>age n° 2 | Au choix                              | Au choix               | SO                     |

## 1.3 Options de l'interface d'utilisateur

Vos options d'interface utilisateur et d'exécution de dosage dépendent du protocole pris en charge par votre transmetteur Le code de modèle de votre transmetteur identifie ce protocole.

|                                   |                             | Options d'inter                                                                   | face utilisateur                                                                               |
|-----------------------------------|-----------------------------|-----------------------------------------------------------------------------------|------------------------------------------------------------------------------------------------|
| Code de modèle du<br>transmetteur | Protocole pris en<br>charge | Configuration, maintenance, et dépannage                                          | Fonctionnement du dosage                                                                       |
| FMT*P<br>FMT*R<br>FMT*S<br>FMT*T  | Modbus                      | <ul><li>ProLink II</li><li>Utilitaire Modbus</li></ul>                            | <ul><li>ProLink II</li><li>Hôte Modbus</li></ul>                                               |
| FMT*Q<br>FMT*U<br>FMT*V           | PROFIBUS-DP                 | <ul> <li>ProLink II</li> <li>EDD</li> <li>Paramètres du bus de terrain</li> </ul> | <ul> <li>ProLink II</li> <li>EDD</li> <li>GSD</li> <li>Paramètres du bus de terrain</li> </ul> |

Tableau 1-4: Options d'interface utilisateur et protocole du transmetteur

## 2 Démarrage rapide avec ProLink II

### Sujets couverts dans ce chapitre:

- Mise sous tension du transmetteur
- Observer l'état du débitmètre
- Connexion depuis ProLink II vers le transmetteur
- Processus de configuration et de mise en service complet

## 2.1 Mise sous tension du transmetteur

Le transmetteur doit être sous tension pour toutes les tâches de configuration et de mise en service, mais aussi pour les mesures de procédé.

- 1. Prendre les mesures nécessaires afin de s'assurer que la présence d'un nouvel appareil au sein du réseau n'interférera pas avec les boucles de mesurage et de régulation du procédé existantes.
- 2. Veiller à ce que les câbles soient connectés au transmetteur, comme expliqué à la section *Micro Motion Filling Mass Transmitters: Installation Manual*.
- 3. Vérifier que tous les couvercles et joints du transmetteur et du capteur sont fermés et étanches.

### **ATTENTION !**

Afin d'éviter l'inflammation d'atmosphères inflammables ou combustibles, s'assurer que tous les couvercles et joints sont bien fermés. Pour les installations en atmosphères explosives, une mise sous tension alors que les couvercles du boîtier sont retirés peut causer une explosion.

4. Mettre le transmetteur sous tension au niveau de l'alimentation.

Le transmetteur effectue alors une séquence de diagnostics automatique. Pendant cette période, l'alarme 009 est active. La procédure de diagnostic doit se terminer au bout de 30 secondes environ.

### Postrequis

Bien que le capteur soit prêt à recevoir un liquide de procédé peu de temps après la mise sous tension, jusqu'à 10 minutes peuvent être nécessaires pour que l'électronique soit complètement chauffée. Par conséquent, s'il s'agit du premier démarrage ou si l'alimentation a été coupée assez longtemps pour que les composants retombent à la température ambiante, laisser l'électronique chauffer pendant environ 10 minutes avant d'exploiter les mesures de procédé. Pendant cette période de chauffe, il est possible que le transmetteur présente une certaine instabilité et que les mesures soient légèrement inexactes.

## 2.2 Observer l'état du débitmètre

Recherchez une éventuelle condition d'erreur du débitmètre nécessitant une action de l'utilisateur ou affectant la précision de la mesure.

1. Patientez 10 secondes environ que la séquence de mise sous tension soit terminée.

Immédiatement après la mise sous tension, le transmetteur exécute des routines de diagnostic et recherche des conditions d'erreur. Pendant la séquence de mise sous tension, l'alarme A009 est active. Cette alarme doit disparaître automatiquement une fois la séquence de mise sous tension terminée.

2. Connectez au transmetteur et observez les alarmes actives.

### Postrequis

Pour plus d'informations sur l'affichage de la liste d'alarmes actives, reportez-vous à *Section 14.3*.

Pour plus d'informations sur les alarmes et les suggestions de résolution, reportez-vous à *Section 16.1*.

## 2.3 Connexion depuis ProLink II vers le transmetteur

Une connexion depuis ProLink II vous permet d'utiliser ProLink II pour consulter les grandeurs mesurées, configurer le transmetteur ou réaliser des opérations de maintenance et de dépannage, ou exécuter un dosage.

### **Prérequis**

Les programmes suivants doivent être installées et prêts à l'emplo :

- ProLink II v2.91 ou plus récent
- ProLink II kit d'installation pour connexions Modbus/RS-485

### Procédure

- 1. Raccordez les fils de votre convertisseur de signal aux câbles raccordés aux ports de service ou RS-485 du transmetteur. Voir *Micro Motion Filling Mass Transmitters: Installation Manual* pour plus d'informations.
- 2. Démarrer ProLink II et choisir Connecter > Connecter au périphérique.
- 3. Dans la boîte de dialogue Connexion, entrer les paramètres indiqués ici puis cliquer sur Connecter.

| Paramètre de communica- | Protocole du transmetteur                                                 |                                                |  |
|-------------------------|---------------------------------------------------------------------------|------------------------------------------------|--|
| tion                    | Modbus                                                                    | PROFIBUS-DP                                    |  |
| Protocole               | Modbus RTU                                                                | Port service                                   |  |
| Port COM                | Port utilisé sur votre PC pour cette connexion                            | Port utilisé sur votre PC pour cette connexion |  |
| Adresse                 | Adresse Modbus du trans-<br>metteur configurée (valeur<br>par défaut = 1) | SO                                             |  |

#### Remarque

Le transmetteur analyse automatiquement la demande de connexion entrante et répond à toutes les demandes de connexion, quels que soient les paramètres de bits de parité et d'arrêt, et les vitesses de réseau entre 1 200 et 38 400 baud. Il n'est pas nécessaire de définir des valeurs pour ces paramètres de connexion.

Si la connexion réussit, ProLink II affiche l'écran Variables de procédé.

Besoin d'aide? Si un message d'erreur s'affiche :

- Vérifiez que vous avez spécifié le port COM approprié.
- Vérifiez tous les câblages entre votre PC et le transmetteur.
- Ajoutez des résistances de terminaison de 120 Ω, 1/2 watt aux deux extrémités du segment.

## 2.4 Processus de configuration et de mise en service complet

Utilisez la procédure suivante comme guide général tout au long du processus de configuration et de mise en service du transmetteur.

- 1. Configurer le dosage.
  - Pour les dosages contrôlés par vanne intégrée, voir Chapitre 5.
  - Pour les dosages contrôlées par vanne externe, voir *Chapitre* 9.
- 2. Procéder à la configuration du transmetteur requise et non spécifiquement liée au dosage.

Voir Chapitre 11, Chapitre 12 et Chapitre 13.

3. Tester ou régler votre système à l'aide d'une simulation du capteur.

Voir Section 2.4.1.

4. Enregistrer la configuration du transmetteur dans un fichier sur votre ordinateur.

Voir Section 2.4.2.

**Besoin d'aide ?** Vous pouvez rétablir à tout moment la configuration d'usine pour revenir à une configuration opérationnelle connue du transmetteur. Voir *Section 2.4.3*.

## 2.4.1 Tester ou régler le système à l'aide d'une simulation du capteur

Utilisez une simulation du capteur pour tester la réponse du système à diverses conditions de procédé, notamment des conditions de limites, de problèmes ou d'alarmes, ou pour régler la boucle.

### Prérequis

Avant d'activer une simulation du capteur, vérifiez que le procédé peut prendre en charge les effets des valeurs de procédé simulées.

### Procédure

1. Accédez au menu de simulation du capteur.

| Outil de communication | Chemin du menu                                                  |
|------------------------|-----------------------------------------------------------------|
| ProLink II             | ProLink > Configuration > Simulation du capteur                 |
| ProLink III            | Outils d'appareil > Diagnostics > Tests > Simulation du capteur |

- 2. Activez la simulation du capteur.
- 3. Pour le débit massique, réglez Forme d'onde sur l'option souhaitée et saisissez les valeurs requises.

| Option       | Valeurs requises |
|--------------|------------------|
| Fixe         | Valeur fixe      |
| Dent de scie | Période          |
|              | Minimum          |
|              | Maximum          |
| Sinusoïdale  | Période          |
|              | Minimum          |
|              | Maximum          |

4. Pour la densité, réglez Forme d'onde sur l'option souhaitée et saisissez les valeurs requises.

| Option       | Valeurs requises |
|--------------|------------------|
| Fixe         | Valeur fixe      |
| Dent de scie | Période          |
|              | Minimum          |
|              | Maximum          |
| Sinusoïdale  | Période          |
|              | Minimum          |
|              | Maximum          |

5. Pour la température, réglez Forme d'onde sur l'option souhaitée et saisissez les valeurs requises.

| Option       | Valeurs requises |
|--------------|------------------|
| Fixe         | Valeur fixe      |
| Dent de scie | Période          |
|              | Minimum          |
|              | Maximum          |
| Sinusoïdale  | Période          |
|              | Minimum          |
|              | Maximum          |

- 6. Observez la réponse du système aux valeurs simulées et apportez les modifications appropriées à la configuration du transmetteur ou au système.
- 7. Modifiez les valeurs simulées et répétez.
- 8. Une fois le test ou le réglage terminé, désactivez la simulation du capteur.

### Simulation de capteur

La simulation de capteur permet de tester le système ou d'ajuster la boucle sans avoir à créer les conditions de test au sein du procédé. Lorsque la simulation de capteur est activée, le transmetteur indique les valeurs simulées pour le débit massique, la masse volumique et la température, et il agit en conséquence. Par exemple, le transmetteur peut appliquer un seuil de coupure, activer un événement ou générer une alarme.

Lorsque la simulation de capteur est activée, les valeurs simulées sont stockées aux mêmes endroits de la mémoire que les données de procédé provenant du capteur. Les valeurs simulées sont ensuite utilisées pour l'ensemble des fonctions du transmetteur. Par exemple, la simulation de facteur peut affecter :

- Toutes les valeurs de débit massique, de température et de masse volumique affichées sur l'indicateur ou transmises via les sorties ou par communication numérique
- Les valeurs des totalisateurs partiels et généraux en masse
- Tous les calculs et toutes les données de volume affichées et transmises, y compris les totalisations partielles et générales en volume
- Toutes les valeurs de masse, de température, de masse volumique ou de volume consignées dans le module Acquisition de données

La simulation de capteur n'affecte pas les valeurs de diagnostic.

Contrairement aux valeurs de débit massique et de masse volumique réelles, les valeurs simulées ne sont pas corrigées en température (l'effet de la température sur les tubes de mesure du capteur n'est pas compensé).

### 2.4.2 Sauvegarde la configuration du transmetteur

ProLink II et ProLink III offre une fonction de téléchargement et de sauvegarde. Ceci vous permet de sauvegarder et de restaurer la configuration de votre transmetteur. C'est aussi un moyen pratique de dupliquer une configuration sur plusieurs appareils.

### Prérequis

Un des éléments suivants :

- Une connexion active de
- Une connexion active de

### Restriction

Aucun autre outil de communication n'offre cette fonction.

### Procédure

- Pour sauvegarder la configuration du transmetteur à l'aide de :
  - 1. Sélectionnez Fichier > Enregistr. du transm. vers fichier.

- 2. Spécifiez le nom et le lieu d'enregistrement du fichier de sauvegarde, puis cliquez sur Enregistrer.
- 3. Sélectionnez les options à inclure dans le fichier de sauvegarde et cliquez sur Télécharger la configuration.
- Pour sauvegarder la configuration du transmetteur à l'aide de :
  - 1. Sélectionnez Outils de l'appareil > Transfert de configuration > Enregistrer ou charger des données de configuration.
  - 2. Dans la zone de groupe Configuration, sélectionnez les données de configuration à enregistrer.
  - 3. Cliquez sur Enregistrer, puis spécifiez un nom de fichier et un emplacement sur votre ordinateur.
  - 4. Cliquez sur Démarrer l'enregistrement.

Le fichier de sauvegarde est enregistré sous le nom et à l'emplacement spécifiés. Il est enregistré en tant que fichier texte et peut être lu à l'aide de tout éditeur de texte.

### 2.4.3 Rétablir la configuration d'usine

| ProLink II  | ProLink > Configuration > Appareil > Rétablir la configuration d'usine             |
|-------------|------------------------------------------------------------------------------------|
| ProLink III | Outils d'appareil > Transfert de configuration > Rétablir la configuration d'usine |

### Vue d'ensemble

Le rétablissement de la configuration d'usine permet de revenir à une configuration opérationnelle connue du transmetteur. Ceci peut être utile si vous rencontrez des problèmes pendant la configuration.

### Conseil

Le rétablissement de la configuration d'usine n'est pas une action courante. Vous souhaiterez peutêtre contacter Micro Motion pour savoir si cette méthode est à appliquer pour résoudre des problèmes.

## 3 Démarrage rapide avec Modbus

### Sujets couverts dans ce chapitre:

- Mise sous tension du transmetteur
- Observer l'état du débitmètre
- Configurer Modbus Interface Tool (MIT, outil d'interface Modbus)
- Réaliser une connexion Modbus avec le transmetteur
- Processus de configuration et de mise en service complet

### 3.1 Mise sous tension du transmetteur

Le transmetteur doit être sous tension pour toutes les tâches de configuration et de mise en service, mais aussi pour les mesures de procédé.

- 1. Prendre les mesures nécessaires afin de s'assurer que la présence d'un nouvel appareil au sein du réseau n'interférera pas avec les boucles de mesurage et de régulation du procédé existantes.
- 2. Veiller à ce que les câbles soient connectés au transmetteur, comme expliqué à la section *Micro Motion Filling Mass Transmitters: Installation Manual*.
- 3. Vérifier que tous les couvercles et joints du transmetteur et du capteur sont fermés et étanches.

### **ATTENTION !**

Afin d'éviter l'inflammation d'atmosphères inflammables ou combustibles, s'assurer que tous les couvercles et joints sont bien fermés. Pour les installations en atmosphères explosives, une mise sous tension alors que les couvercles du boîtier sont retirés peut causer une explosion.

4. Mettre le transmetteur sous tension au niveau de l'alimentation.

Le transmetteur effectue alors une séquence de diagnostics automatique. Pendant cette période, l'alarme 009 est active. La procédure de diagnostic doit se terminer au bout de 30 secondes environ.

### Postrequis

Bien que le capteur soit prêt à recevoir un liquide de procédé peu de temps après la mise sous tension, jusqu'à 10 minutes peuvent être nécessaires pour que l'électronique soit complètement chauffée. Par conséquent, s'il s'agit du premier démarrage ou si l'alimentation a été coupée assez longtemps pour que les composants retombent à la température ambiante, laisser l'électronique chauffer pendant environ 10 minutes avant d'exploiter les mesures de procédé. Pendant cette période de chauffe, il est possible que le transmetteur présente une certaine instabilité et que les mesures soient légèrement inexactes.

## 3.2 Observer l'état du débitmètre

Recherchez une éventuelle condition d'erreur du débitmètre nécessitant une action de l'utilisateur ou affectant la précision de la mesure.

1. Patientez 10 secondes environ que la séquence de mise sous tension soit terminée.

Immédiatement après la mise sous tension, le transmetteur exécute des routines de diagnostic et recherche des conditions d'erreur. Pendant la séquence de mise sous tension, l'alarme A009 est active. Cette alarme doit disparaître automatiquement une fois la séquence de mise sous tension terminée.

2. Connectez au transmetteur et observez les alarmes actives.

### Postrequis

Pour plus d'informations sur l'affichage de la liste d'alarmes actives, reportez-vous à *Section 14.3*.

Pour plus d'informations sur les alarmes et les suggestions de résolution, reportez-vous à *Section 16.1*.

## 3.3 Configurer Modbus Interface Tool (MIT, outil d'interface Modbus)

Micro Motion Modbus Interface Tool (MIT) est un utilitaire qui documente toutes les bobines Modbus et s'enregistre sur le transmetteur. MIT fournit les informations nécessaires sur les adresses Modbus, les types de données, les codes entiers, etc. Des fonctionnalités supplémentaires vous permettent de rechercher des bobines et des registres par mot clé et de préparer et d'imprimer des listes spécifiques des transmetteurs ou des fonctionnalités.

### **Prérequis**

MIT fonctionne avec Microsoft Excel 2007 ou postérieur.

Pour prendre en charge le transmetteur massique de conditionnement (FMT), la v4 ou une version postérieure de MIT est nécessaire.

### Procédure

- 1. Télécharger le package d'installation de Modbus Installation Tool sur le Micro Motion site Web (www.micromotion.com), ou copiez-le à partir du CD de documentation Micro Motion.
- 2. Dézippez le package d'installation et procédez à la Configuration.
- 3. Lancez MIT et consultez le manuel MIT (installé en même temps que l'utilitaire), pour plus d'informations.

## 3.4 Réaliser une connexion Modbus avec le transmetteur

Une connexion Modbus vous permet d'utiliser un utilitaire ou un programme Modbus pour consulter les grandeurs mesurées, configurer le transmetteur, réaliser des opérations de maintenance et de dépannage ou exécuter un dosage.

### Prérequis

- Tout programme ou utilitaire Modbus standard
- Une connexion physique RS-485 aux bornes RS-485 du transmetteur

### Procédure

1. Dans votre programme Modbus, saisissez l'adresse Modbus configurée pour le transmetteur.

L'adresse Modbus par défaut est 1. La plage est 1 à 127, à l'exclusion de 111.

2. Dans votre programme Modbus, saisissez tous les autres paramètres de connexion requis.

Le transmetteur accepte toutes les demandes de connexion Modbus comprises dans les plages de paramètres suivantes :

| Paramètre    | Plage                                                         |
|--------------|---------------------------------------------------------------|
| Protocole    | Modbus RTU (8 bits)                                           |
| Baud         | Toutes les vitesses standard comprises entre 1 200 et 38 400. |
| Parité       | Paire, impaire ou sans parité                                 |
| Bits d'arrêt | 1 ou 2                                                        |

## 3.5 Processus de configuration et de mise en service complet

Utilisez la procédure suivante comme guide général tout au long du processus de configuration et de mise en service du transmetteur.

- 1. Configurer le dosage.
  - Pour les dosages contrôlés par vanne intégrée, voir *Chapitre* 7.
  - Pour les dosages contrôlées par vanne externe, voir Chapitre 10.
- 2. Procéder à la configuration du transmetteur requise et non spécifiquement liée au dosage.

Voir Chapitre 11, Chapitre 12 et Chapitre 13.

3. Tester ou régler votre système à l'aide d'une simulation du capteur.

Voir Section 3.5.1.

**Besoin d'aide ?** Vous pouvez rétablir à tout moment la configuration d'usine pour revenir à une configuration opérationnelle connue du transmetteur. Voir *Section 3.5.2*.

## 3.5.1 Tester ou régler le système à l'aide de Modbus et d'une simulation du capteur

Utilisez une simulation du capteur pour tester la réponse du système à diverses conditions de procédé, notamment des conditions de limites, de problèmes ou d'alarmes, ou pour régler la boucle.

### Prérequis

Vous devez disposer d'un utilitaire ou outil Modbus vous permet de lire et d'écrire sur le transmetteur, ainsi que d'une connexion Modbus active.

L'outil d'interface Modbus, MIT (Modbus Interface Tool), doit être installé sur votre PC.

Avant d'activer une simulation du capteur, vérifiez que le procédé peut prendre en charge les effets des valeurs de procédé simulées.

### Procédure

- 1. Configurez la simulation du débit massique.
  - a. Ecrire le code de la forme d'onde dans le registre 3171.
  - b. Si vous avez sélectionné Fixe, écrire la valeur fixe dans les registres 3175–3176.
  - c. Si vous avez sélectionné Dent de scie ou Sinusoïdale, écrire l'amplitude minimale dans les registres 3177–3178, l'amplitude maximale dans les registres 3179–3180 et la période d'onde dans les registres 3181–3182.
- 2. Configurez la simulation de la température.
  - a. Ecrire le code de la forme d'onde dans le registre 3172.
  - b. Si vous avez sélectionné Fixe, écrire la valeur fixe dans les registres 3183–3184.
  - c. Si vous avez sélectionné Dent de scie ou Sinusoïdale, écrire l'amplitude minimale dans les registres 3185–3186, l'amplitude maximale dans les registres 3187–3188 et la période d'onde dans les registres 3189–3190.
- 3. Configurez la simulation de la densité.
  - a. Ecrire le code de la forme d'onde dans le registre 3173.
  - b. Si vous avez sélectionné Fixe, écrire la valeur fixe dans les registres 3191–3192.
  - c. Si vous avez sélectionné Dent de scie ou Sinusoïdale, écrire l'amplitude minimale dans les registres 3193–3194, l'amplitude maximale dans les registres 3195–3196 et la période d'onde dans les registres 3197–3198.
- 4. Ecrire 1 dans la bobine 255 pour activer la simulation du capteur.
- 5. Observez la réponse du système aux valeurs simulées et apportez les modifications appropriées à la configuration du transmetteur ou au système.
- 6. Modifiez les valeurs simulées et répétez.
- 7. Une fois le test ou le réglage terminé, écrivez 0 dans la bobine 255 pour désactiver la simulation du capteur.

### Simulation de capteur

La simulation de capteur permet de tester le système ou d'ajuster la boucle sans avoir à créer les conditions de test au sein du procédé. Lorsque la simulation de capteur est activée, le transmetteur indique les valeurs simulées pour le débit massique, la masse volumique et la température, et il agit en conséquence. Par exemple, le transmetteur peut appliquer un seuil de coupure, activer un événement ou générer une alarme.

Lorsque la simulation de capteur est activée, les valeurs simulées sont stockées aux mêmes endroits de la mémoire que les données de procédé provenant du capteur. Les valeurs simulées sont ensuite utilisées pour l'ensemble des fonctions du transmetteur. Par exemple, la simulation de facteur peut affecter :

- Toutes les valeurs de débit massique, de température et de masse volumique affichées sur l'indicateur ou transmises via les sorties ou par communication numérique
- Les valeurs des totalisateurs partiels et généraux en masse
- Tous les calculs et toutes les données de volume affichées et transmises, y compris les totalisations partielles et générales en volume
- Toutes les valeurs de masse, de température, de masse volumique ou de volume consignées dans le module Acquisition de données

La simulation de capteur n'affecte pas les valeurs de diagnostic.

Contrairement aux valeurs de débit massique et de masse volumique réelles, les valeurs simulées ne sont pas corrigées en température (l'effet de la température sur les tubes de mesure du capteur n'est pas compensé).

### 3.5.2 Rétablir la configuration d'usine avec Modbus

Le rétablissement de la configuration d'usine permet de revenir à une configuration opérationnelle connue du transmetteur. Ceci peut être utile si vous rencontrez des problèmes pendant la configuration.

### Prérequis

Vous devez disposer d'un utilitaire ou outil Modbus vous permet de lire et d'écrire sur le transmetteur, ainsi que d'une connexion Modbus active.

### Procédure

Ecrire 1 dans la bobine 247.

## Partie II Configurer et exécuter des dosages contrôlés par vanne intégrée

### Chapitres inclus dans cette partie:

- Préparation de la configuration d'un dosage contrôlé par vanne intégrée
- Configurer un dosage contrôlé par vanne intégrée avec ProLink II
- Fonctionnement du dosage avec ProLink II
- Configurer un dosage de contrôle de vanne intégrée avec Modbus
- Opération de dosage avec Modbus

4

# Préparation de la configuration d'un dosage contrôlé par vanne intégrée

### Sujets couverts dans ce chapitre:

- Procédure générale de configuration d'un dosage contrôlé par vanne intégrée
- Trucs et astuce pour la configuration d'un dosage contrôlé par vanne intégrée

## 4.1 Procédure générale de configuration d'un dosage contrôlé par vanne intégrée

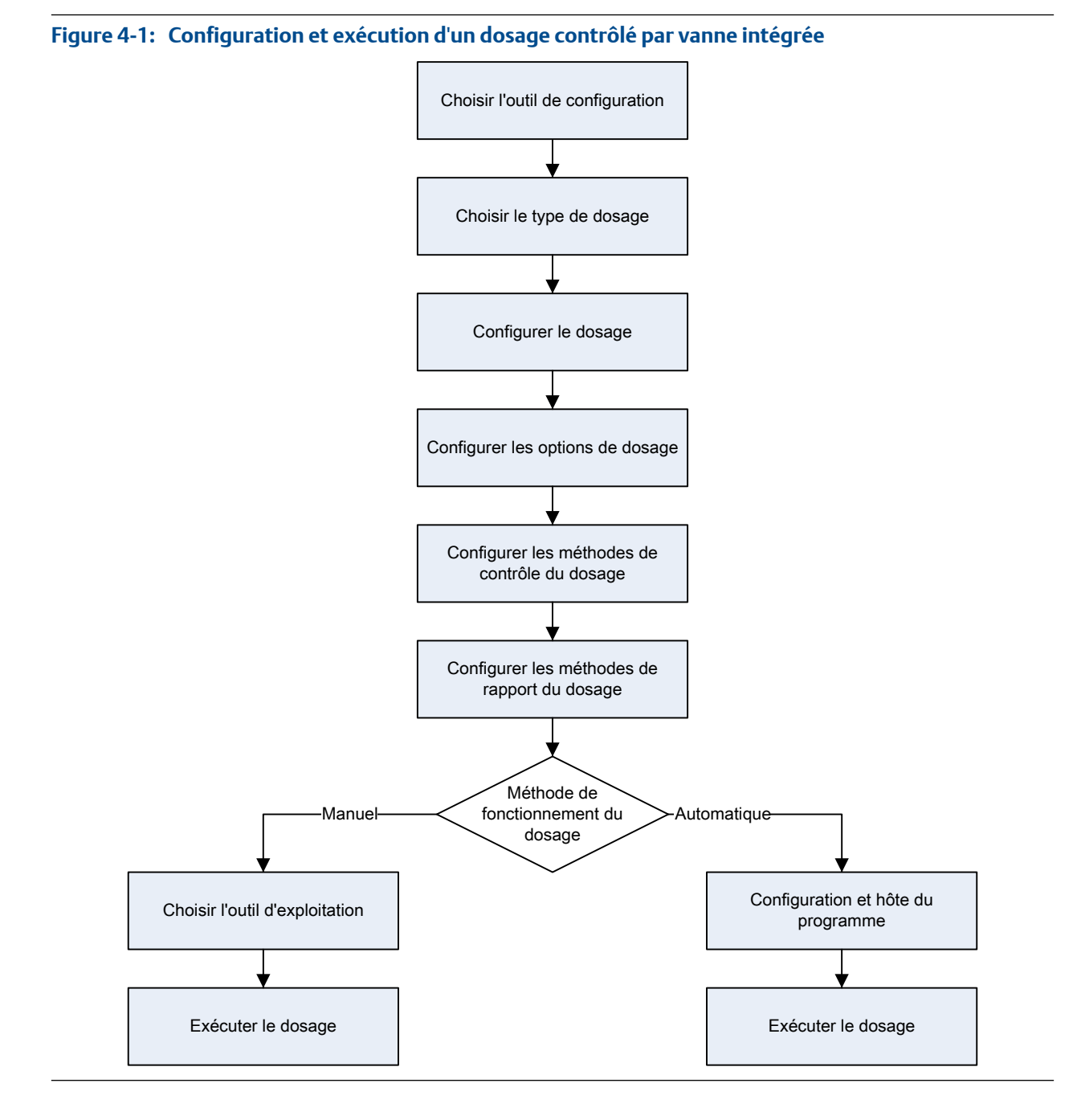

## 4.2 Trucs et astuce pour la configuration d'un dosage contrôlé par vanne intégrée

Avant de commencer la configuration de votre dosage, vérifiez les points suivants :

- Quand vous configurez un dosage, commencez par les paramètres par défaut définis en usine. Si vous ne commencez pas par ces paramètres, le transmetteur risque de rejeter certaines combinaisons de paramètres. Voir *Section 4.2.1*.
- Le paramétrage du Seuil de coupure du débit massique ou du Seuil de coupure du débit volumique est important pour la précision du dosage. Assurez-vous de régler le seuil de coupure approprié avant de démarrer un dosage, ou avant d'effectuer un étalonnage AOC. Si vous effectuez une mesure massique du dosage, consultez *Section 11.2.3.* Si vous effectuez une mesure volumique du dosage, consultez *Section 11.3.2.*
- Le réglage du Sens d'écoulement contrôle de quelle façon le total dosé est mesuré. Pour les dosages contrôlés par vanne externe, voir Effet du paramètre Sens d'écoulement sur le total de dosage.
- La mesure et l'exécution du dosage peuvent être affectées par d'autres paramètres du transmetteur. Vérifiez les informations de configuration générale dans *Chapitre 11, Chapitre 12,* et *Chapitre 13.*
- Vous pouvez modifier la configuration du dosage ou la configuration générale du transmetteur pendant un dosage. Le changement de configuration prendra effet à la fin du dosage en cours.

## 4.2.1 Paramètres par défaut définis en usine pour le dosage de base

Pour configurer un dosage, commencez par les paramètres par défaut définis en usine répertoriés ici. Si vous ne commencez pas par ces paramètres, le transmetteur risque de rejeter certaines combinaisons de paramètres.

| Paramètre                      | Paramètre par défaut défini en usine |
|--------------------------------|--------------------------------------|
| Autoriser le dosage            | Activé                               |
| Autoriser le double dosage     | Désactivé                            |
| Corr. autom. d'erreur de jetée | Activé                               |
| Activer la purge               | Désactivé                            |
| Autoriser le dosage temporisé  | Désactivé                            |
| Type de dosage                 | Tout-ou-rien                         |
| Incrémentation                 | Activé                               |
| Mode de configuration          | % quantité à délivrer                |

#### Tableau 4-1: Paramètres de dosage de base et paramètres par défaut définis en usine

# Configurer un dosage contrôlé par vanne intégrée avec ProLink II

### Sujets couverts dans ce chapitre:

- Configurer un dosage contrôlé par vanne intégrée avec ProLink II
- Configurer les options de dosage avec ProLink II
- Configurer le contrôle de dosage avec ProLink II (en option)
- Configurer les rapports de dosage avec ProLink II (en option)

## 5.1 Configurer un dosage contrôlé par vanne intégrée avec ProLink II

Configurez le type de dosage approprié à votre application.

#### Conseil

5

Le dosage tout-ou-rien à une étape convient à la plupart des applications. Utilisez ce type de dosage, sauf si vous devez explicitement utiliser un autre type de dosage. Dans la plupart des cas, le transmetteur est configuré en usine pour un dosage tout-ou-rien à une étape et est opérationnel avec une configuration minimale sur site.

## 5.1.1 Configurer un dosage à un palier TOR avec ProLink II

Configurez un dosage tout-ou-rien à une étape lorsque vous souhaitez doser un seul conteneur à partir d'une seule vanne. La vanne sera ouverte jusqu'à ce que la Cible du dosage soit atteinte.

### **Prérequis**

Veillez à démarrer à partir de la configuration d'usine par défaut.

ProLink II doit être en cours d'exécution et connecté au transmetteur.

### Procédure

- 1. Configurer la ou les sorties tout-ou-rien :
  - a. Choisissez ProLink > Configuration > Sortie tout-ou-rien.
  - b. Définir STOR1 précision sur Vanne principale.
  - c. Définissez Polarité STOR1 précision en fonction de votre installation.

Vérifiez que le signal de marche (ON) ouvre la vanne et que le signal d'arrêt (OFF) ferme la vanne.

| Option            | Signal du transmetteur | Tension                              |
|-------------------|------------------------|--------------------------------------|
| Niveau haut actif | Marche                 | Spécifique au site jusqu'à<br>30 Vcc |

| Option           | Signal du transmetteur | Tension                              |
|------------------|------------------------|--------------------------------------|
|                  | Arrêt                  | 0 Vcc                                |
| Niveau bas actif | Marche                 | 0 Vcc                                |
|                  | Arrêt                  | Spécifique au site jusqu'à<br>30 Vcc |

- 2. Configurer les paramètres de mesure du débit :
  - a. Ouvrez le panneau Débit.
  - b. Définissez Sens d'écoulement sur l'option appropriée à votre installation.

| Option                                  | Description                                                                                                    |
|-----------------------------------------|----------------------------------------------------------------------------------------------------|
| Normal                                  | Le fluide procédé s'écoule dans une seule direction, qui correspond au sens de la flèche sur la sonde.                                          |
| Bidirectionnel                          | Le fluide procédé peut s'écouler dans les deux directions.<br>La majeure partie du débit correspond au sens de la flèche<br>sur la sonde.       |
| Inversion numérique normal              | Le fluide procédé s'écoule dans une seule direction, dans<br>le sens opposé à la flèche sur la sonde.                                           |
| Inversion numérique bidirection-<br>nel | Le fluide procédé peut s'écouler dans les deux directions.<br>La majeure partie du débit est dans le sens opposé à la flè-<br>che sur la sonde. |

### Restriction

Toutes les autres options pour Sens d'écoulement ne sont pas valides et elles seront rejetées par le transmetteur.

c. Définissez les Unités de débit massique sur l'option souhaitée.

Si vous définissez la Source du débit sur Débit massique, l'unité de masse correspondante est utilisée pour mesurer votre dosage.

d. Définissez les Unités de débit volumique sur l'option souhaitée.

Si vous définissez la Source du débit sur Débit volumique, l'unité de volume correspondante est utilisée pour mesurer votre dosage.

e. Définissez les autres options de débit souhaitées.

### Conseil

La valeur par défaut d'Amortissement du débit est de 0,04 seconde. Il s'agit de la valeur optimale pour la plupart des applications de dosage, et elle n'est généralement pas modifiée.

- 3. Ouvrez le panneau Dosage.
- 4. Définissez la Source du débit pour la variable de procédé à utiliser pour mesurer ce dosage.

| Option          | Description                                                          |
|-----------------|----------------------------------------------------------------------|
| Débit massique  | La variable de procédé de débit massique mesuré par le transmetteur  |
| Débit volumique | La variable de procédé de débit volumique mesuré par le transmetteur |

### 5. Définissez ou vérifiez les paramètres suivants :

| Paramètre                      | Réglage               |
|--------------------------------|-----------------------|
| Autoriser le dosage            | Activé                |
| Autoriser le double dosage     | Désactivé             |
| Corr. autom. d'erreur de jetée | Activé                |
| Activer la purge               | Désactivé             |
| Autoriser le dosage temporisé  | Désactivé             |
| Type de dosage                 | 1 palier tout-ou-rien |

### Conseil

Micro Motion recommande vivement d'appliquer une AOC (Automatic Overshoot Compensation). Une fois activée et étalonnée, l'AOC améliore la précision et la répétabilité du dosage.

6. Définissez Incrémentation sur l'option souhaitée.

Incrémentation contrôle la façon dont le total dosé est calculé et affiché.

| Option    | Description                                                             |
|-----------|-------------------------------------------------------------------------|
| Activé    | Le total du dosage commence à 0 et augmente jusqu'à la Cible du dosage. |
| Désactivé | Le total du dosage commence à la Cible du dosage et réduit jusqu'à 0.   |

7. Définissez la Cible du dosage sur la quantité à laquelle le dosage sera terminé.

Entrez la valeur dans les unités de mesure configurées pour la Source du débit.

8. Définissez la Durée de dosage max sur le nombre de secondes auquel le dosage sera terminé.

Si la quantité à délivrer configurée n'a pas été atteinte normalement avant la fin de la durée spécifiée, le dosage est arrêté et une alarme Absence produit est générée. Pour désactiver la fonction de temporisation du dosage, définissez Durée de dosage max sur 0.

La valeur par défaut de Durée de dosage max est 0 (désactivé). La plage est comprise entre 0 seconde et 800 secondes.

9. Définissez Durée de dosage mesurée sur l'option souhaitée.

Durée de dosage mesurée contrôle la façon selon laquelle la durée du dosage est mesurée.

| Option                | Description                                                                                                    |
|-----------------------|----------------------------------------------------------------------------------------------------|
| Arrêts du débit       | La durée du dosage est incrémentée jusqu'à ce que le transmetteur dé-<br>tecte que le débit est arrêté ou après la fermeture de la vanne.   |
| Fermeture de la vanne | La durée du dosage est incrémentée jusqu'à ce que le transmetteur con-<br>figurée la sortie tout-ou-rien comme requis pour fermer la vanne. |

### Postrequis

Options des dosages à un palier TOR :

- Configuration de la correction automatique d'erreur de jetée (AOC). Si l'AOC est activée, vérifiez qu'elle est correctement configurée et étalonnée pour votre application.
- Implémentation de la fonction de purge.
- Implémentation de la fonction de pompe.

## 5.1.2 Configurer un dosage à deux paliers TOR avec ProLink II

Configurez un dosage tout-ou-rien à deux étapes lorsque vous souhaitez doser un seul conteneur à partir de deux vannes.

### Prérequis

Veillez à démarrer à partir de la configuration d'usine par défaut.

ProLink II doit être en cours d'exécution et connecté au transmetteur.

### Procédure

- 1. Configurer la ou les sorties tout-ou-rien :
  - a. Ouvrez le panneau Sortie tout-ou-rien.
  - b. Définir STOR1 précision sur Vanne principale.
  - c. Définissez Polarité STOR1 précision en fonction de votre installation.

Vérifiez que le signal de marche (ON) ouvre la vanne et que le signal d'arrêt (OFF) ferme la vanne.

| Option            | Signal du transmetteur | Tension                              |
|-------------------|------------------------|--------------------------------------|
| Niveau haut actif | Marche                 | Spécifique au site jusqu'à<br>30 Vcc |
|                   | Arrêt                  | 0 Vcc                                |
| Niveau bas actif  | Marche                 | 0 Vcc                                |
|                   | Arrêt                  | Spécifique au site jusqu'à<br>30 Vcc |

- d. Définir STOR2 précision sur Vanne secondaire.
- e. Définissez Polarité STOR2 précision en fonction de votre installation.

Vérifiez que le signal de marche (ON) ouvre la vanne et que le signal d'arrêt (OFF) ferme la vanne.

| Option            | Signal du transmetteur | Tension                              |
|-------------------|------------------------|--------------------------------------|
| Niveau haut actif | Marche                 | Spécifique au site jusqu'à<br>30 Vcc |
|                   | Arrêt                  | 0 Vcc                                |
| Niveau bas actif  | Marche                 | 0 Vcc                                |
|                   | Arrêt                  | Spécifique au site jusqu'à<br>30 Vcc |

- 2. Configurer les paramètres de mesure du débit :
  - a. Ouvrez le panneau Débit.
  - b. Définissez Sens d'écoulement sur l'option appropriée à votre installation.

| Option                                  | Description                                                                                                    |
|-----------------------------------------|----------------------------------------------------------------------------------------------------|
| Normal                                  | Le fluide procédé s'écoule dans une seule direction, qui correspond au sens de la flèche sur la sonde.                                          |
| Bidirectionnel                          | Le fluide procédé peut s'écouler dans les deux directions.<br>La majeure partie du débit correspond au sens de la flèche<br>sur la sonde.       |
| Inversion numérique normal              | Le fluide procédé s'écoule dans une seule direction, dans le sens opposé à la flèche sur la sonde.                                              |
| Inversion numérique bidirection-<br>nel | Le fluide procédé peut s'écouler dans les deux directions.<br>La majeure partie du débit est dans le sens opposé à la flè-<br>che sur la sonde. |

### Restriction

Toutes les autres options pour Sens d'écoulement ne sont pas valides et elles seront rejetées par le transmetteur.

c. Définissez les Unités de débit massique sur l'option souhaitée.

Si vous définissez la Source du débit sur Débit massique, l'unité de masse correspondante est utilisée pour mesurer votre dosage.

d. Définissez les Unités de débit volumique sur l'option souhaitée.

Si vous définissez la Source du débit sur Débit volumique, l'unité de volume correspondante est utilisée pour mesurer votre dosage.

e. Définissez les autres options de débit souhaitées.

### Conseil

La valeur par défaut d'Amortissement du débit est de 0,04 seconde. Il s'agit de la valeur optimale pour la plupart des applications de dosage, et elle n'est généralement pas modifiée.

- 3. Ouvrez le panneau Dosage.
- 4. Définissez la Source du débit pour la variable de procédé à utiliser pour mesurer ce dosage.

| Option          | Description                                                          |
|-----------------|----------------------------------------------------------------------|
| Débit massique  | La variable de procédé de débit massique mesuré par le transmetteur  |
| Débit volumique | La variable de procédé de débit volumique mesuré par le transmetteur |

### 5. Définissez ou vérifiez les paramètres suivants :

| Paramètre                      | Réglage                |
|--------------------------------|------------------------|
| Autoriser le dosage            | Activé                 |
| Autoriser le double dosage     | Désactivé              |
| Corr. autom. d'erreur de jetée | Activé                 |
| Activer la purge               | Désactivé              |
| Autoriser le dosage temporisé  | Désactivé              |
| Type de dosage                 | 2 paliers tout-ou-rien |

#### Conseil

Micro Motion recommande vivement d'appliquer une AOC (Automatic Overshoot Compensation). Une fois activée et étalonnée, l'AOC améliore la précision et la répétabilité du dosage.

6. Définissez Incrémentation sur l'option souhaitée.

Incrémentation contrôle la façon dont le total dosé est calculé et affiché.

| Option    | Description                                                             |
|-----------|-------------------------------------------------------------------------|
| Activé    | Le total du dosage commence à 0 et augmente jusqu'à la Cible du dosage. |
| Désactivé | Le total du dosage commence à la Cible du dosage et réduit jusqu'à 0.   |

7. Définissez Configurer par sur l'option souhaitée.

Configurer par contrôle la façon selon laquelle la temporisation de la commande est configurée.

| Option                   | Description                                                                                                    |
|--------------------------|----------------------------------------------------------------------------------------------------|
| % quantité<br>à délivrer | <ul> <li>La temporisation d'ouverture et de fermeture de la vanne est configurée en pourcentage de la Cible du dosage. Par exemple :</li> <li>Ouverture de vanne = 0 % : la vanne s'ouvre lorsque le total du dosage actuel correspond à 0 % de la Cible du dosage.</li> <li>Fermeture de vanne = 90 % : la vanne se ferme lorsque le total du dosage actuel correspond à 90 % de la Cible du dosage.</li> </ul> |
| Quantité                 | <ul> <li>La temporisation d'ouverture et de fermeture de la vanne est configurée en fonction de l'unité de mesure configurée. Par exemple :</li> <li>Ouverture de vanne = 0 g : la vanne s'ouvre lorsque le total du dosage actuel est de 0 g.</li> <li>Fermeture de vanne = 50 g : la vanne se ferme lorsque le total du dosage actuel est de 50 g inférieur à la Cible du dosage.</li> </ul>                   |

8. Définissez la Cible du dosage sur la quantité à laquelle le dosage sera terminé.

Entrez la valeur dans les unités de mesure configurées pour la Source du débit.

9. Définissez la Durée de dosage max sur le nombre de secondes auquel le dosage sera terminé.

Si la quantité à délivrer configurée n'a pas été atteinte normalement avant la fin de la durée spécifiée, le dosage est arrêté et une alarme Absence produit est générée.

Pour désactiver la fonction de temporisation du dosage, définissez Durée de dosage max sur 0.

La valeur par défaut de Durée de dosage max est 0 (désactivé). La plage est comprise entre 0 seconde et 800 secondes.

10. Définissez Durée de dosage mesurée sur l'option souhaitée.

Durée de dosage mesurée contrôle la façon selon laquelle la durée du dosage est mesurée.

| Option                | Description                                                                                                    |
|-----------------------|----------------------------------------------------------------------------------------------------|
| Arrêts du débit       | La durée du dosage est incrémentée jusqu'à ce que le transmetteur dé-<br>tecte que le débit est arrêté ou après la fermeture de la vanne.   |
| Fermeture de la vanne | La durée du dosage est incrémentée jusqu'à ce que le transmetteur con-<br>figurée la sortie tout-ou-rien comme requis pour fermer la vanne. |

11. Définissez Ouvrir primaire, Ouvrir secondaire, Fermer primaire et Fermer secondaire sur les options souhaitées.

Ces valeurs contrôlent le point du dosage auquel les vannes primaire et secondaire s'ouvrent et se ferment. Elles sont configurées par quantité ou pourcentage de la cible, tel que contrôlé par le paramètre Configurer par.

Ouvrir primaire ou Ouvrir secondaire doit être configuré pour ouvrir une vanne au début du dosage. Les deux peuvent être ouvertes au début du dosage si vous le souhaitez. Si vous configurez l'ouverture ultérieure d'une vanne, l'autre est automatiquement réinitialisée pour s'ouvrir au début du dosage.

Fermer primaire ou Fermer secondaire doit être configuré pour fermer une vanne à la fin du dosage. Les deux peuvent être fermées à la fin du dosage si vous le souhaitez. Si vous configurez la fermeture anticipée d'une vanne, l'autre est automatiquement réinitialisée pour se fermer à la fin du dosage.

### Postrequis

Options des dosages à deux paliers TOR :

- Configuration de la correction automatique d'erreur de jetée (AOC). Si l'AOC est activée, vérifiez qu'elle est correctement configurée et étalonnée pour votre application.
- Implémentation de la fonction de purge.

## Séquences d'ouverture et de fermeture de vanne pour les dosages TOR à deux paliers

Les figures suivantes illustrent l'ouverture et la fermeture des vannes principale et secondaire, contrôlées par la configuration de Ouverture grand débit, Ouverture petit débit, Fermer grand débit, et Fermer petit débit.

Ces illustrations considèrent que le dosage s'effectue du début à la fin sans interruption.

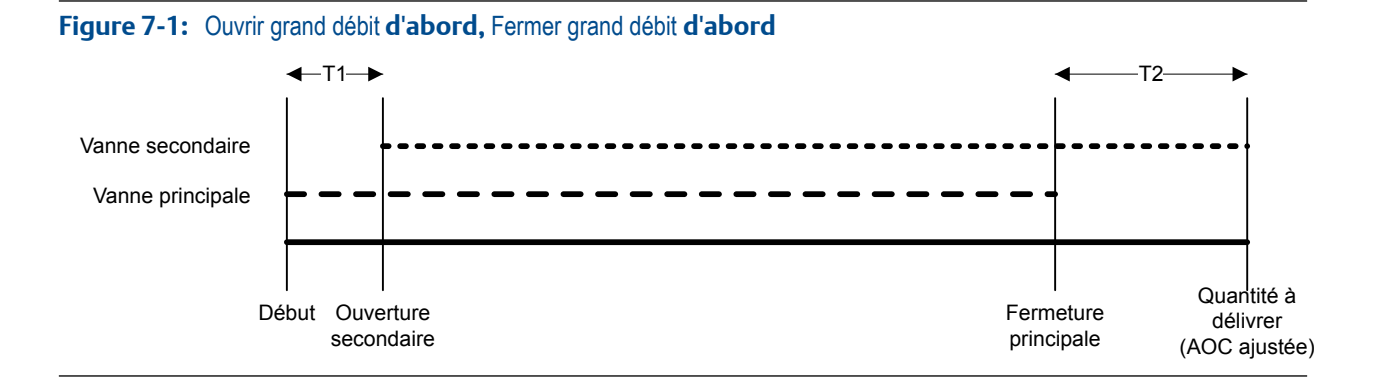

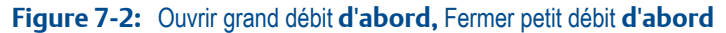

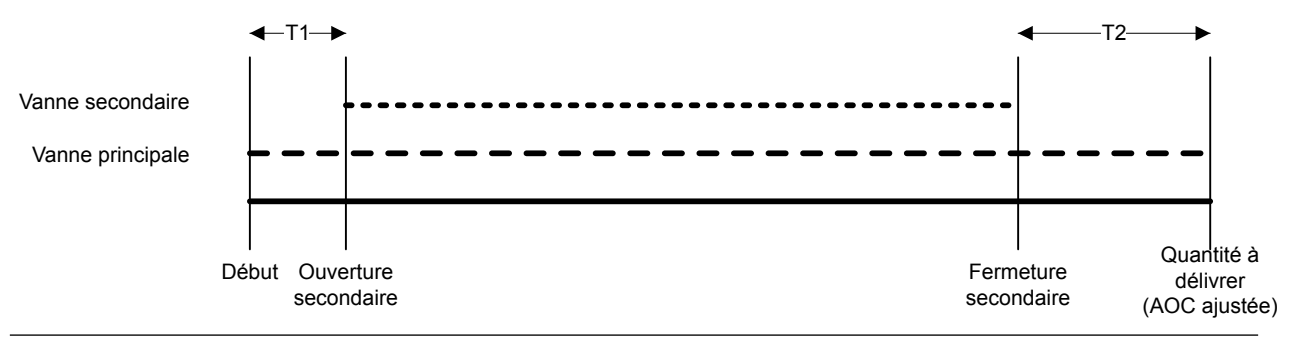

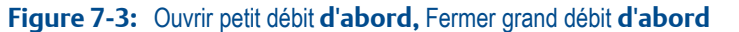

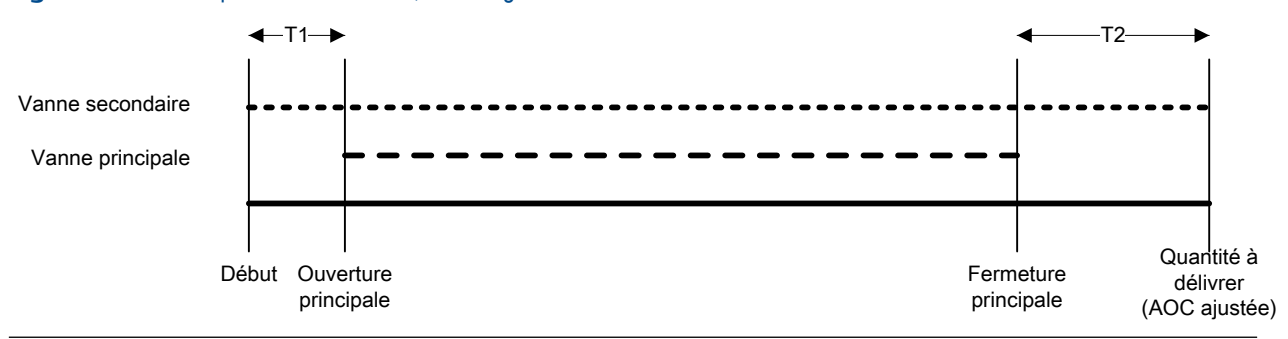

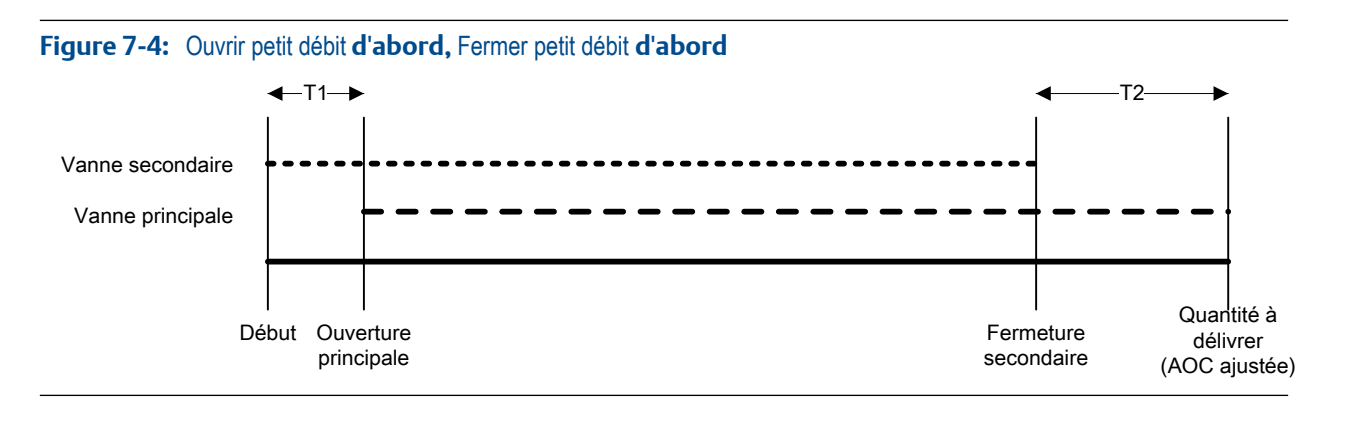

Transmetteurs massiques de conditionnement Micro Motion<sup>®</sup> avec Modbus
## Effets du Mode de configurationsur l'ouverture et la fermeture de la vanne

Le Mode de configuration contrôle la façon dont les valeurs Ouverture grand débit, Ouverture petit débit, Fermeture grand débit, et Fermeture petit débit sont configurées et appliquées.

- Lorsque le Mode de configuration = % Cible, le transmetteur ajoute les valeurs d'ouverture et de fermeture de vanne configurées à 0 %.
- Lorsque le Mode de configuration = Quantité, le transmetteur ajoute les valeurs d'ouverture configurées à 0 et soustrait les valeurs de fermeture de vanne configurées de la Quantité à délivrer.

### Exemple : Mode de configuration et commandes d'ouverture/fermeture de la vanne

Quantité à délivrer = 200 g. Vous voulez que la vanne à grand débit s'ouvre au début du conditionnement et se ferme à la fin du conditionnement. Vous voulez que la vanne à petit débit s'ouvre après que 10 g ont été délivrés, et se ferme après que 190 g ont été délivrés. Voir *Tableau 7-1* pour découvrir les paramètres qui produisent ce résultat.

| Mode de configuration | Valeurs d'ouverture et de fermeture de la vanne                                                                                                    |
|-----------------------|----------------------------------------------------------------------------------------------------|
| % quantité à délivrer | <ul> <li>Ouverture grand débit = 0 %</li> <li>Ouverture petit débit = 5 %</li> <li>Fermeture petit débit = 95 %</li> <li>Fermeture grand débit = 100 %</li> </ul> |
| Quantité              | <ul> <li>Ouverture grand débit = 0 g</li> <li>Ouverture petit débit = 10 g</li> <li>Fermeture petit débit = 10 g</li> <li>Fermeture grand débit = 0 g</li> </ul>  |

### Tableau 7-1: Mode de configuration et configuration de la vanne

### 5.1.3 Configurer un dosage temporisé avec ProLink II

Configurez un dosage minuté à une étape lorsque vous souhaitez doser un seul conteneur à partir d'une seule vanne. La vanne restera ouverte pendant le nombre de secondes indiqué.

### **Prérequis**

Veillez à démarrer à partir de la configuration d'usine par défaut.

ProLink II doit être en cours d'exécution et connecté au transmetteur.

### Procédure

- 1. Configurer la ou les sorties tout-ou-rien :
  - a. Choisissez ProLink > Configuration > Sortie tout-ou-rien.
  - b. Définir STOR1 précision sur Vanne principale.
  - c. Définissez Polarité STOR1 précision en fonction de votre installation.

Vérifiez que le signal de marche (ON) ouvre la vanne et que le signal d'arrêt (OFF) ferme la vanne.

| Option            | Signal du transmetteur | Tension                              |
|-------------------|------------------------|--------------------------------------|
| Niveau haut actif | Marche                 | Spécifique au site jusqu'à<br>30 Vcc |
|                   | Arrêt                  | 0 Vcc                                |
| Niveau bas actif  | Marche                 | 0 Vcc                                |
|                   | Arrêt                  | Spécifique au site jusqu'à<br>30 Vcc |

- 2. Configurer les paramètres de mesure du débit :
  - a. Ouvrez le panneau Débit.
  - b. Définissez Sens d'écoulement sur l'option appropriée à votre installation.

| Option                                  | Description                                                                                                    |
|-----------------------------------------|----------------------------------------------------------------------------------------------------|
| Normal                                  | Le fluide procédé s'écoule dans une seule direction, qui correspond au sens de la flèche sur la sonde.                                          |
| Bidirectionnel                          | Le fluide procédé peut s'écouler dans les deux directions.<br>La majeure partie du débit correspond au sens de la flèche<br>sur la sonde.       |
| Inversion numérique normal              | Le fluide procédé s'écoule dans une seule direction, dans<br>le sens opposé à la flèche sur la sonde.                                           |
| Inversion numérique bidirection-<br>nel | Le fluide procédé peut s'écouler dans les deux directions.<br>La majeure partie du débit est dans le sens opposé à la flè-<br>che sur la sonde. |

### Restriction

Toutes les autres options pour Sens d'écoulement ne sont pas valides et elles seront rejetées par le transmetteur.

c. Définissez les Unités de débit massique sur l'option souhaitée.

Si vous définissez la Source du débit sur Débit massique, l'unité de masse correspondante est utilisée pour mesurer votre dosage.

d. Définissez les Unités de débit volumique sur l'option souhaitée.

Si vous définissez la Source du débit sur Débit volumique, l'unité de volume correspondante est utilisée pour mesurer votre dosage.

e. Définissez les autres options de débit souhaitées.

### Conseil

La valeur par défaut d'Amortissement du débit est de 0,04 seconde. Il s'agit de la valeur optimale pour la plupart des applications de dosage, et elle n'est généralement pas modifiée.

3. Définissez ou vérifiez les paramètres suivants :

| Paramètre                      | Réglage               |
|--------------------------------|-----------------------|
| Autoriser le dosage            | Activé                |
| Incrémentation                 | Activé                |
| Autoriser le double dosage     | Désactivé             |
| Corr. autom. d'erreur de jetée | Désactivé             |
| Activer la purge               | Désactivé             |
| Autoriser le dosage temporisé  | Activé                |
| Type de dosage                 | 1 palier tout-ou-rien |

4. Définissez la Durée cible sur le nombre de secondes d'exécution du dosage.

### **Postrequis**

L'option suivante est disponible pour les dosages temporisés :

Implémentation de la fonction de purge.

### 5.1.4 Configurer une tête de dosage double avec ProLink II

Configurez un dosage à double tête de dosage minuté lorsque vous souhaitez doser deux conteneurs en alternance à l'aide de deux têtes de dosage. Chaque vanne sera ouverte jusqu'à ce que la Cible du dosage soit atteinte.

```
Important
```

La Cible du dosage configurée s'applique aux deux têtes de dosage.

### Prérequis

Veillez à démarrer à partir de la configuration d'usine par défaut.

ProLink II doit être en cours d'exécution et connecté au transmetteur.

### Procédure

- 1. Configurer la ou les sorties tout-ou-rien :
  - a. Choisissez ProLink > Configuration > Sortie tout-ou-rien.
  - b. Définir STOR1 précision sur Vanne principale.
  - c. Définissez Polarité STOR1 précision en fonction de votre installation.

Vérifiez que le signal de marche (ON) ouvre la vanne et que le signal d'arrêt (OFF) ferme la vanne.

| Option            | Signal du transmetteur | Tension                              |
|-------------------|------------------------|--------------------------------------|
| Niveau haut actif | Marche                 | Spécifique au site jusqu'à<br>30 Vcc |
|                   | Arrêt                  | 0 Vcc                                |
| Niveau bas actif  | Marche                 | 0 Vcc                                |
|                   | Arrêt                  | Spécifique au site jusqu'à<br>30 Vcc |

- d. Définir STOR2 précision sur Vanne secondaire.
- e. Définissez Polarité STOR2 précision en fonction de votre installation.

Vérifiez que le signal de marche (ON) ouvre la vanne et que le signal d'arrêt (OFF) ferme la vanne.

| Option            | Signal du transmetteur | Tension                              |
|-------------------|------------------------|--------------------------------------|
| Niveau haut actif | Marche                 | Spécifique au site jusqu'à<br>30 Vcc |
|                   | Arrêt                  | 0 Vcc                                |
| Niveau bas actif  | Marche                 | 0 Vcc                                |
|                   | Arrêt                  | Spécifique au site jusqu'à<br>30 Vcc |

- 2. Configurer les paramètres de mesure du débit :
  - a. Ouvrez le panneau Débit.
  - b. Définissez Sens d'écoulement sur l'option appropriée à votre installation.

| Option                                  | Description                                                                                                    |
|-----------------------------------------|----------------------------------------------------------------------------------------------------|
| Normal                                  | Le fluide procédé s'écoule dans une seule direction, qui correspond au sens de la flèche sur la sonde.                                          |
| Bidirectionnel                          | Le fluide procédé peut s'écouler dans les deux directions.<br>La majeure partie du débit correspond au sens de la flèche<br>sur la sonde.       |
| Inversion numérique normal              | Le fluide procédé s'écoule dans une seule direction, dans le sens opposé à la flèche sur la sonde.                                              |
| Inversion numérique bidirection-<br>nel | Le fluide procédé peut s'écouler dans les deux directions.<br>La majeure partie du débit est dans le sens opposé à la flè-<br>che sur la sonde. |

### Restriction

Toutes les autres options pour Sens d'écoulement ne sont pas valides et elles seront rejetées par le transmetteur.

c. Définissez les Unités de débit massique sur l'option souhaitée.

Si vous définissez la Source du débit sur Débit massique, l'unité de masse correspondante est utilisée pour mesurer votre dosage.

d. Définissez les Unités de débit volumique sur l'option souhaitée.

Si vous définissez la Source du débit sur Débit volumique, l'unité de volume correspondante est utilisée pour mesurer votre dosage.

e. Définissez les autres options de débit souhaitées.

### Conseil

La valeur par défaut d'Amortissement du débit est de 0,04 seconde. Il s'agit de la valeur optimale pour la plupart des applications de dosage, et elle n'est généralement pas modifiée.

- 3. Ouvrez le panneau Dosage.
- Définissez la Source du débit pour la variable de procédé à utiliser pour mesurer ce dosage.

| Option          | Description                                                          |
|-----------------|----------------------------------------------------------------------|
| Débit massique  | La variable de procédé de débit massique mesuré par le transmetteur  |
| Débit volumique | La variable de procédé de débit volumique mesuré par le transmetteur |

5. Définissez ou vérifiez les paramètres suivants :

| Paramètre                      | Réglage               |
|--------------------------------|-----------------------|
| Autoriser le dosage            | Activé                |
| Incrémentation                 | Activé                |
| Autoriser le double dosage     | Activé                |
| Corr. autom. d'erreur de jetée | Activé                |
| Activer la purge               | Désactivé             |
| Autoriser le dosage temporisé  | Désactivé             |
| Type de dosage                 | 1 palier tout-ou-rien |

### Conseil

Micro Motion recommande vivement d'appliquer une AOC (Automatic Overshoot Compensation). Une fois activée et étalonnée, l'AOC améliore la précision et la répétabilité du dosage.

6. Définissez la Cible du dosage sur la quantité à laquelle le dosage sera terminé.

#### Remarque

La Cible du dosage configurée s'applique aux deux têtes de dosage.

7. Définissez la Durée de dosage max sur le nombre de secondes auquel le dosage sera terminé.

Si la quantité à délivrer configurée n'a pas été atteinte normalement avant la fin de la durée spécifiée, le dosage est arrêté et une alarme Absence produit est générée.

Pour désactiver la fonction de temporisation du dosage, définissez Durée de dosage max sur 0.

La valeur par défaut de Durée de dosage max est 0 (désactivé). La plage est comprise entre 0 seconde et 800 secondes.

8. Définissez Durée de dosage mesurée sur l'option souhaitée.

Durée de dosage mesurée contrôle la façon selon laquelle la durée du dosage est mesurée.

| Option                | Description                                                                                                    |
|-----------------------|----------------------------------------------------------------------------------------------------|
| Arrêts du débit       | La durée du dosage est incrémentée jusqu'à ce que le transmetteur dé-<br>tecte que le débit est arrêté ou après la fermeture de la vanne.   |
| Fermeture de la vanne | La durée du dosage est incrémentée jusqu'à ce que le transmetteur con-<br>figurée la sortie tout-ou-rien comme requis pour fermer la vanne. |

### Postrequis

Options pour les dosages à tête de dosage double :

 Configuration de la correction automatique d'erreur de jetée (AOC). Si l'AOC est activée, vérifiez qu'elle est correctement configurée et étalonnée pour votre application.

# 5.1.5 Configurer un dosage temporisé à tête de dosage double avec ProLink II

Configurez un dosage à double tête de dosage lorsque vous souhaitez doser deux conteneurs en alternance à l'aide de deux têtes de dosage. Chaque vanne restera ouverte pendant le nombre de secondes indiqué.

```
Important
```

La Durée cible configurée s'applique aux deux têtes de dosage.

### **Prérequis**

Veillez à démarrer à partir de la configuration d'usine par défaut.

ProLink II doit être en cours d'exécution et connecté au transmetteur.

### Procédure

- 1. Configurer la ou les sorties tout-ou-rien :
  - a. Choisissez ProLink > Configuration > Sortie tout-ou-rien.
  - b. Définir STOR1 précision sur Vanne principale.
  - c. Définissez Polarité STOR1 précision en fonction de votre installation.

Vérifiez que le signal de marche (ON) ouvre la vanne et que le signal d'arrêt (OFF) ferme la vanne.

| Option            | Signal du transmetteur | Tension                              |
|-------------------|------------------------|--------------------------------------|
| Niveau haut actif | Marche                 | Spécifique au site jusqu'à<br>30 Vcc |
|                   | Arrêt                  | 0 Vcc                                |
| Niveau bas actif  | Marche                 | 0 Vcc                                |
|                   | Arrêt                  | Spécifique au site jusqu'à<br>30 Vcc |

- d. Définir STOR2 précision sur Vanne secondaire.
- e. Définissez Polarité STOR2 précision en fonction de votre installation.

Vérifiez que le signal de marche (ON) ouvre la vanne et que le signal d'arrêt (OFF) ferme la vanne.

| Option            | Signal du transmetteur | Tension                              |
|-------------------|------------------------|--------------------------------------|
| Niveau haut actif | Marche                 | Spécifique au site jusqu'à<br>30 Vcc |
|                   | Arrêt                  | 0 Vcc                                |
| Niveau bas actif  | Marche                 | 0 Vcc                                |
|                   | Arrêt                  | Spécifique au site jusqu'à<br>30 Vcc |

- 2. Configurer les paramètres de mesure du débit :
  - a. Ouvrez le panneau Débit.
  - b. Définissez Sens d'écoulement sur l'option appropriée à votre installation.

| Option                                  | Description                                                                                                    |
|-----------------------------------------|----------------------------------------------------------------------------------------------------|
| Normal                                  | Le fluide procédé s'écoule dans une seule direction, qui correspond au sens de la flèche sur la sonde.                                          |
| Bidirectionnel                          | Le fluide procédé peut s'écouler dans les deux directions.<br>La majeure partie du débit correspond au sens de la flèche<br>sur la sonde.       |
| Inversion numérique normal              | Le fluide procédé s'écoule dans une seule direction, dans le sens opposé à la flèche sur la sonde.                                              |
| Inversion numérique bidirection-<br>nel | Le fluide procédé peut s'écouler dans les deux directions.<br>La majeure partie du débit est dans le sens opposé à la flè-<br>che sur la sonde. |

### Restriction

Toutes les autres options pour Sens d'écoulement ne sont pas valides et elles seront rejetées par le transmetteur.

c. Définissez les Unités de débit massique sur l'option souhaitée.

Si vous définissez la Source du débit sur Débit massique, l'unité de masse correspondante est utilisée pour mesurer votre dosage.

d. Définissez les Unités de débit volumique sur l'option souhaitée.

Si vous définissez la Source du débit sur Débit volumique, l'unité de volume correspondante est utilisée pour mesurer votre dosage.

e. Définissez les autres options de débit souhaitées.

### Conseil

La valeur par défaut d'Amortissement du débit est de 0,04 seconde. Il s'agit de la valeur optimale pour la plupart des applications de dosage, et elle n'est généralement pas modifiée.

3. Ouvrez le panneau Dosage.

4. Définissez la Source du débit pour la variable de procédé à utiliser pour mesurer ce dosage.

| Option          | Description                                                          |
|-----------------|----------------------------------------------------------------------|
| Débit massique  | La variable de procédé de débit massique mesuré par le transmetteur  |
| Débit volumique | La variable de procédé de débit volumique mesuré par le transmetteur |

5. Définissez ou vérifiez les paramètres suivants :

| Paramètre                      | Réglage               |
|--------------------------------|-----------------------|
| Autoriser le dosage            | Activé                |
| Incrémentation                 | Activé                |
| Autoriser le double dosage     | Activé                |
| Corr. autom. d'erreur de jetée | Désactivé             |
| Activer la purge               | Désactivé             |
| Autoriser le dosage temporisé  | Activé                |
| Type de dosage                 | 1 palier tout-ou-rien |

6. Définissez la Durée cible sur le nombre de secondes d'exécution du dosage.

**Remarque** La Durée cible configurée s'applique aux deux têtes de dosage.

### 5.2 Configurer les options de dosage avec ProLink II

Selon le type de dosage, vous pouvez configurer et implémenter une AOC, la fonction de purge ou la fonction de pompage.

### 5.2.1 Configurer et mettre en œuvre la correction automatique d'erreur de jetée (AOC) avec ProLink II

La correction automatique d'erreur de jetée (AOC) est utilisée pour ajuster la temporisation du dosage afin de compenser le temps requis pour transmettre la commande de fermeture de la vanne afin que celle-ci se ferme complètement.

### Prérequis

Avant de configurer l'AOC, assureez-vous que tous les autres paramètres de dosage sont correctement configurés.

ProLink II doit être en cours d'exécution et connecté au transmetteur.

### Procédure

- 1. Choisissez ProLink > Configuration > Dosage.
- 2. Choisissez le type d'AOC que vous voulez mettre en œuvre.

| Option           | Description                                                                                                    |
|------------------|----------------------------------------------------------------------------------------------------|
| Fixe             | Fixe : la vanne se fermera au point défini par la Quantité à délivrer moins la valeur spécifiée pour le paramètre Valeur fixe corr. erreur jetée. Utilisez cette option uniquement si la valeur "d'avertissement" est déjà connue. |
| Sur-dos-<br>age  | Définit la direction utilisée par l'algorithme AOC pour approcher de la quantité à délivrer. L'algorithme AOC commence par estimer une valeur de sur-dosage et réduit le sur-dosage par des dosages d'ajustage successifs.         |
| Sous-dos-<br>age | Définit la direction utilisée par l'algorithme AOC pour approcher de la quantité à délivrer. L'algorithme AOC commence par estimer une valeur de sous-dosage et réduit le sous-dosage par des dosages d'ajustage successifs.       |

#### Conseil

L'option Fixe n'est généralement pas utilisée. Si vous choisissez Fixe, le transmetteur fonctionnera comme un prédéterminateur hérité. Dans les applications classiques, les autres options AOC fournissent une précision et une répétabilité améliorées.

#### Restriction

Les optionsFixe et Sur-dosage ne sont pas prises en charge pour les dosages à tête double.

- 3. Pour mettre en oeuvre une AOC fixe :
  - a. Désactiver Activer AOC.
  - b. Régler Algorithme AOC sur Fixe
  - c. Régler Valeur fixe corr. erreur jetée sur la valeur désirée.

La valeur par défaut est 0, mesurée en unités de procédé.

Le transmetteur fermera la vanne lorsque le total dosé actuel sera égal à la Quantité à délivrer moins la valeur prévue (en unités de procédé).

- 4. Pour mettre en oeuvre Sur-dosage ou Sous-dosage :
  - a. Assurez-vous que la case Activer AOC est cochée.
  - b. Réglez Algorithme AOC sur Sur-dosage ou Sous-dosage.
  - c. Réglez nombre de dosages AOC sur le nombre de dosages qui seront utilisés pour l'ajustage AOC.

La valeur par défaut est 10. La plage s'étend de 2 à 32.

### Conseil

Micro Motion recommande d'utiliser la valeur par défaut, à moins que vous ayez des exigences particulières liées à vos applications.

### Important

Ne modifiez pas les valeurs de Limite de modification AOC ni de Taux de convergence AOC à moins que vous ne travailliez avec le service client de Micro Motion. Ces paramètres sont utilisés pour ajuster le fonctionnement de l'algorithme AOC aux exigences particulières liées aux applications.

### Postrequis

Si vous avez réglé l'Algorithme AOC sur Sur-dosage ou Sous-dosage, vous devez exécuter l'ajustage AOC.

### Effectuer un ajustage AOC à l'aide de ProLink II

L'ajustage AOC est utilisé pour calculer la valeur d'AOC (Correction automatique d'erreur de jetée) des données réelles du dosage. Si vous avez réglé l'Algorithme AOC sur Sur-dosage ou Sous-dosage, vous devez exécuter l'ajustage AOC.

Cet ajustage peut être réalisé de deux manières :

- Standard : l'ajustage est effectué manuellement. Le coefficient AOC est calculé à partir des données de dosage obtenues pendant cet ajustage, et le même coefficient AOC est appliqué jusqu'au prochain ajustage.
- Continue : l'ajustage est exécuté continuellement et automatiquement, et le coefficient AOC est mis à jour en continu, sur la base des données de dosage de la dernière série de dosages.

#### Conseil

Pour des procédés stables, Micro Motion recommande l'ajustage AOC standard. Si nécessaire, testez les deux méthodes et choisissez celle qui fournit les meilleurs résultats.

### Exécuter l'ajustage de la correction automatique d'erreur de jetée standard

L'ajustage AOC standard est utilisé pour générer un coefficient AOC constant.

### Prérequis

Le Nombre de dosages AOC doit être correctement défini. Micro Motion recommande d'utiliser la valeur par défaut (10), à moins que vous ayez des exigences particulières liées à vos applications.

Seuil de coupure du débit massique ou Seuil de coupure du débit volumique doivent être réglés correctement en fonction de votre environnement.

- Si Origine d'écoulement est réglé sur Débit massique, voir Section 11.2.3.
- Si Origine d'écoulement est réglé sur Débit volumique, voir Section 11.3.2.

Votre système doit être prêt à exécuter des dosages, et vous devez savoir comment faire.

ProLink II doit être en cours d'exécution et connecté au transmetteur.

### Procédure

- 1. Choisissez ProLink > Exécuter le doseur.
- 2. Pour calibrer la vanne principale (tous types de dosages) :
  - a. Cliquez sur Démarrer ajustage AOC.
  - b. Exécuter deux ou plusieurs dosages d'ajustage jusque'au nombre indiqué dans le Nombre de dosages AOC.

#### Remarque

Vous pouvez exécuter plusieurs dosages d'ajustage si vous le souhaitez. Le coefficient de correction est calculé à partir des dosages les plus récents.

### Conseil

Généralement, les premiers dosages sont un peu sur-dosés ou sous-dosés en raison des paramètres d'usine. Pendant l'ajustage, les dosages convergent vers la Quantité à délivrer.

- c. Lorsque les totaux dosés sont satisfaisants, cliquez sur Enregistrer ajustage AOC.
- 3. Pour ajuster la vanne secondaire (dosages à tête de dosage double) :
  - a. Cliquez sur Démarrer ajustage AOC secondaire.
  - b. Exécuter deux ou plusieurs dosages d'ajustage jusque'au nombre indiqué dans le Nombre de dosages AOC.

Le transmetteur exécute automatiquement des dosages via la vanne secondaire.

#### Remarque

Vous pouvez exécuter plusieurs dosages d'ajustage si vous le souhaitez. Le coefficient de correction est calculé à partir des dosages les plus récents.

#### Conseil

Généralement, les premiers dosages sont un peu sur-dosés ou sous-dosés en raison des paramètres d'usine. Pendant l'ajustage, les dosages convergent vers la Quantité à délivrer.

c. Lorsque les totaux dosés sont satisfaisants, cliquez sur Enregistrer ajustage AOC secondaire.

Le coefficient AOC actuel est affiché dans la fenêtre Démarrer le doseur. Si vous exécutez un dosage par tête de dosage double, la fenêtre Démarrer le doseur affiche le coefficient AOC des vannes principale et secondaire. Ces coefficients seront appliqués tant que l'AOC sera activée.

#### Remarque

En ce qui concerne les dosages TOR 2 paliers, la valeur d'AOC est appliquée à la vanne qui se ferme lorsque l'objectif est atteint. Si le dosage est configuré pour fermer les deux vannes lorsque l'objectif est atteint, la valeur d'AOC est appliquée aux deux.

### Conseil

Micro Motion recommande de répéter l'ajustage AOC dans les cas suivants :

- Un élément du système de mesurage a été remplacé ou ajusté.
- Le débit change de façon importante.
- La précision du dosage est sensiblement inférieure aux attentes.
- Le Seuil de coupure du débit massique ou le Seuil de coupure du débit volumique ont été modifiés.

### Configurer l'ajustage continu de la correction automatique d'erreur de jetée

L'ajustage AOC continu est utilisé pour mettre à jour le coefficient AOC en continu, sur la base des données de dosage de la dernière série de dosages.

### **Prérequis**

Le Nombre de dosages AOC doit être correctement défini. Micro Motion recommande d'utiliser la valeur par défaut (10), à moins que vous ayez des exigences particulières liées à vos applications.

Votre système doit être prêt à exécuter des dosages, et vous devez savoir comment faire.

ProLink II doit être en cours d'exécution et connecté au transmetteur.

### Procédure

- 1. Choisissez ProLink > Exécuter le doseur.
- 2. Pour ajuster la vanne principale (tous types de dosages), cliquez sur Démarrer l'ajustage AOC. Pour ajuster la vanne secondaire (tête de dosage double), cliquez sur Démarrer l'ajustage AOC secondaire.

Vous pouvez paramétrer un ajustage AOC pour chaque vanne individuellement ou pour les deux.

3. Commencer les dosages de production.

Le transmetteur recalcule le(s) coefficient(s) AOC après chaque dosage, sur la base de *x* dosages où *x* est le nombre indiqué dans Nombre de dosages AOC. Les valeurs actuelles sont affichées dans la fenêtre Exécuter le doseur. Si la configuration ou les conditions du procédé ont changé, l'ajustage AOC continu compense ce changement. Cependant, l'ajustement prend place après plusieurs dosages ; ainsi, l'AOC demande quelques dosages pour rattraper les valeurs.

### Conseil

À tout instant pendant l'exécution de l'ajustage de la correction automatique d'erreur de jetée standard, vous pouvez cliquer sur Enregistrer l'ajustage AOC ou sur Enregistrer l'ajustage AOC secondaire. Le coefficient AOC actuel sera enregistré et appliqué à tous les dosages suivants via la vanne correspondante. En d'autres termes, cette action change donc l'ajustage continu de l'erreur de jetée de cette vanne en ajustage standard.

### 5.2.2 Configurer la fonctionnalité de purge avec ProLink II

La fonction Purge est utilisée pour contrôler une vanne auxiliaire pouvant servir à des tâches autres que le dosage. Par exemple, elle peut servir à l'ajout d'eau ou de gaz dans le conteneur après le dosage, ou au "remplissage." Le débit dans la vanne auxiliaire n'est pas mesuré par le transmetteur. Vous pouvez configurer la fonction de purge pour la commande de purge automatique ou manuelle. Si vous choisissez la commande automatique, la vanne auxiliaire est ouverte après chaque dosage, puis fermée une fois la durée de purge configurée écoulée.

### Restriction

La fonction de purge n'est pas prise en charge dans les dosages à double tête de dosage ou les dosages minutés à double tête de dosage.

#### **Prérequis**

Les sorties tout-ou-rien doivent être câblées de manière appropriée en fonction du type et des options de votre dosage.

ProLink II doit être en cours d'exécution et connecté au transmetteur.

### Procédure

- 1. Configurez le canal B pour fonctionner en tant que sortie tout-ou-rien :
  - a. Choisissez ProLink > Configuration > Canal.

- b. Définir Type d'entrée/sortie du canal B sur Sortie TOR.
- c. Ouvrez le panneau Sortie tout-ou-rien.
- d. Définir Affectation STOR1 sur Prédéterminateur : Vanne de purge.
- e. Définissez Polarité STOR1 en fonction de votre installation.

Vérifiez que le signal de marche (ON) ouvre la vanne et que le signal d'arrêt (OFF) ferme la vanne.

| Option            | Signal du transmetteur | Tension                              |
|-------------------|------------------------|--------------------------------------|
| Niveau haut actif | Marche                 | Spécifique au site jusqu'à<br>30 Vcc |
|                   | Arrêt                  | 0 Vcc                                |
| Niveau bas actif  | Marche                 | 0 Vcc                                |
|                   | Arrêt                  | Spécifique au site jusqu'à<br>30 Vcc |

f. Définissez Action sur défaut STOR1 en fonction de votre installation.

| Option       | Description                                                                                                    |
|--------------|----------------------------------------------------------------------------------------------------|
| Valeur haute | La sortie tout-ou-rien est définie sur Marche (ON) (ouver-<br>ture de la vanne) en cas de défaut.                                       |
| Valeur basse | La sortie tout-ou-rien est définie sur Arrêt (OFF) (ferme-<br>ture de la vanne) en cas de défaut.                                       |
| Aucune       | Aucune action n'est entreprise en cas de défaut. La sortie<br>tout-ou-rien reste dans l'état dans lequel elle était avant le<br>défaut. |

- 2. Configurez la purge :
  - a. Choisissez ProLink > Configuration > Dosage.
  - b. Activez Activer purge.
  - c. Définissez le Mode purge sur l'option souhaitée.

| Option | Description                                                      |
|--------|------------------------------------------------------------------|
| Auto   | Une purge est automatiquement exécutée après chaque dosage.      |
| Manuel | Les purges doivent être démarrées et arrêtées man-<br>uellement. |

### Conseil

Lorsque le Mode purge est défini sur Auto, une commande manuelle de la vanne de purge est toujours possible. Vous pouvez démarrer une purge manuellement et l'arrêter manuellement, ou vous pouvez laisser le soin au transmetteur de l'arrêter une fois la Durée de purge écoulée. Si une purge est démarrée automatiquement, vous pouvez l'arrêter manuellement. d. Si vous définissez le Mode purge sur Auto, définissez le Délai de purge sur le nombre de secondes que le transmetteur devra attendre, une fois le dosage terminé, avant d'ouvrir la vanne de purge.

La valeur par défaut du Délai de purge est de 2 secondes.

e. Si vous définissez le Mode purge sur Auto, définissez la Durée de purge sur le nombre de secondes pendant lesquelles le transmetteur devra maintenir la vanne de purge ouverte.

La valeur par défaut de la Durée de purge est de 1 seconde. La plage est comprise entre 0 seconde et 800 secondes.

#### Conseil

Le dosage suivant ne peut pas commencer tant que la vanne de purge n'est pas fermée.

### 5.2.3 Configurer la fonctionnalité de pompe avec ProLink II

La fonction Pompe est utilisée pour augmenter la pression pendant le dosage en démarrant une pompe en amont juste avant de démarrer le dosage.

#### Restriction

La fonction de purge n'est pas prise en charge dans les dosages tout-ou-rien à deux étapes, les dosages à double tête de dosage, les dosages minutés et les dosages minutés à double tête de dosage.

#### Prérequis

Les sorties tout-ou-rien doivent être câblées de manière appropriée en fonction du type et des options de votre dosage.

ProLink II doit être en cours d'exécution et connecté au transmetteur.

### Procédure

- 1. Configurer la ou les sorties tout-ou-rien :
  - a. Ouvrez le panneau Sortie tout-ou-rien.
  - b. Définir STOR2 précision sur Pompe.
  - c. Définissez Polarité STOR2 précision en fonction de votre installation.

Vérifiez que le signal de marche (ON) ouvre la vanne et que le signal d'arrêt (OFF) ferme la vanne.

| Option            | Signal du transmetteur | Tension                              |
|-------------------|------------------------|--------------------------------------|
| Niveau haut actif | Marche                 | Spécifique au site jusqu'à<br>30 Vcc |
|                   | Arrêt                  | 0 Vcc                                |
| Niveau bas actif  | Marche                 | 0 Vcc                                |
|                   | Arrêt                  | Spécifique au site jusqu'à<br>30 Vcc |

2. Choisissez ProLink > Configuration > Dosage.

3. Définissez le Délai pompe à vanne sur le nombre de secondes d'exécution de la pompe avant l'ouverture de la vanne.

La valeur par défaut est de 10 secondes. La plage est comprise entre 0 seconde et 30 secondes.

Lorsque la commande Commencer le dosage est reçue, le transmetteur démarre la pompe, attend le nombre de secondes spécifié dans Délai pompe à vanne, puis ouvre la vanne. La pompe fonctionne jusqu'à ce que le dosage soit terminé.

### 5.3 Configurer le contrôle de dosage avec ProLink II (en option)

Dans un environnement de production classique, le contrôle de dosage (démarrage et arrêt du dosage) est effectué par l'hôte ou l'API. Si vous le souhaitez, vous pouvez régler le système pour démarrer, arrêter, interrompre et reprendre le dosage depuis l'entrée TOR (si disponible). Vous pouvez également définir un évènement pour démarrer, arrêter, interrompre et reprendre le dosage.

### 5.3.1 Configurer l'entrée TOR pour le contrôle du dosage avec ProLink II

Si le canal B est disponible, vous pouvez le configurer comme une entrée TOR et l'utiliser pour démarrer et arrêter le dosage, ou pour interrompre et reprendre un dosage en cours. Vous pouvez également le configurer pour remettre à zéro le total partiel massique, le total volumique partiel ou tous les totaux. Lorsque l'entrée TOR est activée, toutes les actions affectées seront performées.

### **Prérequis**

Le canal B doit être câblé pour fonctionner en tant qu'entrée tout-ou-rien.

ProLink II doit être en cours d'exécution et connecté au transmetteur.

### Procédure

- 1. Configurez le canal B pour fonctionner en tant qu'entrée tout-ou-rien.
  - a. Choisissez ProLink > Configuration > Canal.
  - b. Définir Type d'entrée/sortie du canal B sur Entrée TOR.
- 2. Affectez des actions de contrôle à l'entrée TOR.
  - a. Ouvrez le panneau Entrée tout-ou-rien.
  - b. Sélectionnez l'action (les actions) à effectuer lorsque l'entrée TOR est activée.

| Action             | Description                                                                                                    | Commentaires                                                                                                    |
|--------------------|----------------------------------------------------------------------------------------------------|----------------------------------------------------------------------------------------------------|
| Démarrer le dosage | Démarre un dosage avec la configuration de<br>dosage actuelle. Le total dosé est automati-<br>quement remis à zéro au début du dosage. | Si un dosage est en cours, la commande est ig-<br>norée.<br>Si une purge automatique est en cours, les<br>fonctions de démarrage de dosage sont exé-<br>cutées lorsque la purge est complète. |

| Action                         | Description                                                                                                    | Commentaires                                                                                                    |
|--------------------------------|----------------------------------------------------------------------------------------------------|----------------------------------------------------------------------------------------------------|
| Arrêter le dosage              | Arrêt le dosage actuel et exécute les fonctions<br>d'arrêt de dosage. Le dosage ne peut pas être<br>redémarré.                                                           | Exécuté quand un dosage est en cours ou in-<br>terrompu, et pendant une purge ou une tem-<br>porisation de purge.<br>Pour les dosages à tête de dosage double et<br>les dosages temporisés à tête de dosage dou-<br>ble, la commande arrête toujours le dosage<br>actif en cours. |
| Interrompre le dosage          | Dosages temporisés, dosages à tête de dosage<br>double, et dosages temporisés à tête de dos-<br>age double : voir Arrêter le dosage.                                     |                                                                                                    |
|                                | Dosages TOR 1 palier et 2 paliers : interrompt<br>temporairement le dosage. Le dosage peut<br>être redémarré si le total dosé n'a pas atteint<br>la Quantité à délivrer. | Si une purge ou une temporisation de purge<br>sont en cours, la commande est ignorée.                                                                                                    |
| Redémarrer le dosage           | Redémarre un dosage qui a été interrompu. Le<br>comptage reprend au total dosé ou au mo-<br>ment où il se trouvait lorsque le dosage a été<br>interrompu.                | Exécuté uniquement lorsqu'un dosage TOR 1<br>palier ou 2 paliers a été interrompu. Ignoré<br>dans tous les autres cas.                                                                                                    |
| RAZ du total partiel en masse  | Remise à zéro de la valeur du totalisateur parti-<br>el en masse.                                                                                                    | Exécuté uniquement lorsque aucun dosage<br>n'est en cours (entre les dosages ou lorsqu'un<br>dosage a été interrompu). Ignoré dans tous les<br>autres cas.                                                                                                    |
| RAZ du total partiel en volume | Remise à zéro de la valeur du totalisateur parti-<br>el en volume.                                                                                                    | Exécuté uniquement lorsque aucun dosage<br>n'est en cours (entre les dosages ou lorsqu'un<br>dosage a été interrompu). Ignoré dans tous les<br>autres cas.                                                                                                    |
| RAZ de tous les totaux         | RAZ de la valeur des totalisateurs partiels en<br>masse et en volume, et du total dosé.                                                                                  | Exécuté uniquement lorsque aucun dosage<br>n'est en cours (entre les dosages ou lorsqu'un<br>dosage a été interrompu). Ignoré dans tous les<br>autres cas.                                                                                                    |

- c. Pour chaque action sélectionnée, ouvrez la liste déroulante et sélectionnez Entrée TOR 1.
- 3. Définissez Polarité ETOR1 en fonction de votre installation.

Vérifiez que le signal de Marche (ON) envoyé par l'entrée tout-ou-rien est bien interprété (Marche), et vice versa.

| Option            | Tension appliquée entre les<br>bornes | Lecture du transmetteur |
|-------------------|---------------------------------------|-------------------------|
| Niveau haut actif | 3 à 30 Vcc                            | Marche                  |
|                   | <0,8 Vcc                              | Arrêt                   |
| Niveau bas actif  | <0,8 Vcc                              | Marche                  |
|                   | 3 à 30 Vcc                            | Arrêt                   |

# 5.3.2 Configurer un événement pour contrôler un dosage avec ProLink II

Vous pouvez affecter un évènement pour démarrer, arrêter, interrompre ou reprendre un dosage. Vous pouvez également affecter l'évènement pour remettre à zéro le total partiel massique, le total volumique partiel ou tous les totaux. Lorsque l'évènement s'active (ON), toutes les actions affectées s'exécutent.

### Prérequis

Tous les évènements que vous souhaitez utiliser doivent être configurés. Vous pouvez les configurer avant ou après leur avoir attribué des actions.

ProLink II doit être en cours d'exécution et connecté au transmetteur.

### Procédure

- 1. Affectez des actions de contrôle du dosage à l'évènement.
  - a. Choisissez ProLink > Configuration > Evénements tout-ou-rien.
  - b. Identifez l'action (les actions) à exécuter lorsque l'Evènement TOR 1 survient.

| Action                        | Description                                                                                                    | Commentaires                                                                                                    |
|-------------------------------|----------------------------------------------------------------------------------------------------|----------------------------------------------------------------------------------------------------|
| Démarrer le dosage            | Démarre un dosage avec la configuration de<br>dosage actuelle. Le total dosé est automati-<br>quement remis à zéro au début du dosage.                                   | Si un dosage est en cours, la commande est ig-<br>norée.<br>Si une purge automatique est en cours, les<br>fonctions de démarrage de dosage sont exé-<br>cutées lorsque la purge est complète.                                                                                     |
| Arrêter le dosage             | Arrêt le dosage actuel et exécute les fonctions<br>d'arrêt de dosage. Le dosage ne peut pas être<br>redémarré.                                                           | Exécuté quand un dosage est en cours ou in-<br>terrompu, et pendant une purge ou une tem-<br>porisation de purge.<br>Pour les dosages à tête de dosage double et<br>les dosages temporisés à tête de dosage dou-<br>ble, la commande arrête toujours le dosage<br>actif en cours. |
| Interrompre le dosage         | Dosages temporisés, dosages à tête de dosage<br>double, et dosages temporisés à tête de dos-<br>age double : voir Arrêter le dosage.                                     |                                                                                                    |
|                               | Dosages TOR 1 palier et 2 paliers : interrompt<br>temporairement le dosage. Le dosage peut<br>être redémarré si le total dosé n'a pas atteint<br>la Quantité à délivrer. | Si une purge ou une temporisation de purge<br>sont en cours, la commande est ignorée.                                                                                                    |
| Redémarrer le dosage          | Redémarre un dosage qui a été interrompu. Le<br>comptage reprend au total dosé ou au mo-<br>ment où il se trouvait lorsque le dosage a été<br>interrompu.                | Exécuté uniquement lorsqu'un dosage TOR 1<br>palier ou 2 paliers a été interrompu. Ignoré<br>dans tous les autres cas.                                                                                                    |
| RAZ du total partiel en masse | Remise à zéro de la valeur du totalisateur parti-<br>el en masse.                                                                                                    | Exécuté uniquement lorsque aucun dosage<br>n'est en cours (entre les dosages ou lorsqu'un<br>dosage a été interrompu). Ignoré dans tous les<br>autres cas.                                                                                                    |

| Action                         | Description                                                                             | Commentaires                                                                                                    |
|--------------------------------|-----------------------------------------------------------------------------------------|----------------------------------------------------------------------------------------------------|
| RAZ du total partiel en volume | Remise à zéro de la valeur du totalisateur parti-<br>el en volume.                      | Exécuté uniquement lorsque aucun dosage<br>n'est en cours (entre les dosages ou lorsqu'un<br>dosage a été interrompu). Ignoré dans tous les<br>autres cas. |
| RAZ de tous les totaux         | RAZ de la valeur des totalisateurs partiels en<br>masse et en volume, et du total dosé. | Exécuté uniquement lorsque aucun dosage<br>n'est en cours (entre les dosages ou lorsqu'un<br>dosage a été interrompu). Ignoré dans tous les<br>autres cas. |

2. Recommencez pour les Évènements TOR 2 à 5..

### Exemple : Procédé de surveillance des évènements et interruption ou arrêt du dosage

La plage acceptable de masse volumique pour votre procédé est de 1,1 g/cm<sup>3</sup> à 1,12 g/cm<sup>3</sup>. La plage de température acceptable est de 20 °C à 25 °C. Vous souhaitez interrompre le dosage si la masse volumique sort de cette plage. Vous souhaitez arrêter le dosage si la température sort de cette plage.

Configuration de l'événement :

- Événement TOR 1 :
  - Type d'événement : Hors plage
  - Grandeur mesurée : Masse volumique
  - Valeur seuil bas (A) : 1,1 g/cm<sup>3</sup>
  - Valeur seuil haut (B) : 1,12 g/cm<sup>3</sup>
- Événement TOR 2 :
  - Type d'événement : Hors plage
  - Grandeur mesurée : Température
  - Valeur seuil bas (A) : 20 °C
  - Valeur seuil haut (B): 25 °C

### Affectations d'action :

- Interruption du dosage : Évènement TOR 1
- Arrêt du dosage : Évènement TOR 2

### Postrequis

Si vous avez affecté des actions à des évènements qui ne sont pas configurés, vous devez configurer ces évènements avant de mettre en œuvre ce mode de contrôle des dosages.

### 5.3.3 Actions multiples affectées à un évènement ou une entrée tout ou rien

Si plusieurs actions sont affectées à un évènement ou une entrée tout ou rien, le transmetteur n'effectue que les actions appropriées dans la situation actuelle. Si deux ou plusieurs actions sont incompatibles, le transmetteur effectue les actions selon le modèle de priorité défini dans son micrologiciel.

Les exemples suivants montrent trois configurations recommandées par Micro Motion, et deux configurations qui ne sont pas recommandées.

### Exemple : Utilisation d'un évènement ou d'une entrée tout ou rien pour démarrer et achever le dosage (recommandé)

Affectations d'action :

- Démarrage du dosage
- Arrêt du dosage
- RAZ du total partiel en masse
- RAZ du total partiel en volume

Résultat de l'activation :

- Si aucun dosage n'est en cours, les compteurs de masse et de volume sont remis à zéro et un dosage démarre.
- Si un dosage est en cours, il est arrêté et les compteurs de masse et de volume sont remis à zéro.

### Exemple : Utilisation d'un évènement ou d'une entrée tout ou rien pour démarrer, mettre en pause et reprendre le dosage (recommandé)

Affectations d'action :

- Démarrage du dosage
- Interruption du dosage
- Redémarrage du dosage

Résultat de l'activation :

- Si aucun dosage n'est en cours, un dosage démarre.
- Si un dosage et en cours et n'est pas en pause, il est mis en pause.
- Si un dosage est en pause, il redémarre.

### Exemple : Utilisation d'une entrée tout ou rien pour démarrer le dosage et remettre le débit volumique à zéro (recommandé)

Affectations d'action :

- Démarrage du dosage
- RAZ du total partiel en volume

Résultat de l'activation :

- Si aucun dosage n'est en cours, le compteur de volume est remis à zéro et un dosage démarre.
- Si un dosage est en cours, le compteur de volume est remis à zéro.

### Conseil

Cette configuration est utile si vous avez configuré votre dosage en termes de masse, mais voulez également connaître le total en volume du dosage. Dans ce cas, n'activez pas l'entrée tout ou rien tant que le dosage est en cours. À la fin du dosage, relevez le total en volume. Puis passez au dosage suivant.

### Exemple : Affectations incompatibles (non recommandées)

Affectations d'action :

- Démarrage du dosage
- Arrêt du dosage
- Interruption du dosage
- Redémarrage du dosage

Résultat de l'activation :

- Si aucun dosage n'est en cours, un dosage démarre.
- Si un dosage est en cours, il est arrêté.

Dans cet exemple, l'évènement ou l'entrée tout ou rien ne mettra jamais le dosage en pause parce que l'action Arrêter le dosage est prioritaire.

### Exemple : Affectations incompatibles (non recommandées)

Affectations d'action :

- Arrêt du dosage
- RAZ de tous les totaux

Résultat de l'activation :

- Si aucun dosage n'est en cours, tous les totaux, y compris le total dosé, sont remis à zéro.
- Si un dosage est en cours, il est arrêté et tous les totaux, y compris le total dosé, sont remis à zéro.

Avec cette combinaison, le total dosé est remis à zéro avant que les données puissent être relevées.

### 5.4 Configurer les rapports de dosage avec ProLink II (en option)

Vous pouvez configurer le transmetteur pour qu'il signaler l'état activé/désactivé (ON/OFF) du dosage sur le Canal B (si disponible), ainsi que le pourcentage de quantité délivrée sur la sortie analogique.

### 5.4.1 Configurer Canal B pour fonctionner en tant que sortie TOR et signaler l'état activé/désactivé (ON/OFF) de dosage avec ProLink II

Si le Canal B est disponible, vous pouvez l'utiliser pour signaler l'exécution en cours ou non d'un dosage.

### Prérequis

ProLink II doit être en cours d'exécution et connecté au transmetteur.

Le canal B doit être câblé pour fonctionner en tant que sortie tout-ou-rien.

### Procédure

- 1. Choisissez ProLink > Configuration > Canal.
- 2. Définir Type d'entrée/sortie du canal B sur Sortie TOR.
- 3. Ouvrez le panneau Sortie tout-ou-rien.
- 4. Définir Affectation STOR1 sur Prédéterminateur : Livraison/dosage en cours
- 5. Définissez Polarité STOR1 en fonction de votre installation.

| Option            | Signal du transmetteur | Tension                              |
|-------------------|------------------------|--------------------------------------|
| Niveau haut actif | Marche                 | Spécifique au site jusqu'à<br>30 Vcc |
|                   | Arrêt                  | 0 Vcc                                |
| Niveau bas actif  | Marche                 | 0 Vcc                                |
|                   | Arrêt                  | Spécifique au site jusqu'à<br>30 Vcc |

6. Définissez Action sur défaut STOR1 en fonction de votre installation.

| Option       | Description                                                                                                    |
|--------------|----------------------------------------------------------------------------------------------------|
| Valeur haute | La sortie tout-ou-rien est définie sur Marche (ON) (ouverture de la vanne) en cas de défaut.                                            |
| Valeur basse | La sortie tout-ou-rien est définie sur Arrêt (OFF) (fermeture de la vanne) en cas de défaut.                                            |
| Aucune       | Aucune action n'est entreprise en cas de défaut. La sortie<br>tout-ou-rien reste dans l'état dans lequel elle était avant le<br>défaut. |

#### Conseil

Lorsque la sortie tout-ou-rien est utilisée pour signaler le dosage, Micro Motion recommande de régler Action sur défaut STOR1 sur Aucune.

### 5.4.2 Configurer la sortie analogique pour signaler le pourcentage de dosage livré avec ProLink II

Vous pouvez configurer la sortie analogique pour qu'elle signale le pourcentage de Cible du dosage délivré. Dans une configuration type, le courant augmente de 4 mA à 20 mA à mesure que le total du dosage augmente entre 0 et 100 %.

### **Prérequis**

ProLink II doit être en cours d'exécution et connecté au transmetteur.

### Procédure

- 1. Choisissez ProLink > Configuration > Sortie analogique.
- 2. Définir Variable secondaire est sur Prédéterminateur : Pourcentage dosage.
- 3. Définir Valeur basse d'échelle (LRV) sur le pourcentage de dosage représenté par 4 mA.

- 4. Définir Valeur haute d'échelle (URV) sur le pourcentage de dosage représenté par 20 mA.
- 5. Régler le paramètre Action sur défaut SA sur l'option souhaitée.

Si Valeur basse d'échelle (LRV) est définit sur 0 % et Valeur haute d'échelle (URV) sur 100% : lorsque le dosage démarre, la sortie analogique génère un courant de 4 mA (0 % de la Cible du dosage). Le courant augmente proportionnellement au total de dosage, jusqu'à un courant de 20 mA (100 % de la Cible du dosage).

#### Remarque

Si Sens d'écoulement est défini sur Bidirectionnel ou Bidirectionnel inverse, le total du dosage peut diminuer dans certaines conditions d'écoulement. Dans ce cas, le courant généré par la sortie analogique diminue proportionnellement.

### Fonctionnement du dosage avec ProLink II

### Sujets couverts dans ce chapitre:

- Configurer un dosage contrôlé par vanne intégrée avec ProLink II
- Effectuer une purge manuelle à l'aide de ProLink II
- Nettoyer En Place (NEP) avec ProLink II
- Surveiller et analyser les opérations de dosage avec ProLink II

### 6.1 Configurer un dosage contrôlé par vanne intégrée avec ProLink II

Vous pouvez utiliser ProLink II pour démarrer un dosage, contrôler un dosage, interrompre et reprendre le dosage, et pour terminer un dosage.

### Prérequis

6

ProLink II doit être en cours d'exécution et connecté au transmetteur.

### Procédure

- 1. Choisissez ProLink > Exécuter le doseur.
- (En option) Si vous le souhaitez, entrez une autre valeur pour Cible du dosage (dosages tout-ou-rien à un palier, dosages tout-ou-rien à 2 paliers ou dosages à deux têtes de dosage), ou pour Durée cible (dosages temporisés ou dosages temporisés à deux têtes de dosage).
- 3. (En option) Si l'AOC est activée, vous pouvez entrer une autre valeur pour Coeff AOC.

### Conseil

En production, Micro Motion recommande de conserver la valeur de Coeff AOC déterminée lors de l'étalonnage AOC. Si vous effectuez des dosages d'étalonnage AOC et qu'une valeur de Coeff AOC d'un appareil similaire est disponible, vous pouvez utiliser cette valeur comme première approximation sur l'appareil en cours. Ceci peut être utile si vous souhaitez empêcher un déversement.

4. Cliquez sur Commencer le dosage.

Le total du dosage est automatiquement remis à zéro et la ou les vannes sont ouvertes. L'indicateur Dosage en cours doit être Activé. S'il ne l'est pas et si l'indicateur Démarrage non OK ou l'indicateur Débit AOC trop élevé est Activé, résolvez la configuration du dosage et réessayez.

5. Contrôlez le dosage à l'aide des valeurs Total dosé et Pourcentage dosage et des indicateurs Etat du dosage.

| Valeurs du dosage en cours | Description                                                                                                    |  |
|----------------------------|----------------------------------------------------------------------------------------------------|--|
| Total dosé                 | <ul> <li>Quantité de dosage au moment actuel. Cette valeur est affectée par Incrémentation :</li> <li>Si Incrémentation est activé, le Total dosé commence à 0 et augmente jusqu'à la Cible du dosage.</li> <li>Si Incrémentation est désactivé, le Total dosé commence à la Cible du dosage et diminue jusqu'à 0.</li> </ul> |  |
| Pourcentage dosage         | Pourcentage de Cible du dosage mesuré jusqu'à l'heure ac-<br>tuelle. Cette valeur n'est pas affectée par Incrémentation.                                                                                                    |  |

| Indicateur Etat du dosage     | Description                                                                                                    |  |
|-------------------------------|----------------------------------------------------------------------------------------------------|--|
| Dosage en cours               | Un dosage est actuellement en cours d'exécution via la<br>vanne principale. Cet indicateur est actif même lorsque le<br>dosage est interrompu.                                                                 |  |
| Dosage secondaire en cours    | Un dosage est actuellement en cours d'exécution via la<br>vanne secondaire. Cet indicateur est actif même lorsque le<br>dosage est interrompu. Il s'applique aux dosages à deux<br>têtes de dosage uniquement. |  |
| Durée maxi du dosage dépassée | La durée du dosage actuel a dépassé le temps spécifié pour<br>le paramètre Durée maxi du dosage. Le dosage a été arrêté.                                                                                       |  |
| Vanne principale              | La vanne principale est ouverte.                                                                                                    |  |
| Vanne secondaire              | La vanne secondaire est ouverte.                                                                                                    |  |
| Pompe                         | La pompe est en cours d'exécution.                                                                                                    |  |
| Purge en cours                | Un cycle de purge a été démarré automatiquement ou man-<br>uellement.                                                                                                    |  |
| Phase tempo de purge          | Un cycle de purge automatique est en cours d'exécution et<br>se trouve actuellement dans la phase de temporisation en-<br>tre la fin du dosage et le début de la purge.                                        |  |
| Vanne de purge                | La vanne de purge est ouverte.                                                                                                    |  |

6. (En option) Interrompez le dosage si vous le souhaitez.

Lorsque le dosage est interrompu, vous pouvez modifier la valeur de Cible actuelle, terminer le dosage manuellement avec Terminer le dosage ou redémarrer le dosage avec Reprendre le dosage. Le dosage reprend à la valeur actuelle de Total dosé et de Pourcentage dosage.

#### Restriction

Vous ne pouvez pas interrompre un dosage temporisé ou un dosage temporisé à deux têtes de dosage.

### Important

Pour les dosages tout-ou-rien à 2 paliers, les effets de l'interruption et de la reprise du dosage dépendent de la temporisation des commandes d'ouverture et de fermeture de la vanne et du point auquel le dosage est interrompu.

7. (En option) Utilisez Terminer le dosage pour terminer manuellement le dosage si vous le souhaitez.

Une fois le dosage terminé, il ne peut pas être redémarré.

Conseil

Dans la plupart des cas, vous devez laisser le dosage se terminer automatiquement. Ne terminez le dosage manuellement que lorsque vous envisagez de l'ignorer.

### 6.1.1 En cas d'échec du démarrage du dosage

Si le démarrage du dosage échoue, vérifiez les indicateurs Démarrage impossible et Débit trop élevé pour corr. autom. erreur jetée

Si l'indicateur Démarrage impossible est Allumé, vérifiez les points suivants :

- Assurez-vous que le dosage est activé.
- Assurez-vous que le dosage précédent est terminé.
- Assurez-vous que Quantité à délivrer ou Heure cible sont réglées sur un nombre positif.
- Assurez-vous que toutes les sorties ont été affectées à la vanne ou la pompe appropriée au type ou à l'option de dosage.
- Assurez-vous que le transmetteur ne présente aucun problème.
- Pour les dosages par tête de dosage double ou les dosages temporisés par tête de dosage double, assurez-vous qu'aucun dosage n'est en cours sur une tête de dosage.

Si l'indicateur Débit trop élevé pour corr. autom. erreur jetée est allumé, le dernier débit mesuré est trop élevé pour permettre le démarrage du dosage. Autrement dit, le coefficient de correction automatique d'erreur de jetée, compensé pour le débit, stipule que la commande de fermeture de vanne devrait être émise avant le démarrage du dosage. Cela peut se produire si le débit a augmenté de façon importante depuis que le coefficient AOC a été calculé. Micro Motion recommande la procédure de récupération suivante :

- 1. Effectuez tout paramétrage requis pour l'exécution de l'étalonnage AOC.
- 2. Dans la fenêtre Contrôle du dosage, cliquez sur Forcer le démarrage.
- 3. Exécuter l'ajustage de la correction automatique d'erreur de jetée.
- 4. Reprendre le dosage de production sur votre système avec le nouveau coefficient AOC.

### 6.1.2 Si le dosage n'a pas pu se terminer

Si votre dosage s'est terminé anormalement, vérifiez le transmetteur et l'indicateur Durée maxi du dosage dépassée.

En cas de problème pendant le dosage, le transmetteur interrompt automatiquement le dosage.

Si l'indicateur Durée maxi du dosage dépassée est Allumé, cela signifie que le dosage n'a pas atteint son objectif dans la Durée maxi du dosage. Envisagez les possibilités ou actions suivantes :

- Augmentez le débit de votre procédé.
- Vérifiez les liquides avec entraînement d'air (écoulement biphasique) dans votre fluide procédé.
- Contrôlez la présence éventuelle de blocages dans l'écoulement.
- Assurez-vous que les vannes peuvent se fermer à la vitesse voulue.

- Réglez la Durée maxi du dosage sur une valeur plus élevée.
- Désactivez la Durée maxi du dosage en le réglant sur 0.

# 6.1.3 Effets de Pause et Reprise sur les dosages TOR à deux paliers

Pour les dosages TOR à deux paliers, les effets de la mise en pause et de la reprise dépendent du lieu où les actions Pause et Reprise interviennent par rapport à l'ouverture et la fermeture des vannes principale et secondaire.

### Ouvrir grand débit d'abord, Fermer grand débit d'abord

Dans les illustrations suivantes :

- La vanne principale s'ouvre au début du dosage.
- La vanne secondaire s'ouvre au point configuré par l'utilisateur durant le dosage. *T* représente la durée ou quantité configurée pour Ouvrir petit débit.
- La vanne principale se ferme avant la fin du dosage.
- La vanne secondaire se ferme à la fin du dosage.

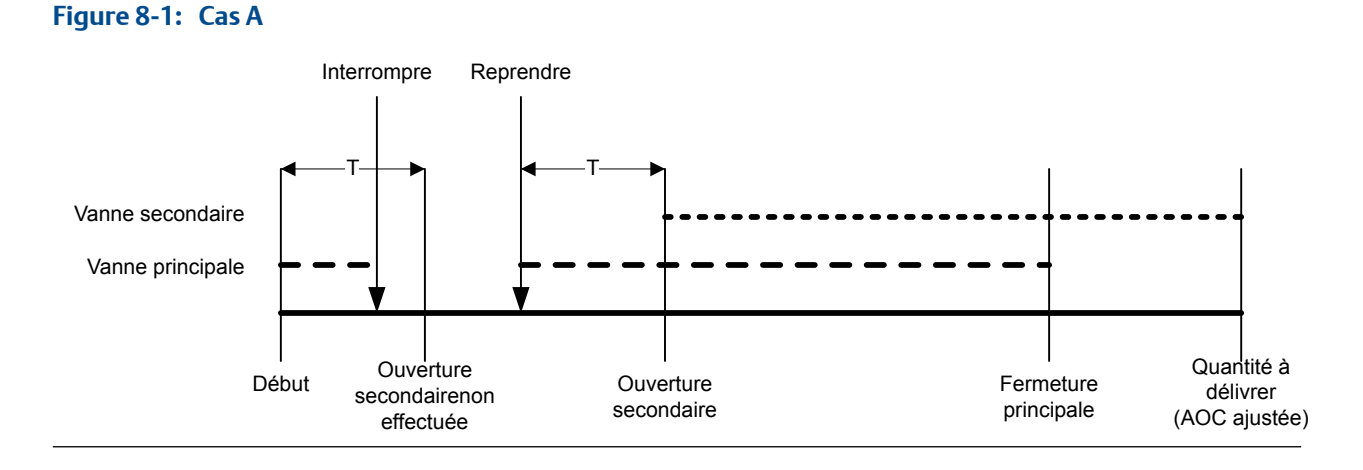

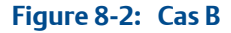

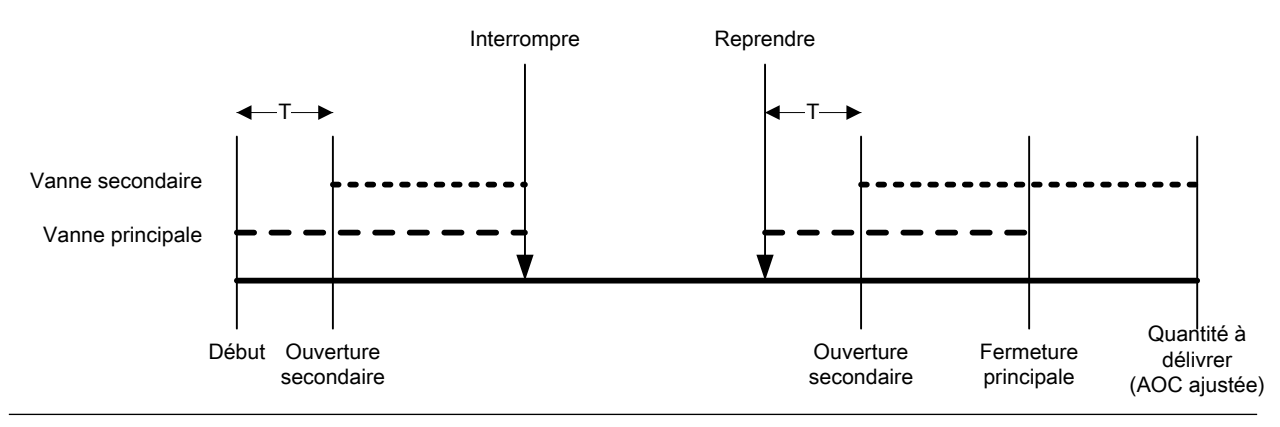

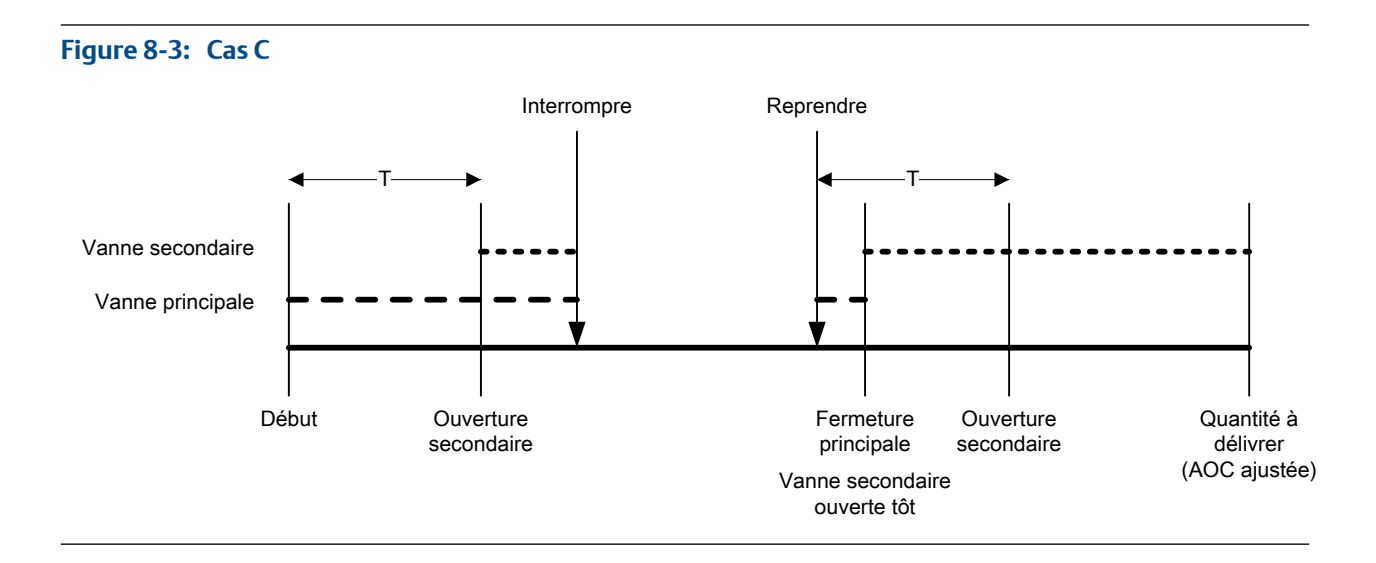

### Figure 8-4: Cas D

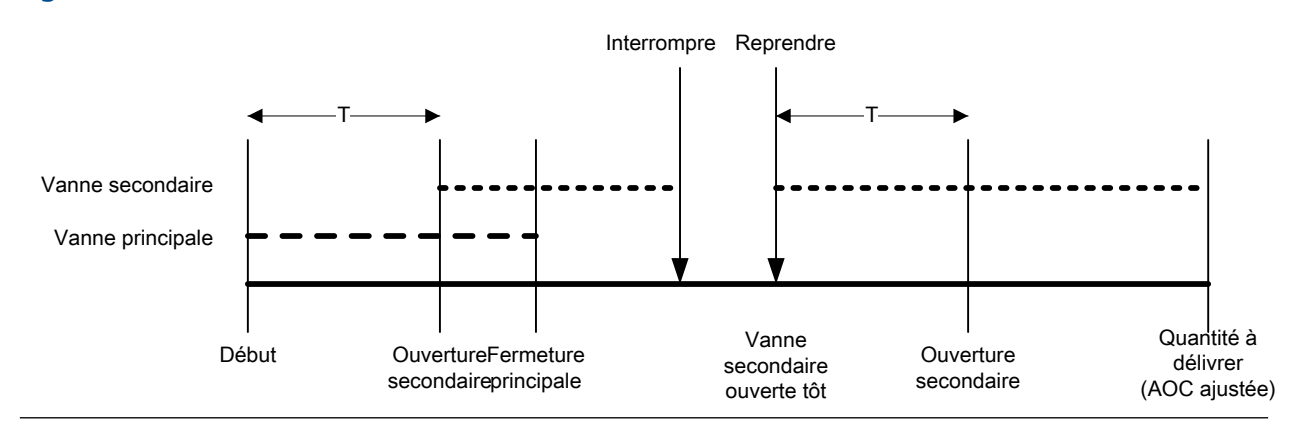

### Ouvrir grand débit d'abord, Fermer petit débit d'abord

Dans les illustrations suivantes :

- La vanne principale s'ouvre au début du dosage.
- La vanne secondaire s'ouvre au point configuré par l'utilisateur durant le dosage. *T* représente la durée ou quantité configurée pour Ouvrir petit débit.
- La vanne secondaire se ferme avant la fin du dosage.
- La vanne principale se ferme à la fin du dosage.

### Figure 8-5: Cas E

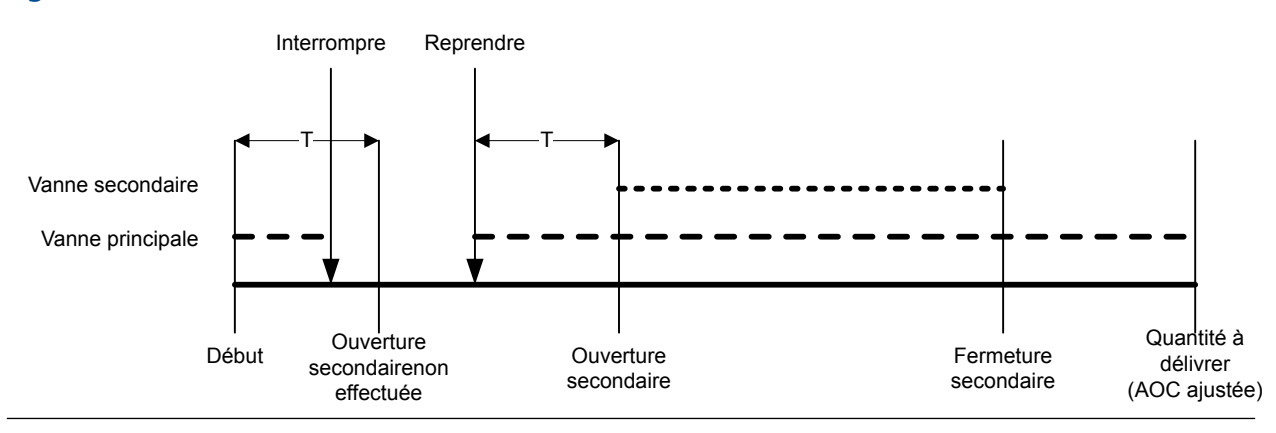

### Figure 8-6: Cas F

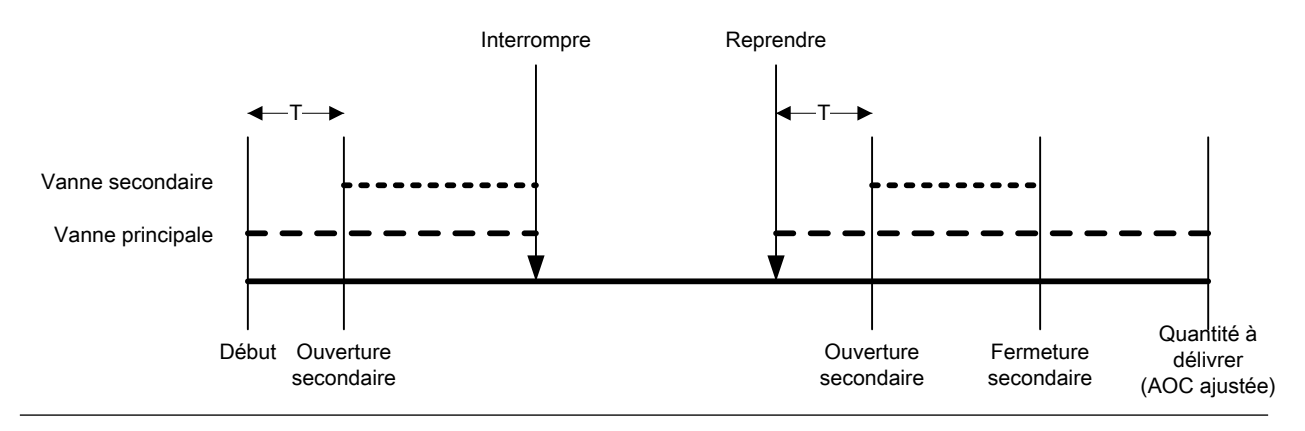

### Figure 8-7: Cas G

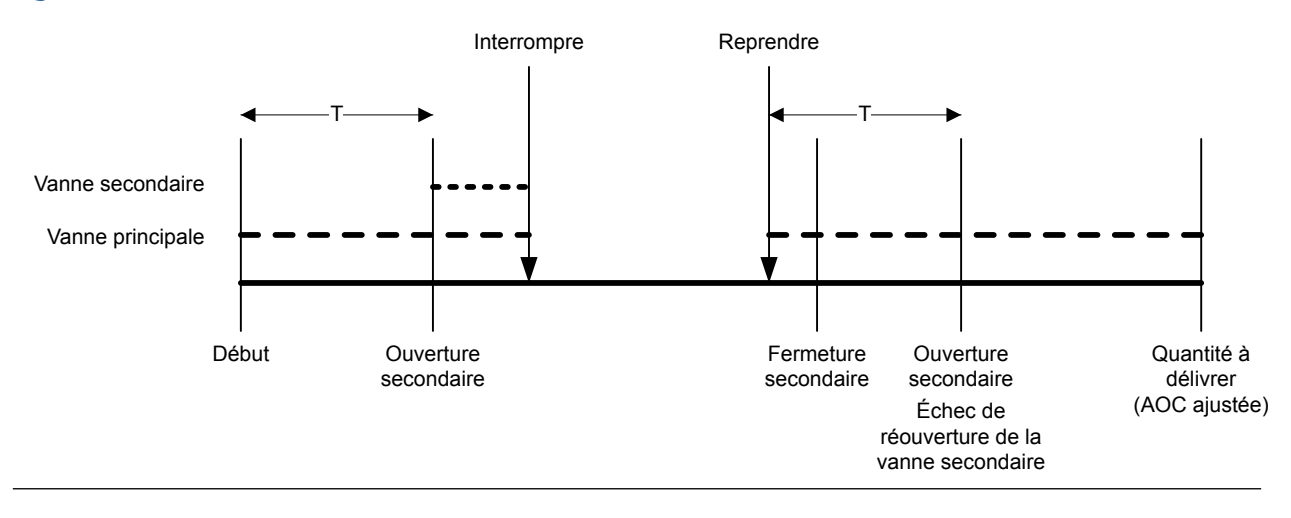

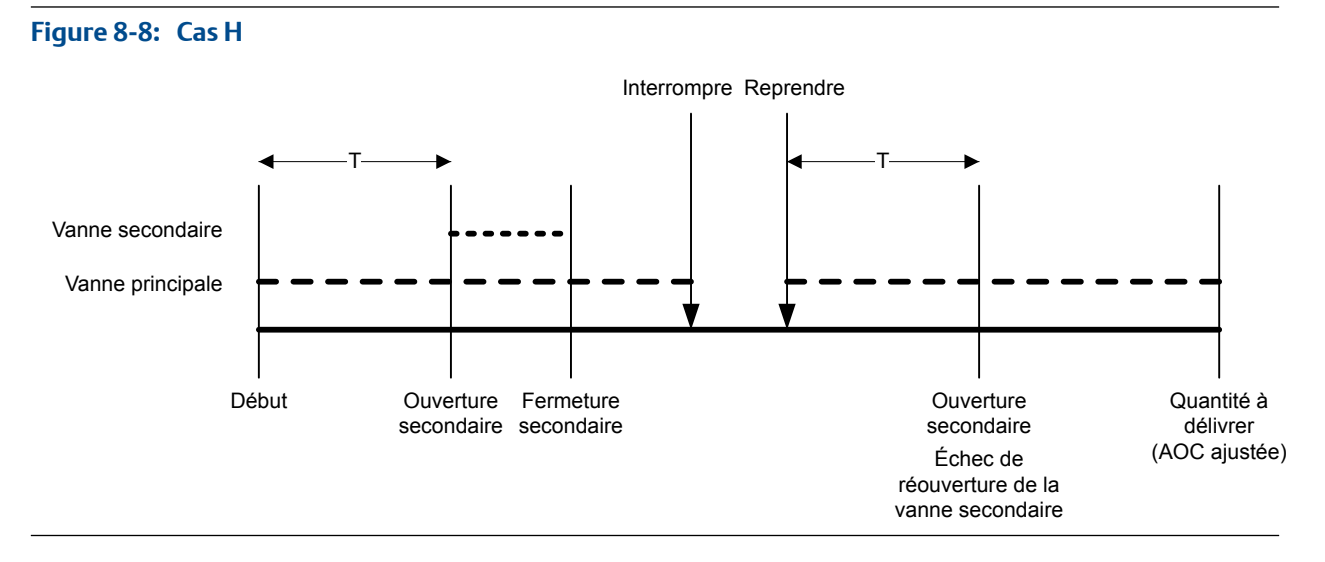

### Ouvrir petit débit d'abord, Fermer grand débit d'abord

Dans les illustrations suivantes :

- La vanne secondaire s'ouvre au début du dosage.
- La vanne principale s'ouvre au point configuré par l'utilisateur durant le dosage. *T* représente la durée ou quantité configurée pour Ouvrir grand débit.
- La vanne principale se ferme avant la fin du dosage.
- La vanne secondaire se ferme à la fin du dosage.

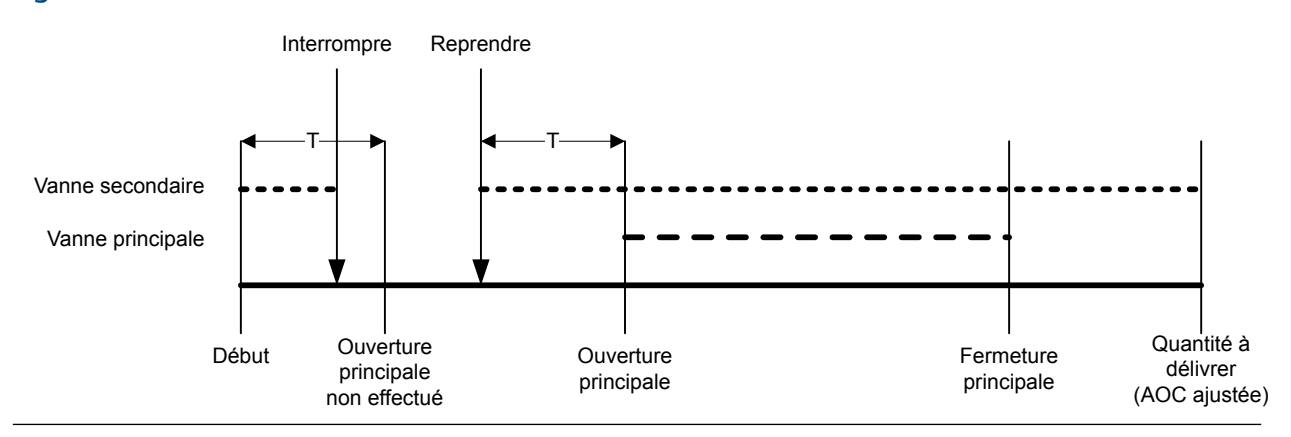

### Figure 8-9: Cas I

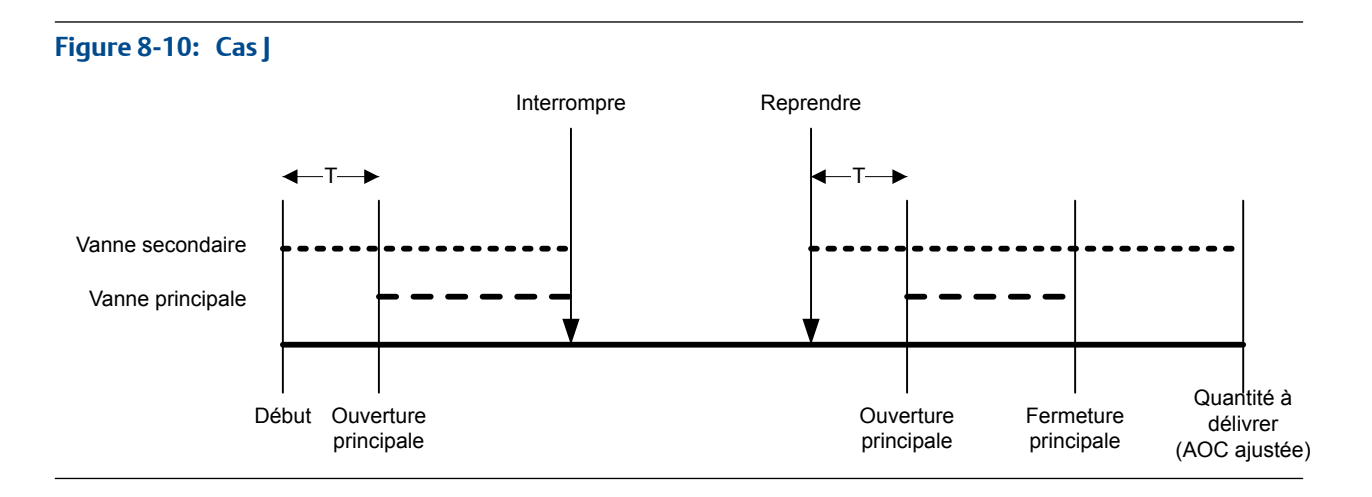

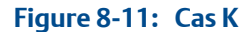

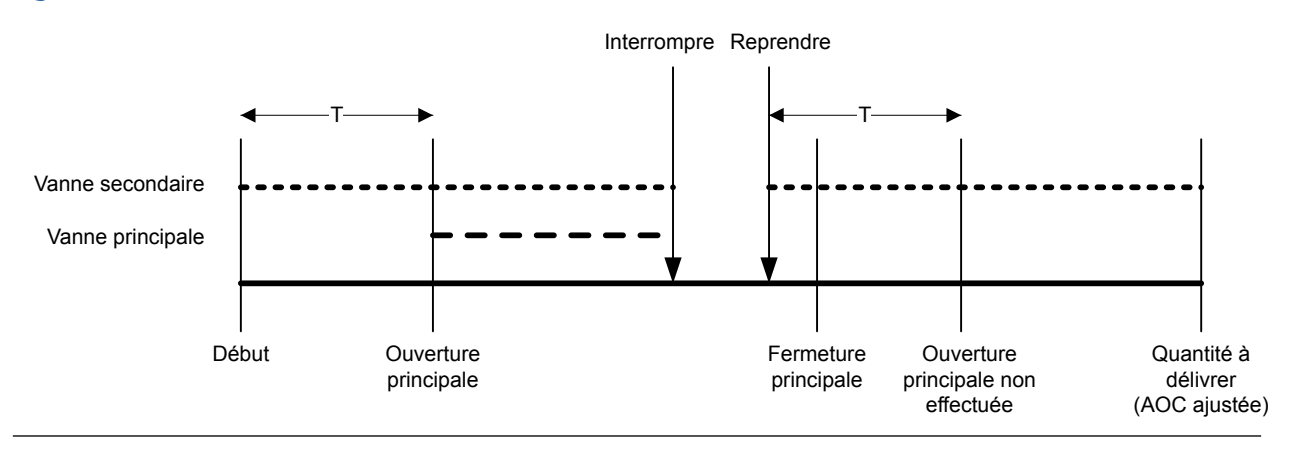

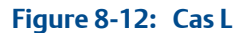

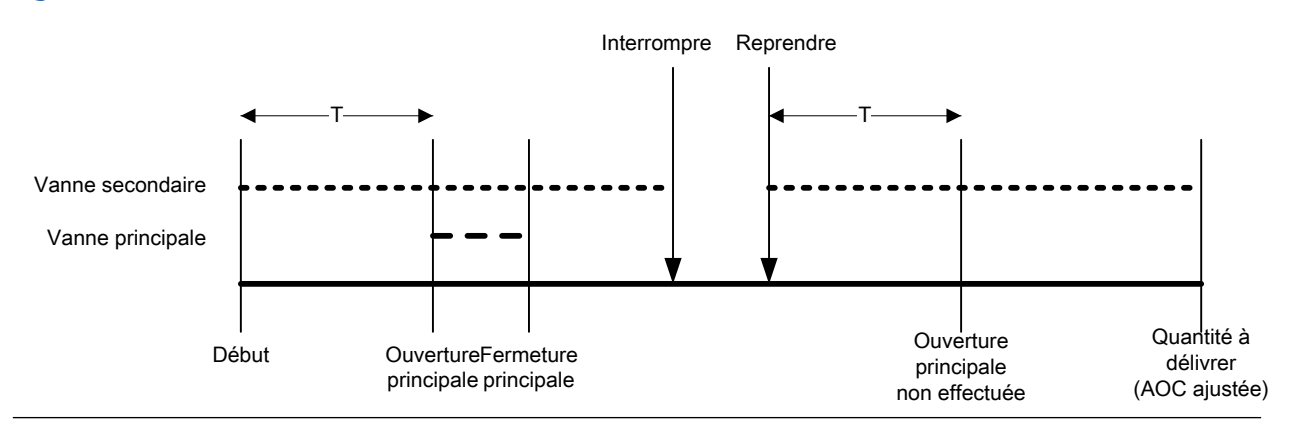

### Ouvrir petit débit d'abord, Fermer petit débit d'abord

Dans les illustrations suivantes :

- La vanne secondaire s'ouvre au début du dosage.
- La vanne principale s'ouvre au point configuré par l'utilisateur durant le dosage. *T* représente la durée ou quantité configurée pour Ouvrir grand débit.
- La vanne secondaire se ferme avant la fin du dosage.

- Figure 8-13: Cas M
- La vanne principale se ferme à la fin du dosage.

### Figure 8-14: Cas N

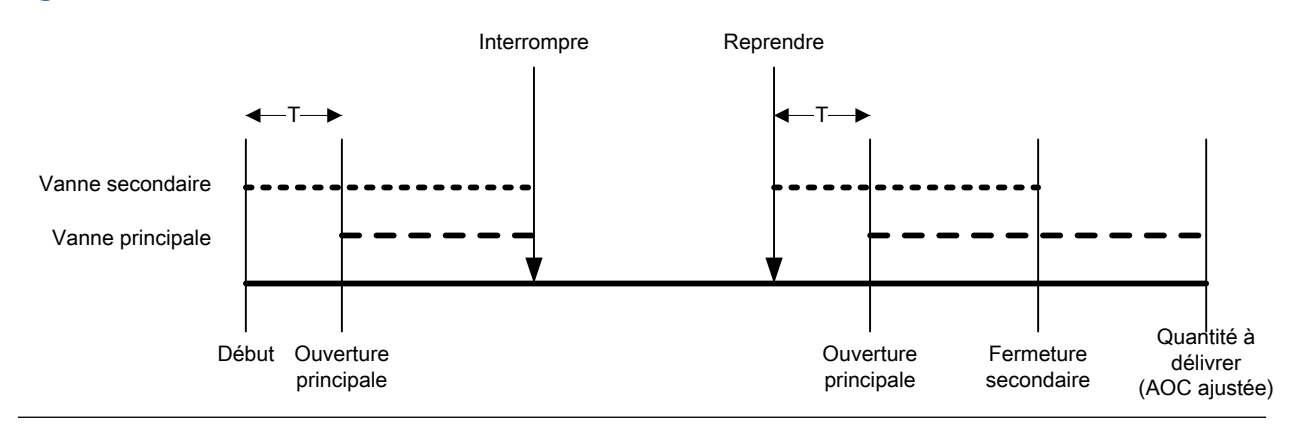

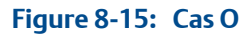

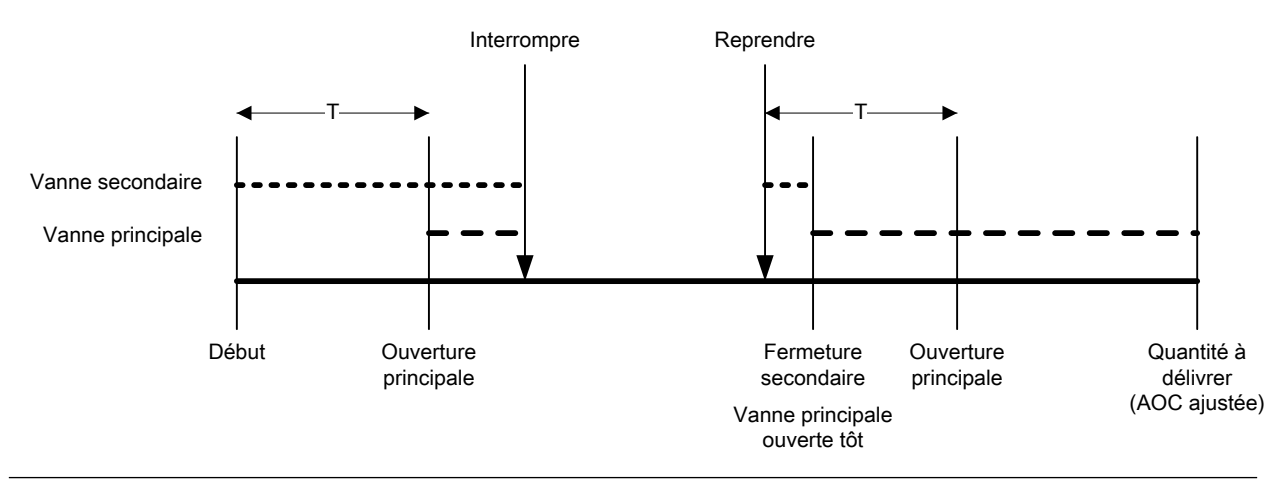

### Figure 8-16: Cas P

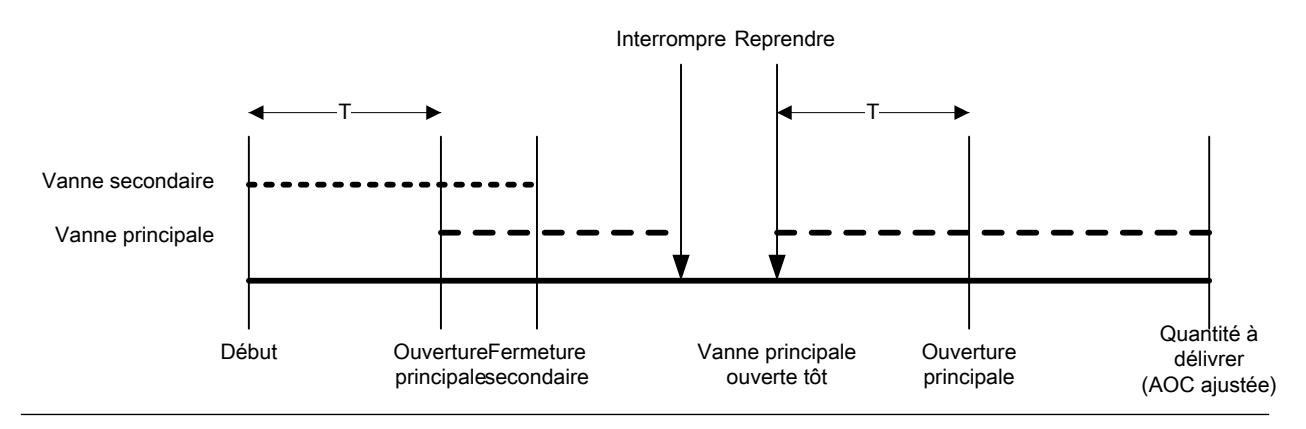

### 6.2 Effectuer une purge manuelle à l'aide de ProLink II

La fonction Purge est utilisée pour contrôler une vanne auxiliaire pouvant servir à des tâches autres que le dosage. Par exemple, elle peut servir à l'ajout d'eau ou de gaz dans le conteneur après le dosage, ou au "remplissage." Le débit dans la vanne auxiliaire n'est pas mesuré par le transmetteur.

### **Prérequis**

La fonctionnalité de purge doit être implémentée dans votre système.

Le dosage précédent doit être terminé.

La vanne auxiliaire doit être reliée au fluide que vous souhaitez utiliser (air, eau, azote par exemple).

ProLink II doit être en cours d'exécution et connecté au transmetteur.

### Procédure

- 1. Choisissez ProLink > Exécuter le doseur.
- 2. Cliquez sur Commencer la purge.

Les indicateurs Purge en cours et Vanne de purge sont activés.

- 3. Laissez le fluide de purge s'écouler dans votre système pendant la durée appropriée.
- 4. Cliquez sur Terminer la purge

Les indicateurs Purge en cours et Vanne de purge sont désactivés.

### 6.3 Nettoyer En Place (NEP) avec ProLink II

La fonction CIP (Clean In Place) permet de forcer l'introduction d'un fluide de nettoyage dans le système. CIP vous permet également de nettoyer les surfaces intérieures des conduites, vannes, buses, etc., sans désassembler l'équipement.

### Prérequis

Aucun dosage ne doit être en cours d'exécution.

Le fluide de nettoyage doit pouvoir s'écouler dans l'ensemble du système.

ProLink II doit être en cours d'exécution et connecté au transmetteur.

### Procédure

- 1. Remplacez le fluide procédé par le fluide de nettoyage.
- 2. Choisissez ProLink > Exécuter le doseur.
- 3. Cliquer sur Commencer le nettoyage.

Le transmetteur ouvre la vanne principale, puis la vanne secondaire si elle est utilisée pour le dosage. Si la fonctionnalité de pompe est activée, la pompe démarre avant l'ouverture de la vanne. L'indicateur Nettoyage en cours s'allume.

- 4. Laissez le fluide de nettoyage s'écouler dans votre système pendant la durée appropriée.
- 5. Cliquer sur Arrêter le nettoyage

Le transmetteur ferme toutes les vannes ouvertes et arrête la pompe, le cas échéant. L'indicateur Nettoyage en cours s'éteint.

6. Remplacez le fluide de nettoyage par le fluide procédé.

### 6.4 Surveiller et analyser les opérations de dosage avec ProLink II

Vous pouvez collecter des données de flux détaillées pour un dosage unique, et comparer les données entre plusieurs dosages.

# 6.4.1 Collecter des informations complémentaires détaillées pour un dosage unique avec ProLink II

Lorsque la journalisation du dosage est activée, des données détaillées du dosage le plus récent sont stockées sur le transmetteur. Vous pouvez les récupérer pour les analyser au moyen de communications numériques. Les données détaillées peuvent servir à régler ou dépanner votre environnement de production.

#### Restriction

Bien que vous puissiez utiliser ProLink II pour activer et désactiver l'enregistrement du dosage, vous ne pouvez pas consulter l'enregistrement du dosage avec ProLink II. Pour consulter l'enregistrement du dosage, vous devez utiliser une connexion Modbus ou PROFIBUS.

### Prérequis

ProLink II doit être en cours d'exécution et connecté au transmetteur.

### Procédure

1. Choisissez ProLink > Configuration > Dosage.

- 2. Activer Activer enregistrement dosage.
- 3. Exécuter un dosage.
- 4. Désactiver Activer enregistrement dosage une fois la collecte d'informations terminée.

L'enregistrement du dosage contient les données d'un seul dosage, du début du dosage jusqu'à 50 millisecondes après l'arrêt de l'écoulement ou jusqu'à ce que la taille d'enregistrement maximale soit atteinte. Les données sont écrites toutes les 10 millisecondes. Chaque donnée contient la valeur actuelle de Source du débit (variable de procédé utilisée pour mesurer le dosage). L'enregistrement du dosage est limité à 1000 enregistrements ou 10 secondes de dosage. Lorsque la taille maximale est atteinte, l'enregistrement s'arrête mais les données sont disponibles sur le transmetteur jusqu'au démarrage du dosage suivant. L'enregistrement du dosage est supprimé à chaque démarrage d'un dosage.

# 6.4.2 Analyser la performance de dosage avec les statistiques de dosage et ProLink II

Le transmetteur enregistre automatiquement une variété de données concernant chaque dosage. Ces données sont disponibles pour vous assister lors du réglage de votre système.

### Prérequis

ProLink II doit être en cours d'exécution et connecté au transmetteur.

### Procédure

- 1. Choisissez ProLink > Exécuter le doseur.
- 2. (En option) Cliquer sur RAZ statistiques dosage pour démarrer votre analyse avec un nouvel ensemble d'informations de dosage.
- 3. Exécuter des dosages et observer les informations de dosage.

| Informations de dos-<br>age     | Type de dosage                                                                                | Description                                                                                                    |
|---------------------------------|-----------------------------------------------------------------------------------------------|----------------------------------------------------------------------------------------------------|
| Moyenne des dosages to-<br>taux | Dosages tout-ou-rien 1<br>palier, dosages tout-ou-<br>rien 2 paliers et dosages<br>temporisés | Moyenne du total dosé de tous les<br>dosages effectués depuis la dernière<br>remise à zéro des statistiques.                                 |
|                                 | Dosages à deux têtes de<br>dosage et dosages tem-<br>porisés à deux têtes de<br>dosage        | Moyenne du total dosé via la tête de<br>dosage n°1 de tous les dosages effec-<br>tués depuis la dernière remise à zéro<br>des statistiques.  |
| Variance des dosages totaux     | Dosages tout-ou-rien 1<br>palier, dosages tout-ou-<br>rien 2 paliers et dosages<br>temporisés | Variance du total dosé de tous les<br>dosages effectués depuis la dernière<br>remise à zéro des statistiques.                                |
|                                 | Dosages à deux têtes de<br>dosage et dosages tem-<br>porisés à deux têtes de<br>dosage        | Variance du total dosé via la tête de<br>dosage n°1 de tous les dosages effec-<br>tués depuis la dernière remise à zéro<br>des statistiques. |

| Informations de dos-<br>age           | Type de dosage                                                                                    | Description                                                                                                    |
|---------------------------------------|---------------------------------------------------------------------------------------------------|----------------------------------------------------------------------------------------------------|
| Moyenne des dosages sec-<br>ondaires  | Dosages à deux têtes de<br>dosage et dosages tem-<br>porisés à deux têtes de<br>dosage uniquement | Moyenne du total dosé via la tête de<br>dosage n°2 de tous les dosages effec-<br>tués depuis la dernière remise à zéro<br>des statistiques.  |
| Variance des dosages sec-<br>ondaires | Dosages à deux têtes de<br>dosage et dosages tem-<br>porisés à deux têtes de<br>dosage uniquement | Variance du total dosé via la tête de<br>dosage n°2 de tous les dosages effec-<br>tués depuis la dernière remise à zéro<br>des statistiques. |

7

# Configurer un dosage de contrôle de vanne intégrée avec Modbus

### Sujets couverts dans ce chapitre:

- Configurer un dosage de contrôle de vanne intégré avec Modbus
- Configurer les options de dosage avec Modbus
- Configurer le contrôle de dosage avec Modbus (en option)
- Configurer les rapports de dosage avec Modbus (en option)

### 7.1 Configurer un dosage de contrôle de vanne intégré avec Modbus

Configurez le type de dosage approprié à votre application.

### Conseil

Le dosage tout-ou-rien à une étape convient à la plupart des applications. Utilisez ce type de dosage, sauf si vous devez explicitement utiliser un autre type de dosage. Dans la plupart des cas, le transmetteur est configuré en usine pour un dosage tout-ou-rien à une étape et est opérationnel avec une configuration minimale sur site.

### 7.1.1 Configurer un dosage à un palier TOR avec Modbus

Configurez un dosage tout-ou-rien à une étape lorsque vous souhaitez doser un seul conteneur à partir d'une seule vanne. La vanne sera ouverte jusqu'à ce que la Cible du dosage soit atteinte.

### Prérequis

Veillez à démarrer à partir de la configuration d'usine par défaut.

Vous devez disposer d'un utilitaire ou outil Modbus vous permet de lire et d'écrire sur le transmetteur, ainsi que d'une connexion Modbus active.

L'outil d'interface Modbus, MIT (Modbus Interface Tool), doit être installé sur votre PC.

### **Procédure**

- 1. Configurer la ou les sorties tout-ou-rien :
  - a. Définir STOR1 précision sur Vanne principale.
  - b. Définissez Polarité STOR1 précision en fonction de votre installation.

Vérifiez que le signal de marche (ON) ouvre la vanne et que le signal d'arrêt (OFF) ferme la vanne.
| Option            | Signal du transmetteur | Tension                              |
|-------------------|------------------------|--------------------------------------|
| Niveau haut actif | Marche                 | Spécifique au site jusqu'à<br>30 Vcc |
|                   | Arrêt                  | 0 Vcc                                |
| Niveau bas actif  | Marche                 | 0 Vcc                                |
|                   | Arrêt                  | Spécifique au site jusqu'à<br>30 Vcc |

- 2. Configurer les paramètres de mesure du débit :
  - a. Définissez Sens d'écoulement sur l'option appropriée à votre installation.

| Option                                  | Description                                                                                                    |
|-----------------------------------------|----------------------------------------------------------------------------------------------------|
| Normal                                  | Le fluide procédé s'écoule dans une seule direction, qui correspond au sens de la flèche sur la sonde.                                          |
| Bidirectionnel                          | Le fluide procédé peut s'écouler dans les deux directions.<br>La majeure partie du débit correspond au sens de la flèche<br>sur la sonde.       |
| Inversion numérique normal              | Le fluide procédé s'écoule dans une seule direction, dans le sens opposé à la flèche sur la sonde.                                              |
| Inversion numérique bidirection-<br>nel | Le fluide procédé peut s'écouler dans les deux directions.<br>La majeure partie du débit est dans le sens opposé à la flè-<br>che sur la sonde. |

#### Restriction

Toutes les autres options pour Sens d'écoulement ne sont pas valides et elles seront rejetées par le transmetteur.

b. Définissez les Unités de débit massique sur l'option souhaitée.

Si vous définissez la Source du débit sur Débit massique, l'unité de masse correspondante est utilisée pour mesurer votre dosage.

c. Définissez les Unités de débit volumique sur l'option souhaitée.

Si vous définissez la Source du débit sur Débit volumique, l'unité de volume correspondante est utilisée pour mesurer votre dosage.

d. Définissez les autres options de débit souhaitées.

#### Conseil

La valeur par défaut d'Amortissement du débit est de 0,04 seconde. Il s'agit de la valeur optimale pour la plupart des applications de dosage, et elle n'est généralement pas modifiée.

3. Définissez la Source du débit pour la variable de procédé à utiliser pour mesurer ce dosage.

| Option          | Description                                                          |
|-----------------|----------------------------------------------------------------------|
| Débit massique  | La variable de procédé de débit massique mesuré par le transmetteur  |
| Débit volumique | La variable de procédé de débit volumique mesuré par le transmetteur |

#### 4. Définissez ou vérifiez les paramètres suivants :

| Paramètre                      | Réglage               |
|--------------------------------|-----------------------|
| Autoriser le dosage            | Activé                |
| Autoriser le double dosage     | Désactivé             |
| Corr. autom. d'erreur de jetée | Activé                |
| Activer la purge               | Désactivé             |
| Autoriser le dosage temporisé  | Désactivé             |
| Type de dosage                 | 1 palier tout-ou-rien |

#### Conseil

Micro Motion recommande vivement d'appliquer une AOC (Automatic Overshoot Compensation). Une fois activée et étalonnée, l'AOC améliore la précision et la répétabilité du dosage.

5. Définissez Incrémentation sur l'option souhaitée.

Incrémentation contrôle la façon dont le total dosé est calculé et affiché.

| Option    | Description                                                             |
|-----------|-------------------------------------------------------------------------|
| Activé    | Le total du dosage commence à 0 et augmente jusqu'à la Cible du dosage. |
| Désactivé | Le total du dosage commence à la Cible du dosage et réduit jusqu'à 0.   |

6. Définissez la Cible du dosage sur la quantité à laquelle le dosage sera terminé.

Entrez la valeur dans les unités de mesure configurées pour la Source du débit.

7. Définissez la Durée de dosage max sur le nombre de secondes auquel le dosage sera terminé.

Si la quantité à délivrer configurée n'a pas été atteinte normalement avant la fin de la durée spécifiée, le dosage est arrêté et une alarme Absence produit est générée. Pour désactiver la fonction de temporisation du dosage, définissez Durée de dosage max sur 0.

La valeur par défaut de Durée de dosage max est 0 (désactivé). La plage est comprise entre 0 seconde et 800 secondes.

8. Définissez Durée de dosage mesurée sur l'option souhaitée.

Durée de dosage mesurée contrôle la façon selon laquelle la durée du dosage est mesurée.

| Option                | Description                                                                                                    |
|-----------------------|----------------------------------------------------------------------------------------------------|
| Arrêts du débit       | La durée du dosage est incrémentée jusqu'à ce que le transmetteur dé-<br>tecte que le débit est arrêté ou après la fermeture de la vanne.   |
| Fermeture de la vanne | La durée du dosage est incrémentée jusqu'à ce que le transmetteur con-<br>figurée la sortie tout-ou-rien comme requis pour fermer la vanne. |

#### Exemple : Configuration d'un dosage à un palier TOR

#### Important

Cet exemple utilise des paramètres standard ou typiques pour les paramètres requis. Votre application pourra avoir besoin de paramètres différents. Consultez le MIT pour plus d'informations sur les types de données et les codes entiers.

| Emplacement             | Valeur | Description                                            |
|-------------------------|--------|--------------------------------------------------------|
| Registre 2489           | 110    | Définit STOR1 précision sur Vanne principale           |
| Registre 2489           | 1      | Définit Polarité STOR1 précision sur Niveau haut actif |
| Registre 17             | 0      | Définit Sens d'écoulement sur Normal                   |
| Registre 39             | 70     | Définit Unités de débit massique sur g/s               |
| Registre 42             | 28     | Définit Unités de débit volumique sur m3/s             |
| Registre 1251           | 0      | Définit Origine du comptage sur Débit massique         |
| Bobine 266              | 0      | Définit Activer tête de dosage double sur Désactivé    |
| Bobine 267              | 0      | Définit Activer dosage temporisé sur Désactivé         |
| Registre 1253           | 1      | Définit Type de vanne sur Tout-ou-rien                 |
| Bobine 203              | 1      | Définit Incrémentation sur Activé                      |
| Registres 1289–<br>1290 | 100    | Définit Quantité à délivrer sur 100 g                  |
| Registre 1305           | 1      | Définit Durée maxi du dosage sur 1 s                   |
| Bobine 347              | 0      | Définit Durée dosage mesurée sur Arrêt écoulement      |

#### **Postrequis**

Options des dosages à un palier TOR :

- Configuration de la correction automatique d'erreur de jetée (AOC). Si l'AOC est activée, vérifiez qu'elle est correctement configurée et étalonnée pour votre application.
- Implémentation de la fonction de purge.
- Implémentation de la fonction de pompe.

## 7.1.2 Configurer un dosage à deux paliers TOR avec Modbus

Configurez un dosage tout-ou-rien à deux étapes lorsque vous souhaitez doser un seul conteneur à partir de deux vannes.

#### **Prérequis**

Veillez à démarrer à partir de la configuration d'usine par défaut.

Vous devez disposer d'un utilitaire ou outil Modbus vous permet de lire et d'écrire sur le transmetteur, ainsi que d'une connexion Modbus active.

L'outil d'interface Modbus, MIT (Modbus Interface Tool), doit être installé sur votre PC.

#### Procédure

- 1. Configurer la ou les sorties tout-ou-rien :
  - a. Définir STOR1 précision sur Vanne principale.
  - b. Définissez Polarité STOR1 précision en fonction de votre installation.

Vérifiez que le signal de marche (ON) ouvre la vanne et que le signal d'arrêt (OFF) ferme la vanne.

| Option            | Signal du transmetteur | Tension                              |
|-------------------|------------------------|--------------------------------------|
| Niveau haut actif | Marche                 | Spécifique au site jusqu'à<br>30 Vcc |
|                   | Arrêt                  | 0 Vcc                                |
| Niveau bas actif  | Marche                 | 0 Vcc                                |
|                   | Arrêt                  | Spécifique au site jusqu'à<br>30 Vcc |

- c. Définir STOR2 précision sur Vanne secondaire.
- d. Définissez Polarité STOR2 précision en fonction de votre installation.

Vérifiez que le signal de marche (ON) ouvre la vanne et que le signal d'arrêt (OFF) ferme la vanne.

| Option            | Signal du transmetteur | Tension                              |
|-------------------|------------------------|--------------------------------------|
| Niveau haut actif | Marche                 | Spécifique au site jusqu'à<br>30 Vcc |
|                   | Arrêt                  | 0 Vcc                                |
| Niveau bas actif  | Marche                 | 0 Vcc                                |
|                   | Arrêt                  | Spécifique au site jusqu'à<br>30 Vcc |

- 2. Configurer les paramètres de mesure du débit :
  - a. Définissez Sens d'écoulement sur l'option appropriée à votre installation.

| Option                     | Description                                                                                                    |
|----------------------------|----------------------------------------------------------------------------------------------------|
| Normal                     | Le fluide procédé s'écoule dans une seule direction, qui correspond au sens de la flèche sur la sonde.                                    |
| Bidirectionnel             | Le fluide procédé peut s'écouler dans les deux directions.<br>La majeure partie du débit correspond au sens de la flèche<br>sur la sonde. |
| Inversion numérique normal | Le fluide procédé s'écoule dans une seule direction, dans le sens opposé à la flèche sur la sonde.                                        |

| Option                                  | Description                                                                                                    |
|-----------------------------------------|----------------------------------------------------------------------------------------------------|
| Inversion numérique bidirection-<br>nel | Le fluide procédé peut s'écouler dans les deux directions.<br>La majeure partie du débit est dans le sens opposé à la flè-<br>che sur la sonde. |

#### Restriction

Toutes les autres options pour Sens d'écoulement ne sont pas valides et elles seront rejetées par le transmetteur.

b. Définissez les Unités de débit massique sur l'option souhaitée.

Si vous définissez la Source du débit sur Débit massique, l'unité de masse correspondante est utilisée pour mesurer votre dosage.

c. Définissez les Unités de débit volumique sur l'option souhaitée.

Si vous définissez la Source du débit sur Débit volumique, l'unité de volume correspondante est utilisée pour mesurer votre dosage.

d. Définissez les autres options de débit souhaitées.

#### Conseil

La valeur par défaut d'Amortissement du débit est de 0,04 seconde. Il s'agit de la valeur optimale pour la plupart des applications de dosage, et elle n'est généralement pas modifiée.

 Définissez la Source du débit pour la variable de procédé à utiliser pour mesurer ce dosage.

| Option          | Description                                                          |
|-----------------|----------------------------------------------------------------------|
| Débit massique  | La variable de procédé de débit massique mesuré par le transmetteur  |
| Débit volumique | La variable de procédé de débit volumique mesuré par le transmetteur |

4. Définissez ou vérifiez les paramètres suivants :

| Paramètre                      | Réglage                |  |
|--------------------------------|------------------------|--|
| Autoriser le dosage            | Activé                 |  |
| Autoriser le double dosage     | Désactivé              |  |
| Corr. autom. d'erreur de jetée | Activé                 |  |
| Activer la purge               | Désactivé              |  |
| Autoriser le dosage temporisé  | Désactivé              |  |
| Type de dosage                 | 2 paliers tout-ou-rien |  |

#### Conseil

Micro Motion recommande vivement d'appliquer une AOC (Automatic Overshoot Compensation). Une fois activée et étalonnée, l'AOC améliore la précision et la répétabilité du dosage.

5. Définissez Incrémentation sur l'option souhaitée.

Incrémentation contrôle la façon dont le total dosé est calculé et affiché.

| Option    | Description                                                             |
|-----------|-------------------------------------------------------------------------|
| Activé    | Le total du dosage commence à 0 et augmente jusqu'à la Cible du dosage. |
| Désactivé | Le total du dosage commence à la Cible du dosage et réduit jusqu'à 0.   |

6. Définissez Configurer par sur l'option souhaitée.

Configurer par contrôle la façon selon laquelle la temporisation de la commande est configurée.

| Option                   | Description                                                                                                    |
|--------------------------|----------------------------------------------------------------------------------------------------|
| % quantité<br>à délivrer | <ul> <li>La temporisation d'ouverture et de fermeture de la vanne est configurée en pourcentage de la Cible du dosage. Par exemple :</li> <li>Ouverture de vanne = 0 % : la vanne s'ouvre lorsque le total du dosage actuel correspond à 0 % de la Cible du dosage.</li> <li>Fermeture de vanne = 90 % : la vanne se ferme lorsque le total du dosage actuel correspond à 90 % de la Cible du dosage.</li> </ul> |
| Quantité                 | <ul> <li>La temporisation d'ouverture et de fermeture de la vanne est configurée en fonction de l'unité de mesure configurée. Par exemple :</li> <li>Ouverture de vanne = 0 g : la vanne s'ouvre lorsque le total du dosage actuel est de 0 g.</li> <li>Fermeture de vanne = 50 g : la vanne se ferme lorsque le total du dosage actuel est de 50 g inférieur à la Cible du dosage.</li> </ul>                   |

7. Définissez la Cible du dosage sur la quantité à laquelle le dosage sera terminé.

Entrez la valeur dans les unités de mesure configurées pour la Source du débit.

8. Définissez la Durée de dosage max sur le nombre de secondes auquel le dosage sera terminé.

Si la quantité à délivrer configurée n'a pas été atteinte normalement avant la fin de la durée spécifiée, le dosage est arrêté et une alarme Absence produit est générée.

Pour désactiver la fonction de temporisation du dosage, définissez Durée de dosage max sur 0.

La valeur par défaut de Durée de dosage max est 0 (désactivé). La plage est comprise entre 0 seconde et 800 secondes.

9. Définissez Durée de dosage mesurée sur l'option souhaitée.

Durée de dosage mesurée contrôle la façon selon laquelle la durée du dosage est mesurée.

| Option                | Description                                                                                                    |
|-----------------------|----------------------------------------------------------------------------------------------------|
| Arrêts du débit       | La durée du dosage est incrémentée jusqu'à ce que le transmetteur dé-<br>tecte que le débit est arrêté ou après la fermeture de la vanne.   |
| Fermeture de la vanne | La durée du dosage est incrémentée jusqu'à ce que le transmetteur con-<br>figurée la sortie tout-ou-rien comme requis pour fermer la vanne. |

10. Définissez Ouvrir primaire, Ouvrir secondaire, Fermer primaire et Fermer secondaire sur les options souhaitées.

Ces valeurs contrôlent le point du dosage auquel les vannes primaire et secondaire s'ouvrent et se ferment. Elles sont configurées par quantité ou pourcentage de la cible, tel que contrôlé par le paramètre Configurer par.

Ouvrir primaire ou Ouvrir secondaire doit être configuré pour ouvrir une vanne au début du dosage. Les deux peuvent être ouvertes au début du dosage si vous le souhaitez. Si vous configurez l'ouverture ultérieure d'une vanne, l'autre est automatiquement réinitialisée pour s'ouvrir au début du dosage.

Fermer primaire ou Fermer secondaire doit être configuré pour fermer une vanne à la fin du dosage. Les deux peuvent être fermées à la fin du dosage si vous le souhaitez. Si vous configurez la fermeture anticipée d'une vanne, l'autre est automatiquement réinitialisée pour se fermer à la fin du dosage.

#### Exemple : Configuration d'un dosage à deux paliers TOR

#### Important

Cet exemple utilise des paramètres standard ou typiques pour les paramètres requis. Votre application pourra avoir besoin de paramètres différents. Consultez le MIT pour plus d'informations sur les types de données et les codes entiers.

| Emplacement              | Valeur | Description                                             |
|--------------------------|--------|---------------------------------------------------------|
| Registre 2489            | 110    | Définit STOR1 précision sur Vanne principale            |
| Registre 2489            | 1      | Définit Polarité STOR1 précision sur Niveau haut actif  |
| Registre 2491            | 111    | Définit STOR2 précision sur Vanne secondaire            |
| Registre 2492            | 1      | Définit Polarité STOR2 précision sur Niveau haut actif  |
| Registre 17              | 0      | Définit Sens d'écoulement sur Normal                    |
| Registre 39              | 70     | Définit Unités de débit massique sur g/s                |
| Registre 42              | 28     | Définit Unités de débit volumique sur m3/s              |
| Registre 1251            | 0      | Définit Origine du comptage sur Débit massique          |
| Bobine 266               | 0      | Définit Activer tête de dosage double sur Désactivé     |
| Bobine 267               | 0      | Définit Activer dosage temporisé sur Désactivé          |
| Registre 1253            | 2      | Définit Type de vanne sur Tout-ou-rien deux paliers     |
| Bobine 203               | 1      | Définit Incrémentation sur Activé                       |
| Registre 1255            | 0      | Définit Mode de configuration sur % quantité à délivrer |
| Regis-<br>tres 1289-1290 | 100    | Sets Fill Target to 100 g                               |
| Register 1305            | 1      | Sets Max Fill Time to 1 sec                             |
| Coil 347                 | 0      | Sets Measured Fill Time to Flow Stops                   |
| Registers 1277–<br>1278  | 0      | Sets Open Primary to 0% of Fill Target                  |
| Registers 1281–<br>1282  | 80     | Sets Close Primary to 80% of Fill Target                |
| Registers 1279–<br>1280  | 50     | Sets Open Secondary to 50% of Fill Target               |
| Registers 2517–<br>2518  | 100    | Sets Close Secondary to 100% of Fill Target             |

#### Postrequis

Options for two-stage discrete fills include:

 Configuration de la correction automatique d'erreur de jetée (AOC). Si l'AOC est activée, vérifiez qu'elle est correctement configurée et étalonnée pour votre application.

# Séquences d'ouverture et de fermeture de vanne pour les dosages TOR à deux paliers

Les figures suivantes illustrent l'ouverture et la fermeture des vannes principale et secondaire, contrôlées par la configuration de Ouverture grand débit, Ouverture petit débit, Fermer grand débit, et Fermer petit débit.

Ces illustrations considèrent que le dosage s'effectue du début à la fin sans interruption.

Figure 7-1: Ouvrir grand débit d'abord, Fermer grand débit d'abord

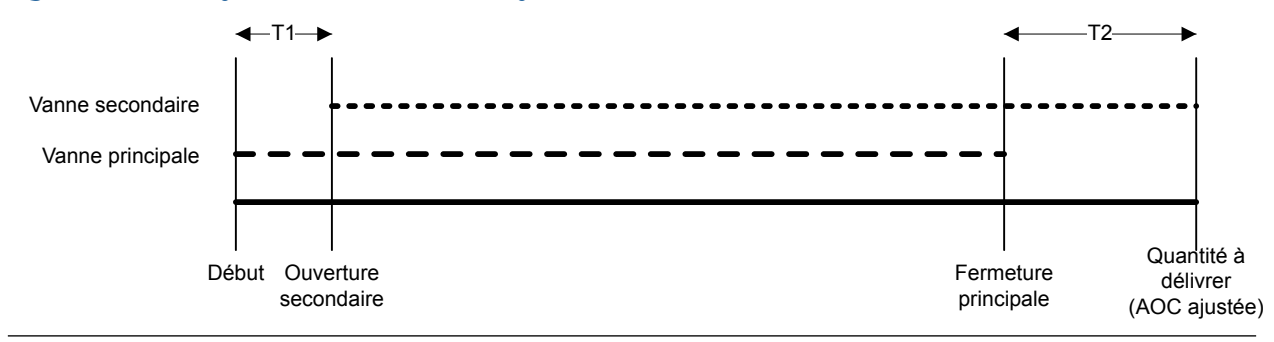

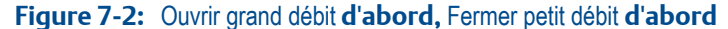

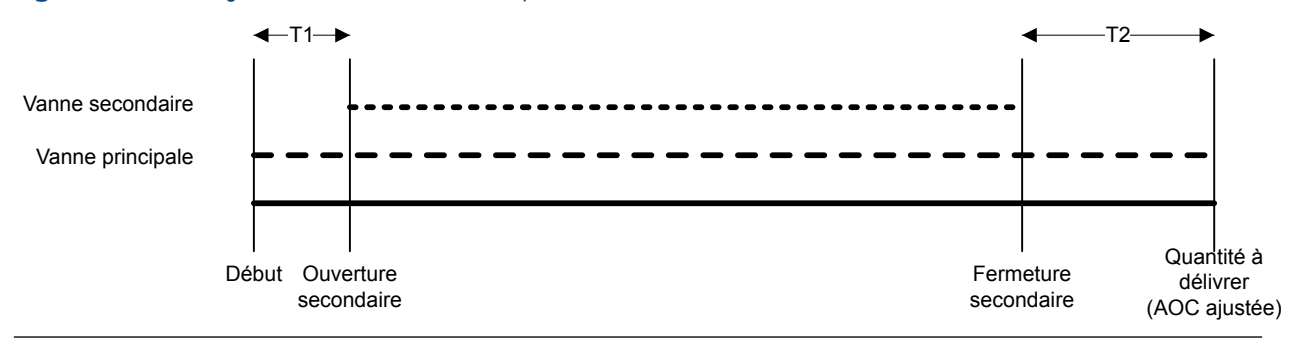

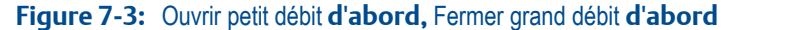

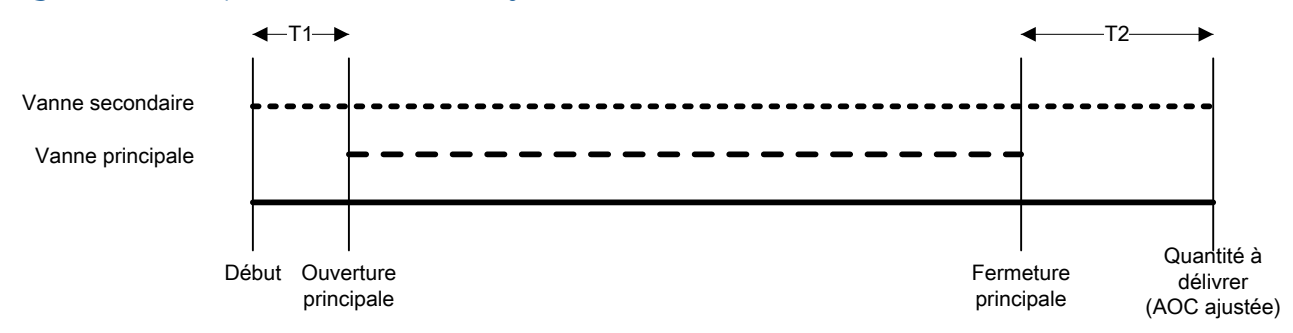

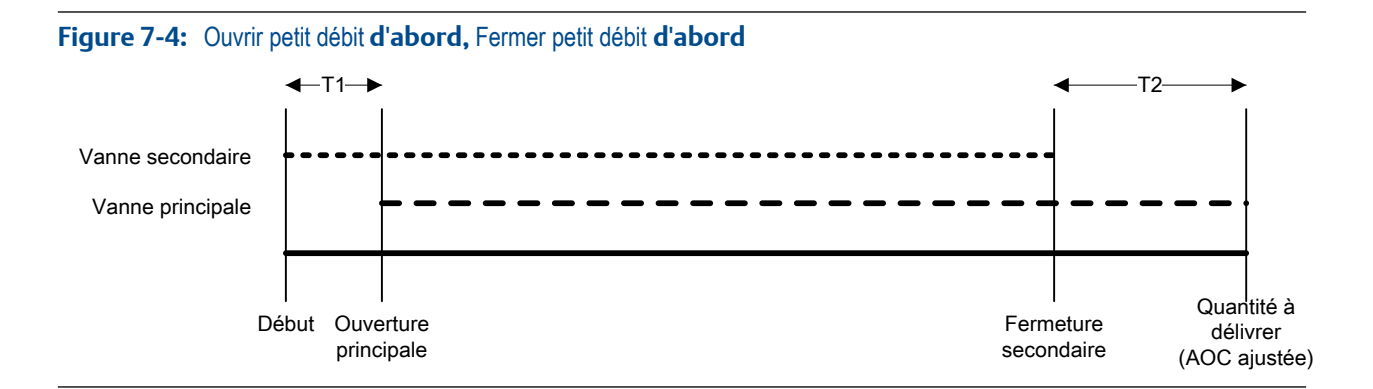

# Effets du Mode de configurationsur l'ouverture et la fermeture de la vanne

Le Mode de configuration contrôle la façon dont les valeurs Ouverture grand débit, Ouverture petit débit, Fermeture grand débit, et Fermeture petit débit sont configurées et appliquées.

- Lorsque le Mode de configuration = % Cible, le transmetteur ajoute les valeurs d'ouverture et de fermeture de vanne configurées à 0 %.
- Lorsque le Mode de configuration = Quantité, le transmetteur ajoute les valeurs d'ouverture configurées à 0 et soustrait les valeurs de fermeture de vanne configurées de la Quantité à délivrer.

#### Exemple : Mode de configuration et commandes d'ouverture/fermeture de la vanne

Quantité à délivrer = 200 g. Vous voulez que la vanne à grand débit s'ouvre au début du conditionnement et se ferme à la fin du conditionnement. Vous voulez que la vanne à petit débit s'ouvre après que 10 g ont été délivrés, et se ferme après que 190 g ont été délivrés. Voir *Tableau 7-1* pour découvrir les paramètres qui produisent ce résultat.

| Mode de configuration | Valeurs d'ouverture et de fermeture de la vanne                                                                                                    |
|-----------------------|----------------------------------------------------------------------------------------------------|
| % quantité à délivrer | <ul> <li>Ouverture grand débit = 0 %</li> <li>Ouverture petit débit = 5 %</li> <li>Fermeture petit débit = 95 %</li> <li>Fermeture grand débit = 100 %</li> </ul> |
| Quantité              | <ul> <li>Ouverture grand débit = 0 g</li> <li>Ouverture petit débit = 10 g</li> <li>Fermeture petit débit = 10 g</li> <li>Fermeture grand débit = 0 g</li> </ul>  |

| Tableau 7-1: | Mode de | configuration e | et configuration | de la vanne |
|--------------|---------|-----------------|------------------|-------------|
|              |         |                 |                  |             |

## 7.1.3 Configurer un dosage temporisé avec Modbus

Configurez un dosage minuté à une étape lorsque vous souhaitez doser un seul conteneur à partir d'une seule vanne. La vanne restera ouverte pendant le nombre de secondes indiqué.

#### **Prérequis**

Veillez à démarrer à partir de la configuration d'usine par défaut.

Vous devez disposer d'un utilitaire ou outil Modbus vous permet de lire et d'écrire sur le transmetteur, ainsi que d'une connexion Modbus active.

L'outil d'interface Modbus, MIT (Modbus Interface Tool), doit être installé sur votre PC.

#### Procédure

- 1. Configurer la ou les sorties tout-ou-rien :
  - a. Définir STOR1 précision sur Vanne principale.
  - b. Définissez Polarité STOR1 précision en fonction de votre installation.

Vérifiez que le signal de marche (ON) ouvre la vanne et que le signal d'arrêt (OFF) ferme la vanne.

| Option            | Signal du transmetteur | Tension                              |
|-------------------|------------------------|--------------------------------------|
| Niveau haut actif | Marche                 | Spécifique au site jusqu'à<br>30 Vcc |
|                   | Arrêt                  | 0 Vcc                                |
| Niveau bas actif  | Marche                 | 0 Vcc                                |
|                   | Arrêt                  | Spécifique au site jusqu'à<br>30 Vcc |

- 2. Configurer les paramètres de mesure du débit :
  - a. Définissez Sens d'écoulement sur l'option appropriée à votre installation.

| Option                                  | Description                                                                                                    |
|-----------------------------------------|----------------------------------------------------------------------------------------------------|
| Normal                                  | Le fluide procédé s'écoule dans une seule direction, qui correspond au sens de la flèche sur la sonde.                                          |
| Bidirectionnel                          | Le fluide procédé peut s'écouler dans les deux directions.<br>La majeure partie du débit correspond au sens de la flèche<br>sur la sonde.       |
| Inversion numérique normal              | Le fluide procédé s'écoule dans une seule direction, dans<br>le sens opposé à la flèche sur la sonde.                                           |
| Inversion numérique bidirection-<br>nel | Le fluide procédé peut s'écouler dans les deux directions.<br>La majeure partie du débit est dans le sens opposé à la flè-<br>che sur la sonde. |

#### Restriction

Toutes les autres options pour Sens d'écoulement ne sont pas valides et elles seront rejetées par le transmetteur.

b. Définissez les Unités de débit massique sur l'option souhaitée.

Si vous définissez la Source du débit sur Débit massique, l'unité de masse correspondante est utilisée pour mesurer votre dosage.

c. Définissez les Unités de débit volumique sur l'option souhaitée.

Si vous définissez la Source du débit sur Débit volumique, l'unité de volume correspondante est utilisée pour mesurer votre dosage.

d. Définissez les autres options de débit souhaitées.

#### Conseil

La valeur par défaut d'Amortissement du débit est de 0,04 seconde. Il s'agit de la valeur optimale pour la plupart des applications de dosage, et elle n'est généralement pas modifiée.

3. Définissez ou vérifiez les paramètres suivants :

| Paramètre                      | Réglage               |
|--------------------------------|-----------------------|
| Autoriser le dosage            | Activé                |
| Incrémentation                 | Activé                |
| Autoriser le double dosage     | Désactivé             |
| Corr. autom. d'erreur de jetée | Désactivé             |
| Activer la purge               | Désactivé             |
| Autoriser le dosage temporisé  | Activé                |
| Type de dosage                 | 1 palier tout-ou-rien |

4. Définissez la Durée cible sur le nombre de secondes d'exécution du dosage.

#### Exemple : Configuration d'un dosage temporisé

#### Important

Cet exemple utilise des paramètres standard ou typiques pour les paramètres requis. Votre application pourra avoir besoin de paramètres différents. Consultez le MIT pour plus d'informations sur les types de données et les codes entiers.

| Emplacement             | Valeur | Description                                            |
|-------------------------|--------|--------------------------------------------------------|
| Registre 2489           | 110    | Définit STOR1 précision sur Vanne principale           |
| Registre 2489           | 1      | Définit Polarité STOR1 précision sur Niveau haut actif |
| Registre 17             | 0      | Définit Sens d'écoulement sur Normal                   |
| Registre 39             | 70     | Définit Unités de débit massique sur g/s               |
| Registre 42             | 28     | Définit Unités de débit volumique sur m3/s             |
| Registre 1251           | 0      | Définit Origine du comptage sur Débit massique         |
| Bobine 266              | 0      | Définit Activer tête de dosage double sur Désactivé    |
| Bobine 267              | 1      | Définit Activer dosage temporisé sur Activé            |
| Registre 1253           | 1      | Définit Type de vanne sur Tout-ou-rien                 |
| Bobine 203              | 1      | Définit Incrémentation sur Activé                      |
| Registres 1307–<br>1308 | 15     | Définit Valeur cible sur 15 s                          |

#### Postrequis

L'option suivante est disponible pour les dosages temporisés :

• Implémentation de la fonction de purge.

## 7.1.4 Configurer une tête de dosage double avec Modbus

Configurez un dosage à double tête de dosage minuté lorsque vous souhaitez doser deux conteneurs en alternance à l'aide de deux têtes de dosage. Chaque vanne sera ouverte jusqu'à ce que la Cible du dosage soit atteinte.

#### Important

La Cible du dosage configurée s'applique aux deux têtes de dosage.

#### Prérequis

Veillez à démarrer à partir de la configuration d'usine par défaut.

Vous devez disposer d'un utilitaire ou outil Modbus vous permet de lire et d'écrire sur le transmetteur, ainsi que d'une connexion Modbus active.

L'outil d'interface Modbus, MIT (Modbus Interface Tool), doit être installé sur votre PC.

#### Procédure

- 1. Configurer la ou les sorties tout-ou-rien :
  - a. Définir STOR1 précision sur Vanne principale.
  - b. Définissez Polarité STOR1 précision en fonction de votre installation.

Vérifiez que le signal de marche (ON) ouvre la vanne et que le signal d'arrêt (OFF) ferme la vanne.

| Option            | Signal du transmetteur | Tension                              |
|-------------------|------------------------|--------------------------------------|
| Niveau haut actif | Marche                 | Spécifique au site jusqu'à<br>30 Vcc |
|                   | Arrêt                  | 0 Vcc                                |
| Niveau bas actif  | Marche                 | 0 Vcc                                |
|                   | Arrêt                  | Spécifique au site jusqu'à<br>30 Vcc |

- c. Définir STOR2 précision sur Vanne secondaire.
- d. Définissez Polarité STOR2 précision en fonction de votre installation.

Vérifiez que le signal de marche (ON) ouvre la vanne et que le signal d'arrêt (OFF) ferme la vanne.

| Option            | Signal du transmetteur | Tension                              |
|-------------------|------------------------|--------------------------------------|
| Niveau haut actif | Marche                 | Spécifique au site jusqu'à<br>30 Vcc |
|                   | Arrêt                  | 0 Vcc                                |
| Niveau bas actif  | Marche                 | 0 Vcc                                |

| Option | Signal du transmetteur | Tension                              |
|--------|------------------------|--------------------------------------|
|        | Arrêt                  | Spécifique au site jusqu'à<br>30 Vcc |

- 2. Configurer les paramètres de mesure du débit :
  - a. Définissez Sens d'écoulement sur l'option appropriée à votre installation.

| Option                                  | Description                                                                                                    |
|-----------------------------------------|----------------------------------------------------------------------------------------------------|
| Normal                                  | Le fluide procédé s'écoule dans une seule direction, qui correspond au sens de la flèche sur la sonde.                                          |
| Bidirectionnel                          | Le fluide procédé peut s'écouler dans les deux directions.<br>La majeure partie du débit correspond au sens de la flèche<br>sur la sonde.       |
| Inversion numérique normal              | Le fluide procédé s'écoule dans une seule direction, dans le sens opposé à la flèche sur la sonde.                                              |
| Inversion numérique bidirection-<br>nel | Le fluide procédé peut s'écouler dans les deux directions.<br>La majeure partie du débit est dans le sens opposé à la flè-<br>che sur la sonde. |

#### Restriction

Toutes les autres options pour Sens d'écoulement ne sont pas valides et elles seront rejetées par le transmetteur.

b. Définissez les Unités de débit massique sur l'option souhaitée.

Si vous définissez la Source du débit sur Débit massique, l'unité de masse correspondante est utilisée pour mesurer votre dosage.

c. Définissez les Unités de débit volumique sur l'option souhaitée.

Si vous définissez la Source du débit sur Débit volumique, l'unité de volume correspondante est utilisée pour mesurer votre dosage.

d. Définissez les autres options de débit souhaitées.

#### Conseil

La valeur par défaut d'Amortissement du débit est de 0,04 seconde. Il s'agit de la valeur optimale pour la plupart des applications de dosage, et elle n'est généralement pas modifiée.

 Définissez la Source du débit pour la variable de procédé à utiliser pour mesurer ce dosage.

| Option          | Description                                                          |
|-----------------|----------------------------------------------------------------------|
| Débit massique  | La variable de procédé de débit massique mesuré par le transmetteur  |
| Débit volumique | La variable de procédé de débit volumique mesuré par le transmetteur |

4. Définissez ou vérifiez les paramètres suivants :

| Paramètre                      | Réglage               |
|--------------------------------|-----------------------|
| Autoriser le dosage            | Activé                |
| Incrémentation                 | Activé                |
| Autoriser le double dosage     | Activé                |
| Corr. autom. d'erreur de jetée | Activé                |
| Activer la purge               | Désactivé             |
| Autoriser le dosage temporisé  | Désactivé             |
| Type de dosage                 | 1 palier tout-ou-rien |

#### Conseil

Micro Motion recommande vivement d'appliquer une AOC (Automatic Overshoot Compensation). Une fois activée et étalonnée, l'AOC améliore la précision et la répétabilité du dosage.

5. Définissez la Cible du dosage sur la quantité à laquelle le dosage sera terminé.

#### Remarque

La Cible du dosage configurée s'applique aux deux têtes de dosage.

6. Définissez la Durée de dosage max sur le nombre de secondes auquel le dosage sera terminé.

Si la quantité à délivrer configurée n'a pas été atteinte normalement avant la fin de la durée spécifiée, le dosage est arrêté et une alarme Absence produit est générée. Pour désactiver la fonction de temporisation du dosage, définissez Durée de dosage max sur 0.

La valeur par défaut de Durée de dosage max est 0 (désactivé). La plage est comprise entre 0 seconde et 800 secondes.

7. Définissez Durée de dosage mesurée sur l'option souhaitée.

Durée de dosage mesurée contrôle la façon selon laquelle la durée du dosage est mesurée.

| Option                | Description                                                                                                    |
|-----------------------|----------------------------------------------------------------------------------------------------|
| Arrêts du débit       | La durée du dosage est incrémentée jusqu'à ce que le transmetteur dé-<br>tecte que le débit est arrêté ou après la fermeture de la vanne.   |
| Fermeture de la vanne | La durée du dosage est incrémentée jusqu'à ce que le transmetteur con-<br>figurée la sortie tout-ou-rien comme requis pour fermer la vanne. |

#### Exemple : Configuration d'une tête de dosage double

#### Important

Cet exemple utilise des paramètres standard ou typiques pour les paramètres requis. Votre application pourra avoir besoin de paramètres différents. Consultez le MIT pour plus d'informations sur les types de données et les codes entiers.

| Emplacement              | Valeur | Description                                            |
|--------------------------|--------|--------------------------------------------------------|
| Registre 2489            | 110    | Définit STOR1 précision sur Vanne principale           |
| Registre 2489            | 1      | Définit Polarité STOR1 précision sur Niveau haut actif |
| Registre 2491            | 111    | Définit STOR2 précision sur Vanne secondaire           |
| Registre 2492            | 1      | Définit Polarité STOR2 précision sur Niveau haut actif |
| Registre 17              | 0      | Définit Sens d'écoulement sur Normal                   |
| Registre 39              | 70     | Définit Unités de débit massique sur g/s               |
| Registre 42              | 28     | Définit Unités de débit volumique sur m3/s             |
| Registre 1251            | 0      | Définit Origine du comptage sur Débit massique         |
| Registre 1253            | 1      | Définit Type de vanne sur Tout-ou-rien                 |
| Bobine 266               | 1      | Définit Activer tête de dosage double sur Activé       |
| Bobine 267               | 0      | Définit Activer dosage temporisé sur Désactivé         |
| Bobine 203               | 1      | Définit Incrémentation sur Activé                      |
| Regis-<br>tres 1289-1290 | 100    | Définit Quantité à délivrer sur 100 g                  |
| Registre 1305            | 1      | Définit Durée maxi du dosage sur 1 s                   |
| Bobine 347               | 0      | Définit Durée dosage mesurée sur Arrêt écoulement      |

#### Postrequis

Options pour les têtes de dosage double :

 Configuration de la correction automatique d'erreur de jetée (AOC). Si l'AOC est activée, vérifiez qu'elle est correctement configurée et étalonnée pour votre application.

## 7.1.5 Configurer une tête de dosage double temporisé avec Modbus

Configurez un dosage à double tête de dosage lorsque vous souhaitez doser deux conteneurs en alternance à l'aide de deux têtes de dosage. Chaque vanne restera ouverte pendant le nombre de secondes indiqué.

#### Important

La Durée cible configurée s'applique aux deux têtes de dosage.

#### **Prérequis**

Veillez à démarrer à partir de la configuration d'usine par défaut.

Vous devez disposer d'un utilitaire ou outil Modbus vous permet de lire et d'écrire sur le transmetteur, ainsi que d'une connexion Modbus active.

L'outil d'interface Modbus, MIT (Modbus Interface Tool), doit être installé sur votre PC.

#### Procédure

1. Configurer la ou les sorties tout-ou-rien :

- a. Définir STOR1 précision sur Vanne principale.
- b. Définissez Polarité STOR1 précision en fonction de votre installation.

Vérifiez que le signal de marche (ON) ouvre la vanne et que le signal d'arrêt (OFF) ferme la vanne.

| Option            | Signal du transmetteur | Tension                              |
|-------------------|------------------------|--------------------------------------|
| Niveau haut actif | Marche                 | Spécifique au site jusqu'à<br>30 Vcc |
|                   | Arrêt                  | 0 Vcc                                |
| Niveau bas actif  | Marche                 | 0 Vcc                                |
|                   | Arrêt                  | Spécifique au site jusqu'à<br>30 Vcc |

- c. Définir STOR2 précision sur Vanne secondaire.
- d. Définissez Polarité STOR2 précision en fonction de votre installation.

Vérifiez que le signal de marche (ON) ouvre la vanne et que le signal d'arrêt (OFF) ferme la vanne.

| Option            | Signal du transmetteur | Tension                              |
|-------------------|------------------------|--------------------------------------|
| Niveau haut actif | Marche                 | Spécifique au site jusqu'à<br>30 Vcc |
|                   | Arrêt                  | 0 Vcc                                |
| Niveau bas actif  | Marche                 | 0 Vcc                                |
|                   | Arrêt                  | Spécifique au site jusqu'à<br>30 Vcc |

- 2. Configurer les paramètres de mesure du débit :
  - a. Définissez Sens d'écoulement sur l'option appropriée à votre installation.

| Option                                  | Description                                                                                                    |
|-----------------------------------------|----------------------------------------------------------------------------------------------------|
| Normal                                  | Le fluide procédé s'écoule dans une seule direction, qui correspond au sens de la flèche sur la sonde.                                          |
| Bidirectionnel                          | Le fluide procédé peut s'écouler dans les deux directions.<br>La majeure partie du débit correspond au sens de la flèche<br>sur la sonde.       |
| Inversion numérique normal              | Le fluide procédé s'écoule dans une seule direction, dans<br>le sens opposé à la flèche sur la sonde.                                           |
| Inversion numérique bidirection-<br>nel | Le fluide procédé peut s'écouler dans les deux directions.<br>La majeure partie du débit est dans le sens opposé à la flè-<br>che sur la sonde. |

#### Restriction

Toutes les autres options pour Sens d'écoulement ne sont pas valides et elles seront rejetées par le transmetteur.

b. Définissez les Unités de débit massique sur l'option souhaitée.

Si vous définissez la Source du débit sur Débit massique, l'unité de masse correspondante est utilisée pour mesurer votre dosage.

c. Définissez les Unités de débit volumique sur l'option souhaitée.

Si vous définissez la Source du débit sur Débit volumique, l'unité de volume correspondante est utilisée pour mesurer votre dosage.

d. Définissez les autres options de débit souhaitées.

#### Conseil

La valeur par défaut d'Amortissement du débit est de 0,04 seconde. Il s'agit de la valeur optimale pour la plupart des applications de dosage, et elle n'est généralement pas modifiée.

3. Définissez la Source du débit pour la variable de procédé à utiliser pour mesurer ce dosage.

| Option          | Description                                                          |
|-----------------|----------------------------------------------------------------------|
| Débit massique  | La variable de procédé de débit massique mesuré par le transmetteur  |
| Débit volumique | La variable de procédé de débit volumique mesuré par le transmetteur |

4. Définissez ou vérifiez les paramètres suivants :

| Paramètre                      | Réglage               |
|--------------------------------|-----------------------|
| Autoriser le dosage            | Activé                |
| Incrémentation                 | Activé                |
| Autoriser le double dosage     | Activé                |
| Corr. autom. d'erreur de jetée | Désactivé             |
| Activer la purge               | Désactivé             |
| Autoriser le dosage temporisé  | Activé                |
| Type de dosage                 | 1 palier tout-ou-rien |

5. Définissez la Durée cible sur le nombre de secondes d'exécution du dosage.

#### Remarque

La Durée cible configurée s'applique aux deux têtes de dosage.

#### Exemple : Configuration d'une tête de dosage double temporisé

#### Important

Cet exemple utilise des paramètres standard ou typiques pour les paramètres requis. Votre application pourra avoir besoin de paramètres différents. Consultez le MIT pour plus d'informations sur les types de données et les codes entiers.

| Emplacement             | Valeur | Description                                            |
|-------------------------|--------|--------------------------------------------------------|
| Registre 2489           | 110    | Définit STOR1 précision sur Vanne principale           |
| Registre 2489           | 1      | Définit Polarité STOR1 précision sur Niveau haut actif |
| Registre 2491           | 111    | Définit STOR2 précision sur Vanne secondaire           |
| Registre 2492           | 1      | Définit Polarité STOR2 précision sur Niveau haut actif |
| Registre 17             | 0      | Définit Sens d'écoulement sur Normal                   |
| Registre 39             | 70     | Définit Unités de débit massique sur g/s               |
| Registre 42             | 28     | Définit Unités de débit volumique sur m3/s             |
| Registre 1251           | 0      | Définit Origine du comptage sur Débit massique         |
| Bobine 266              | 1      | Définit Activer tête de dosage double sur Activé       |
| Bobine 267              | 1      | Définit Activer dosage temporisé sur Activé            |
| Registre 1253           | 1      | Définit Type de vanne sur Tout-ou-rien                 |
| Bobine 203              | 1      | Définit Incrémentation sur Activé                      |
| Registres 1307–<br>1308 | 15     | Définit Valeur cible sur 15 s                          |

## 7.2 Configurer les options de dosage avec Modbus

Selon le type de dosage, vous pouvez configurer et implémenter une AOC, la fonction de purge ou la fonction de pompage.

## 7.2.1 Configurer et mettre en œuvre la correction automatique d'erreur de jetée (AOC) avec Modbus

La correction automatique d'erreur de jetée (AOC) est utilisée pour ajuster la temporisation du dosage afin de compenser le temps requis pour transmettre la commande de fermeture de la vanne afin que celle-ci se ferme complètement.

#### **Prérequis**

Avant de configurer l'AOC, assureez-vous que tous les autres paramètres de dosage sont correctement configurés.

Vous devez disposer d'un utilitaire ou outil Modbus vous permet de lire et d'écrire sur le transmetteur, ainsi que d'une connexion Modbus active.

L'outil d'interface Modbus, MIT (Modbus Interface Tool), doit être installé sur votre PC.

#### Procédure

1. Choisissez le type d'AOC que vous voulez mettre en œuvre.

| Option | Description                                                                                                    |
|--------|----------------------------------------------------------------------------------------------------|
| Fixe   | Fixe : la vanne se fermera au point défini par la Quantité à délivrer moins la valeur spécifiée pour le paramètre Valeur fixe corr. erreur jetée. Utilisez cette option uniquement si la valeur "d'avertissement" est déjà connue. |

| Option           | Description                                                                                                    |
|------------------|----------------------------------------------------------------------------------------------------|
| Sur-dos-<br>age  | Définit la direction utilisée par l'algorithme AOC pour approcher de la quantité à délivrer. L'algorithme AOC commence par estimer une valeur de sur-dosage et réduit le sur-dosage par des dosages d'ajustage successifs.   |
| Sous-dos-<br>age | Définit la direction utilisée par l'algorithme AOC pour approcher de la quantité à délivrer. L'algorithme AOC commence par estimer une valeur de sous-dosage et réduit le sous-dosage par des dosages d'ajustage successifs. |

#### Conseil

L'option Fixe n'est généralement pas utilisée. Si vous choisissez Fixe, le transmetteur fonctionnera comme un prédéterminateur hérité. Dans les applications classiques, les autres options AOC fournissent une précision et une répétabilité améliorées.

#### Restriction

Les optionsFixe et Sur-dosage ne sont pas prises en charge pour les dosages à tête double.

- 2. Pour mettre en oeuvre une AOC fixe :
  - a. Désactiver Activer AOC.
  - b. Régler Algorithme AOC sur Fixe
  - c. Régler Valeur fixe corr. erreur jetée sur la valeur désirée.

La valeur par défaut est 0, mesurée en unités de procédé.

Le transmetteur fermera la vanne lorsque le total dosé actuel sera égal à la Quantité à délivrer moins la valeur prévue (en unités de procédé).

- 3. Pour mettre en oeuvre Sur-dosage ou Sous-dosage :
  - a. Assurez-vous que la case Activer AOC est cochée.
  - b. Réglez Algorithme AOC sur Sur-dosage ou Sous-dosage.
  - c. Réglez nombre de dosages AOC sur le nombre de dosages qui seront utilisés pour l'ajustage AOC.

La valeur par défaut est 10. La plage s'étend de 2 à 32.

#### Conseil

Micro Motion recommande d'utiliser la valeur par défaut, à moins que vous ayez des exigences particulières liées à vos applications.

#### Important

Ne modifiez pas les valeurs de Limite de modification AOC ni de Taux de convergence AOC à moins que vous ne travailliez avec le service client de Micro Motion. Ces paramètres sont utilisés pour ajuster le fonctionnement de l'algorithme AOC aux exigences particulières liées aux applications.

#### Exemple : Configuration de la correction automatique d'erreur de jetée (AOC)

#### Important

Cet exemple utilise des paramètres standard ou typiques pour les paramètres requis. Votre application pourra avoir besoin de paramètres différents. Consultez le MIT pour plus d'informations sur les types de données et les codes entiers.

• AOC fixe :

| Emplacement             | Valeur | Description                                          |
|-------------------------|--------|------------------------------------------------------|
| Bobine 205              | 0      | Définit Corr. autom. d'erreur de jetée sur Désactivé |
| Registre 1309           | 2      | Définit Gestion de l'erreur de jetée sur Fixe        |
| Registres 2515–<br>2516 | 0      | Définit Valeur fixe corr. erreur jetée sur 0         |

• Sur-dosage ou sous-dosage :

| Emplacement   | Valeur | Description                                                       |
|---------------|--------|-------------------------------------------------------------------|
| Bobine 205    | 1      | Définit Corr. autom. d'erreur de jetée sur Activé                 |
| Registre 1309 | 0      | Définit Gestion de l'erreur de jetée sur Sur-dosage               |
| Registre 1310 | 10     | Définit Nb de dosages corr. autom. err. jetée sur 10 dos-<br>ages |

#### Postrequis

Si vous avez réglé l'Algorithme AOC sur Sur-dosage ou Sous-dosage, vous devez exécuter l'ajustage AOC.

# Exécuter l'ajustage de la correction automatique d'erreur de jetée avec Modbus

L'ajustage AOC est utilisé pour calculer la valeur d'AOC (Correction automatique d'erreur de jetée) des données réelles du dosage. Si vous avez réglé l'Algorithme AOC sur Sur-dosage ou Sous-dosage, vous devez exécuter l'ajustage AOC.

Cet ajustage peut être réalisé de deux manières :

- Standard : l'ajustage est effectué manuellement. Le coefficient AOC est calculé à partir des données de dosage obtenues pendant cet ajustage, et le même coefficient AOC est appliqué jusqu'au prochain ajustage.
- Continue : l'ajustage est exécuté continuellement et automatiquement, et le coefficient AOC est mis à jour en continu, sur la base des données de dosage de la dernière série de dosages.

#### Conseil

Pour des procédés stables, Micro Motion recommande l'ajustage AOC standard. Si nécessaire, testez les deux méthodes et choisissez celle qui fournit les meilleurs résultats.

#### Exécuter l'ajustage de la correction automatique d'erreur de jetée standard

L'ajustage AOC standard est utilisé pour générer un coefficient AOC constant.

#### **Prérequis**

Le Nombre de dosages AOC doit être correctement défini. Micro Motion recommande d'utiliser la valeur par défaut (10), à moins que vous ayez des exigences particulières liées à vos applications.

Seuil de coupure du débit massique ou Seuil de coupure du débit volumique doivent être réglés correctement en fonction de votre environnement.

- Si Origine d'écoulement est réglé sur Débit massique, voir Section 11.2.3.
- Si Origine d'écoulement est réglé sur Débit volumique, voir Section 11.3.2.

Votre système doit être prêt à exécuter des dosages, et vous devez savoir comment faire.

Vous devez disposer d'un utilitaire ou outil Modbus vous permet de lire et d'écrire sur le transmetteur, ainsi que d'une connexion Modbus active.

L'outil d'interface Modbus, MIT (Modbus Interface Tool), doit être installé sur votre PC.

#### Procédure

- 1. Pour calibrer la vanne principale (tous types de dosages) :
  - a. Écrire 1 dans Démarrer l'ajustage (bobine 209).
  - b. Exécuter deux ou plusieurs dosages d'ajustage jusque'au nombre indiqué dans le Nombre de dosages AOC.

#### Remarque

Vous pouvez exécuter plusieurs dosages d'ajustage si vous le souhaitez. Le coefficient de correction est calculé à partir des dosages les plus récents.

#### Conseil

Généralement, les premiers dosages sont un peu sur-dosés ou sous-dosés en raison des paramètres d'usine. Pendant l'ajustage, les dosages convergent vers la Quantité à délivrer.

- c. Quand les totaux dosés sont satisfaisants, écrire 1 dans Enregistrer l'ajustage (bobine 210).
- 2. Pour ajuster la vanne secondaire (dosages à tête de dosage double) :
  - a. Écrire 1 dans Démarrer l'ajustage secondaire (bobine 342).
  - b. Exécuter deux ou plusieurs dosages d'ajustage jusque'au nombre indiqué dans le Nombre de dosages AOC.

Le transmetteur exécute automatiquement des dosages via la vanne secondaire.

#### Remarque

Vous pouvez exécuter plusieurs dosages d'ajustage si vous le souhaitez. Le coefficient de correction est calculé à partir des dosages les plus récents.

#### Conseil

Généralement, les premiers dosages sont un peu sur-dosés ou sous-dosés en raison des paramètres d'usine. Pendant l'ajustage, les dosages convergent vers la Quantité à délivrer.

c. Quand les totaux dosés sont satisfaisants, écrire 1 dans Enregistrer l'ajustage secondaire (bobine 343).

Le coefficient AOC actuel est affiché dans la fenêtre Démarrer le doseur. Si vous exécutez un dosage par tête de dosage double, la fenêtre Démarrer le doseur affiche le coefficient AOC des vannes principale et secondaire. Ces coefficients seront appliqués tant que l'AOC sera activée.

#### Remarque

En ce qui concerne les dosages TOR 2 paliers, la valeur d'AOC est appliquée à la vanne qui se ferme lorsque l'objectif est atteint. Si le dosage est configuré pour fermer les deux vannes lorsque l'objectif est atteint, la valeur d'AOC est appliquée aux deux.

#### Conseil

Micro Motion recommande de répéter l'ajustage AOC dans les cas suivants :

- Un élément du système de mesurage a été remplacé ou ajusté.
- Le débit change de façon importante.
- La précision du dosage est sensiblement inférieure aux attentes.
- Le Seuil de coupure du débit massique ou le Seuil de coupure du débit volumique ont été modifiés.

#### Configurer l'ajustage continu de la correction automatique d'erreur de jetée

L'ajustage AOC continu est utilisé pour mettre à jour le coefficient AOC en continu, sur la base des données de dosage de la dernière série de dosages.

#### **Prérequis**

Le Nombre de dosages AOC doit être correctement défini. Micro Motion recommande d'utiliser la valeur par défaut (10), à moins que vous ayez des exigences particulières liées à vos applications.

Votre système doit être prêt à exécuter des dosages, et vous devez savoir comment faire.

Vous devez disposer d'un utilitaire ou outil Modbus vous permet de lire et d'écrire sur le transmetteur, ainsi que d'une connexion Modbus active.

L'outil d'interface Modbus, MIT (Modbus Interface Tool), doit être installé sur votre PC.

#### Procédure

1. Pour ajuster la vanne principale (tous types de dosages), écrire 1 dans Démarrer l'ajustage (bobine 209). Pour ajuster la vanne secondaire (tête de dosage double), écrire 1 dans Démarrer l'ajustage secondaire (bobine 342).

Vous pouvez paramétrer un ajustage AOC pour chaque vanne individuellement ou pour les deux.

2. Commencer les dosages de production.

Le transmetteur recalcule le(s) coefficient(s) AOC après chaque dosage, sur la base de *x* dosages où *x* est le nombre indiqué dans Nombre de dosages AOC. Les valeurs actuelles sont affichées dans la fenêtre Exécuter le doseur. Si la configuration ou les conditions du procédé ont changé, l'ajustage AOC continu compense ce changement. Cependant, l'ajustement prend place après plusieurs dosages ; ainsi, l'AOC demande quelques dosages pour rattraper les valeurs.

#### Conseil

À tout instant pendant l'exécution de l'ajustage de la correction automatique d'erreur de jetée standard, vous pouvez écrire 1 dans Enregistrer l'ajustage (bobine 210) ou écrire 1 dans Enregistrer l'ajustage secondaire (bobine 343). Le coefficient AOC actuel sera enregistré et appliqué à tous les dosages suivants via la vanne correspondante. En d'autres termes, cette action change donc l'ajustage continu de l'erreur de jetée de cette vanne en ajustage standard.

## 7.2.2 Configurer la fonctionnalité de purge avec Modbus

La fonction Purge est utilisée pour contrôler une vanne auxiliaire pouvant servir à des tâches autres que le dosage. Par exemple, elle peut servir à l'ajout d'eau ou de gaz dans le conteneur après le dosage, ou au "remplissage." Le débit dans la vanne auxiliaire n'est pas mesuré par le transmetteur. Vous pouvez configurer la fonction de purge pour la commande de purge automatique ou manuelle. Si vous choisissez la commande automatique, la vanne auxiliaire est ouverte après chaque dosage, puis fermée une fois la durée de purge configurée écoulée.

#### Restriction

La fonction de purge n'est pas prise en charge dans les dosages à double tête de dosage ou les dosages minutés à double tête de dosage.

#### **Prérequis**

Les sorties tout-ou-rien doivent être câblées de manière appropriée en fonction du type et des options de votre dosage.

Vous devez disposer d'un utilitaire ou outil Modbus vous permet de lire et d'écrire sur le transmetteur, ainsi que d'une connexion Modbus active.

L'outil d'interface Modbus, MIT (Modbus Interface Tool), doit être installé sur votre PC.

#### Procédure

- 1. Configurez le canal B pour fonctionner en tant que sortie tout-ou-rien :
  - a. Définir Type d'entrée/sortie du canal B sur Sortie TOR.
  - b. Définir Affectation STOR1 sur Prédéterminateur : Vanne de purge.
  - c. Définissez Polarité STOR1 en fonction de votre installation.

Vérifiez que le signal de marche (ON) ouvre la vanne et que le signal d'arrêt (OFF) ferme la vanne.

| Option            | Signal du transmetteur | Tension                              |
|-------------------|------------------------|--------------------------------------|
| Niveau haut actif | Marche                 | Spécifique au site jusqu'à<br>30 Vcc |
|                   | Arrêt                  | 0 Vcc                                |
| Niveau bas actif  | Marche                 | 0 Vcc                                |
|                   | Arrêt                  | Spécifique au site jusqu'à<br>30 Vcc |

d. Définissez Action sur défaut STOR1 en fonction de votre installation.

| Option       | Description                                                                                                    |
|--------------|----------------------------------------------------------------------------------------------------|
| Valeur haute | La sortie tout-ou-rien est définie sur Marche (ON) (ouver-<br>ture de la vanne) en cas de défaut.                                       |
| Valeur basse | La sortie tout-ou-rien est définie sur Arrêt (OFF) (ferme-<br>ture de la vanne) en cas de défaut.                                       |
| Aucune       | Aucune action n'est entreprise en cas de défaut. La sortie<br>tout-ou-rien reste dans l'état dans lequel elle était avant le<br>défaut. |

#### 2. Configurez la purge :

- a. Activez Activer purge.
- b. Définissez le Mode purge sur l'option souhaitée.

| Option | Description                                                      |
|--------|------------------------------------------------------------------|
| Auto   | Une purge est automatiquement exécutée après chaque dosage.      |
| Manuel | Les purges doivent être démarrées et arrêtées man-<br>uellement. |

#### Conseil

Lorsque le Mode purge est défini sur Auto, une commande manuelle de la vanne de purge est toujours possible. Vous pouvez démarrer une purge manuellement et l'arrêter manuellement, ou vous pouvez laisser le soin au transmetteur de l'arrêter une fois la Durée de purge écoulée. Si une purge est démarrée automatiquement, vous pouvez l'arrêter manuellement.

c. Si vous définissez le Mode purge sur Auto, définissez le Délai de purge sur le nombre de secondes que le transmetteur devra attendre, une fois le dosage terminé, avant d'ouvrir la vanne de purge.

La valeur par défaut du Délai de purge est de 2 secondes.

d. Si vous définissez le Mode purge sur Auto, définissez la Durée de purge sur le nombre de secondes pendant lesquelles le transmetteur devra maintenir la vanne de purge ouverte.

La valeur par défaut de la Durée de purge est de 1 seconde. La plage est comprise entre 0 seconde et 800 secondes.

#### Conseil

Le dosage suivant ne peut pas commencer tant que la vanne de purge n'est pas fermée.

#### Exemple : Configuration de la fonctionnalité de purge

#### Important

Cet exemple utilise des paramètres standard ou typiques pour les paramètres requis. Votre application pourra avoir besoin de paramètres différents. Consultez le MIT pour plus d'informations sur les types de données et les codes entiers.

| Emplacement             | Valeur | Description                                            |
|-------------------------|--------|--------------------------------------------------------|
| Registre 1167           | 4      | Définit Type d'entrée/sortie du canal B sur Sortie TOR |
| Registre 1151           | 110    | Définit Affectation STOR1 sur Vanne principale         |
| Registre 1152           | 1      | Définit Polarité STOR1 sur Niveau haut actif           |
| Registre 2615           | 4      | Définit Action sur défaut STOR1 sur Aucun              |
| Bobine 111              | 1      | Active Activer purge                                   |
| Bobine 200              | 0      | Définit Mode de purge sur Auto                         |
| Registres 1311–<br>1312 | 3      | Définit Temporisation avant purge sur 3 secondes       |
| Registres 1313–<br>1314 | 2      | Définit Temps de purge sur 2 secondes                  |

## 7.2.3 Configurer la fonctionnalité de pompe avec Modbus

La fonction Pompe est utilisée pour augmenter la pression pendant le dosage en démarrant une pompe en amont juste avant de démarrer le dosage.

#### Restriction

La fonction de purge n'est pas prise en charge dans les dosages tout-ou-rien à deux étapes, les dosages à double tête de dosage, les dosages minutés et les dosages minutés à double tête de dosage.

#### **Prérequis**

Les sorties tout-ou-rien doivent être câblées de manière appropriée en fonction du type et des options de votre dosage.

Vous devez disposer d'un utilitaire ou outil Modbus vous permet de lire et d'écrire sur le transmetteur, ainsi que d'une connexion Modbus active.

L'outil d'interface Modbus, MIT (Modbus Interface Tool), doit être installé sur votre PC.

#### Procédure

- 1. Configurer la ou les sorties tout-ou-rien :
  - a. Définir STOR2 précision sur Pompe.
  - b. Définissez Polarité STOR2 précision en fonction de votre installation.

Vérifiez que le signal de marche (ON) ouvre la vanne et que le signal d'arrêt (OFF) ferme la vanne.

| Option            | Signal du transmetteur | Tension                              |
|-------------------|------------------------|--------------------------------------|
| Niveau haut actif | Marche                 | Spécifique au site jusqu'à<br>30 Vcc |
|                   | Arrêt                  | 0 Vcc                                |
| Niveau bas actif  | Marche                 | 0 Vcc                                |

| Option | Signal du transmetteur | Tension                              |
|--------|------------------------|--------------------------------------|
|        | Arrêt                  | Spécifique au site jusqu'à<br>30 Vcc |

 Définissez le Délai pompe à vanne sur le nombre de secondes d'exécution de la pompe avant l'ouverture de la vanne.

La valeur par défaut est de 10 secondes. La plage est comprise entre 0 seconde et 30 secondes.

Lorsque la commande Commencer le dosage est reçue, le transmetteur démarre la pompe, attend le nombre de secondes spécifié dans Délai pompe à vanne, puis ouvre la vanne. La pompe fonctionne jusqu'à ce que le dosage soit terminé.

#### Exemple : Configuration de la fonctionnalité de pompe

#### Important

Cet exemple utilise des paramètres standard ou typiques pour les paramètres requis. Votre application pourra avoir besoin de paramètres différents. Consultez le MIT pour plus d'informations sur les types de données et les codes entiers.

| Emplacement             | Valeur | Description                                            |
|-------------------------|--------|--------------------------------------------------------|
| Registre 2491           | 109    | Définit STOR2 précision sur Pompe                      |
| Registre 2492           | 1      | Définit Polarité STOR2 précision sur Niveau haut actif |
| Registres 2493–<br>2494 | 15     | Définit Temporisation pompe-vanne sur 15 secondes      |

## 7.3 Configurer le contrôle de dosage avec Modbus (en option)

Dans un environnement de production classique, le contrôle de dosage (démarrage et arrêt du dosage) est effectué par l'hôte ou l'API. Si vous le souhaitez, vous pouvez régler le système pour démarrer, arrêter, interrompre et reprendre le dosage depuis l'entrée TOR (si disponible). Vous pouvez également définir un évènement pour démarrer, arrêter, interrompre et reprendre le dosage.

## 7.3.1 Configurer l'entrée TOR pour le contrôle du dosage avec Modbus

Si le canal B est disponible, vous pouvez le configurer comme une entrée TOR et l'utiliser pour démarrer et arrêter le dosage, ou pour interrompre et reprendre un dosage en cours. Vous pouvez également le configurer pour remettre à zéro le total partiel massique, le total volumique partiel ou tous les totaux. Lorsque l'entrée TOR est activée, toutes les actions affectées seront performées.

#### **Prérequis**

Le canal B doit être câblé pour fonctionner en tant qu'entrée tout-ou-rien.

Vous devez disposer d'un utilitaire ou outil Modbus vous permet de lire et d'écrire sur le transmetteur, ainsi que d'une connexion Modbus active.

L'outil d'interface Modbus, MIT (Modbus Interface Tool), doit être installé sur votre PC.

#### Procédure

- 1. Configurez le canal B pour fonctionner en tant qu'entrée tout-ou-rien.
  - a. Définir Type d'entrée/sortie du canal B sur Entrée TOR.
- 2. Affectez des actions de contrôle à l'entrée TOR.
  - a. Sélectionnez l'action (les actions) à effectuer lorsque l'entrée TOR est activée.

| Action                         | Description                                                                                                    | Commentaires                                                                                                    |
|--------------------------------|----------------------------------------------------------------------------------------------------|----------------------------------------------------------------------------------------------------|
| Démarrer le dosage             | Démarre un dosage avec la configuration de<br>dosage actuelle. Le total dosé est automati-<br>quement remis à zéro au début du dosage.                                   | Si un dosage est en cours, la commande est ig-<br>norée.<br>Si une purge automatique est en cours, les<br>fonctions de démarrage de dosage sont exé-<br>cutées lorsque la purge est complète.                                                                                     |
| Arrêter le dosage              | Arrêt le dosage actuel et exécute les fonctions<br>d'arrêt de dosage. Le dosage ne peut pas être<br>redémarré.                                                           | Exécuté quand un dosage est en cours ou in-<br>terrompu, et pendant une purge ou une tem-<br>porisation de purge.<br>Pour les dosages à tête de dosage double et<br>les dosages temporisés à tête de dosage dou-<br>ble, la commande arrête toujours le dosage<br>actif en cours. |
| Interrompre le dosage          | Dosages temporisés, dosages à tête de dosage<br>double, et dosages temporisés à tête de dos-<br>age double : voir Arrêter le dosage.                                     |                                                                                                    |
|                                | Dosages TOR 1 palier et 2 paliers : interrompt<br>temporairement le dosage. Le dosage peut<br>être redémarré si le total dosé n'a pas atteint<br>la Quantité à délivrer. | Si une purge ou une temporisation de purge<br>sont en cours, la commande est ignorée.                                                                                                    |
| Redémarrer le dosage           | Redémarre un dosage qui a été interrompu. Le<br>comptage reprend au total dosé ou au mo-<br>ment où il se trouvait lorsque le dosage a été<br>interrompu.                | Exécuté uniquement lorsqu'un dosage TOR 1<br>palier ou 2 paliers a été interrompu. Ignoré<br>dans tous les autres cas.                                                                                                    |
| RAZ du total partiel en masse  | Remise à zéro de la valeur du totalisateur parti-<br>el en masse.                                                                                                    | Exécuté uniquement lorsque aucun dosage<br>n'est en cours (entre les dosages ou lorsqu'un<br>dosage a été interrompu). Ignoré dans tous les<br>autres cas.                                                                                                    |
| RAZ du total partiel en volume | Remise à zéro de la valeur du totalisateur parti-<br>el en volume.                                                                                                    | Exécuté uniquement lorsque aucun dosage<br>n'est en cours (entre les dosages ou lorsqu'un<br>dosage a été interrompu). Ignoré dans tous les<br>autres cas.                                                                                                    |
| RAZ de tous les totaux         | RAZ de la valeur des totalisateurs partiels en<br>masse et en volume, et du total dosé.                                                                                  | Exécuté uniquement lorsque aucun dosage<br>n'est en cours (entre les dosages ou lorsqu'un<br>dosage a été interrompu). Ignoré dans tous les<br>autres cas.                                                                                                    |

3. Définissez Polarité ETOR1 en fonction de votre installation.

| Option            | Tension appliquée entre les<br>bornes | Lecture du transmetteur |
|-------------------|---------------------------------------|-------------------------|
| Niveau haut actif | 3 à 30 Vcc                            | Marche                  |
|                   | <0,8 Vcc                              | Arrêt                   |
| Niveau bas actif  | <0,8 Vcc                              | Marche                  |
|                   | 3 à 30 Vcc                            | Arrêt                   |

Vérifiez que le signal de Marche (ON) envoyé par l'entrée tout-ou-rien est bien interprété (Marche), et vice versa.

#### Exemple : Configuration de l'entrée TOR pour le contrôle du dosage

#### Important

Cet exemple utilise des paramètres standard ou typiques pour les paramètres requis. Votre application pourra avoir besoin de paramètres différents. Consultez le MIT pour plus d'informations sur les types de données et les codes entiers.

| Emplacement   | Valeur | Description                                            |
|---------------|--------|--------------------------------------------------------|
| Registre 1167 | 5      | Définit Type d'entrée/sortie du canal B sur Entrée TOR |
| Registre 1329 | 98     | Affecte Démarrer le dosage à Entrée TOR                |
| Registre 1178 | 1      | Définit Polarité ETOR1 sur Niveau haut actif           |

## 7.3.2 Configurer un événement pour contrôler un dosage avec Modbus

Vous pouvez affecter un évènement pour démarrer, arrêter, interrompre ou reprendre un dosage. Vous pouvez également affecter l'évènement pour remettre à zéro le total partiel massique, le total volumique partiel ou tous les totaux. Lorsque l'évènement s'active (ON), toutes les actions affectées s'exécutent.

#### Prérequis

Tous les évènements que vous souhaitez utiliser doivent être configurés. Vous pouvez les configurer avant ou après leur avoir attribué des actions.

Vous devez disposer d'un utilitaire ou outil Modbus vous permet de lire et d'écrire sur le transmetteur, ainsi que d'une connexion Modbus active.

L'outil d'interface Modbus, MIT (Modbus Interface Tool), doit être installé sur votre PC.

#### Procédure

- 1. Affectez des actions de contrôle du dosage à l'évènement.
  - a. Identifez l'action (les actions) à exécuter lorsque l'Evènement TOR 1 survient.

| Action                         | Description                                                                                                    | Commentaires                                                                                                    |
|--------------------------------|----------------------------------------------------------------------------------------------------|----------------------------------------------------------------------------------------------------|
| Démarrer le dosage             | Démarre un dosage avec la configuration de<br>dosage actuelle. Le total dosé est automati-<br>quement remis à zéro au début du dosage.                                   | Si un dosage est en cours, la commande est ig-<br>norée.<br>Si une purge automatique est en cours, les<br>fonctions de démarrage de dosage sont exé-<br>cutées lorsque la purge est complète.                                                                                     |
| Arrêter le dosage              | Arrêt le dosage actuel et exécute les fonctions<br>d'arrêt de dosage. Le dosage ne peut pas être<br>redémarré.                                                           | Exécuté quand un dosage est en cours ou in-<br>terrompu, et pendant une purge ou une tem-<br>porisation de purge.<br>Pour les dosages à tête de dosage double et<br>les dosages temporisés à tête de dosage dou-<br>ble, la commande arrête toujours le dosage<br>actif en cours. |
| Interrompre le dosage          | Dosages temporisés, dosages à tête de dosage<br>double, et dosages temporisés à tête de dos-<br>age double : voir Arrêter le dosage.                                     |                                                                                                    |
|                                | Dosages TOR 1 palier et 2 paliers : interrompt<br>temporairement le dosage. Le dosage peut<br>être redémarré si le total dosé n'a pas atteint<br>la Quantité à délivrer. | Si une purge ou une temporisation de purge<br>sont en cours, la commande est ignorée.                                                                                                    |
| Redémarrer le dosage           | Redémarre un dosage qui a été interrompu. Le<br>comptage reprend au total dosé ou au mo-<br>ment où il se trouvait lorsque le dosage a été<br>interrompu.                | Exécuté uniquement lorsqu'un dosage TOR 1<br>palier ou 2 paliers a été interrompu. Ignoré<br>dans tous les autres cas.                                                                                                    |
| RAZ du total partiel en masse  | Remise à zéro de la valeur du totalisateur parti-<br>el en masse.                                                                                                    | Exécuté uniquement lorsque aucun dosage<br>n'est en cours (entre les dosages ou lorsqu'un<br>dosage a été interrompu). Ignoré dans tous les<br>autres cas.                                                                                                    |
| RAZ du total partiel en volume | Remise à zéro de la valeur du totalisateur parti-<br>el en volume.                                                                                                    | Exécuté uniquement lorsque aucun dosage<br>n'est en cours (entre les dosages ou lorsqu'un<br>dosage a été interrompu). Ignoré dans tous les<br>autres cas.                                                                                                    |
| RAZ de tous les totaux         | RAZ de la valeur des totalisateurs partiels en<br>masse et en volume, et du total dosé.                                                                                  | Exécuté uniquement lorsque aucun dosage<br>n'est en cours (entre les dosages ou lorsqu'un<br>dosage a été interrompu). Ignoré dans tous les<br>autres cas.                                                                                                    |

2. Recommencez pour les Évènements TOR 2 à 5..

#### Exemple : Procédé de surveillance des évènements et interruption ou arrêt du dosage

La plage acceptable de masse volumique pour votre procédé est de 1,1 g/cm<sup>3</sup> à 1,12 g/cm<sup>3</sup>. La plage de température acceptable est de 20 °C à 25 °C. Vous souhaitez interrompre le dosage si la masse volumique sort de cette plage. Vous souhaitez arrêter le dosage si la température sort de cette plage.

Configuration de l'événement :

• Événement TOR 1 :

| Emplacement           | Valeur | Description                                              |
|-----------------------|--------|----------------------------------------------------------|
| Registre 609          | 0      | Sélectionne Événement TOR 1                              |
| Registre 610          | 3      | Définit Type d'événement sur Hors plage                  |
| Registre 615          | 3      | Définit Grandeur mesurée sur Densité                     |
| Registres 611–<br>612 | 1.10   | Définit Valeur seuil bas (A) sur 1,1 g/cm <sup>3</sup>   |
| Registres 613–<br>614 | 1.12   | Définit Valeur seuil haut (B) sur 1,12 g/cm <sup>3</sup> |

• Événement TOR 2 :

| Emplacement           | Valeur | Description                              |
|-----------------------|--------|------------------------------------------|
| Registre 609          | 2      | Sélectionne événement TOR 2              |
| Registre 610          | 3      | Définit Type d'événement sur Hors plage  |
| Registre 615          | 1      | Définit Grandeur mesurée sur Température |
| Registres 611–<br>612 | 20     | Définit Valeur seuil bas (A) sur 20 °C   |
| Registres 613–<br>614 | 25     | Définit Valeur seuil haut (B) sur 25 °C  |

• Affectations d'action :

| Emplacement   | Valeur | Description                                        |
|---------------|--------|----------------------------------------------------|
| Registre 1330 | 57     | Affecte Interruption du dosage sur Événement TOR 1 |
| Registre 1324 | 58     | Affecte Arrêt du dosage sur Événement TOR 2        |

#### **Postrequis**

Si vous avez affecté des actions à des évènements qui ne sont pas configurés, vous devez configurer ces évènements avant de mettre en œuvre ce mode de contrôle des dosages.

## 7.3.3 Actions multiples affectées à un évènement ou une entrée tout ou rien

Si plusieurs actions sont affectées à un évènement ou une entrée tout ou rien, le transmetteur n'effectue que les actions appropriées dans la situation actuelle. Si deux ou plusieurs actions sont incompatibles, le transmetteur effectue les actions selon le modèle de priorité défini dans son micrologiciel.

Les exemples suivants montrent trois configurations recommandées par Micro Motion, et deux configurations qui ne sont pas recommandées.

## Exemple : Utilisation d'un évènement ou d'une entrée tout ou rien pour démarrer et achever le dosage (recommandé)

Affectations d'action :

- Démarrage du dosage
- Arrêt du dosage
- RAZ du total partiel en masse
- RAZ du total partiel en volume

#### Résultat de l'activation :

- Si aucun dosage n'est en cours, les compteurs de masse et de volume sont remis à zéro et un dosage démarre.
- Si un dosage est en cours, il est arrêté et les compteurs de masse et de volume sont remis à zéro.

## Exemple : Utilisation d'un évènement ou d'une entrée tout ou rien pour démarrer, mettre en pause et reprendre le dosage (recommandé)

Affectations d'action :

- Démarrage du dosage
- Interruption du dosage
- Redémarrage du dosage

Résultat de l'activation :

- Si aucun dosage n'est en cours, un dosage démarre.
- Si un dosage et en cours et n'est pas en pause, il est mis en pause.
- Si un dosage est en pause, il redémarre.

## Exemple : Utilisation d'une entrée tout ou rien pour démarrer le dosage et remettre le débit volumique à zéro (recommandé)

#### Affectations d'action :

- Démarrage du dosage
- RAZ du total partiel en volume

Résultat de l'activation :

- Si aucun dosage n'est en cours, le compteur de volume est remis à zéro et un dosage démarre.
- Si un dosage est en cours, le compteur de volume est remis à zéro.

#### Conseil

Cette configuration est utile si vous avez configuré votre dosage en termes de masse, mais voulez également connaître le total en volume du dosage. Dans ce cas, n'activez pas l'entrée tout ou rien tant que le dosage est en cours. À la fin du dosage, relevez le total en volume. Puis passez au dosage suivant.

#### Exemple : Affectations incompatibles (non recommandées)

Affectations d'action :

- Démarrage du dosage
- Arrêt du dosage
- Interruption du dosage
- Redémarrage du dosage

Résultat de l'activation :

- Si aucun dosage n'est en cours, un dosage démarre.
- Si un dosage est en cours, il est arrêté.

Dans cet exemple, l'évènement ou l'entrée tout ou rien ne mettra jamais le dosage en pause parce que l'action Arrêter le dosage est prioritaire.

#### Exemple : Affectations incompatibles (non recommandées)

Affectations d'action :

- Arrêt du dosage
- RAZ de tous les totaux

Résultat de l'activation :

- Si aucun dosage n'est en cours, tous les totaux, y compris le total dosé, sont remis à zéro.
- Si un dosage est en cours, il est arrêté et tous les totaux, y compris le total dosé, sont remis à zéro.

Avec cette combinaison, le total dosé est remis à zéro avant que les données puissent être relevées.

## 7.4 Configurer les rapports de dosage avec Modbus (en option)

Vous pouvez configurer le transmetteur pour qu'il signaler l'état activé/désactivé (ON/OFF) du dosage sur le Canal B (si disponible), ainsi que le pourcentage de quantité délivrée sur la sortie analogique.

### 7.4.1 Configurer Canal B pour fonctionner en tant que sortie TOR et signaler l'état activé/désactivé (ON/OFF) de dosage avec Modbus

Si le Canal B est disponible, vous pouvez l'utiliser pour signaler l'exécution en cours ou non d'un dosage.

#### Prérequis

Le canal B doit être câblé pour fonctionner en tant que sortie tout-ou-rien.

Vous devez disposer d'un utilitaire ou outil Modbus vous permet de lire et d'écrire sur le transmetteur, ainsi que d'une connexion Modbus active.

L'outil d'interface Modbus, MIT (Modbus Interface Tool), doit être installé sur votre PC.

#### Procédure

- 1. Définir Type d'entrée/sortie du canal B sur Sortie TOR.
- 2. Définir Affectation STOR1 sur Prédéterminateur : Livraison/dosage en cours
- 3. Définissez Polarité STOR1 en fonction de votre installation.

| Option            | Signal du transmetteur | Tension                              |
|-------------------|------------------------|--------------------------------------|
| Niveau haut actif | Marche                 | Spécifique au site jusqu'à<br>30 Vcc |
|                   | Arrêt                  | 0 Vcc                                |
| Niveau bas actif  | Marche                 | 0 Vcc                                |
|                   | Arrêt                  | Spécifique au site jusqu'à<br>30 Vcc |

4. Définissez Action sur défaut STOR1 en fonction de votre installation.

| Option       | Description                                                                                                    |
|--------------|----------------------------------------------------------------------------------------------------|
| Valeur haute | La sortie tout-ou-rien est définie sur Marche (ON) (ouverture de la vanne) en cas de défaut.                                            |
| Valeur basse | La sortie tout-ou-rien est définie sur Arrêt (OFF) (fermeture de la vanne) en cas de défaut.                                            |
| Aucune       | Aucune action n'est entreprise en cas de défaut. La sortie<br>tout-ou-rien reste dans l'état dans lequel elle était avant le<br>défaut. |

#### Conseil

Lorsque la sortie tout-ou-rien est utilisée pour signaler le dosage, Micro Motion recommande de régler Action sur défaut STOR1 sur Aucune.

#### Exemple : Configuration de la sortie TOR pour signaler l'état activé/désactivé (ON/ OFF) de dosage

| Emplacement   | Valeur | Description                                                                   |
|---------------|--------|-------------------------------------------------------------------------------|
| Registre 1167 | 4      | Définit Type d'entrée/sortie du canal B sur Sortie TOR                        |
| Registre 1151 | 106    | Définit Affectation STOR1 sur<br>Prédéterminateur : Livraison/dosage en cours |
| Registre 1152 | 1      | Définit Polarité STOR1 sur Niveau haut actif                                  |
| Registre 2615 | 4      | Définit Action sur défaut STOR1 sur Aucun                                     |

## 7.4.2 Configurer la sortie analogique pour signaler le pourcentage de dosage livré avec Modbus

Vous pouvez configurer la sortie analogique pour qu'elle signale le pourcentage de Cible du dosage délivré. Dans une configuration type, le courant augmente de 4 mA à 20 mA à mesure que le total du dosage augmente entre 0 et 100 %.

#### **Prérequis**

Vous devez disposer d'un utilitaire ou outil Modbus vous permet de lire et d'écrire sur le transmetteur, ainsi que d'une connexion Modbus active.

L'outil d'interface Modbus, MIT (Modbus Interface Tool), doit être installé sur votre PC.

#### Procédure

- 1. Définir Variable secondaire est sur Prédéterminateur : Pourcentage dosage.
- 2. Définir Valeur basse d'échelle (LRV) sur le pourcentage de dosage représenté par 4 mA.
- 3. Définir Valeur haute d'échelle (URV) sur le pourcentage de dosage représenté par 20 mA.
- 4. Régler le paramètre Action sur défaut SA sur l'option souhaitée.

Si Valeur basse d'échelle (LRV) est définit sur 0 % et Valeur haute d'échelle (URV) sur 100% : lorsque le dosage démarre, la sortie analogique génère un courant de 4 mA (0 % de la Cible du dosage). Le courant augmente proportionnellement au total de dosage, jusqu'à un courant de 20 mA (100 % de la Cible du dosage).

#### Remarque

Si Sens d'écoulement est défini sur Bidirectionnel ou Bidirectionnel inverse, le total du dosage peut diminuer dans certaines conditions d'écoulement. Dans ce cas, le courant généré par la sortie analogique diminue proportionnellement.

## Exemple : Configuration de la sortie analogique pour signaler le pourcentage de dosage livré

| Emplacement           | Valeur | Description                                                                  |
|-----------------------|--------|------------------------------------------------------------------------------|
| Registre 13           | 207    | Définit Variable secondaire est sur<br>Prédéterminateur : Pourcentage dosage |
| Registres 221–<br>222 | 10.00  | Définit Valeur basse d'échelle sur 10 pour cent                              |
| Registres 219–<br>220 | 80.00  | Définit Valeur haute d'échelle sur 80 pour cent                              |
| Registre 1114         | 4      | Définit Action sur défaut SA sur Aucun                                       |

## 8 Opération de dosage avec Modbus

#### Sujets couverts dans ce chapitre:

- Exécuter un dosage de contrôle de vanne intégré avec Modbus
- Exécuter une purge manuelle avec Modbus
- Exécuter un nettoyage en place (NEP) avec Modbus
- Surveiller et analyser les opérations de dosage avec Modbus

## 8.1 Exécuter un dosage de contrôle de vanne intégré avec Modbus

Vous pouvez utiliser les communications numériques Modbus pour démarrer un dosage, contrôler un dosage, interrompre et reprendre le dosage, et pour terminer un dosage.

#### **Prérequis**

Vous devez disposer d'un utilitaire ou outil Modbus vous permet de lire et d'écrire sur le transmetteur, ainsi que d'une connexion Modbus active.

L'outil d'interface Modbus, MIT (Modbus Interface Tool), doit être installé sur votre PC.

#### Procédure

- (En option) Si vous le souhaitez, entrez une autre valeur pour Cible du dosage (dosages tout-ou-rien à un palier, dosages tout-ou-rien à 2 paliers ou dosages à deux têtes de dosage), ou pour Durée cible (dosages temporisés ou dosages temporisés à deux têtes de dosage).
- 2. (En option) Si l'AOC est activée, vous pouvez entrer une autre valeur pour Coeff AOC.

#### Conseil

En production, Micro Motion recommande de conserver la valeur de Coeff AOC déterminée lors de l'étalonnage AOC. Si vous effectuez des dosages d'étalonnage AOC et qu'une valeur de Coeff AOC d'un appareil similaire est disponible, vous pouvez utiliser cette valeur comme première approximation sur l'appareil en cours. Ceci peut être utile si vous souhaitez empêcher un déversement.

3. Démarrer l'opération de dosage.

Le total du dosage est automatiquement remis à zéro et la ou les vannes sont ouvertes. L'indicateur Dosage en cours doit être Activé. S'il ne l'est pas et si l'indicateur Démarrage non OK ou l'indicateur Débit AOC trop élevé est Activé, résolvez la configuration du dosage et réessayez.

4. Contrôlez le dosage à l'aide des valeurs Total dosé et Pourcentage dosage et des indicateurs Etat du dosage.

| Valeurs du dosage en cours | Description                                                                                                    |
|----------------------------|----------------------------------------------------------------------------------------------------|
| Total dosé                 | <ul> <li>Quantité de dosage au moment actuel. Cette valeur est affectée par Incrémentation :</li> <li>Si Incrémentation est activé, le Total dosé commence à 0 et augmente jusqu'à la Cible du dosage.</li> <li>Si Incrémentation est désactivé, le Total dosé commence à la Cible du dosage et diminue jusqu'à 0.</li> </ul> |
| Pourcentage dosage         | Pourcentage de Cible du dosage mesuré jusqu'à l'heure ac-<br>tuelle. Cette valeur n'est pas affectée par Incrémentation.                                                                                                    |

| Indicateur Etat du dosage     | Description                                                                                                    |
|-------------------------------|----------------------------------------------------------------------------------------------------|
| Dosage en cours               | Un dosage est actuellement en cours d'exécution via la vanne principale. Cet indicateur est actif même lorsque le dosage est interrompu.                                                                       |
| Dosage secondaire en cours    | Un dosage est actuellement en cours d'exécution via la<br>vanne secondaire. Cet indicateur est actif même lorsque le<br>dosage est interrompu. Il s'applique aux dosages à deux<br>têtes de dosage uniquement. |
| Durée maxi du dosage dépassée | La durée du dosage actuel a dépassé le temps spécifié pour<br>le paramètre Durée maxi du dosage. Le dosage a été arrêté.                                                                                       |
| Vanne principale              | La vanne principale est ouverte.                                                                                                    |
| Vanne secondaire              | La vanne secondaire est ouverte.                                                                                                    |
| Pompe                         | La pompe est en cours d'exécution.                                                                                                    |
| Purge en cours                | Un cycle de purge a été démarré automatiquement ou man-<br>uellement.                                                                                                    |
| Phase tempo de purge          | Un cycle de purge automatique est en cours d'exécution et<br>se trouve actuellement dans la phase de temporisation en-<br>tre la fin du dosage et le début de la purge.                                        |
| Vanne de purge                | La vanne de purge est ouverte.                                                                                                    |

5. (En option) Interrompez le dosage si vous le souhaitez.

Lorsque le dosage est interrompu, vous pouvez modifier la valeur de Cible actuelle, terminer le dosage manuellement avec Terminer le dosage ou redémarrer le dosage avec Reprendre le dosage. Le dosage reprend à la valeur actuelle de Total dosé et de Pourcentage dosage.

#### Restriction

Vous ne pouvez pas interrompre un dosage temporisé ou un dosage temporisé à deux têtes de dosage.

#### Important

Pour les dosages tout-ou-rien à 2 paliers, les effets de l'interruption et de la reprise du dosage dépendent de la temporisation des commandes d'ouverture et de fermeture de la vanne et du point auquel le dosage est interrompu.

6. (En option) Utilisez Terminer le dosage pour terminer manuellement le dosage si vous le souhaitez.
Une fois le dosage terminé, il ne peut pas être redémarré.

#### Conseil

Dans la plupart des cas, vous devez laisser le dosage se terminer automatiquement. Ne terminez le dosage manuellement que lorsque vous envisagez de l'ignorer.

#### Exemple : Exécution d'un dosage de contrôle de vanne intégré

#### Important

Cet exemple utilise des paramètres standard ou typiques pour les paramètres requis. Votre application pourra avoir besoin de paramètres différents. Consultez le MIT pour plus d'informations sur les types de données et les codes entiers.

| Emplacement                   | Valeur | Description                                                                                                    |
|-------------------------------|--------|----------------------------------------------------------------------------------------------------|
| Registres 1289–<br>1290       | 100    | Définit Quantité à délivrer sur 100 g (pour les dosages à un<br>seul palier, à deux paliers ou les têtes de dosage double) |
| Registres 1307–<br>1308       | 15     | Définit Valeur cible de temps sur 15 s (pour les dosages tem-<br>porisés ou les têtes de dosage double)                    |
| Bobine 100                    | 1      | Démarre l'opération de dosage                                                                                              |
| Bobine 222                    | 1      | L'indicateur Dosage en cours                                                                                               |
| Registre 2496,<br>bits 0 et 1 | 0      | Les indicateurs Démarrage impossible et Débit trop élevé pour<br>corr. autom. erreur jetée                                 |
| Registres 1291–<br>1292       | 70     | La valeur Total dosé actuel                                                                                                |
| Registre 2505                 | 70     | La valeur Pourcentage dosage                                                                                               |
| Registre 1256                 | 3      | L'indicateur État dosage                                                                                                   |
| Bobine 107                    | 1      | Fait une pause dans l'opération de dosage                                                                                  |
| Bobine 101                    | 1      | Reprend l'opération de dosage qui avait été mise en pause                                                                  |
| Bobine 100                    | 0      | Termine l'opération de dosage                                                                                              |

### 8.1.1 En cas d'échec du démarrage du dosage

Si le démarrage du dosage échoue, vérifiez les indicateurs Démarrage impossible et Débit trop élevé pour corr. autom. erreur jetée

Si l'indicateur Démarrage impossible est Allumé, vérifiez les points suivants :

- Assurez-vous que le dosage est activé.
- Assurez-vous que le dosage précédent est terminé.
- Assurez-vous que Quantité à délivrer ou Heure cible sont réglées sur un nombre positif.
- Assurez-vous que toutes les sorties ont été affectées à la vanne ou la pompe appropriée au type ou à l'option de dosage.
- Assurez-vous que le transmetteur ne présente aucun problème.
- Pour les dosages par tête de dosage double ou les dosages temporisés par tête de dosage double, assurez-vous qu'aucun dosage n'est en cours sur une tête de dosage.

Si l'indicateur Débit trop élevé pour corr. autom. erreur jetée est allumé, le dernier débit mesuré est trop élevé pour permettre le démarrage du dosage. Autrement dit, le coefficient de correction automatique d'erreur de jetée, compensé pour le débit, stipule que la commande de fermeture de vanne devrait être émise avant le démarrage du dosage. Cela peut se produire si le débit a augmenté de façon importante depuis que le coefficient AOC a été calculé. Micro Motion recommande la procédure de récupération suivante :

- 1. Effectuez tout paramétrage requis pour l'exécution de l'étalonnage AOC.
- 2. Écrire 1 dans la bobine 110 (Forcer le démarrage).
- 3. Exécuter l'ajustage de la correction automatique d'erreur de jetée.
- 4. Reprendre le dosage de production sur votre système avec le nouveau coefficient AOC.

#### Exemple : Valeurs à vérifier en cas d'échec du démarrage du dosage

#### Important

Cet exemple utilise des paramètres standard ou typiques pour les paramètres requis. Votre application pourra avoir besoin de paramètres différents. Consultez le MIT pour plus d'informations sur les types de données et les codes entiers.

| Emplacement                   | Description                                                                                           |
|-------------------------------|----------------------------------------------------------------------------------------------------|
| Registres 1289–1290           | Vérifier que Quantité à délivrer est un nombre non négatif                                            |
| Registres 1307–1308           | Vérifiez que Heure cible est un nombre non négatif                                                    |
| Registre 2496, bits 0 et<br>1 | Vérifiez les indicateurs Démarrage impossible et Débit trop élevé pour corr. au-<br>tom. erreur jetée |

### 8.1.2 Si le dosage n'a pas pu se terminer

Si votre dosage s'est terminé anormalement, vérifiez le transmetteur et l'indicateur Durée maxi du dosage dépassée.

En cas de problème pendant le dosage, le transmetteur interrompt automatiquement le dosage.

Si l'indicateur Durée maxi du dosage dépassée est Allumé, cela signifie que le dosage n'a pas atteint son objectif dans la Durée maxi du dosage. Envisagez les possibilités ou actions suivantes :

- Augmentez le débit de votre procédé.
- Vérifiez les liquides avec entraînement d'air (écoulement biphasique) dans votre fluide procédé.
- Contrôlez la présence éventuelle de blocages dans l'écoulement.
- Assurez-vous que les vannes peuvent se fermer à la vitesse voulue.
- Réglez la Durée maxi du dosage sur une valeur plus élevée.
- Désactivez la Durée maxi du dosage en le réglant sur 0.

# 8.1.3 Effets de Pause et Reprise sur les dosages TOR à deux paliers

Pour les dosages TOR à deux paliers, les effets de la mise en pause et de la reprise dépendent du lieu où les actions Pause et Reprise interviennent par rapport à l'ouverture et la fermeture des vannes principale et secondaire.

#### Ouvrir grand débit d'abord, Fermer grand débit d'abord

Dans les illustrations suivantes :

- La vanne principale s'ouvre au début du dosage.
- La vanne secondaire s'ouvre au point configuré par l'utilisateur durant le dosage. *T* représente la durée ou quantité configurée pour Ouvrir petit débit.
- La vanne principale se ferme avant la fin du dosage.
- La vanne secondaire se ferme à la fin du dosage.

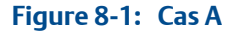

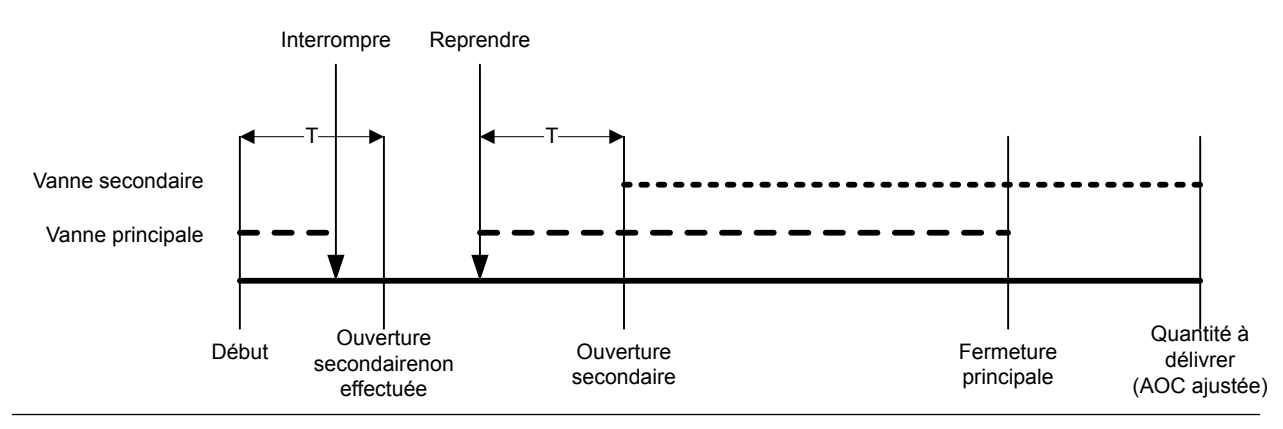

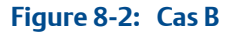

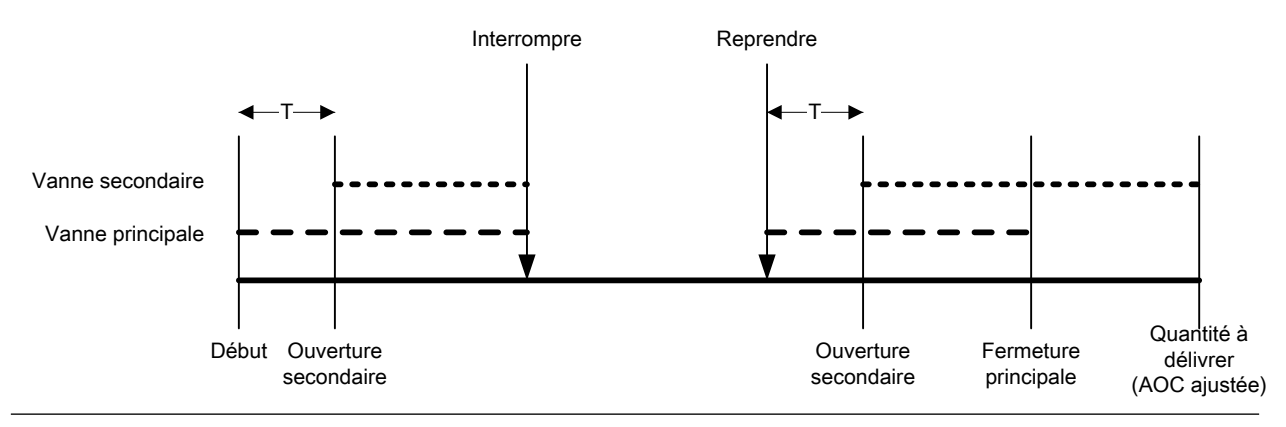

#### Figure 8-3: Cas C

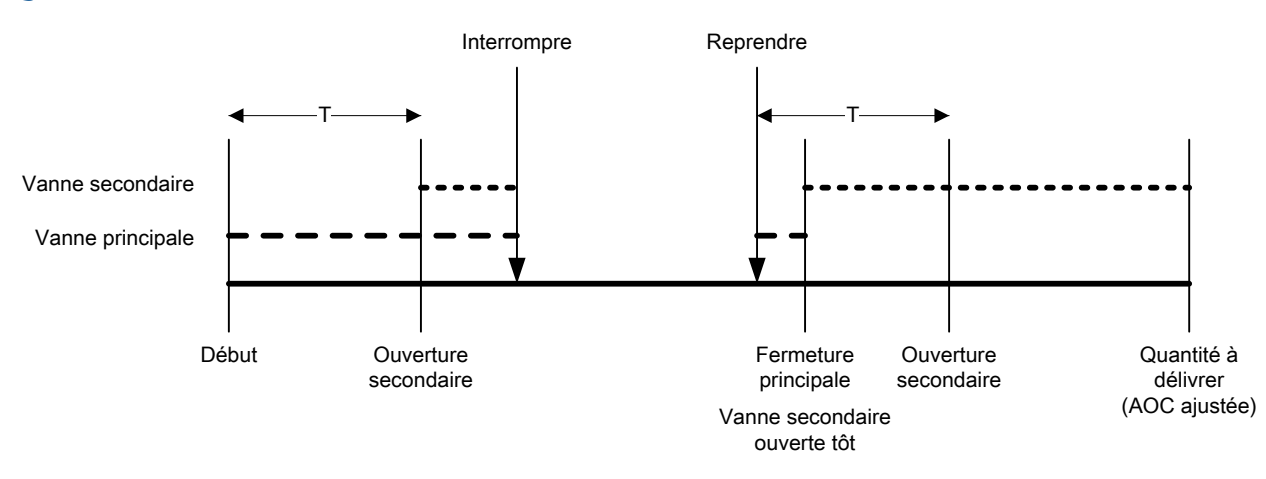

#### Figure 8-4: Cas D

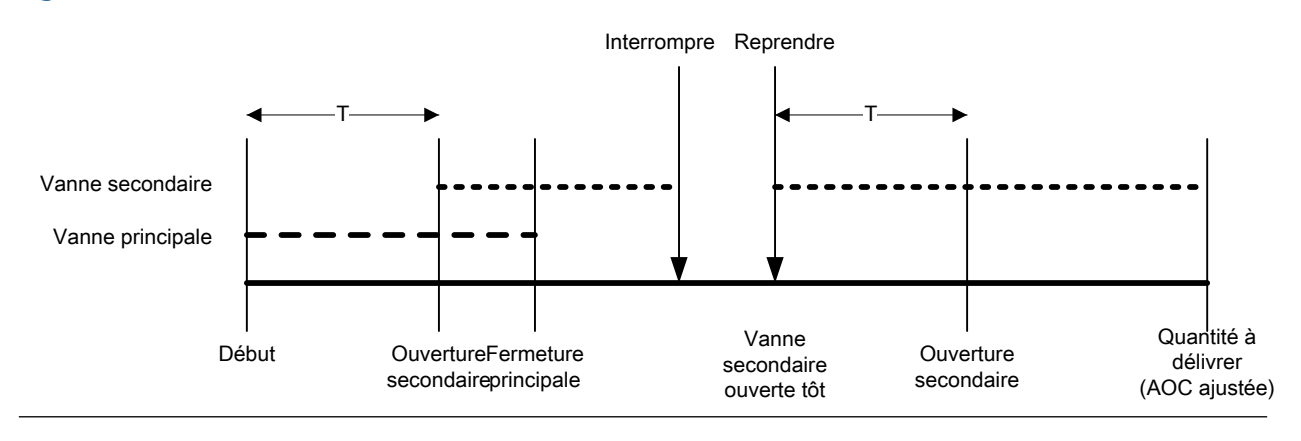

#### Ouvrir grand débit d'abord, Fermer petit débit d'abord

Dans les illustrations suivantes :

- La vanne principale s'ouvre au début du dosage.
- La vanne secondaire s'ouvre au point configuré par l'utilisateur durant le dosage. *T* représente la durée ou quantité configurée pour Ouvrir petit débit.
- La vanne secondaire se ferme avant la fin du dosage.
- La vanne principale se ferme à la fin du dosage.

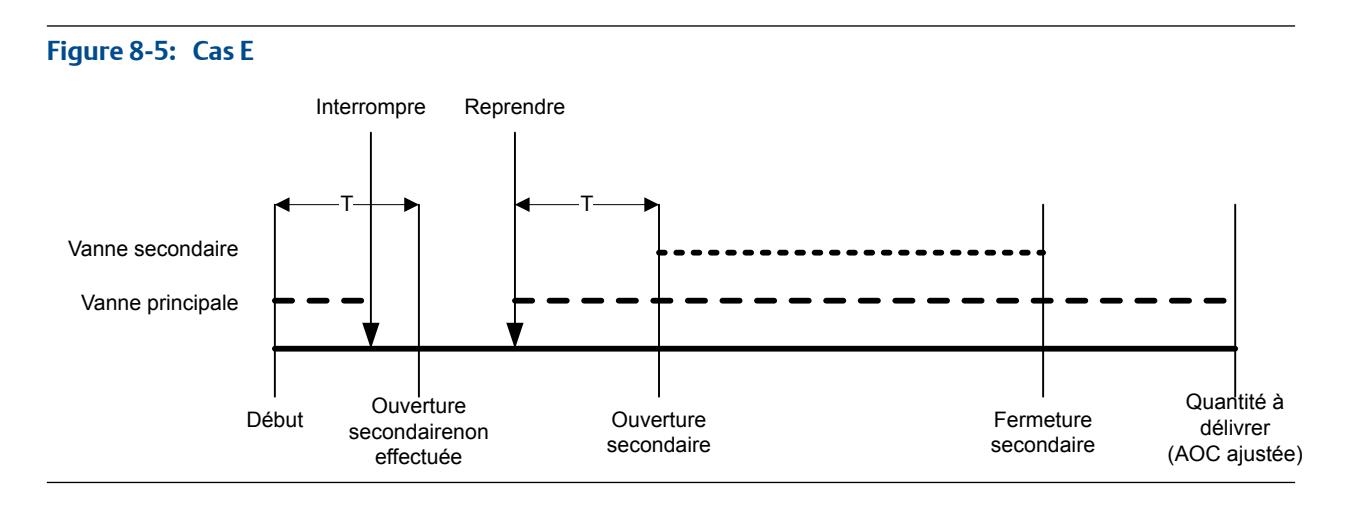

#### Figure 8-6: Cas F

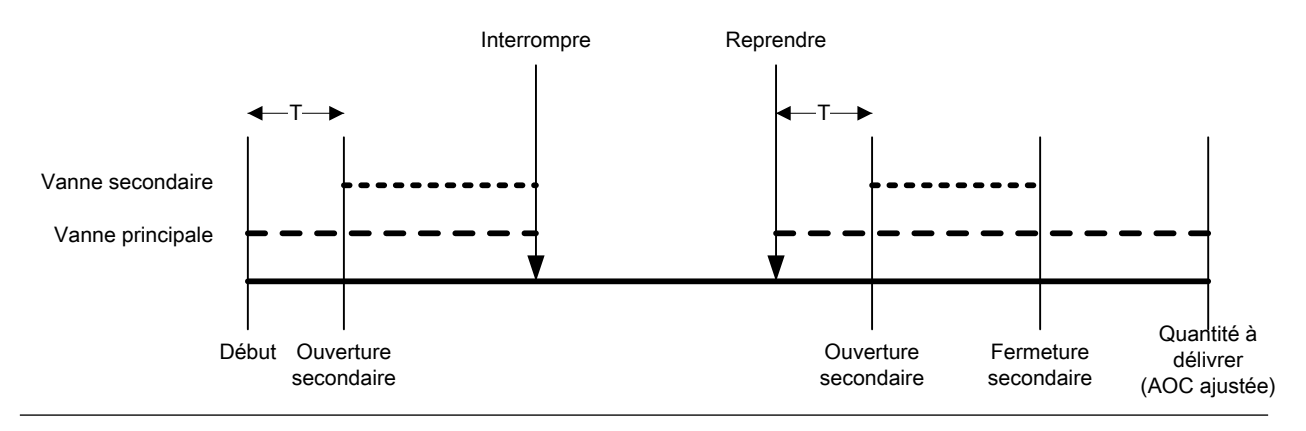

#### Figure 8-7: Cas G

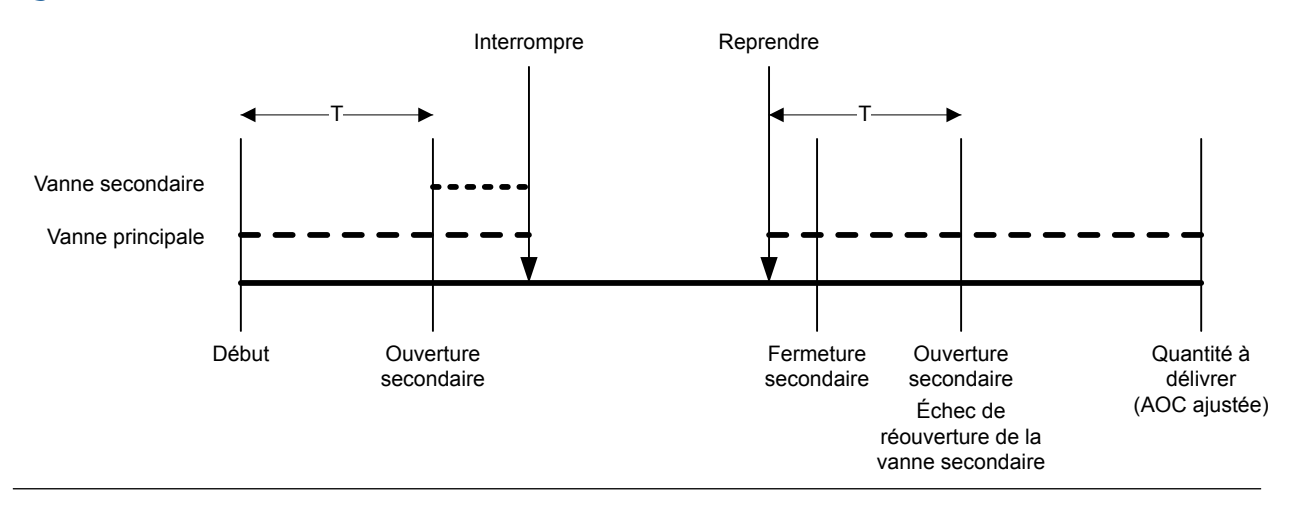

#### Figure 8-8: Cas H

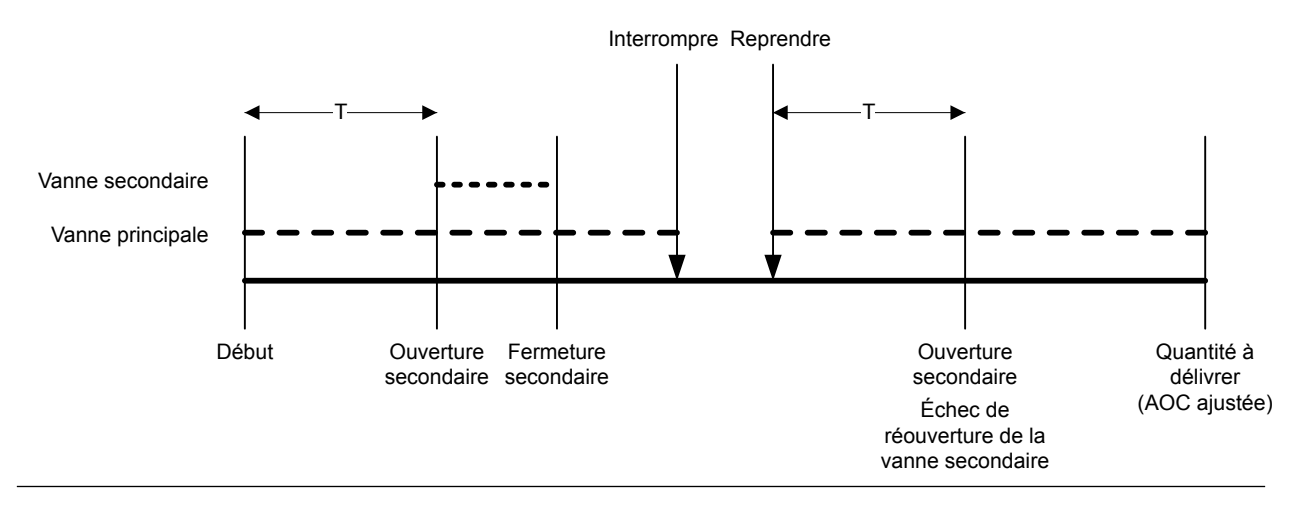

#### Ouvrir petit débit d'abord, Fermer grand débit d'abord

Dans les illustrations suivantes :

- La vanne secondaire s'ouvre au début du dosage.
- La vanne principale s'ouvre au point configuré par l'utilisateur durant le dosage. *T* représente la durée ou quantité configurée pour Ouvrir grand débit.
- La vanne principale se ferme avant la fin du dosage.
- La vanne secondaire se ferme à la fin du dosage.

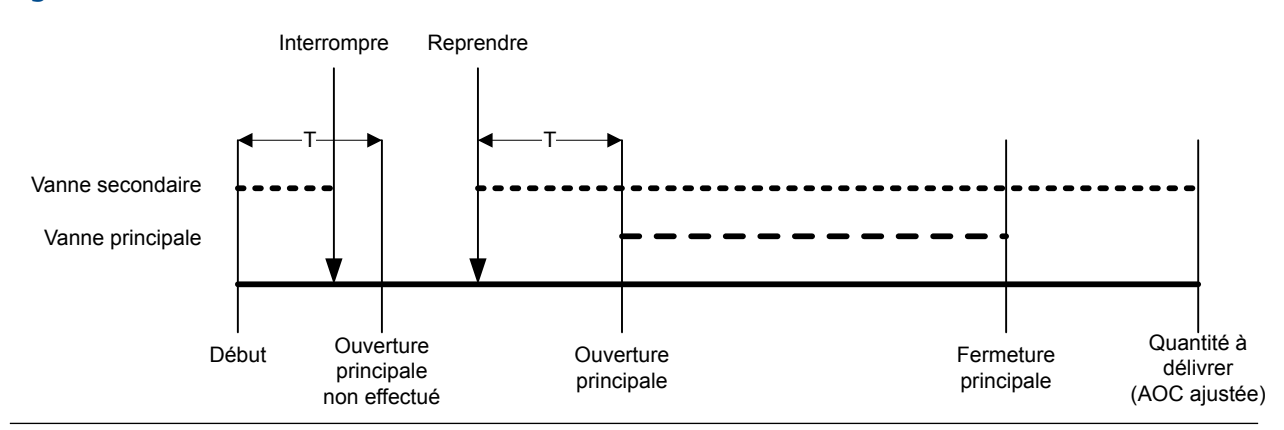

#### Figure 8-9: Cas I

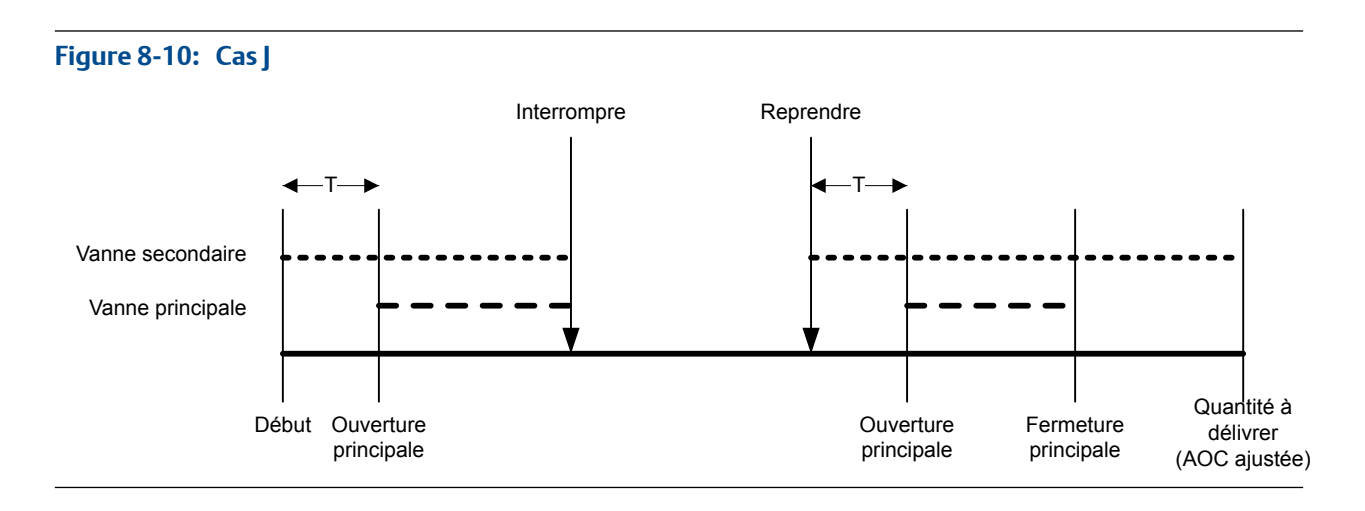

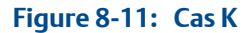

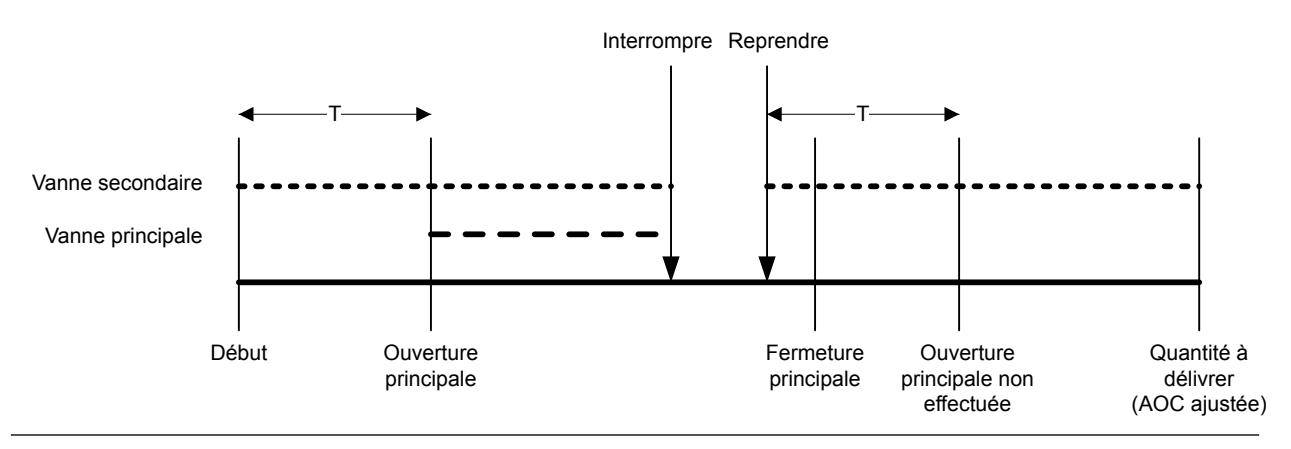

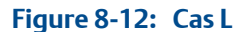

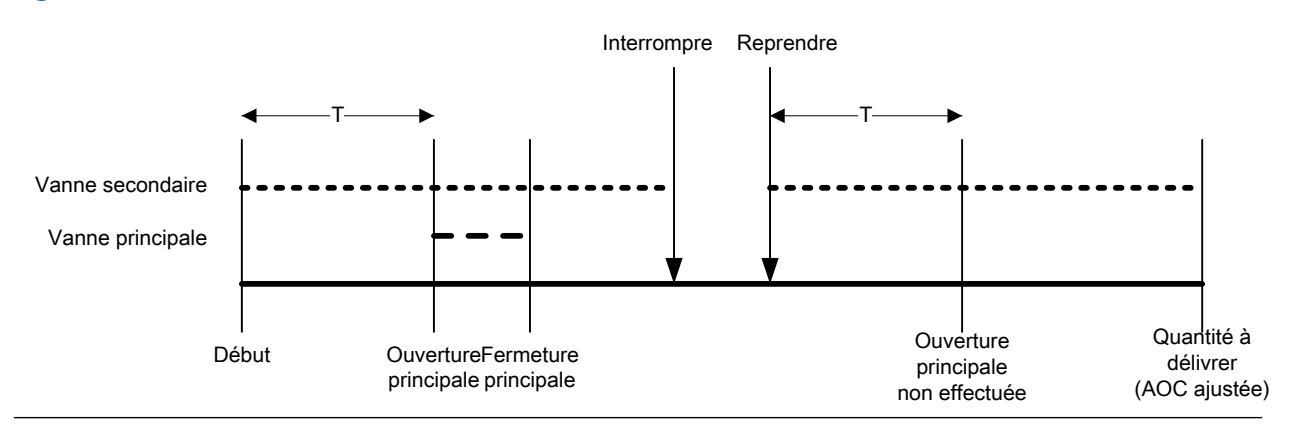

#### Ouvrir petit débit d'abord, Fermer petit débit d'abord

Dans les illustrations suivantes :

- La vanne secondaire s'ouvre au début du dosage.
- La vanne principale s'ouvre au point configuré par l'utilisateur durant le dosage. *T* représente la durée ou quantité configurée pour Ouvrir grand débit.
- La vanne secondaire se ferme avant la fin du dosage.

• La vanne principale se ferme à la fin du dosage.

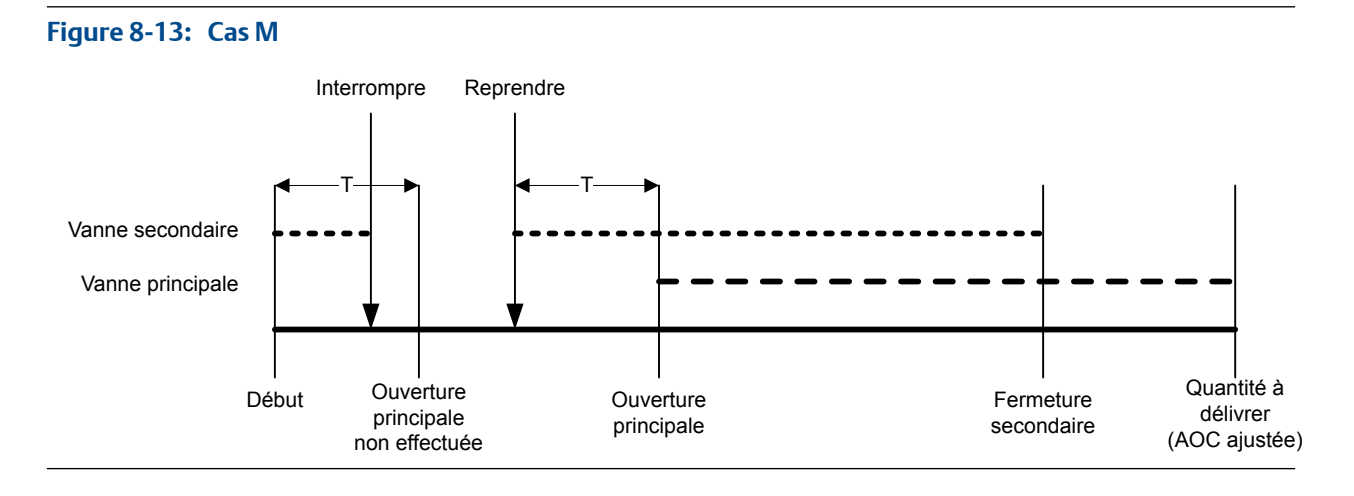

#### Figure 8-14: Cas N

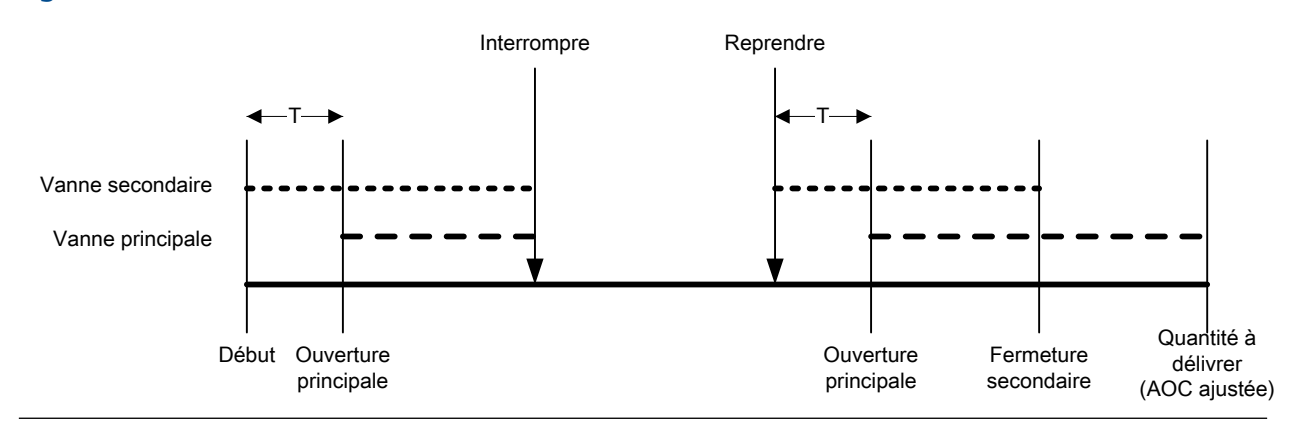

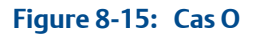

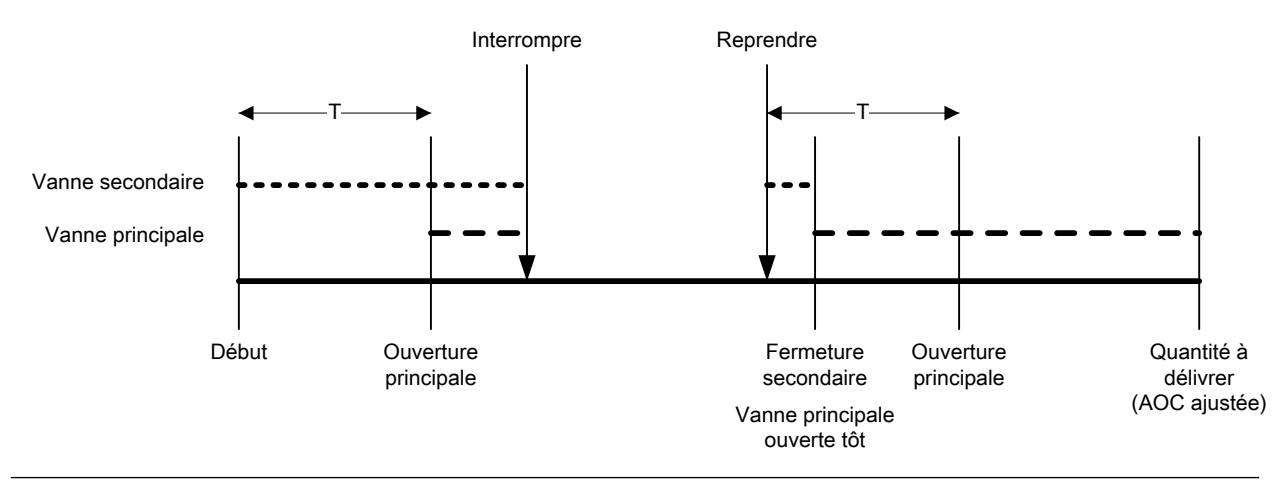

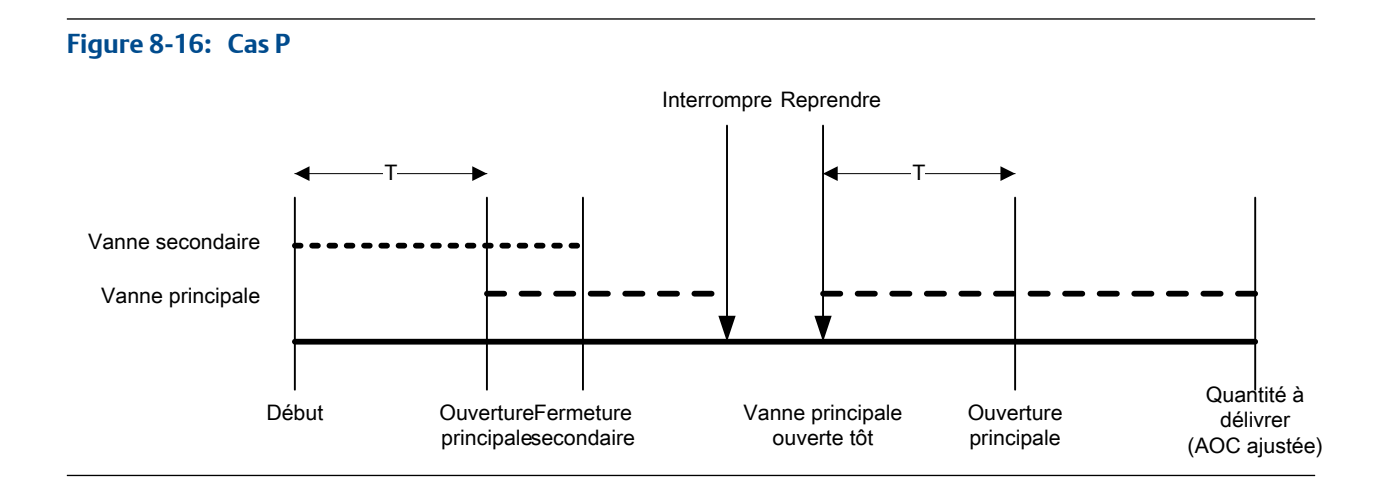

## 8.2 Exécuter une purge manuelle avec Modbus

La fonction Purge est utilisée pour contrôler une vanne auxiliaire pouvant servir à des tâches autres que le dosage. Par exemple, elle peut servir à l'ajout d'eau ou de gaz dans le conteneur après le dosage, ou au "remplissage." Le débit dans la vanne auxiliaire n'est pas mesuré par le transmetteur.

#### **Prérequis**

La fonctionnalité de purge doit être implémentée dans votre système.

Le dosage précédent doit être terminé.

La vanne auxiliaire doit être reliée au fluide que vous souhaitez utiliser (air, eau, azote par exemple).

L'outil d'interface Modbus, MIT (Modbus Interface Tool), doit être installé sur votre PC.

Vous devez disposer d'un utilitaire ou outil Modbus vous permet de lire et d'écrire sur le transmetteur, ainsi que d'une connexion Modbus active.

#### Procédure

1. Écrire 1 sur bobine 416 (Démarrer la purge).

Dans le registre 2495, l'indicateur Purge en cours (bit 3) et l'indicateur Vanne de purge (bit 7) s'allument.

- 2. Laissez le fluide de purge s'écouler dans votre système pendant la durée appropriée.
- 3. Écrire 1 sur bobine 417 (Arrêter la purge).

Dans le registre 2495, l'indicateur Purge en cours (bit 3) et l'indicateur Vanne de purge (bit 7) s'éteignent.

## 8.3 Exécuter un nettoyage en place (NEP) avec Modbus

La fonction CIP (Clean In Place) permet de forcer l'introduction d'un fluide de nettoyage dans le système. CIP vous permet également de nettoyer les surfaces intérieures des conduites, vannes, buses, etc., sans désassembler l'équipement.

#### Prérequis

Aucun dosage ne doit être en cours d'exécution.

Le fluide de nettoyage doit pouvoir s'écouler dans l'ensemble du système.

L'outil d'interface Modbus, MIT (Modbus Interface Tool), doit être installé sur votre PC.

Vous devez disposer d'un utilitaire ou outil Modbus vous permet de lire et d'écrire sur le transmetteur, ainsi que d'une connexion Modbus active.

#### Procédure

- 1. Remplacez le fluide procédé par le fluide de nettoyage.
- 2. Écrire 1 dans Bobine 418 (Démarrer le nettoyage).

Le transmetteur ouvre la vanne principale, puis la vanne secondaire si elle est utilisée pour le dosage. Si la fonctionnalité de pompe est activée, la pompe démarre avant l'ouverture de la vanne. Dans le registre 2495, l'indicateur Nettoyage en cours (bit 4) s'allume.

- 3. Laissez le fluide de nettoyage s'écouler dans votre système pendant la durée appropriée.
- 4. Écrire 1 dans Bobine 419 (Terminer le nettoyage).

Le transmetteur ferme toutes les vannes ouvertes et arrête la pompe, le cas échéant. Dans le registre 2495, l'indicateur Nettoyage en cours (bit 4) s'allume.

5. Remplacez le fluide de nettoyage par le fluide procédé.

## 8.4 Surveiller et analyser les opérations de dosage avec Modbus

Vous pouvez collecter des données de flux détaillées pour un dosage unique, et comparer les données entre plusieurs dosages.

# 8.4.1 Collecter des informations complémentaires détaillées pour un dosage unique avec Modbus

Lorsque la journalisation du dosage est activée, des données détaillées du dosage le plus récent sont stockées sur le transmetteur. Vous pouvez les récupérer pour les analyser au moyen de communications numériques. Les données détaillées peuvent servir à régler ou dépanner votre environnement de production.

#### Prérequis

L'outil d'interface Modbus, MIT (Modbus Interface Tool), doit être installé sur votre PC.

Vous devez disposer d'un utilitaire ou outil Modbus vous permet de lire et d'écrire sur le transmetteur, ainsi que d'une connexion Modbus active.

#### Procédure

- 1. Écrire 1 sur bobine 340 (Activer enregistrement dosage).
- 2. Exécuter un dosage.
- 3. Écrire 0 sur bobine 340 (Activer enregistrement dosage) une fois la collecte d'informations terminée.
- 4. Lire l'enregistrement de dosage.
  - a. Écrire un index d'enregistrement de dosage sur registre 2498.

Les valeurs d'index d'enregistrement de dosage s'étendent de 0 à 1 000, c'est-àdire les 1 000 derniers enregistrements.

b. Lire les informations d'enregistrement pour cet index à partir des registres 2499–2500.

L'enregistrement du dosage contient les données d'un seul dosage, du début du dosage jusqu'à 50 millisecondes après l'arrêt de l'écoulement ou jusqu'à ce que la taille d'enregistrement maximale soit atteinte. Les données sont écrites toutes les 10 millisecondes. Chaque donnée contient la valeur actuelle de Source du débit (variable de procédé utilisée pour mesurer le dosage). L'enregistrement du dosage est limité à 1000 enregistrements ou 10 secondes de dosage. Lorsque la taille maximale est atteinte, l'enregistrement s'arrête mais les données sont disponibles sur le transmetteur jusqu'au démarrage du dosage suivant. L'enregistrement du dosage est supprimé à chaque démarrage d'un dosage.

# 8.4.2 Analyser la performance de dosage avec les statistiques de dosage et Modbus

Le transmetteur enregistre automatiquement une variété de données concernant chaque dosage. Ces données sont disponibles pour vous assister lors du réglage de votre système.

#### **Prérequis**

L'outil d'interface Modbus, MIT (Modbus Interface Tool), doit être installé sur votre PC.

Vous devez disposer d'un utilitaire ou outil Modbus vous permet de lire et d'écrire sur le transmetteur, ainsi que d'une connexion Modbus active.

#### **Procédure**

- 1. (En option) Écrire 1 sur bobine 108 (RAZ statistiques dosage) pour démarrer votre analyse avec un nouvel ensemble d'informations de dosage.
- 2. Exécuter des dosages et observer les informations de dosage.

| Informations de dosage                | Emplace-<br>ment             | Type de dosage                                                                                    | Description                                                                                                    |
|---------------------------------------|------------------------------|---------------------------------------------------------------------------------------------------|----------------------------------------------------------------------------------------------------|
| Moyenne des dos-<br>ages totaux       | Regis-<br>tres 2519–<br>2520 | Dosages tout-ou-rien 1<br>palier, dosages tout-ou-<br>rien 2 paliers et dosages<br>temporisés     | Moyenne du total dosé de tous<br>les dosages effectués depuis la<br>dernière remise à zéro des sta-<br>tistiques.                               |
|                                       |                              | Dosages à deux têtes de<br>dosage et dosages tem-<br>porisés à deux têtes de<br>dosage            | Moyenne du total dosé via la<br>tête de dosage n°1 de tous les<br>dosages effectués depuis la<br>dernière remise à zéro des sta-<br>tistiques.  |
| Variance des dos-<br>ages totaux      | Regis-<br>tres 2521–<br>2522 | Dosages tout-ou-rien 1<br>palier, dosages tout-ou-<br>rien 2 paliers et dosages<br>temporisés     | Variance du total dosé de tous<br>les dosages effectués depuis la<br>dernière remise à zéro des sta-<br>tistiques.                              |
|                                       |                              | Dosages à deux têtes de<br>dosage et dosages tem-<br>porisés à deux têtes de<br>dosage            | Variance du total dosé via la<br>tête de dosage n°1 de tous les<br>dosages effectués depuis la<br>dernière remise à zéro des sta-<br>tistiques. |
| Moyenne des dos-<br>ages secondaires  | Regis-<br>tre 2501           | Dosages à deux têtes de<br>dosage et dosages tem-<br>porisés à deux têtes de<br>dosage uniquement | Moyenne du total dosé via la<br>tête de dosage n°2 de tous les<br>dosages effectués depuis la<br>dernière remise à zéro des sta-<br>tistiques.  |
| Variance des dos-<br>ages secondaires | Regis-<br>tre 2503           | Dosages à deux têtes de<br>dosage et dosages tem-<br>porisés à deux têtes de<br>dosage uniquement | Variance du total dosé via la<br>tête de dosage n°2 de tous les<br>dosages effectués depuis la<br>dernière remise à zéro des sta-<br>tistiques. |

## Partie III Configurer et exécuter des dosages contrôlés par vanne externe

#### Chapitres inclus dans cette partie:

- Configurer et paramétrer des dosages contrôlés par vanne externe avec ProLink II
- Configurer et paramétrer des dosages contrôlés par vanne externe avec Modbus

9

## Configurer et paramétrer des dosages contrôlés par vanne externe avec ProLink II

#### Sujets couverts dans ce chapitre:

- Configurer un dosage contrôlé par vanne externe avec ProLink II
- Configurer et exécuter un dosage à contrôle de vanne externe

9.1

## Configurer un dosage contrôlé par vanne externe avec ProLink II

La configuration d'un dosage contrôlé par vanne externe comprend la configuration de la sortie impulsions et de plusieurs paramètres d'écoulement. Lorsque le dosage est configuré, l'hôte utilise les données d'écoulement provenant de la sortie impulsions du transmetteur pour mesurer le dosage et fermer les vannes.

#### Prérequis

ProLink II doit être en cours d'exécution et connecté au transmetteur.

#### Procédure

- 1. Choisir ProLink > Configuration > Fréquence.
- 2. Réglez Variable tertiaire sur la grandeur mesurée que l'hôte utilisera pour mesurer le dosage : Débit massique ou Débit volumique.
- 3. Réglez les paramètres suivants conformément à votre application : Mode de réglage de la sortie impulsions et les paramètres liés, Polarité de sortie impulsions, et Action sur défaut.
- 4. Ouvrir le panneau Débit.
- 5. Si vous réglez Variable tertiaire sur Débit massique :
  - a. Réglez Unités de débit massique sur les unités de débit massique utilisées par l'hôte.
  - b. Réglez le Seuil de coupure de débit massique au débit massique le plus bas qui puisse être mesuré et rapporté à l'hôte. Tout débit inférieur à ce seuil sera indiqué comme étant nul (0).
- 6. Si vous réglez Variable tertiaire sur Débit volumique :
  - a. Réglez Unités de débit volumique sur les unités de débit volumique utilisées par l'hôte.
  - b. Réglez le Seuil de coupure de débit volumique au débit volumique le plus bas qui puisse être mesuré et rapporté à l'hôte. Tout débit inférieur à ce seuil sera indiqué comme étant nul (0).
- 7. Réglez Amortissement du débit de la façon souhaitée.

#### Conseil

La valeur par défaut d'Amortissement du débit est de 0,04 seconde. Il s'agit de la valeur optimale pour la plupart des applications de dosage, et elle n'est généralement pas modifiée.

8. Définissez Sens d'écoulement sur l'option appropriée à votre installation.

| Option                             | Description                                                                                                    |  |
|------------------------------------|----------------------------------------------------------------------------------------------------|--|
| Normal                             | Le fluide procédé s'écoule dans une seule direction, qui cor-<br>respond au sens de la flèche sur la sonde.                             |  |
| Bidirectionnel                     | Le fluide procédé peut s'écouler dans les deux directions. La majeure partie du débit correspond au sens de la flèche sur la sonde.     |  |
| Inversion numérique normal         | Le fluide procédé s'écoule dans une seule direction, dans le sens opposé à la flèche sur la sonde.                                      |  |
| Inversion numérique bidirectionnel | Le fluide procédé peut s'écouler dans les deux directions. La majeure partie du débit est dans le sens opposé à la flèche sur la sonde. |  |

#### Restriction

Toutes les autres options pour Sens d'écoulement ne sont pas valides et elles seront rejetées par le transmetteur.

#### Postrequis

Assurez-vous que votre hôte est configuré correctement. Par exemple, assurez-vous que votre hôte utilise l'unité de mesure appropriée et qu'il peut convertir le débit en débit total si nécessaire.

### 9.2

## Configurer et exécuter un dosage à contrôle de vanne externe

L'hôte doit recevoir des informations de débit du transmetteur, procéder aux calculs nécessaires, et ouvrir et fermer des vannes pour gérer le dosage.

- 1. Vérifiez que l'hôte reçoit des informations de débit sur la sortie impulsions du transmetteur.
- 2. Vérifiez que l'hôte interprète et traite correctement les informations provenant du transmetteur.
- 3. Procédez au câblage et à la configuration nécessaires de sorte que l'hôte puisse ouvrir et fermer des vannes aux moments appropriés.
- 4. Lancez le programme qui démarre et gère le dosage.

10 Configurer et paramétrer des dosages contrôlés par vanne externe avec Modbus

#### Sujets couverts dans ce chapitre:

- Configurer un dosage à contrôle de vanne externe avec Modbus
- Configurer et exécuter un dosage à contrôle de vanne externe

## 10.1 Configurer un dosage à contrôle de vanne externe avec Modbus

La configuration d'un dosage contrôlé par vanne externe comprend la configuration de la sortie impulsions et de plusieurs paramètres d'écoulement. Lorsque le dosage est configuré, l'hôte utilise les données d'écoulement provenant de la sortie impulsions du transmetteur pour mesurer le dosage et fermer les vannes.

#### Prérequis

Vous devez disposer d'un utilitaire ou outil Modbus vous permet de lire et d'écrire sur le transmetteur, ainsi que d'une connexion Modbus active.

L'outil d'interface Modbus, MIT (Modbus Interface Tool), doit être installé sur votre PC.

#### Procédure

- 1. Réglez Variable tertiaire sur la grandeur mesurée que l'hôte utilisera pour mesurer le dosage : Débit massique ou Débit volumique.
- Réglez les paramètres suivants conformément à votre application : Mode de réglage de la sortie impulsions et les paramètres liés, Polarité de sortie impulsions, et Action sur défaut.
- 3. Si vous réglez Variable tertiaire sur Débit massique :
  - a. Réglez Unités de débit massique sur les unités de débit massique utilisées par l'hôte.
  - Réglez le Seuil de coupure de débit massique au débit massique le plus bas qui puisse être mesuré et rapporté à l'hôte. Tout débit inférieur à ce seuil sera indiqué comme étant nul (0).
- 4. Si vous réglez Variable tertiaire sur Débit volumique :
  - a. Réglez Unités de débit volumique sur les unités de débit volumique utilisées par l'hôte.
  - b. Réglez le Seuil de coupure de débit volumique au débit volumique le plus bas qui puisse être mesuré et rapporté à l'hôte. Tout débit inférieur à ce seuil sera indiqué comme étant nul (0).
- 5. Réglez Amortissement du débit de la façon souhaitée.

#### Conseil

La valeur par défaut d'Amortissement du débit est de 0,04 seconde. Il s'agit de la valeur optimale pour la plupart des applications de dosage, et elle n'est généralement pas modifiée.

6. Définissez Sens d'écoulement sur l'option appropriée à votre installation.

| Option                             | Description                                                                                                    |  |
|------------------------------------|----------------------------------------------------------------------------------------------------|--|
| Normal                             | Le fluide procédé s'écoule dans une seule direction, qui cor-<br>respond au sens de la flèche sur la sonde.                             |  |
| Bidirectionnel                     | Le fluide procédé peut s'écouler dans les deux directions. La majeure partie du débit correspond au sens de la flèche sur la sonde.     |  |
| Inversion numérique normal         | Le fluide procédé s'écoule dans une seule direction, dans le sens opposé à la flèche sur la sonde.                                      |  |
| Inversion numérique bidirectionnel | Le fluide procédé peut s'écouler dans les deux directions. La majeure partie du débit est dans le sens opposé à la flèche sur la sonde. |  |

#### Restriction

Toutes les autres options pour Sens d'écoulement ne sont pas valides et elles seront rejetées par le transmetteur.

#### Exemple : Configuration d'un dosage à contrôle de vanne externe

#### Important

Cet exemple utilise des paramètres standard ou typiques pour les paramètres requis. Votre application pourra avoir besoin de paramètres différents. Consultez le MIT pour plus d'informations sur les types de données et les codes entiers.

| Emplacement             | Valeur | Description                                                             |
|-------------------------|--------|-------------------------------------------------------------------------|
| Registre 14             | 0      | Définit Variable tertiaire sur Débit massique maximum                   |
| Registre 1108           | 0      | Définit Mode de réglage de la sortie impulsion sur Fré-<br>quence=Débit |
| Registres 1223–<br>1224 | 333.33 | Définit Facteur fréquence sur 333.33                                    |
| Registres 1225–<br>1226 | 2 000  | Définit Valeur débit sur 2 000                                          |
| Registre 1197           | 1      | Définit Front d'impulsion sur Niveau haut actif                         |
| Registre 1107           | 1      | Définit Action défaut sur Valeur basse                                  |
| Registre 39             | 70     | Définit Unités de débit massique sur g/s                                |
| Registres 195–<br>196   | 3      | Définit Seuil de coupure du débit massique sur 3 g/s                    |
| Registre 42             | 28     | Définit Unités de débit volumique sur m3/s                              |
| Registres 197–<br>198   | 0.03   | Définit Seuil de coupure du débit volumique sur 0,03 m <sup>3</sup> /s  |

| Emplacement | Valeur | Description                          |
|-------------|--------|--------------------------------------|
| Registre 17 | 0      | Définit Sens d'écoulement sur Normal |

#### **Postrequis**

Assurez-vous que votre hôte est configuré correctement. Par exemple, assurez-vous que votre hôte utilise l'unité de mesure appropriée et qu'il peut convertir le débit en débit total si nécessaire.

## 10.2 Configurer et exécuter un dosage à contrôle de vanne externe

L'hôte doit recevoir des informations de débit du transmetteur, procéder aux calculs nécessaires, et ouvrir et fermer des vannes pour gérer le dosage.

- 1. Vérifiez que l'hôte reçoit des informations de débit sur la sortie impulsions du transmetteur.
- 2. Vérifiez que l'hôte interprète et traite correctement les informations provenant du transmetteur.
- 3. Procédez au câblage et à la configuration nécessaires de sorte que l'hôte puisse ouvrir et fermer des vannes aux moments appropriés.
- 4. Lancez le programme qui démarre et gère le dosage.

## Partie IV Configuration générale du transmetteur

#### Chapitres inclus dans cette partie:

- Configuration des mesures de procédé
- Configuration des options de l'appareil et des préférences
- Intégration du débitmètre au réseau

## 11 Configuration des mesures de procédé

#### Sujets couverts dans ce chapitre:

- Caractérisation du débitmètre (si nécessaire)
- Configurer les paramètres de mesure du débit massique
- Configurer la mesure de débit volumique pour les applications sur liquide
- Configurer le Sens d'écoulement
- Configurer la mesure de la masse volumique
- Configurer la mesure de la température
- Configurer la compensation de la pression

## 11.1 Caractérisation du débitmètre (si nécessaire)

| ProLink II  | ProLink > Configuration > Device > Sensor Type          |  |  |
|-------------|---------------------------------------------------------|--|--|
|             | ProLink > Configuration > Flow > Flow Cal               |  |  |
|             | ProLink > Configuration > Density > D1                  |  |  |
|             | ProLink > Configuration > Density > D2                  |  |  |
|             | ProLink > Configuration > Density > Temp Coeff (DT)     |  |  |
|             | ProLink > Configuration > Density > K1                  |  |  |
|             | ProLink > Configuration > Density > K2                  |  |  |
|             | ProLink > Configuration > Density > FD                  |  |  |
| ProLink III | Device Tools > Calibration Data                         |  |  |
| Modbus      | Sensor type: Register 1139                              |  |  |
|             | Flow calibration factor (FCF): Registers 407-408        |  |  |
|             | Flow temperature coefficient (FT) : Registers 409-410   |  |  |
|             | D1: Registers 155-156                                   |  |  |
|             | D2: Registers 157-158                                   |  |  |
|             | Density temperature coefficient (TC): Registers 163-164 |  |  |
|             | K1: Registers 159-160                                   |  |  |
|             | K2: Registers 161-162                                   |  |  |
|             | FD: Registers 303-304                                   |  |  |

#### Vue d'ensemble

La caractérisation du débitmètre est l'opération qui consiste à configurer votre transmetteur pour prendre en compte les caractéristiques métrologiques spécifiques du capteur auquel il est associé. Les paramètres de caractérisation (ou d'étalonnage) décrivent la sensibilité du capteur au débit, à la masse volumique et à la température. Différents paramètres sont nécessaires suivant le type de votre capteur. Les valeurs de votre capteur sont indiquées par Micro Motion sur la plaque signalétique du capteur ou sur le certificat d'étalonnage.

#### Conseil

Si vous avez commandé votre débitmètre en tant qu'unité, il a été déjà été caractérisé à l'usine. Vous devez cependant vérifier ses paramètres de caractérisation.

#### Procédure

- 1. Spécifiez Type de capteur.
  - Capteur à tube courbe (tous les capteurs hormis la série T)
- 2. Réglez les paramètres de caractérisation débit. Veillez à inclure tous les points décimaux.
  - Pour les capteurs à tube courbe, réglez Coef étal débit (Coefficient d'étalonnage en débit).
- 3. Réglez les paramètres de caractérisation de masse volumique.
  - Pour les capteurs à tube courbé, réglez D1, D2, TC, K1, K2 et FD. (TC s'appelle parfois DT.)

### 11.1.1 Exemple de plaques signalétiques du capteur

Figure 11-1: Plaque signalétique sur les nouveaux capteurs à tube courbé (tous capteurs sauf Série T)

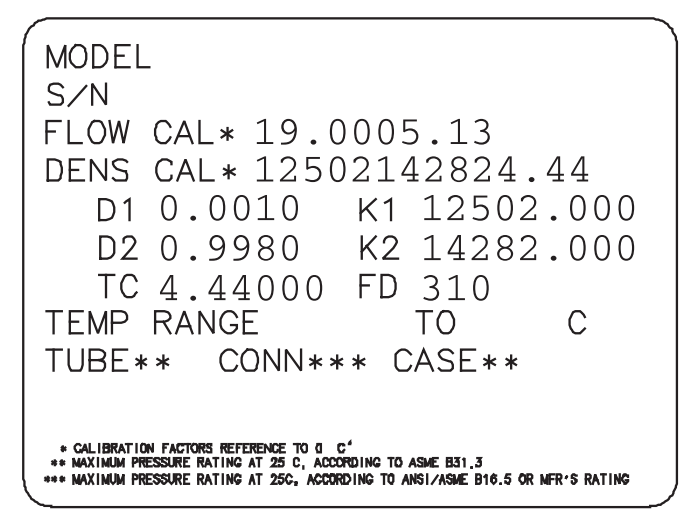

### 11.1.2 Paramètres d'étalonnage en débit (FCF, FT)

Deux valeurs distinctes sont utilisées pour décrire l'étalonnage en débit : une valeur FCF de 6 caractères et une valeur FT de 4 caractères. Elles sont indiquées sur la plaque signalétique du capteur.

Ces ceux valeurs contiennent un point décimal (équivalent de la virgule décimale française). Lors de la caractérisation, elles peuvent être entrées sous la forme de deux valeurs ou d'une chaîne unique de 10 caractères. La chaîne de 10 caractères est appelée Flowcal (Etalonnage en débit) ou FCF.

Si la plaque signalétique de votre capteur indique les valeurs FCF et FT alors que vous avez besoin d'une seule valeur, concaténez les deux valeurs de manière à former cette valeur unique.

Si la plaque signalétique de votre capteur indique une valeur Flowcal (Etalonnage de débit) ou FCF concaténée et que vous ayez besoin d'entrer les valeurs FCF et FT séparément, divisez la valeur concaténée en deux :

- FCF = Les 6 premiers caractères, point décimal inclus
- FT = Les 4 premiers caractères, point décimal inclus

#### Exemple : Concaténation des valeurs FCF et FT

FCF = x.xxxx FT = y.yy Flow calibration parameter: x.xxxxy.yy

#### Exemple : Séparation des valeurs Flowcal (Etalonnage en débit) et FCF

Flow calibration parameter: x.xxxy.yy FCF = x.xxxx FT = y.yy

# 11.1.3 Paramètres d'étalonnage en masse volumique (D1, D2, K1, K2, FD, DT, TC)

Les paramètres d'étalonnage en masse volumique figurent généralement sur la plaque signalétique du capteur et sur le certificat d'étalonnage.

Si les valeurs de D1 et de D2 ne sont pas inscrites sur la plaque signalétique du capteur :

- Pour D1, entrez la valeur Dens A ou D1 inscrite sur le certificat d'étalonnage. Cette valeur correspond à la masse volumique aux conditions de service du fluide d'étalonnage de faible masse volumique. Micro Motion utilise de l'air. Si vous ne trouvez pas de valeur pour Dens A ou D1, entrez 0,001 g/cm<sup>3</sup>.
- Pour D2, entrez la valeur Dens B ou D2 inscrite sur le certificat d'étalonnage. Cette valeur correspond à la masse volumique aux conditions de service du fluide d'étalonnage de forte masse volumique. Micro Motion utilise de l'eau. Si vous ne trouvez pas de valeur pour Dens B ou D2, entrez 0,998 g/cm<sup>3</sup>.

Si les valeurs de K1 et de K2 ne sont pas inscrites sur la plaque signalétique du capteur :

- Pour K1, entrez les 5 premiers chiffres du coefficient d'étalonnage en masse volumique. Sur l'étiquette illustrée en exemple, cette valeur correspond à 12500.
- Pour K2, entrez le deuxième groupe de 5 chiffres du coefficient d'étalonnage en masse volumique. Sur l'étiquette illustrée en exemple, cette valeur correspond à 14286.

Si la valeur de FD n'est pas inscrite sur la plaque signalétique du capteur, contactez le service après-vente de Micro Motion.

Si la valeur de DT ou TC n'est pas inscrite sur la plaque signalétique du capteur, entrez les 3 derniers chiffres du coefficient d'étalonnage en masse volumique. Sur l'étiquette illustrée en exemple, cette valeur correspond à 4,44.

# 11.2 Configurer les paramètres de mesure du débit massique

Les paramètres de mesure du débit massique déterminent comment le débit massique est mesuré et signalé.

Les paramètres de mesure du débit massique sont les suivants :

- Unité de mesure du débit massique
- Amortissement du débit
- Seuil de coupure du débit massique

### 11.2.1 Configurer l'Unité de mesure du débit massique

| ProLink II  | ProLink > Configuration > Flow > Mass Flow Units          |
|-------------|-----------------------------------------------------------|
| ProLink III | Device Tools > Configuration > Process Measurement > Flow |
| Modbus      | Register 39                                               |

#### Vue d'ensemble

L'Unité de mesure du débit massique correspond à l'unité de mesure utilisée pour le débit massique. L'unité utilisée pour le total partiel en masse et le total général en masse est dérivée de cette unité.

#### Procédure

Réglez l'Unité de mesure du débit massique sur l'unité à utiliser.

La valeur par défaut de l'Unité de mesure du débit massique est g/sec (grammes par seconde).

#### Conseil

Si l'unité de mesure que vous souhaitez utiliser n'est pas disponible, vous pouvez définir une unité de mesure spéciale.

## **Options disponibles pour le paramètre for** Unité de mesure du débit massique

Le transmetteur propose un ensemble standard d'unités de mesure pour le paramètre Unité de mesure du débit massique, ainsi qu'une unité de mesure spéciale définie par l'utilisateur. Les différents outils de communication peuvent mentionner des intitulés différents pour les unités.

| Tableau 11-1: Options disponibles r | pour le paramètre foi | r Unité de mesure du | u débit massique |
|-------------------------------------|-----------------------|----------------------|------------------|
|-------------------------------------|-----------------------|----------------------|------------------|

|                        | Intitulé   |             |
|------------------------|------------|-------------|
| Description de l'unité | ProLink II | ProLink III |
| Gramme par seconde     | g/sec      | g/sec       |
| Gramme par minute      | g/min      | g/min       |
| Gramme par heure       | g/h        | g/hr        |

|                                       | Intitulé      |             |  |
|---------------------------------------|---------------|-------------|--|
| Description de l'unité                | ProLink II    | ProLink III |  |
| Kilogramme par seconde                | kg/s          | kg/sec      |  |
| Kilogramme par minute                 | kg/min        | kg/min      |  |
| Kilogramme par heure                  | kg/h          | kg/hr       |  |
| Kilogramme par jour                   | kg/jour       | kg/day      |  |
| Tonne métrique par minute             | t/min         | mTon/min    |  |
| Tonne métrique par heure              | t/h           | mTon/hr     |  |
| Tonne métrique par jour               | t/jour        | mTon/day    |  |
| Livre par seconde                     | lb/s          | lbs/sec     |  |
| Livre par minute                      | lbs/min       | lbs/min     |  |
| Livre par heure                       | lb/h          | lbs/hr      |  |
| Livre par jour                        | lb/jour       | lbs/day     |  |
| Tonne courte (US, 2000 lb) par minute | tonne US/min  | sTon/min    |  |
| Tonne courte (US, 2000 lb) par heure  | tonne US/h    | sTon/hr     |  |
| Tonne courte (US, 2000 lb) par jour   | tonne US/jour | sTon/day    |  |
| Tonne forte (UK, 2240 lb) par heure   | tonne UK/h    | ITon/hr     |  |
| Tonne forte (UK, 2240 lb) par jour    | tonne UK/jour | ITon/day    |  |
| Unité spéciale                        | spéciale      | special     |  |

| Tableau 11-1: Op | ptions disponibles | pour le paramètre | for Unité de mesure | du débit massique (suite) |
|------------------|--------------------|-------------------|---------------------|---------------------------|
|------------------|--------------------|-------------------|---------------------|---------------------------|

### 11.2.2 Configurer l'Amortissement du débit

| ProLink II  | ProLink > Configuration > Flow > Flow Damp                |
|-------------|-----------------------------------------------------------|
| ProLink III | Device Tools > Configuration > Process Measurement > Flow |
| Modbus      | Registers 189-190                                         |

#### Vue d'ensemble

L'amortissement permet de lisser les fluctuations faibles et rapides lors des mesures de procédé. Le paramètre Valeur d'amortissement spécifie la période de temps (en secondes) au sein de laquelle le transmetteur étalera les variations dans la grandeur mesurée indiquée. A la fin de l'intervalle, la grandeur mesurée indiquée reflétera 63 % de la variation de la grandeur mesurée réelle.

#### Procédure

Réglez le paramètre Amortissement du débit sur la valeur que vous souhaitez utiliser.

La valeur par défaut est de 0,04 seconde. La plage est comprise entre 0 et 40,96 secondes.

#### Conseils

• Une valeur d'amortissement élevée rend la grandeur mesurée plus lisse car la valeur indiquée varie lentement.

- Une valeur d'amortissement faible rend la grandeur mesurée plus irrégulière car la valeur indiquée change plus rapidement.
- S'il y a à la fois une valeur d'amortissement élevée et des variations de débit importantes et rapides, les erreurs de mesure peuvent être plus nombreuses.
- Quand la valeur d'amortissement n'est pas nulle, la valeur indiquée est décalée dans le temps par rapport à la valeur réelle car la valeur indiquée est une moyenne calculée dans le temps.
- En général, il est préférable d'utiliser une valeur d'amortissement faible car il y a moins de risques de perdre des données. Il y a également moins de décalage entre la mesure réelle et la valeur indiquée.
- Micro Motion recommande d'utiliser la valeur par défaut de 0,04 seconde.

La valeur saisie est automatiquement arrondie à la valeur inférieure valide la plus proche. Les valeurs valides pour Amortissement du débit sont : 0, 0,04, 0,08, 0,16, ... 40,96.

## Effet de l'option Amortissement du débit sur les mesures de volume

L'option Amortissement du débit affecte les mesures de volume pour les données de volume de liquide. L'option Le transmetteur calcule les données de volume à partir des données de débit massique amorti.

#### Interaction entre les paramètres Amortissement du débit et Amortissement supplémentaire

Dans certains cas, les options Amortissement du débit et Amortissement supplémentaire sont appliquées à la valeur indiquée pour le débit massique.

L'option Amortissement du débit contrôle la vitesse de variation de la variable procédé de débit. L'option Amortissement supplémentaire contrôle la vitesse de variation signalée via la sortie analogique. Si Grandeur représentée par la sortie analogique est défini sur Débit massique et que les options Amortissement du débit et Amortissement supplémentaire sont toutes deux définies sur des valeurs non nulles, l'amortissement du débit est appliqué en premier, puis le calcul de l'amortissement supplémentaire est appliqué au résultat du premier calcul.

# 11.2.3 Configurer le Seuil de coupure de débit massique pour les applications de dosage

| ProLink II  | ProLink > Configuration > Flow > Mass Flow Cutoff         |  |
|-------------|-----------------------------------------------------------|--|
| ProLink III | Device Tools > Configuration > Process Measurement > Flow |  |
| Modbus      | Registers 195-196                                         |  |

#### Vue d'ensemble

Si vous effectuez un dosage contrôlé par vanne intégré avec la Source de débit réglée sur Débit massique, vous devez régler le Seuil de coupure de débit massique sur une valeur qui masque les effets de vibrations et d'autres facteurs environnementaux. Ceci est nécessaire car le transmetteur ne terminera le dosage que s'il détecte un débit nul.

Si la Source de débit est réglée sur Débit volumique, le Seuil de coupure de débit massique n'affecte pas le dosage.

#### **Prérequis**

Vérifiez que la valeur du zéro dans le transmetteur est exacte.

#### Procédure

- 1. Réglez le Seuil de coupure de débit massique sur 0.
- 2. Arrêtez le débit dans le capteur.
- 3. Mettez le doseur sous tension et toute autre source de vibrations.
- 4. Observez le débit massique indiqué.
- 5. Réglez le Seuil de coupure de débit massique sur une valeur légèrement supérieure à celle du débit massique indiqué.
- 6. Vérifiez que le débit massique indiqué est de 0.

#### Postrequis

#### Important

Les modifications apportées au Seuil de coupure de débit massique affectent la correction automatique d'erreur de jetée (AOC). Si vous avez implémenté une correction AOC standard, vous devez répéter l'étalonnage AOC si vous modifiez la valeur du Seuil de coupure de débit massique. Cette exigence ne s'applique pas à une correction AOC variable ou fixe.

### 11.2.4 Configurer le Seuil de coupure de débit massique

| ProLink II  | ProLink > Configuration > Flow > Mass Flow Cutoff         |
|-------------|-----------------------------------------------------------|
| ProLink III | Device Tools > Configuration > Process Measurement > Flow |
| Modbus      | Registers 195-196                                         |

#### Vue d'ensemble

Le Seuil de coupure de débit massique correspond au débit massique le plus bas qui puisse être considéré comme mesuré. Tout débit massique inférieur à ce seuil sera indiqué comme étant nul (0).

#### Remarque

Si vous configurez le Seuil de coupure de débit massique pour une application de dosage contrôlé par une vanne intégrée et que la Source de débit est réglée sur Débit massique, voir *Section 11.2.3*.

#### Procédure

Réglez le paramètre Seuil de coupure de débit massique sur la valeur que vous souhaitez utiliser.

La valeur par défaut de Seuil de coupure de débit massique est de 0,0 g/sec ou une valeur spécifique au capteur réglée en usine. Le réglage recommandé est de 0,05 % du débit maximum du capteur ou une valeur supérieure au débit le plus haut attendu. Ne réglez pas le Seuil de coupure de débit massique sur 0,0 g/sec.

## Effet de l'option Seuil de coupure du débit massique sur les mesures de volume

L'option Seuil de coupure du débit massique n'affecte pas les mesures de volume. Les données de volume sont calculées à partir des données de masse réelles et non de la valeur indiquée.

## **Interaction entre les paramètres** Seuil de coupure du débit massique **et** Seuil de coupure de la sortie analogique

Le paramètre Seuil de coupure du débit massique définit le débit massique le plus bas que le transmetteur indiquera comme mesuré. Le paramètre Seuil de coupure de la sortie analogique définit le débit le plus bas qui sera indiqué par la sortie analogique. Si le paramètre Grandeur représentée par la sortie analogique est défini sur Débit massique, le débit massique indiqué par la sortie analogique est contrôlé par la plus haute des deux valeurs de seuil de coupure.

Le paramètre Seuil de coupure du débit massique affecte toutes les valeurs indiquées, ainsi que les valeurs intervenant dans les autres fonctions du transmetteur (par exemple, pour les événements associés au débit massique).

Le paramètre Seuil de coupure de la sortie analogique affecte uniquement les valeurs de débit massique indiquées par la sortie analogique.

## **Exemple : Interaction entre les seuils de coupure quand** Seuil de coupure de la sortie analogique **est inférieur à** Seuil de coupure du débit massique

Configuration :

- Grandeur représentée par la sortie analogique : Débit massique
- Grandeur représentée par la sortie impulsions : Débit massique
- Seuil de coupure de la sortie analogique : 10 g/s
- Seuil de coupure du débit massique : 15 g/s

Résultat : si le débit massique tombe en dessous de 15 g/s, le débit massique indiqué sera nul, et ce débit nul sera utilisé pour toutes les opérations internes.

**Exemple : Interaction entre les seuils de coupure quand** Seuil de coupure de la sortie analogique **est supérieur à** Seuil de coupure du débit massique

Configuration :

- Grandeur représentée par la sortie analogique : Débit massique
- Grandeur représentée par la sortie impulsions : Débit massique
- Seuil de coupure de la sortie analogique : 15 g/s
- Seuil de coupure du débit massique : 10 g/s

Résultat :

- Si le débit massique tombe en dessous de 15 g/s mais pas en dessous de 10 g/s :
  - La sortie analogique indiquera un débit nul.
  - La sortie impulsions indiquera le débit réel, et ce débit réel sera utilisé dans toutes les opérations internes.
- Si le débit massique tombe en dessous de 10 g/s, les deux sorties indiqueront un débit nul, et ce débit nul sera utilisé dans toutes les opérations internes.

# 11.3 Configurer la mesure de débit volumique pour les applications sur liquide

Les paramètres de mesure du débit volumique déterminent comment le débit volumique du liquide est mesuré et signalé.

# 11.3.1 Configurer l'Unité de mesure du débit volumique pour les applications sur liquide

| ProLink II  | ProLink > Configuration > Flow > Vol Flow Units           |
|-------------|-----------------------------------------------------------|
| ProLink III | Device Tools > Configuration > Process Measurement > Flow |
| Modbus      | Register 42                                               |

#### Vue d'ensemble

L'Unité de mesure du débit volumique correspond à l'unité de mesure du débit volumique qui est affiché. L'unité utilisée pour le total partiel en volume et le total général en volume est basée sur cette unité.

#### Prérequis

Avant de configurer l'Unité de mesure du débit volumique, veillez à ce que le Type de débit volumique soit réglé sur Liquide.

#### Procédure

Réglez l'Unité de mesure du débit volumique sur l'unité à utiliser.

La valeur par défaut de l'Unité de mesure du débit volumique est l/sec (litres par seconde).

#### Conseil

Si l'unité de mesure que vous souhaitez utiliser n'est pas disponible, vous pouvez définir une unité de mesure spéciale.

## **Options disponibles pour le paramètre** Unité de mesure de débit volumique **pour les applications sur liquide**

Le transmetteur propose un ensemble standard d'unités de mesure pour le paramètre Mesure de débit de volume, ainsi qu'une unité de mesure définie par l'utilisateur. Les différents outils de communication peuvent mentionner des intitulés différents pour les unités.

#### Tableau 11-2: Options disponibles pour le paramètre for Unité de mesure de débit volumique

|                        | Intitulé   |             |
|------------------------|------------|-------------|
| Description de l'unité | ProLink II | ProLink III |
| Pied cube par seconde  | ft3/s      | ft3/sec     |
| Pied cube par minute   | ft3/min    | ft3/min     |
| Pied cube par heure    | ft3/h      | ft3/hr      |
| Pieds cube par jour    | ft3/d      | ft3/day     |

|                                           | Intitulé            |                  |
|-------------------------------------------|---------------------|------------------|
| Description de l'unité                    | ProLink II          | ProLink III      |
| Mètre cube par seconde                    | m3/s                | m3/sec           |
| Mètre cube par minute                     | m3/min              | m3/min           |
| Mètre cube par heure                      | m3/h                | m3/hr            |
| Mètre cube par jour                       | m3/j                | m3/day           |
| Gallon US par seconde                     | gal US/s            | US gal/sec       |
| Gallon US par minute                      | gal US/min          | US gal/min       |
| Gallon US par heure                       | gal US/h            | US gal/hr        |
| Gallon US par jour                        | Gal US/jour         | US gal/day       |
| Million de gallons US par jour            | Mgal US/jour        | mil US gal/day   |
| Litre par seconde                         | l/s                 | l/sec            |
| Litre par minute                          | l/min               | l/min            |
| Litre par heure                           | l/h                 | l/hr             |
| Million de litres par jour                | mil l/j             | mil I/day        |
| Gallon impérial par seconde               | gal imp/s           | Imp gal/sec      |
| Gallon impérial par minute                | gal imp/min         | Imp gal/min      |
| Gallon impérial par heure                 | gal imp/h           | Imp gal/hr       |
| Gallon impérial par jour                  | gal imp/jour        | Imp gal/day      |
| Baril par seconde <sup>(1)</sup>          | baril/s             | barrels/sec      |
| Baril par minute <sup>(1)</sup>           | baril/min           | barrels/min      |
| Baril par heure <sup>(1)</sup>            | baril/h             | barrels/hr       |
| Baril par jour <sup>(1)</sup>             | baril/jour          | barrels/day      |
| Baril de bière par seconde <sup>(2)</sup> | Baril de bière/s    | Beer barrels/sec |
| Baril de bière par minute <sup>(2)</sup>  | Baril de bière/min  | Beer barrels/min |
| Baril de bière par heure <sup>(2)</sup>   | Baril de bière/h    | Beer barrels/hr  |
| Baril de bière par jour <sup>(2)</sup>    | Baril de bière/jour | Beer barrels/day |
| Unité spéciale                            | spéciale            | special          |

#### Tableau 11-2: Options disponibles pour le paramètre for Unité de mesure de débit volumique (suite)

# 11.3.2 Configurer le Seuil de coupure de débit volumique pour les applications de dosage

| ProLink II  | ProLink > Configuration > Flow > Vol Flow Cutoff          |  |
|-------------|-----------------------------------------------------------|--|
| ProLink III | Device Tools > Configuration > Process Measurement > Flow |  |
| Modbus      | Registers 197-198                                         |  |

(1) Baril de pétrole (42 gallons US)

(2) Baril de bière US = 31 gallons US

#### Vue d'ensemble

Si vous effectuez un dosage contrôlé par vanne intégré avec la Source de débit réglée sur Débit volumique, vous devez régler le Seuil de coupure de débit volumique sur une valeur qui masque les effets de vibrations et d'autres facteurs environnementaux. Ceci est nécessaire car le transmetteur ne terminera le dosage que s'il détecte un débit nul.

Si la Source de débit est réglée sur Débit massique, le Seuil de coupure de débit massique n'affecte pas le dosage.

#### Prérequis

Vérifiez que la valeur du zéro dans le transmetteur est exacte.

#### Procédure

- 1. Réglez le Seuil de coupure de débit volumique sur 0.
- 2. Arrêtez le débit dans le capteur.
- 3. Mettez le doseur sous tension et toute autre source de vibrations.
- 4. Observez le débit volumique indiqué.
- 5. Réglez le Seuil de coupure de débit volumique sur une valeur légèrement supérieure à celle du débit volumique indiqué.
- 6. Vérifiez que le débit volumique indiqué est de 0.

#### Postrequis

#### Important

Les modifications apportées au Seuil de coupure de débit volumique affectent la correction automatique d'erreur de jetée (AOC). Si vous avez implémenté une correction AOC standard, vous devez répéter l'étalonnage AOC si vous modifiez la valeur du Seuil de coupure de débit volumique. Cette exigence ne s'applique pas à une correction AOC variable ou fixe.

### 11.3.3 Configurer le Seuil de coupure de débit volumique

| ProLink II  | ProLink > Configuration > Flow > Vol Flow Cutoff          |  |
|-------------|-----------------------------------------------------------|--|
| ProLink III | Device Tools > Configuration > Process Measurement > Flow |  |
| Modbus      | Registers 197-198                                         |  |

#### Vue d'ensemble

Le Seuil de coupure de débit volumique correspond au débit massique le plus bas qui puisse être considéré comme mesuré. Tout débit volumique inférieur à ce seuil sera indiqué comme étant nul (0).

#### Remarque

Si vous configurez le Seuil de coupure de débit volumique pour une application de dosage contrôlé par une vanne intégrée et que la Source de débit est réglée sur Débit volumique, voir *Section 11.3.2*.

#### Procédure

Réglez le paramètre Seuil de coupure de débit volumique sur la valeur que vous souhaitez utiliser.

La valeur par défaut du Seuil de coupure de débit volumique est de 0,0 l/sec (litres par seconde). La limite inférieure est 0. La limite supérieure correspond au coefficient d'étalonnage en débit du capteur (exprimé en l/sec, multiplié par 0.2.

## **Interaction entre** seuil de coupure du débit volumique **et** seuil de coupure de la sortie analogique

Le seuil de coupure du débit volumique définit la plus faible valeur de débit volumique de liquide que l'émetteur est capable de mesurer. Le seuil de coupure de la sortie analogique définit le plus faible débit qui sera indiqué par la sortie analogique. Si le mesurande représenté par la sortie analogique est réglé sur Débit volumique, le débit volumique indiqué par la sortie analogique est contrôlé par la plus haute des deux valeurs de seuil de coupure.

Le seuil de coupure du débit volumique affecte à la fois les valeurs de débit volumique indiquées par les sorties et les valeurs de débit volumique utilisées dans d'autres processus de l'émetteur (par exemple, événements définis en fonction du débit volumique).

Le seuil de coupure de la sortie analogique affecte uniquement les valeurs de débit indiquées par la sortie analogique.

**Exemple : Interaction entre les seuils de coupure lorsque le** seuil de coupure de la sortie analogique **est plus faible que le** seuil de coupure du débit volumique

Configuration :

- Mesurande représenté par la sortie analogique : Débit volumique
- Grandeur représentée par la sortie impulsions : Débit volumique
- Seuil de coupure de la sortie analogique : 10 l/s
- Seuil de coupure du débit volumique : 15 l/s

Résultat : Si le débit volumique chute en dessous de 15 l/s, il sera indiqué comme étant égal à 0, et 0 sera utilisé dans toutes les procédures internes.

**Exemple : Interaction entre les seuils de coupure lorsque le** seuil de coupure de la sortie analogique **est plus élevé que le** seuil de coupure du débit volumique

Configuration :

- Mesurande représenté par la sortie analogique : Débit volumique
- Grandeur représentée par la sortie impulsions : Débit volumique
- Seuil de coupure de la sortie analogique : 15 l/s
- Seuil de coupure du débit volumique : 10 l/s

Le résultat :

- Si le débit volumique tombe en dessous de 15 l/s, mais reste supérieur à 10 l/s :
  - La sortie analogique indiquera un débit nul.
  - La sortie impulsions indiquera le débit réel, et le débit réel sera utilisé dans toutes les procédures internes.
- Si le débit volumique chute en dessous de 10 l/s, les deux sorties indiqueront un débit nul, et 0 sera utilisé dans toutes les procédures internes.

## 11.4 Configurer le Sens d'écoulement

| ProLink II  | ProLink > Configuration > Flow > Flow Direction           |  |
|-------------|-----------------------------------------------------------|--|
| ProLink III | Device Tools > Configuration > Process Measurement > Flow |  |
| Modbus      | Register 17                                               |  |

#### Vue d'ensemble

Le Sens d'écoulement détermine comment l'écoulement vers l'avant et vers l'arrière affecte la mesure et la transmission du débit.

Le Sens d'écoulement est défini par la flèche du débit sur le capteur :

- Un écoulement est dit normal ou positif s'il est dans le même sens que la flèche qui est gravée sur le capteur.
- Un écoulement est dit inverse ou négatif s'il est dans le sens opposé à la flèche qui est gravée sur le capteur.

#### Conseil

Micro Motion Les capteurs sont bidirectionnels. La précision de la mesure n'est pas affectée par le sens d'écoulement ou par le paramètre Sens d'écoulement.

#### Procédure

Réglez le paramètre Sens d'écoulement sur la valeur que vous souhaitez utiliser.

## 11.4.1 Options disponibles pour le paramètre Sens d'écoulement

#### Tableau 11-3: Options disponibles pour le paramètre Sens d'écoulement

| Paramètre Sens d'écoulement        |                      | Relation par rapport à la flèche Sens d'écoule-                                                                                                    |  |
|------------------------------------|----------------------|----------------------------------------------------------------------------------------------------|--|
| ProLink II                         | ProLink III          | ment sur le capteur                                                                                                    |  |
| Normal                             | Forward              | Approprié lorsque la flèche Sens d'écoulement in-<br>dique la même direction que la majorité de<br>l'écoulement.                                                |  |
| Bidirectionnel                     | Bidirectional        | Approprié lorsqu'un écoulement normal et in-<br>verse sont attendus, et que l'écoulement normal<br>domine, mais que l'écoulement inverse est signifi-<br>catif. |  |
| Inversion numérique normal         | Negate Forward       | Approprié lorsque la flèche Sens d'écoulement in-<br>dique la direction opposée à la majorité de<br>l'écoulement.                                               |  |
| Inversion numérique bidirectionnel | Negate Bidirectional | Approprié lorsqu'un écoulement normal et in-<br>verse sont attendus, et que l'écoulement normal<br>domine, mais que l'écoulement inverse est signifi-<br>catif. |  |

## Effet du paramètre Sens d'écoulement sur les sorties analogiques

Le paramètre Sens d'écoulement affecte la manière dont le transmetteur indique les valeurs de débit via les sorties analogiques. Les sorties analogiques ne sont affectées par le paramètre Sens d'écoulement que si le paramètre Grandeur représentée par la sortie analogique est défini sur une variable de débit.

#### Exemple : Sens d'écoulement = Normal et Valeur basse d'échelle = 0

Configuration :

- Sens d'écoulement = Normal
- Valeur basse d'échelle = 0 g/s
- Valeur haute d'échelle = 100 g/s

Résultat :

- Si le fluide s'écoule dans la direction opposée à la flèche du capteur ou si le débit est nul, la sortie analogique est à 4 mA.
- Si le fluide s'écoule dans la même direction que la flèche du capteur, jusqu'à un débit de 100 g/s, le niveau de la sortie analogique varie entre 4 mA et 20 mA proportionnellement au débit.
- Si le fluide s'écoule dans la même direction que la flèche du capteur et que le débit est égal ou supérieur à 100 g/s, le niveau de la sortie analogique continue de varier proportionnellement au débit jusqu'à 20,5 mA, puis il reste à 20,5 mA si le débit continue d'augmenter.

#### Exemple : Sens d'écoulement = Normal et Valeur basse d'échelle < 0

Configuration :

- Sens d'écoulement = Normal
- Valeur basse d'échelle = -100 g/s
- Valeur haute d'échelle = +100 g/s

#### Résultat :

- Si le débit est nul, la sortie analogique est à 12 mA.
- Si le fluide s'écoule dans la même direction que la flèche du capteur, pour un débit compris entre 0 et +100 g/s, le niveau de la sortie analogique varie entre 12 mA et 20 mA proportionnellement à la valeur absolue du débit.
- Si le fluide s'écoule dans la même direction que la flèche du capteur et que la valeur absolue du débit est égale ou supérieure à 100 g/s, le niveau de la sortie analogique continue de varier proportionnellement au débit jusqu'à 20,5 mA, puis il reste à 20,5 mA si le débit continue d'augmenter.
- Si le fluide s'écoule dans la direction opposée à la flèche du capteur, pour un débit compris entre 0 et -100 g/s, le niveau de la sortie analogique varie entre 4 mA et 12 mA de manière inversement proportionnelle à la valeur absolue du débit.
- Si le fluide s'écoule dans la direction opposée à la flèche du capteur et que la valeur absolue du débit est égale ou supérieure à 100 g/s, le niveau de la sortie analogique varie de manière inversement proportionnelle au débit pour descendre jusqu'à 3,8 mA, puis il reste à 3,8 mA si la valeur absolue continue d'augmenter.

### Effet du paramètre Sens d'écoulement sur les sorties impulsions

Le paramètre Sens d'écoulement affecte la manière dont le transmetteur indique les valeurs de débit via les sorties impulsions . Les sorties impulsions ne sont affectées par l'option Sens d'écoulement que si l'option Grandeur représentée par la sortie impulsions est définie sur une variable de débit.

| Tableau 11-4: | Effet du paramètre Sens d'écoulement et du sens d'écoulement réel sur les |
|---------------|---------------------------------------------------------------------------|
|               | sorties impulsions                                                        |

|                                         | Sens d'écoulement réel |           |         |
|-----------------------------------------|------------------------|-----------|---------|
| Paramètre Sens d'écoulement             | Normal                 | Débit nul | Inverse |
| Normal                                  | Hz > 0                 | 0 Hz      | 0 Hz    |
| Bidirectionnel                          | Hz > 0                 | 0 Hz      | Hz > 0  |
| Inversion numérique normal              | 0 Hz                   | 0 Hz      | Hz > 0  |
| Inversion numérique bidirection-<br>nel | Hz>0                   | 0 Hz      | Hz > 0  |

#### Effet du paramètre Sens d'écoulement sur les sorties TOR

Le paramètre Sens d'écoulement n'affecte le fonctionnement des sorties TOR que si Origine de la sortie TOR est défini sur Sens d'écoulement.

## Tableau 11-5: Effet du paramètre Sens d'écoulement et du sens d'écoulement réel sur les sorties TOR

|                                    | Sens d'écoulement réel |           |           |
|------------------------------------|------------------------|-----------|-----------|
| Paramètre Sens d'écoulement        | Normal                 | Débit nul | Inverse   |
| Normal                             | Désactivé              | Désactivé | Activé    |
| Inverse                            | Désactivé              | Désactivé | Activé    |
| Bidirectionnel                     | Désactivé              | Désactivé | Activé    |
| Valeur absolue                     | Désactivé              | Désactivé | Désactivé |
| Inversion numérique normal         | Activé                 | Désactivé | Désactivé |
| Inversion numérique bidirectionnel | Activé                 | Désactivé | Désactivé |

## Effet du paramètre Sens d'écoulement sur la communication numérique

Le paramètre Sens d'écoulement affecte la manière dont les valeurs de débit sont indiquées par la communication numérique.

 Tableau 11-6:
 Effet du paramètre Sens d'écoulement et du sens d'écoulement réel sur les valeurs de débit indiquées via la communication numérique

|                             | Sens d'écoulement réel |           |         |
|-----------------------------|------------------------|-----------|---------|
| Paramètre Sens d'écoulement | Normal                 | Débit nul | Inverse |
| Normal                      | Positif                | 0         | Négatif |

|                                    | Sens d'écoulement réel |           |         |
|------------------------------------|------------------------|-----------|---------|
| Paramètre Sens d'écoulement        | Normal                 | Débit nul | Inverse |
| Bidirectionnel                     | Positif                | 0         | Négatif |
| Inversion numérique normal         | Négatif                | 0         | Positif |
| Inversion numérique bidirectionnel | Négatif                | 0         | Positif |

## Tableau 11-6: Effet du paramètre Sens d'écoulement et du sens d'écoulement réel sur les valeurs de débit indiquées via la communication numérique (suite)

#### Effet du paramètre Sens d'écoulement sur les totaux de débit

Le paramètre Sens d'écoulement affecte la manière dont les totaux et les totalisateurs de débit sont calculés.

## Tableau 11-7: Effet du paramètre Sens d'écoulement et du sens d'écoulement réel sur les totaux et les totalisateurs de débit

| Paramètre Sens d'écoule-     | Sens d'écoulement réel     |                              |                       |
|------------------------------|----------------------------|------------------------------|-----------------------|
| ment                         | Normal                     | Débit nul                    | Inverse               |
| Normal                       | Les totaux augmen-         | Les totaux ne varient        | Les totaux ne varient |
|                              | tent                       | pas                          | pas                   |
| Bidirectionnel               | Les totaux augmen-<br>tent | Les totaux ne varient<br>pas | Les totaux diminuent  |
| Inversion numérique normal   | Les totaux ne varient      | Les totaux ne varient        | Les totaux augmen-    |
|                              | pas                        | pas                          | tent                  |
| Inversion numérique bidirec- | Les totaux diminuent       | Les totaux ne varient        | Les totaux augmen-    |
| tionnel                      |                            | pas                          | tent                  |

### Effet du paramètre Sens d'écoulement sur le total de dosage

Le paramètre Sens d'écoulement affecte la manière dont le transmetteur mesure les dosages et détermine à quel moment le dosage est terminé (le total de dosage est atteint).

## Tableau 11-8: Effet du paramètre Sens d'écoulement et du sens d'écoulement réel sur le<br/>total de dosage

| Paramètre Sens             | Sens d'écoulement réel |                       |                        |
|----------------------------|------------------------|-----------------------|------------------------|
| d'écoulement               | Normal                 | Débit nul             | Inverse                |
| Normal                     | Le total de dosage     | Le total de dosage ne | Le total de dosage ne  |
|                            | augmente               | varie pas             | varie pas              |
| Bidirectionnel             | Le total de dosage     | Le total de dosage ne | Le total de dosage di- |
|                            | augmente               | varie pas             | minue                  |
| Inversion numérique nor-   | Le total de dosage ne  | Le total de dosage ne | Le total de dosage     |
| mal                        | varie pas              | varie pas             | augmente               |
| Inversion numérique bidir- | Le total de dosage di- | Le total de dosage ne | Le total de dosage     |
| ectionnel                  | minue                  | varie pas             | augmente               |

Ecoulement normalEcoulement dans la même direction que la flèche du capteurEcoulement inverseEcoulement dans le sens opposé à la flèche du capteur

#### Conseil

Si une inversion d'écoulement risque de se produire dans votre procédé et de provoquer des problèmes de cohérence, Micro Motion recommande de définir le paramètre Sens d'écoulement sur Bidirectionnel ou sur Inversion numérique bidirectionnel.

#### Remarque

Le paramètre Sens d'écoulement affecte également les valeurs de dosage indiquées via la sortie analogique, la sortie impulsions et la communication numérique. Il affecte également les valeurs de débit indiquées via la sortie analogique, la sortie impulsions et la communication numérique.

## 11.5 Configurer la mesure de la masse volumique

Les paramètres de mesure de la masse volumique déterminent comment la masse volumique est mesurée et signalée. La mesure de la masse volumique (avec la mesure massique) est utilisée pour déterminer le débit volumique d'un fluide.

Les paramètres de mesure de la masse volumique sont les suivants :

- Unité de mesure de la masse volumique
- Paramètres d'écoulement biphasique
- Amortissement de la masse volumique
- Seuil de coupure de la masse volumique

### 11.5.1 Configurer l'Unité de mesure de la masse volumique

| ProLink II  | ProLink > Configuration > Density > Density Units            |
|-------------|--------------------------------------------------------------|
| ProLink III | Device Tools > Configuration > Process Measurement > Density |
| Modbus      | Register 40                                                  |

#### Vue d'ensemble

L'Unité de mesure de la masse volumique spécifie les unités de mesure qui s'affichent pour la mesure de la masse volumique.

#### Procédure

Réglez le paramètre Unité de mesure de la masse volumique sur l'option que vous souhaitez utiliser.

La valeur par défaut de l'Unité de mesure de la masse volumique est g/cm3 (grammes par centimètre cube).
### Options pour le paramètre Unité de mesure de débit volumique

Le transmetteur propose un ensemble standard d'unités pour l'option Unité de mesure de débit volumique. Les différents outils de communication peuvent mentionner des intitulés différents.

| Tableau 11-9: Option | ons pour le param | <b>ètre</b> Unité de r | nesure de débit volumi | que |
|----------------------|-------------------|------------------------|------------------------|-----|
|----------------------|-------------------|------------------------|------------------------|-----|

|                                       | Intitulé     |             |  |
|---------------------------------------|--------------|-------------|--|
| Description de l'unité                | ProLink II   | ProLink III |  |
| Densité (à la température de service) | SGU          | SGU         |  |
| Gramme par centimètre cube            | g/cm3        | g/cm3       |  |
| Gramme par litre                      | g/l          | g/l         |  |
| Gramme par millilitre                 | g/ml         | g/ml        |  |
| Kilogramme par litre                  | kg/l         | kg/l        |  |
| Kilogramme par mètre cube             | kg/m3        | kg/m3       |  |
| Livre par gallon US                   | lb/gal US    | lbs/Usgal   |  |
| Livre par pied cube                   | lb/ft3       | lbs/ft3     |  |
| Livre par pouce cube                  | lb/in3       | lbs/in3     |  |
| Densité API                           | deg API      | degAPI      |  |
| Tonne US par yard cube                | tonne US/yd3 | sT/yd3      |  |

## 11.5.2 Configurer les paramètres d'écoulement biphasique

| ProLink II  | ProLink > Configuration > Density > Slug High Limit          |
|-------------|--------------------------------------------------------------|
|             | ProLink > Configuration > Density > Slug Low Limit           |
|             | ProLink > Configuration > Density > Slug Duration            |
| ProLink III | Device Tools > Configuration > Process Measurement > Density |
| Modbus      | Slug Low Limit: Registers 201-202                            |
|             | Slug High Limit: Registers 199-200                           |
|             | Slug Duration: Registers 141-142                             |

#### Vue d'ensemble

Les paramètres d'écoulement biphasique déterminent comment le transmetteur détecte et signale un écoulement à deux phases (gaz dans un procédé liquide ou liquide dans un procédé gazeux).

#### Procédure

1. Réglez la Limite biphasique inférieure sur la valeur de densité la plus basse considérée comme normale dans le procédé.

Les valeurs inférieures à celle-ci entraîneront le transmetteur à exécuter l'action d'écoulement biphasique configurée. Cette valeur est généralement la valeur de densité la plus basse de la plage normale du procédé.

#### Conseil

Une fuite de gaz peut entraîner une chute temporaire de la densité du procédé. Pour réduire la génération d'alarmes d'écoulement biphasique inutiles pour votre procédé, réglez une Limite biphasique inférieure légèrement en dessous de la densité de procédé la plus basse.

Vous devez saisir la Limite biphasique inférieure dans g/cm<sup>3</sup>, même si vous avez configuré une autre unité de mesure de densité.

La valeur par défaut de Limite biphasique inférieure est de  $0,0 \text{ g/cm}^3$ . La plage est comprise entre  $0,0 \text{ et } 10,0 \text{ g/cm}^3$ .

2. Réglez la Limite biphasique supérieure sur la valeur de densité la plus haute considérée comme normale dans le procédé.

Les valeurs supérieures à celle-ci entraîneront le transmetteur à exécuter l'action d'écoulement biphasique configurée. Cette valeur est généralement la valeur de densité la plus haute de la plage normale du procédé.

#### Conseil

Pour réduire la génération d'alarmes d'écoulement biphasique inutiles pour votre procédé, réglez une Limite biphasique supérieure légèrement au-dessus de la densité de procédé la plus haute.

Vous devez saisir la Limite biphasique supérieure dans g/cm<sup>3</sup>, même si vous avez configuré une autre unité de mesure de densité.

La valeur par défaut de Limite biphasique supérieure est de 5,0 g/cm<sup>3</sup>. La plage est comprise entre 0,0 et 10,0 g/cm<sup>3</sup>.

 Réglez la Durée biphasique sur le délai d'attente (en secondes) du transmetteur, avant la suppression d'une condition d'écoulement biphasique, pour pouvoir exécuter l'action d'écoulement biphasique configurée.

La valeur par défaut de Durée biphasique est de 0,0 seconde. La plage est comprise entre 0,0 et 60,0 secondes.

#### Conseil

Pour les applications de dosage, Micro Motion recommande de conserver la valeur par défaut de Durée biphasique.

#### Détection et indication d'écoulement biphasique

Un écoulement biphasique est un écoulement qui se fait en deux phases (poches de gaz dans un procédé liquide ou poches de liquide dans un procédé gaz). Les écoulements biphasiques peuvent provoquer divers problèmes de contrôle de procédé. En configurant correctement les paramètres d'écoulement biphasique pour votre application, vous pouvez détecter les conditions de procédé qui ont besoin d'être corrigées.

#### Conseil

Pour réduire la fréquence des alarmes d'écoulement biphasique, diminuez la valeur de Limite basse d'écoulement biphasique ou augmentez la valeur de Limite haute d'écoulement biphasique.

Une condition d'écoulement biphasique se produit quand la masse volumique mesurée descend en dessous de la valeur définie pour Limite basse d'écoulement biphasique ou augmente au-dessus de la valeur définie pour Limite haute d'écoulement biphasique. Dans pareil cas :

- Une alarme d'écoulement biphasique est générée dans la liste des alarmes actives.
- Toutes les sorties configurées pour représenter le débit maintiennent la dernière valeur de débit mesurée avant l'apparition de l'écoulement biphasique jusqu'à la fin de la durée définie à l'aide du paramètre Durée d'écoulement biphasique.

Si la condition d'écoulement biphasique disparaît avant la fin de la durée définie à l'aide du paramètre Durée d'écoulement biphasique :

- Les sorties représentant le débit recommencent à indiquer le débit réel.
- L'alarme d'écoulement biphasique disparaît, mais elle reste affichée dans la liste des alarmes actives jusqu'à ce qu'elle soit acquittée.

Si la condition d'écoulement biphasique n'a pas disparu avant la fin de la durée définie à l'aide du paramètre Durée d'écoulement biphasique, les sorties qui représentent le débit indiquent un débit nul.

Si le paramètre Durée d'écoulement biphasique est défini sur 0,0 seconde, les sorties représentant le débit indiquent un débit nul dès que l'écoulement biphasique est détecté.

## 11.5.3 Configurer l'Amortissement de la masse volumique

| ProLink II  | ProLink > Configuration > Density > Density Damping          |
|-------------|--------------------------------------------------------------|
| ProLink III | Device Tools > Configuration > Process Measurement > Density |
| Modbus      | Registers 193-194                                            |

#### Vue d'ensemble

L'amortissement permet de lisser les fluctuations faibles et rapides lors des mesures de procédé. Le paramètre Valeur d'amortissement spécifie la période de temps (en secondes) au sein de laquelle le transmetteur étalera les variations dans la grandeur mesurée indiquée. A la fin de l'intervalle, la grandeur mesurée indiquée reflétera 63 % de la variation de la grandeur mesurée réelle.

#### Procédure

Réglez le paramètre Amortissement de la masse volumique sur la valeur que vous souhaitez utiliser.

La valeur par défaut est de 1,28 seconde. La plage est comprise entre 0 et 40,96 secondes.

#### Conseils

- Une valeur d'amortissement élevée rend la grandeur mesurée plus lisse car la valeur indiquée varie lentement.
- Une valeur d'amortissement faible rend la grandeur mesurée plus irrégulière car la valeur indiquée change plus rapidement.
- Quand la valeur d'amortissement n'est pas nulle, la valeur indiquée est décalée dans le temps par rapport à la valeur réelle car la valeur indiquée est une moyenne calculée dans le temps.

 En général, il est préférable d'utiliser une valeur d'amortissement faible car il y a moins de risques de perdre des données. Il y a également moins de décalage entre la mesure réelle et la valeur indiquée.

La valeur saisie est automatiquement arrondie à la valeur inférieure valide la plus proche. Les valeurs valides pour Amortissement de la masse volumique sont: 0, 0,04, 0,08, 0,16, ... 40,96.

# Effet de l'option Amortissement de la masse volumique sur les mesures de volume

L'option Amortissement de la masse volumique affecte les mesures de volume de liquide. Les volumes de liquide sont calculés à partir de la densité amortie et non de la masse volumique mesurée. L'option

# **Interaction entre les options** Amortissement de la masse volumique **et** Amortissement supplémentaire

Dans certains cas, les options Amortissement de la masse volumique et Amortissement supplémentaire sont appliquées à la valeur indiquée pour la masse volumique.

L'option Amortissement de la masse volumique contrôle la vitesse de variation de la variable procédé de masse volumique. L'option Amortissement supplémentaire contrôle la vitesse de variation signalée via la sortie analogique. Si Grandeur représentée par la sortie analogique est défini sur Masse volumique et que les options Amortissement de la masse volumique et Amortissement supplémentaire sont toutes deux définies sur des valeurs non nulles, l'amortissement de la masse volumique est appliqué en premier, puis le calcul de l'amortissement supplémentaire est appliqué au résultat du premier calcul.

## 11.5.4 Configurer le Seuil de coupure de la masse volumique

| ProLink II  | ProLink > Configuration > Density > Low Density Cutoff       |
|-------------|--------------------------------------------------------------|
| ProLink III | Device Tools > Configuration > Process Measurement > Density |
| Modbus      | Registers 149-150                                            |

#### Vue d'ensemble

Le Seuil de coupure de la masse volumique spécifie la valeur de masse volumique inférieure qui sera indiquée comme étant mesurée. Toutes les valeurs de masse volumique inférieures à ce seuil de coupure seront indiquées comme étant de 0.

#### Procédure

Réglez le paramètre Seuil de coupure de la masse volumique sur la valeur que vous souhaitez utiliser.

La valeur par défaut de Seuil de coupure de la masse volumique est de  $0,2 \text{ g/cm}^3$ . La plage est comprise entre  $0,0 \text{ g/cm}^3$  et  $0,5 \text{ g/cm}^3$ .

# Effet de l'option Seuil de coupure de la masse volumique sur les mesures de volume

Le seuil de coupure de la masse volumique affecte les mesures de volume de liquide. Si la valeur de la masse volumique devient inférieure au seuil de coupure de la masse volumique, le débit volumique indiqué est de 0. Le

## 11.6 Configurer la mesure de la température

Les paramètre de mesure de la température déterminent comment les données de température du capteur sont transmises. Les données de température sont utilisées pour compenser l'effet de la température sur les tubes du capteur pendant la mesure du débit.

Les paramètres de mesure de la température sont les suivants :

- Unité de mesure de la température
- Amortissement de la température

## 11.6.1 Configurer l'Unité de mesure de la température

| ProLink II  | ProLink > Configuration > Temperature > Temp Units               |
|-------------|------------------------------------------------------------------|
| ProLink III | Device Tools > Configuration > Process Measurement > Temperature |
| Modbus      | Register 41                                                      |

#### Vue d'ensemble

L'Unité de mesure de la température définit l'unité utilisée pour la mesure de la température.

#### Procédure

Réglez le paramètre Unité de mesure de la température sur l'option que vous souhaitez utiliser.

La valeur par défaut est Degrés Celsius.

# **Options disponibles pour le paramètre** Unité de mesure de température

Le transmetteur propose un ensemble standard d'unités pour l'option Unité de mesure de température. Les différents outils de communication peuvent mentionner des intitulés différents pour les unités.

#### Tableau 11-10: Options disponibles pour le paramètre Unité de mesure de température

|                        | Intitulé   |             |
|------------------------|------------|-------------|
| Description de l'unité | ProLink II | ProLink III |
| Degré Celsius          | degC       | °C          |
| Degré Fahrenheit       | degF       | °F          |
| Degré Rankine          | degR       | °R          |

## Tableau 11-10: Options disponibles pour le paramètre Unité de mesure de température (suite)

|                        | Intitulé   |             |
|------------------------|------------|-------------|
| Description de l'unité | ProLink II | ProLink III |
| Degré Kelvin           | degK       | °K          |

## 11.6.2 Configurer l'Amortissement de la température

| ProLink II  | ProLink > Configuration > Temperature > Temp Damping |
|-------------|------------------------------------------------------|
| ProLink III | Device Tools > Configuration > Temperature           |
| Modbus      | Registers 191-192                                    |

#### Vue d'ensemble

L'amortissement permet de lisser les fluctuations faibles et rapides lors des mesures de procédé. Le paramètre Valeur d'amortissement spécifie la période de temps (en secondes) au sein de laquelle le transmetteur étalera les variations dans la grandeur mesurée indiquée. A la fin de l'intervalle, la grandeur mesurée indiquée reflétera 63 % de la variation de la grandeur mesurée réelle.

#### Procédure

Saisissez la valeur que vous souhaitez utiliser pour Amortissement de la température.

La valeur par défaut est de 4,8 secondes. La plage est comprise entre 0,0 et 38,4 secondes.

#### Conseils

- Une valeur d'amortissement élevée rend la grandeur mesurée plus lisse car la valeur indiquée varie lentement.
- Une valeur d'amortissement faible rend la grandeur mesurée plus irrégulière car la valeur indiquée change plus rapidement.
- Quand la valeur d'amortissement n'est pas nulle, la valeur indiquée est décalée dans le temps par rapport à la valeur réelle car la valeur indiquée est une moyenne calculée dans le temps.
- En général, il est préférable d'utiliser une valeur d'amortissement faible car il y a moins de risques de perdre des données. Il y a également moins de décalage entre la mesure réelle et la valeur indiquée.

La valeur saisie est automatiquement arrondie à la valeur inférieure valide la plus proche. Les valeurs valides pour Amortissement de la température sont 0, 0,6, 1,2, 2,4, 4,8, ... 38,4.

# Effet du paramètre Amortissement de la température sur les mesures de procédé

Le paramètre Amortissement de la température affecte le temps de réponse de la compensation de température quand les températures fluctuent. La compensation de température ajuste les mesures de procédé afin de compenser l'effet de la température sur le tube de mesure.

## 11.7 Configurer la compensation de la pression

La compensation de pression ajuste les mesures de procédé afin de compenser l'effet de la pression sur le capteur. L'effet de la pression correspond au changement de sensibilité du capteur au débit et à la densité dû à la différence de pression entre l'étalonnage et le procédé.

#### Conseil

N'appliquez la compensation de pression aux applications de dosage que si Micro Motion vous le recommande expressément. Contactez le service client de Micro Motion pour toute question relative à l'effet de la pression sur la mesure du dosage.

## 11.7.1 Configurer la compensation de la pression à l'aide de ProLink II

#### Prérequis

Vous aurez besoin du facteur de débit, du facteur de densité et des valeurs de pression d'étalonnage de votre capteur.

- Pour le facteur de débit et le facteur de densité, voir la fiche technique du capteur.
- Pour la pression d'étalonnage, voir la fiche d'étalonnage du capteur. Si les données ne sont pas connues, entrez 20 psi.

#### Procédure

- Choisissez Affichage > Préférences et vérifiez que la case Activer la compensation de pression externe est cochée.
- 2. Choisissez ProLink > Configuration > Pression.
- 3. Saisissez le Facteur de débit du capteur.

Le facteur de débit représente le pourcentage de variation du débit mesuré par psi. Lors de la saisie de la valeur, inversez le signe.

Exemple :

Si le facteur de débit est de 0,000004 % par psi, saisissez -0,000004 % par PSI.

4. Saisissez le Facteur de densité du capteur.

Le facteur de densité représente la variation de densité du fluide, en g/cm<sup>3</sup>/psi. Lors de la saisie de la valeur, inversez le signe.

Exemple :

Si le facteur de densité est de 0,000006 g/cm<sup>3</sup>/psi, saisissez -0,000006 g/cm<sup>3</sup>/psi.

5. Saisissez la Pression d'étal. du capteur.

La pression d'étalonnage représente la pression à laquelle le capteur a été étalonné, et définit la pression à laquelle l'effet de pression est nul. Si les données ne sont pas connues, entrez 20 psi.

6. Déterminez comment le transmetteur obtiendra les données de pression et procédez à la configuration requise.

| Option                                                   | Configuration                                                                                                    |  |  |  |
|----------------------------------------------------------|----------------------------------------------------------------------------------------------------|--|--|--|
| Une valeur de press-                                     | <ul> <li>a. Réglez Unités de pression sur l'unité souhaitée.</li> <li>b. Réglez Pression externe sur la valeur souhaitée.</li> </ul>                                                                                                    |  |  |  |
| urée par l'utilisateur                                   |                                                                                                    |  |  |  |
| Interrogation de la<br>pression <sup>(3)</sup>           | <ul> <li>a. Vérifiez que la sortie analogique primaire a été raccordée pour prendre en charge l'interrogation HART.</li> <li>b. Choisissez ProLink &gt; Configuration &gt; Variables interrogées.</li> <li>c. Choisissez un emplacement d'interrogation non utilisé.</li> <li>d. Réglez Commande d'interrogation sur Interroger en tant que principal ou Interroger en tant que secondaire, puis cliquez sur Appliquer.</li> <li>e. Réglez Repère externe sur le repère HART de l'appareil de pression externe.</li> <li>f. Réglez Type de variable sur Pression.</li> </ul> |  |  |  |
|                                                          | Conseil                                                                                                    |  |  |  |
|                                                          | <ul> <li>Interroger en tant que principal : Aucun autre maître HART ne sera présent sur le réseau.</li> <li>Interroger en tant que secondaire : D'autres maîtres HART seront présents sur le réseau. Le Field Communicator n'est pas un maître HART.</li> </ul>                                                                                                    |  |  |  |
| Une valeur écrite<br>par la communica-<br>tion numérique | <ul> <li>a. Réglez Unités de pression sur l'unité souhaitée.</li> <li>b. Procédez à la programmation de l'hôte et à la configuration de la communication nécessaires pour écrire des données de pression dans le transmetteur aux intervalles appropriés.</li> </ul>                                                                                                    |  |  |  |

#### Postrequis

Si vous utilisez une valeur de pression externe, vérifiez la configuration en choisissant ProLink > Variables de procédé et en vérifiant la valeur affichée dans Pression externe.

## 11.7.2 Configurer la compensation de la pression à l'aide de ProLink III

#### **Prérequis**

Vous aurez besoin du facteur de débit, du facteur de densité et des valeurs de pression d'étalonnage de votre capteur.

- Pour le facteur de débit et le facteur de densité, voir la fiche technique du capteur.
- Pour la pression d'étalonnage, voir la fiche d'étalonnage du capteur. Si les données ne sont pas connues, entrez 20 psi.

#### Procédure

- Choisissez Outils de l'appareil > Configuration > Mesure de procédé > Compensation de pression.
- 2. Réglez Etat de compensation de pression sur Activé.
- 3. Saisissez la Pression d'étalonnage de débit du capteur.

(3) Non disponible sur tous les transmetteurs.

La pression d'étalonnage représente la pression à laquelle le capteur a été étalonné, et définit la pression à laquelle l'effet de pression est nul. Si les données ne sont pas connues, entrez 20 psi.

4. Saisissez le Facteur de débit du capteur.

Le facteur de débit représente le pourcentage de variation du débit mesuré par psi. Lors de la saisie de la valeur, inversez le signe.

Exemple :

Si le facteur de débit est de 0,000004 % par psi, saisissez -0,000004 % par PSI.

5. Saisissez le Facteur de densité du capteur.

Le facteur de densité représente la variation de densité du fluide, en g/cm<sup>3</sup>/psi. Lors de la saisie de la valeur, inversez le signe.

Exemple :

Si le facteur de densité est de 0,000006 g/cm<sup>3</sup>/psi, saisissez -0,000006 g/cm<sup>3</sup>/psi.

6. Réglez Source de pression sur la méthode utilisée par le transmetteur pour obtenir des données de pression.

| Option                                      | Description                                                                                                    |
|---------------------------------------------|----------------------------------------------------------------------------------------------------|
| Interroger un valeur externe <sup>(4)</sup> | Le transmetteur interroge un appareil de pression externe via le protocole HART sur la sortie analogique primaire.                                                                                                    |
| Communications statiques ou nu-<br>mériques | <ul> <li>Le transmetteur utilise la valeur de pression qu'il lit dans sa<br/>mémoire.</li> <li>Statique : la valeur configurée est utilisée.</li> <li>Communication numérique : un hôte écrit les données<br/>dans la mémoire du transmetteur.</li> </ul> |

- 7. Si vous choisissez d'interroger des données de pression :
  - a. Sélectionnez l'Emplacement d'interrogation à utiliser.
  - b. Réglez Commande d'interrogation sur Interroger en tant que principal ou Interroger en tant que secondaire, puis cliquez sur Appliquer.

#### Conseil

- Interroger en tant que principal : Aucun autre maître HART ne sera présent sur le réseau.
- Interroger en tant que secondaire : D'autres maîtres HART seront présents sur le réseau. Le Field Communicator n'est pas un maître HART.
- c. Réglez Repère d'appareil externe sur le repère HART de l'appareil de pression externe, puis cliquez sur Appliquer.
- 8. Si vous choisissez d'utiliser une valeur de pression statique :
  - a. Réglez Unité de pression sur l'unité souhaitée.
  - b. Réglez Pression statique ou actuelle sur la valeur à utiliser, puis cliquez sur Appliquer.

9. Si vous souhaitez utiliser la communication numérique, cliquez sur Appliquer, puis procédez à la programmation de l'hôte et à la configuration de la communication nécessaires pour écrire des données de pression dans le transmetteur aux intervalles appropriés.

#### Postrequis

Si vous utilisez une valeur de pression externe, vérifiez la configuration en vérifiant la valeur de Pression externe affichée dans la zone Entrées de la fenêtre principale.

# 11.7.3 Options disponibles pour le paramètre Unité de mesure de pression

Le transmetteur propose un ensemble standard d'unités pour l'option Unité de mesure de pression. Les différents outils de communication peuvent mentionner des intitulés différents pour les unités. Dans la plupart des applications, l'unité de mesure de pression doit être réglée pour correspondre à l'unité de mesure de pression utilisée par l'appareil distant.

| Tableau 11-11: | <b>Options disp</b> | ponibles pou | ur le paramètre | Unité de mesure | de pression |
|----------------|---------------------|--------------|-----------------|-----------------|-------------|
|----------------|---------------------|--------------|-----------------|-----------------|-------------|

|                                 | Intitulé                    |                  |
|---------------------------------|-----------------------------|------------------|
| Description de l'unité          | ProLink II                  | ProLink III      |
| Pied d'eau à 68 °F              | Pied d'eau à 68°F           | Ft Water @ 68°F  |
| Pouce d'eau à 4 °C              | Pouce d'eau à 4°C           | In Water @ 4°C   |
| Pouce d'eau à 60 °F             | Pouce d'eau à 60°F          | In Water @ 60°F  |
| Pouce d'eau à 68 °F             | Pouce d'eau à 68°F          | In Water @ 68°F  |
| Millimètre d'eau à 4 °C         | Millimètre d'eau à 4°C      | mm Water @ 4°C   |
| Millimètre d'eau à 68 °F        | Millimètre d'eau à 68°F     | mm Water @ 68°F  |
| Millimètre de mercure à 0 °C    | Millimètre de mercure à 0°C | mm Mercury @ 0°C |
| Pouce de mercure à 0 °C         | Pouce de mercure à 0°C      | In Mercury @ 0°C |
| Livre par pouce carré           | PSI                         | PSI              |
| Bar                             | bar                         | bar              |
| Millibar                        | mbar                        | millibar         |
| Gramme par centimètre carré     | g/cm2                       | g/cm2            |
| Kilogramme par centimètre carré | kg/cm2                      | kg/cm2           |
| Pascal                          | Pa                          | pascals          |
| Kilopascal                      | Kilopascal                  | Kilopascals      |
| Megapascal                      | МРа                         | Megapascals      |
| Torr à 0 °C                     | Torr à 0°C                  | Torr @ 0°C       |
| Atmosphère                      | atm                         | atms             |

# 12 Configuration des options de l'appareil et des préférences

#### Sujets couverts dans ce chapitre:

- Configurer la gestion des alarmes
- Configurer les paramètres d'informations

## 12.1 Configurer la gestion des alarmes

Les paramètres de gestion des alarmes déterminent la réponse du transmetteur aux conditions de procédé et de l'appareil.

Les paramètres de gestion des alarmes sont les suivants :

- Temporis. défaut
- Gravité des alarmes

## 12.1.1 Configurer la Temporisation d'indication des défauts

| ProLink II  | ProLink > Configuration > Frequency > Last Measured Value Timeout |
|-------------|-------------------------------------------------------------------|
| ProLink III | Device Tools > Configuration > Fault Processing                   |
| Modbus      | Register 314                                                      |

#### Vue d'ensemble

La Temporisation d'indication des défauts détermine le délai avant exécution des actions sur défaut.

#### Restriction

La Temporisation d'indication des défauts s'applique uniquement aux alarmes suivantes (indiquées par un code d'alarme d'état) : A003, A004, A005, A008, A016, A017, A033. Pour toutes les autres alarmes, les actions sur défaut sont exécutées dès que l'alarme est détectée.

#### Procédure

Réglez le paramètre Temporisation d'indication des défauts sur l'option souhaitée.

La valeur par défaut est de 0 seconde. La plage est comprise entre 0 et 60 secondes.

Si vous réglez la Temporisation d'indication des défauts sur 0, les actions sur défaut sont exécutées dès que la condition d'alarme est détectée.

La période de temporisation d'indication sur défaut commence lorsque le transmetteur détecte une condition d'alarme. Le transmetteur continue d'indiquer les dernières valeurs mesurées avant l'apparition du défaut pendant la durée de temporisation programmée.

Si la période de temporisation arrive à expiration alors que l'alarme est toujours active, les actions sur défaut sont exécutées. Si la condition d'alarme disparaît avant l'expiration de la temporisation, aucune action sur défaut n'est exécutée.

#### Conseil

ProLink II vous permet de régler la Temporisation d'indication des défauts à deux endroits. Cependant, étant donné qu'il n'existe qu'un seul paramètre, celui-ci s'applique à toutes les sorties.

## 12.1.2 Configurer le Niveau de gravité des alarmes

| ProLink II  | ProLink > Configuration > Alarm > Alarm       |  |
|-------------|-----------------------------------------------|--|
|             | ProLink > Configuration > Alarm > Severity    |  |
| ProLink III | Device Tools > Configuration > Alert Severity |  |
| Modbus      | Alarm index: Register 1237                    |  |
|             | Alarm x severity: Register 1238               |  |

#### Vue d'ensemble

Utilisez Niveau de gravité des alarmes pour déterminer les actions sur défaut exécutées par le transmetteur lorsqu'il détecte une condition d'alarme.

#### Restrictions

- Pour certaines alarmes, le Niveau de gravité des alarmes n'est pas configurable.
- Pour certaines alarmes, le Niveau de gravité des alarmes peut être configuré sur deux des trois options seulement.

#### Conseil

Micro Motion recommande l'utilisation des valeurs par défaut de Niveau de gravité des alarmes sauf si vous devez expressément les modifier.

#### Procédure

- 1. Sélectionnez une alarme d'état.
- 2. Pour l'alarme d'état sélectionnée, réglez le Niveau de gravité des alarmes sur l'option souhaitée.

| Op-<br>tion      | Description                                                                                                    |
|------------------|----------------------------------------------------------------------------------------------------|
| Défaut           | <ul> <li>Actions lorsqu'un défaut est détecté : <ul> <li>L'alarme est ajoutée à la liste des alertes.</li> <li>Le dosage est terminé.<sup>(1)</sup></li> <li>Les sorties passent à l'action sur défaut configurée (après expiration du délai Tempor. défaut, le cas échéant).</li> <li>La communication numérique passe à l'action sur défaut configurée (après expiration du délai Tempor. défaut, le cas échéant).</li> <li>La DEL d'état (le cas échéant) passe du rouge au jaune (en fonction de la gravité de l'alarme).</li> </ul> </li> <li>Actions lorsque l'alarme est supprimée : <ul> <li>Les sorties reviennent à un fonctionnement normal.</li> <li>La Communication numérique revient à un fonctionnement normal.</li> <li>La DEL d'état (le cas échéant) redevient verte et peut clignoter ou non.</li> <li>Le dosage n'est pas repris.<sup>(1)</sup></li> </ul> </li> </ul> |
| Informa-<br>tion | <ul> <li>Actions lorsqu'un défaut est détecté : <ul> <li>L'alarme est ajoutée à la liste des alertes.</li> <li>La DEL d'état (le cas échéant) passe du rouge au jaune (en fonction de la gravité de l'alarme).</li> <li>Pour une alarme A105 uniquement (Ecoulement biphasique), le dosage se termine une fois la Durée biphasique écoulée.<sup>(1)</sup></li> </ul> </li> <li>Actions lorsque l'alarme est supprimée : <ul> <li>La DEL d'état (le cas échéant) redevient verte et peut clignoter ou non.</li> <li>Pour une alarme A105 uniquement (Ecoulement biphasique), le dosage n'est pas repris.<sup>(1)</sup></li> </ul> </li> </ul>                                                                                                    |
| Ignorer          | <ul> <li>Pour une alarme A105 uniquement (Ecoulement biphasique), le dosage se termine une fois la Durée biphasique écoulée, et n'est pas reprise lorsque l'alarme est supprimée.<sup>(1)</sup></li> <li>Pour toutes les autres alarmes : Aucune action.</li> </ul>                                                                                                    |

## **Alarmes d'état et options disponibles pour le paramètre** Gravité des alarmes

| Tableau 12-1: Alarmes d'état | et paramètre Gravité des alarmes |
|------------------------------|----------------------------------|
|------------------------------|----------------------------------|

| Code de<br>l'alarme | Message d'état                       | Niveau de grav-<br>ité par défaut | Remarques | Configurable ? |
|---------------------|--------------------------------------|-----------------------------------|-----------|----------------|
| A001                | Erreur EEPROM (platine processeur)   | Défaut                            |           | Non            |
| A002                | Erreur RAM (platine proc-<br>esseur) | Défaut                            |           | Non            |
| A003                | Aucune réponse du cap-<br>teur       | Défaut                            |           | Oui            |
| A004                | Température hors limites             | Défaut                            |           | Non            |
| A005                | Débit massique hors lim-<br>ites     | Défaut                            |           | Oui            |

(1) Dosages contrôlés par une vanne intégrée uniquement. Pour les dosages contrôlés par une vanne externe, le traitement est contrôlé par le programme hôte.

| Code de<br>l'alarme | Message d'état                                          | Niveau de grav-<br>ité par défaut | Remarques                                                                                                    | Configurable ? |
|---------------------|---------------------------------------------------------|-----------------------------------|----------------------------------------------------------------------------------------------------|----------------|
| A006                | Caractérisation requise                                 | Défaut                            |                                                                                                    | Oui            |
| A008                | Masse volumique hors lim-<br>ites                       | Défaut                            |                                                                                                    | Oui            |
| A009                | Initialisation/mise en tem-<br>pérature du transmetteur | Défaut                            |                                                                                                    | Oui            |
| A010                | Echec de l'étalonnage                                   | Défaut                            |                                                                                                    | Non            |
| A011                | Echec de l'ajustage du<br>zéro : débit faible           | Défaut                            |                                                                                                    | Oui            |
| A012                | Echec de l'ajustage du<br>zéro : débit excessif         | Défaut                            |                                                                                                    | Oui            |
| A013                | Echec de l'ajustage du<br>zéro : débit instable         | Défaut                            |                                                                                                    | Oui            |
| A014                | Panne du transmetteur                                   | Défaut                            |                                                                                                    | Non            |
| A016                | Panne de la sonde de tem-<br>pérature                   | Défaut                            |                                                                                                    | Oui            |
| A017                | Panne de la sonde de tem-<br>pérature de série T        | Défaut                            |                                                                                                    | Oui            |
| A020                | Aucune valeur d'étalon-<br>nage en débit                | Défaut                            |                                                                                                    | Oui            |
| A021                | Type de capteur incorrect<br>(K1)                       | Défaut                            |                                                                                                    | Non            |
| A029                | Défaut de communication<br>PIC/carte fille              | Défaut                            |                                                                                                    | Non            |
| A030                | Type de carte incorrect                                 | Défaut                            |                                                                                                    | Non            |
| A031                | Tension d'alimentation fai-<br>ble                      | Défaut                            |                                                                                                    | Non            |
| A033                | Signal de détecteur droit/<br>gauche insuffisant        | Défaut                            |                                                                                                    | Oui            |
| A102                | Excitation hors limites                                 | Informationnel                    |                                                                                                    | Oui            |
| A104                | Etalonnage en cours                                     | Informationnel                    | Peut être réglé sur Informationnel ou<br>sur Ignorer, mais pas sur Défaut.                                                   | Oui            |
| A105                | Ecoulement biphasique                                   | Informationnel                    |                                                                                                    | Oui            |
| A107                | Coupure d'alimentation                                  | Informationnel                    | Fonctionnement normal du trans-<br>metteur ; se produit après chaque<br>mise hors tension suivie d'une mise<br>sous tension. | Oui            |
| A110                | Sortie impulsions saturée                               | Informationnel                    | Peut être réglé sur Informationnel ou<br>sur Ignorer, mais pas sur Défaut.                                                   | Oui            |
| A111                | Sortie impulsions forcée                                | Informationnel                    | Peut être réglé sur Informationnel ou<br>sur Ignorer, mais pas sur Défaut.                                                   | Oui            |
| A113                | Sortie analogique 2 satur-<br>ée                        | Informationnel                    | Peut être réglé sur Informationnel ou<br>sur Ignorer, mais pas sur Défaut.                                                   | Oui            |

Tableau 12-1: Alarmes d'état et paramètre Gravité des alarmes (suite)

| Code de<br>l'alarme | Message d'état             | Niveau de grav-<br>ité par défaut | Remarques                                                                  | Configurable ? |
|---------------------|----------------------------|-----------------------------------|----------------------------------------------------------------------------|----------------|
| A114                | Sortie analogique 2 forcée | Informationnel                    | Peut être réglé sur Informationnel ou<br>sur Ignorer, mais pas sur Défaut. | Oui            |
| A118                | Sortie TOR 1 forcée        | Informationnel                    | Peut être réglé sur Informationnel ou<br>sur Ignorer, mais pas sur Défaut. | Oui            |

| Tableau 12-1: Alarmes | d'état et pa | <b>aramètre</b> Grav | vité des alarmes | (suite) |
|-----------------------|--------------|----------------------|------------------|---------|
|-----------------------|--------------|----------------------|------------------|---------|

## 12.2 Configurer les paramètres d'informations

Les paramètres d'informations peuvent être utilisés pour identifier ou décrire le débitmètre mais ne sont pas utilisés dans le traitement du transmetteur et ne sont pas obligatoires.

Les paramètres d'informations sont les suivants :

- Paramètres de l'appareil
  - Descripteur
  - Message
  - Date
- Paramètres du capteur
  - Numéro de série du capteur
  - Matériau de construction du capteur
  - Matériau de revêtement interne du capteur
  - Type de bride du capteur

## 12.2.1 Configurer le Descripteur

| ProLink II  | ProLink > Configuration > Device > Descriptor                         |
|-------------|-----------------------------------------------------------------------|
| ProLink III | Device Tools > Configuration > Informational Parameters > Transmitter |
| Modbus      | Registers 96-103                                                      |

#### Vue d'ensemble

Le Descripteur vous permet d'enregistrer une description dans la mémoire du transmetteur. La description n'est pas utilisée pendant le traitement est n'est pas obligatoire.

#### Procédure

Saisissez une description du transmetteur.

La description peut contenir 16 caractères maximum.

## 12.2.2 Configurer le Message

| ProLink II  | ProLink > Configuration > Device > Message                            |
|-------------|-----------------------------------------------------------------------|
| ProLink III | Device Tools > Configuration > Informational Parameters > Transmitter |
| Modbus      | Registers 104-119                                                     |

#### Vue d'ensemble

Message vous permet d'enregistrer un court message dans la mémoire du transmetteur. Ce paramètre n'est pas utilisé pendant le traitement et n'est pas obligatoire.

#### Procédure

Saisissez un court message sur le transmetteur.

Le message peut contenir 32 caractères maximum.

## 12.2.3 Configurer la Date

| ProLink II  | ProLink > Configuration > Device > Date                               |
|-------------|-----------------------------------------------------------------------|
| ProLink III | Device Tools > Configuration > Informational Parameters > Transmitter |
| Modbus      | Register 51                                                           |

#### Vue d'ensemble

La Date vous permet d'enregistrer une date statique (non mise à jour par le transmetteur) dans la mémoire du transmetteur. Ce paramètre n'est pas utilisé pendant le traitement et n'est pas obligatoire.

#### Procédure

Saisissez la date que vous souhaitez utiliser sous la forme mm/jj/aaaa.

```
Conseil
```

ProLink II et ProLink III proposent un calendrier vous simplifier le choix de la date.

## 12.2.4 Configurer le Numéro de série du capteur

| ProLink II  | ProLink > Configuration > Sensor > Sensor s/n                    |
|-------------|------------------------------------------------------------------|
| ProLink III | Device Tools > Configuration > Informational Parameters > Sensor |
| Modbus      | Registers 127-128                                                |

#### Vue d'ensemble

Le Numéro de série du capteur vous permet d'enregistrer le numéro de série du capteur de votre débitmètre dans la mémoire du transmetteur. Ce paramètre n'est pas utilisé pendant le traitement et n'est pas obligatoire.

#### Procédure

- 1. Obtenez le numéro de série du capteur sur le repère du capteur.
- 2. Saisissez le numéro de série dans le champ Numéro de série du capteur.

## 12.2.5 Configurer le Matériau du capteur

| ProLink II  | ProLink > Configuration > Sensor > Sensor Matl                   |
|-------------|------------------------------------------------------------------|
| ProLink III | Device Tools > Configuration > Informational Parameters > Sensor |
| Modbus      | Register 130                                                     |

#### Vue d'ensemble

Le Matériau du capteur vous permet d'enregistrer le type de matériau utilisé pour les pièces humides du capteur dans la mémoire du transmetteur. Ce paramètre n'est pas utilisé pendant le traitement et n'est pas obligatoire.

#### Procédure

1. Obtenez le matériau utilisé pour les pièces humides du capteur dans les documents fournis avec le capteur ou à l'aide d'un code dans le numéro de modèle du capteur.

Pour interpréter le numéro de modèle, consultez la fiche technique du capteur.

2. Réglez Matériau du capteur sur l'option appropriée.

## 12.2.6 Configure le Matériau de revêtement interne du capteur

| ProLink II  | ProLink > Configuration > Sensor > Liner Matl                    |
|-------------|------------------------------------------------------------------|
| ProLink III | Device Tools > Configuration > Informational Parameters > Sensor |
| Modbus      | Register 131                                                     |

#### Vue d'ensemble

Le Matériau de revêtement interne du capteur vous permet d'enregistrer le type de matériau utilisé pour le revêtement interne du capteur dans la mémoire du transmetteur. Ce paramètre n'est pas utilisé pendant le traitement et n'est pas obligatoire.

#### Procédure

1. Obtenez le matériau de revêtement interne du capteur dans les documents fournis avec le capteur ou à l'aide d'un code dans le numéro de modèle du capteur.

Pour interpréter le numéro de modèle, consultez la fiche technique du capteur.

2. Réglez Matériau de revêtement interne du capteur sur l'option appropriée.

## 12.2.7 Configurer le Type de bride du capteur

| ProLink II  | ProLink > Configuration > Sensor > Flange                        |
|-------------|------------------------------------------------------------------|
| ProLink III | Device Tools > Configuration > Informational Parameters > Sensor |
| Modbus      | Register 129                                                     |

#### Vue d'ensemble

Le Type de bride du capteur vous permet d'enregistrer le type de bride du capteur dans la mémoire du transmetteur. Ce paramètre n'est pas utilisé pendant le traitement et n'est pas obligatoire.

#### Procédure

1. Obtenez le type de bride du capteur dans les documents fournis avec le capteur ou à l'aide d'un code dans le numéro de modèle du capteur.

Pour interpréter le numéro de modèle, consultez la fiche technique du capteur.

2. Réglez Type de bride du capteur sur l'option appropriée.

## 13 Intégration du débitmètre au réseau

#### Sujets couverts dans ce chapitre:

- Configuration des voies du transmetteur
- Configurer la sortie analogique
- Configurer la sortie impulsions
- Configurer la sortie tout-ou-rien
- Configurer l'entrée TOR
- Configurer un événement avancé
- Configurer la communication numérique

## 13.1 Configuration des voies du transmetteur

| ProLink II  | ProLink > Configuration > Channel > Channel B > Type Assignment |
|-------------|-----------------------------------------------------------------|
| ProLink III | Device Tools > Configuration > I/O > Channels                   |
| Modbus      | Register 1167                                                   |

#### Vue d'ensemble

Vous pouvez configurer la voie B de votre transmetteur pour fonctionner en tant que sortie impulsions ou entrée TOR. La configuration des voies doit correspondre au câblage des bornes du transmetteur.

#### **Prérequis**

Pour éviter de provoquer des erreurs de procédé :

- Configurez les voies avant de configurer les sorties.
- Avant de modifier la configuration d'une voie, assurez-vous que toutes les boucles de régulation affectées par cette voie sont sous contrôle manuel.

#### **ATTENTION !**

Avant de configurer une voie pour fonctionner en tant qu'entrée TOR, vérifiez l'état de l'appareil d'entrée distant et les actions affectées à l'entrée TOR. Si l'entrée TOR est activée, toutes les actions affectées à l'entrée TOR seront effectuées lorsque la nouvelle configuration de la voie sera mise en œuvre. Si cela n'est pas acceptable, modifiez l'état de l'appareil distant ou attendez un moment opportun pour configurer la voie en tant qu'entrée TOR.

#### Procédure

Réglez la voie B de la façon souhaitée.

| Option     | Description                                    |
|------------|------------------------------------------------|
| Sortie TOR | La voie B fonctionnera en tant que sortie TOR. |
| Entrée TOR | La voie B fonctionnera en tant qu'entrée TOR.  |

#### Postrequis

Pour chaque voie que vous avez configurée, effectuez ou vérifiez la configuration d'entrée ou de sortie correspondante. Lorsque la configuration d'une voie est modifiée, le comportement de cette voie est contrôlé par la configuration enregistrée pour le type d'entrée ou de sortie sélectionné, qui peut être adaptée ou non au procédé.

Après avoir vérifié la configuration des voies et des sorties, remettez la boucle de régulation en fonctionnement automatique.

## 13.2 Configurer la sortie analogique

La sortie analogique sert à transmettre la variable de procédé configurée. Les paramètres de la sortie analogique déterminent comment la variable de procédé est transmise. Le transmetteur dispose d'une sortie analogique.

Les paramètres de la sortie analogique sont les suivants :

- Variable de procédé de sortie analogique
- Valeur basse d'échelle (LRV) et Valeur haute d'échelle (URV)
- Seuil de coupure de la sortie analogique
- Amortissement supplémentaire
- Action sur défaut de la sortie analogique et Niveau de défaut de la sortie analogique

#### Important

Lors de chaque modification d'un paramètre de sortie analogique, vérifier tous les autres paramètres de la sortie analogique avant la remise en service du débitmètre. Dans certaines situations, le transmetteur charge automatiquement un ensemble de valeurs enregistrées qui peuvent ne pas être appropriées pour l'application considérée.

### 13.2.1 Configurer la Variable de procédé de sortie analogique

| ProLink II  | ProLink > Configuration > Analog Output > Secondary Variable |
|-------------|--------------------------------------------------------------|
| ProLink III | Device Tools > Configuration > I/O > Outputs > mA Output     |
| Modbus      | Register 13                                                  |

#### Vue d'ensemble

Utilisez la variable de procédé de sortie analogique pour sélectionner la variable restituée sur la sortie analogique.

#### Procédure

Réglez Variable de procédé de sortie analogique sur l'option souhaitée.

La valeur par défaut est Débit massique.

# **Options disponibles pour le paramètre** Variable de procédé de sortie analogique

Le transmetteur propose un ensemble d'options standard pour la variable de procédé de sortie analogique, ainsi que plusieurs options spécifiques. Les différents outils de communication peuvent mentionner des intitulés différents pour les options.

## Tableau 13-1: Options disponibles pour le paramètre Variable de procédé de sortie analogique

|                             | Intitulé                                 |                                          |
|-----------------------------|------------------------------------------|------------------------------------------|
| Variable de procédé         | ProLink II                               | ProLink III                              |
| Débit massique              | Débit massique                           | Débit massique                           |
| Débit volumique             | Débit volumique                          | Débit volumique                          |
| Température                 | Température                              | Température                              |
| Masse volumique             | Masse volumique                          | Masse volumique                          |
| Pourcentage de dosage livré | Lot tout-ou-rien : % de remplis-<br>sage | Lot tout-ou-rien : % de remplis-<br>sage |

# 13.2.2 Configurer la valeur basse d'échelle (LRV) et la valeur haute d'échelle (URV)

| ProLink II  | ProLink > Configuration > Analog Output > Lower Range Value<br>ProLink > Configuration > Analog Output > Upper Range Value |
|-------------|----------------------------------------------------------------------------------------------------|
| ProLink III | Device Tools > Configuration > I/O > Outputs > mA Output                                                                   |
| Modbus      | LRV: Registers 221-222<br>URV: Registers 219-220                                                                           |

#### Vue d'ensemble

La valeur basse d'échelle (LRV) et la valeur haute d'échelle (URV) sont utilisées pour régler l'échelle de la sortie analogique, c.-à-d. définir le rapport entre la variable de procédé de sortie analogique et le niveau de la sortie analogique.

#### Remarque

Si vous modifiez les valeurs LRV et URV d'usine par défaut et que vous modifiez ultérieurement la variable de procédé de sortie analogique, les valeurs LRV et URV par défaut ne sont pas restaurées. Par exemple, si vous réglez Variable de procédé de sortie analogique sur Débit massique et que vous modifiez les valeurs LRV et URV, que vous réglez ensuite la variable de procédé de sortie analogique sur Débit massique sur Desity, puis que vous reconfigurez la variable de procédé de sortie analogique sur Débit massique, les valeurs LRV et URV pour Débit massique reprennent les valeurs que vous avez configurées.

#### Procédure

Configurez LRV et URV de la façon souhaitée.

- LRV définit la valeur de la variable de procédé de sortie analogique représentée par une sortie de 4 mA. La valeur par défaut de LRV dépend du réglage de la variable de procédé de sortie analogique. Si la Variable de procédé de sortie analogique est réglée sur Lot tout-ou-rien : % de dosage, saisissez la valeur LRV en %.
- URV définit la valeur de la variable de procédé de sortie analogique représentée par une sortie de 20 mA. La valeur par défaut de URV dépend du réglage de la Variable de procédé de sortie analogique. Si la Variable de procédé de sortie analogique est réglée sur Lot tout-ou-rien : % de dosage, saisissez la valeur URV en %.

#### Conseils

Pour de meilleures performances :

- Réglez LRV ≥ LSL (limite inférieure du capteur).
- Réglez URV ≤ USL (limite supérieure du capteur).
- Set these values so that the difference between URV and LRV is ≥ Min Span (minimum span).

Le réglage des valeurs URV et LRV recommandées pour Etendue d'échelle min., LSL et USL garantit que la résolution du signal de sortie analogique est compris dans la plage de prévision du convertisseur numérique/analogique.

#### Remarque

La valeur URV peut être inférieure à la valeur LRV. Par exemple, vous pouvez réglez URV sur 50 et LRV sur 100.

La sortie analogique utilise la plage 4–20 mA pour représenter la variable de procédé de sortie analogique. Entre les valeurs LRV et URV, la sortie analogique est linéaire avec la variable de procédé. Si la variable de procédé passe en dessous de la valeur LRV ou s'élève au-dessus de la valeur URV, le transmetteur génère une alarme de saturation de la sortie.

# Valeurs par défaut de la Valeur basse d'échelle (LRV) et de la Valeur haute d'échelle (URV)

Chaque option de la variable procédé de sortie analogique a ses propres LRV et URV. Si la configuration de la variable procédé de sortie analogique est modifiée, les LRV et URV correspondantes sont chargées et utilisées.

| Variable de procédé                                   | Point bas d'échelle<br>(LRV) | Point haut d'échelle (URV) |
|-------------------------------------------------------|------------------------------|----------------------------|
| Toutes les variables de débit<br>massique             | -200,000 g/sec               | 200,000 g/sec              |
| Toutes les variables de débit<br>volumique de liquide | –0,200 l/sec                 | 0,200 l/sec                |
| Toutes les variables de masse<br>volumique            | 0,000 g/cm <sup>3</sup>      | 10,000 g/cm <sup>3</sup>   |
| Toutes les variables de tempér-<br>ature              | −240,000 °C                  | 450,000 ℃                  |
| Pourcentage dosage                                    | 0 %                          | 100 %                      |

## Tableau 13-2: Valeurs par défaut de la Valeur basse d'échelle (LRV) et de la Valeur haute d'échelle (URV)

## 13.2.3 Configurer le Seuil de coupure de la sortie analogique

| ProLink II  | ProLink > Configuration > Analog Output > AO Cutoff      |
|-------------|----------------------------------------------------------|
| ProLink III | Device Tools > Configuration > I/O > Outputs > mA Output |
| Modbus      | Registers 217-218                                        |

#### Vue d'ensemble

Le seuil de coupure de la sortie analogique représente le débit massique ou volumique le plus bas que puisse indiquer cette sortie. Tout débit inférieur au seuil de coupure de la sortie analogique sera indiqué comme étant nul (0).

#### Restriction

Le seuil de coupure de la sortie analogique n'est appliqué sur si la variable de procédé de sortie analogique est réglée sur Débit massique ou Débit volumique. Si la variable de procédé de sortie analogique est réglée sur une autre variable, le seuil de coupure de la sortie analogique n'est pas configurable et le transmetteur ne met pas en œuvre la fonction de seuil de coupure de la sortie analogique.

#### **Procédure**

Réglez Seuil de coupure de sortie analogique sur la valeur souhaitée.

La valeur par défaut de Seuil de coupure de sortie analogique est de 0,0 g/sec.

#### Conseil

La valeur par défaut du seuil de coupure de sortie analogique convient à la plupart des applications. Contactez le service client de Micro Motion avant de modifier le seuil de coupure de sortie analogique.

# Interaction entre le seuil de coupure de la sortie analogique et le seuil de coupure de la variable procédé

Lorsque la variable procédé de sortie analogique est réglée sur une grandeur de débit (par exemple, débit massique ou débit volumique), le seuil de coupure de la sortie analogique interagit avec le le seuil de coupure de débit massique ou le le seuil de coupure de débit volumique. Le transmetteur active le seuil de coupure à la plus élevée des deux valeurs de seuil de coupure.

#### Exemple : Interaction avec le seuil de coupure

Configuration :

- Grandeur représentée par la sortie analogique = Débit massique
- Seuil de coupure de la sortie analogique = 10 g/s
- Seuil de coupure du débit massique = 15 g/s

Résultat : si le débit massique tombe en dessous de 15 g/s, la sortie analogique indiquera un débit nul.

## 13.2.4 Configurer l'Amortissement supplémentaire

| ProLink II  | ProLink > Configuration > Analog Output > AO Added Damp  |
|-------------|----------------------------------------------------------|
| ProLink III | Device Tools > Configuration > I/O > Outputs > mA Output |
| Modbus      | Registers 215-216                                        |

#### Vue d'ensemble

L'L'amortissement permet de lisser les fluctuations faibles et rapides lors des mesures de procédé. Le paramètre Valeur d'amortissement spécifie la période de temps (en secondes) au sein de laquelle le transmetteur étalera les variations dans la grandeur mesurée indiquée. A la fin de l'intervalle, la grandeur mesurée indiquée reflétera 63 % de la variation de la grandeur mesurée réelle. Amortissement supplémentaire détermine le niveau d'amortissement appliqué à la sortie analogique. Il n'affecte que l'indication de la variable de procédé de sortie analogique. Il n'affecte pas l'indication de cette variable de procédé par une autre méthode (par ex. la sortie impulsions ou la communication numérique) ou la variable de procédé utilisée pour les calculs ni sa valeur utilisée dans les calculs internes.

#### Remarque

L'Amortissement supplémentaire n'est pas appliqué si la sortie analogique est forcée (lors d'un test de boucle, par exemple) ou si la sortie analogique indique la présence d'un défaut. L'Amortissement supplémentaire est appliqué lorsque la simulation du capteur est activée.

#### Procédure

Réglez Amortissement supplémentaire sur la valeur souhaitée.

La valeur par défaut est de 0,0 seconde.

Lors du réglage de la valeur Amortissement supplémentaire, le transmetteur arrondit automatiquement vers le bas à la valeur valide la plus proche.

#### Tableau 13-3: Valeurs valides pour Amortissement supplémentaire

| Valeurs valides pour Amortissement supplémentaire |                                                                   |
|---------------------------------------------------|-------------------------------------------------------------------|
|                                                   | 0,0, 0,1, 0,3, 0,75, 1,6, 3,3, 6,5, 13,5, 27,5, 55, 110, 220, 440 |

### Interaction entre les paramètres Amortissement supplémentaire et Amortissement de variable de procédé

Lorsque Grandeur représentée par la sortie analogique est défini sur une variable de débit, une masse volumique ou une température, Amortissement supplémentaire interagit avec Amortissement du débit, Amortissement de la masse volumique ou Amortissement de la température. Si plusieurs paramètres d'amortissement sont applicables, l'effet de l'amortissement de la base est d'abord calculé, et l'amortissement supplémentaire y est ajouté.

#### **Exemple : Interaction avec l'amortissement**

Configuration :

Amortissement du débit = 1 s

- Grandeur représentée par la sortie analogique = Débit massique
- Amortissement supplémentaire = 2 s

Résultat : toute variation du débit massique est reflétée sur la sortie analogique sur une période supérieure à 3 secondes. La période exacte est calculée par un algorithme interne au transmetteur et elle n'est pas configurable.

# 13.2.5 Configurer l'Action sur défaut de la sortie analogique et le Niveau de défaut de la sortie analogique

| ProLink II  | ProLink > Configuration > Analog Output > AO Fault Action |
|-------------|-----------------------------------------------------------|
|             | ProLink > Configuration > Analog Output > AO Fault Level  |
| ProLink III | Device Tools > Configuration > Fault Processing           |
| Modbus      | AO fault action: Register 1114                            |
|             | AO fault level: Registers 1111-1112                       |

#### Vue d'ensemble

L'Action sur défaut de la sortie analogique détermine le comportement de la sortie analogique lorsque le transmetteur détecte un défaut de fonctionnement.

#### Remarque

Pour certaines erreurs uniquement : si Temporisation dernière valeur mesurée est défini sur une valeur non nulle, le transmetteur ne met pas en œuvre l'action sur défaut tant que la temporisation ne s'est pas écoulée.

#### Procédure

1. Réglez Action sur défaut de la sortie analogique sur la valeur souhaitée.

La valeur par défaut est Echelle basse.

2. Si vous réglez Action sur défaut de la sortie analogique sur Echelle haute ou Echelle basse, réglez Niveau de défaut de la sortie analogique sur la valeur souhaitée.

**Options disponibles pour les paramètres** Action sur défaut de la sortie analogique **et** Niveau de défaut de la sortie analogique

 Tableau 13-4:
 Options disponibles pour les paramètres Action sur défaut de la sortie analogique et Niveau de défaut de la sortie analogique

| Option                    | Comportement de la sortie analogique               | Niveau de défaut de la sortie<br>analogique          |
|---------------------------|----------------------------------------------------|------------------------------------------------------|
| Valeur haute              | La sortie est forcée au niveau de défaut configuré | Valeur par défaut : 22,0<br>mA<br>Plage : 21 à 24 mA |
| Valeur basse (par défaut) | La sortie est forcée au niveau de défaut configuré | Valeur par défaut : 2,0 mA<br>Plage : 1,0 à 3,6 mA   |

| Option       | Comportement de la sortie analogique                                                                                                    | Niveau de défaut de la sortie<br>analogique |
|--------------|----------------------------------------------------------------------------------------------------|---------------------------------------------|
| Zéro interne | La sortie est forcée au niveau corre-<br>spondant à une valeur nulle de la variable<br>mesurée, telle que définie par les réglag-<br>es de la valeur basse d'échelle et de la valeur<br>haute d'échelle | Non applicable                              |
| Aucun        | Recherche les données pour la variable<br>de procédé affectée : aucune action de<br>défaut                                                                                                    | Non applicable                              |

| Tableau 13-4: | Options disponibles pour les paramètres Action sur défaut de la sortie |
|---------------|------------------------------------------------------------------------|
|               | analogique et Niveau de défaut de la sortie analogique (suite)         |

#### **ATTENTION !**

Si vous avez paramétré Action sur défaut de la sortie analogique ou Action sur défaut de la sortie impulsions sur Aucune, veillez à paramétrer Action sur défaut des grandeurs transmises par voie numérique sur Aucune. Sinon, la sortie ne représentera pas la valeur réelle de la grandeur mesurée, ce qui risque d'entraîner des erreurs de mesure et d'avoir des conséquences inattendues sur le procédé.

#### Restriction

Si vous avez paramétré Action sur défaut de communication numérique sur NAN, vous ne pouvez pas paramétrer Action sur défaut de la sortie analogique ou Action sur défaut de la sortie impulsions sur Aucune. Si vous essayez d'utiliser une telle configuration, le transmetteur ne l'acceptera pas.

## 13.3 Configurer la sortie impulsions

La sortie impulsions sert à transmettre la valeur d'une valeur de procédé. Les paramètres de la sortie impulsions déterminent comment la variable de procédé est transmise. Si vous avez acheté un transmetteur avec remplissage contrôlé par une vanne externe, il est doté d'une sortie impulsions. Si vous avez acheté un transmetteur avec remplissage contrôlé par une vanne intégrée, il n'est pas doté d'une sortie impulsions.

Les paramètres de la sortie impulsions sont les suivants :

- Polarité de la sortie impulsions
- Mode de réglage de la sortie impulsions
- Largeur maximum de la sortie impulsions
- Action sur défaut de la sortie impulsions et Valeur de défaut de la sortie impulsions

#### Remarque

La Variable de procédé de la sortie impulsions a été configurée pendant la configuration du remplissage contrôlé par une vanne externe. Si vous la modifiez, vous modifiez la variable de procédé utilisée par l'hôte pour mesurer et contrôler le remplissage.

#### Important

Lors de chaque modification d'un paramètre de la sortie impulsions, vérifiez tous les autres paramètres de la sortie impulsions avant la remise en service du débitmètre. Dans certaines situations, le transmetteur charge automatiquement un ensemble de valeurs enregistrées qui peuvent ne pas être appropriées pour l'application considérée.

## 13.3.1 Configurer la Polarité de la sortie impulsions

| ProLink II  | ProLink > Configuration > Frequency > Freq Output Polarity      |
|-------------|-----------------------------------------------------------------|
| ProLink III | Device Tools > Configuration > I/O > Outputs > Frequency Output |
| Modbus      | Register 1197                                                   |

#### Vue d'ensemble

La Polarité de la sortie impulsions détermine si les impulsions correspondent aux niveaux haut ou bas actifs du signal. Le Niveau haut actif (sélectionné par défaut) convient à la plupart des applications. Le Niveau bas actif n'est utilisé qu'avec certains types de compteurs d'impulsions à très basse fréquence.

#### Procédure

Réglez le paramètre Polarité de la sortie impulsions sur l'option souhaitée.

Le paramètre par défaut est Niveau haut actif.

### Options disponibles pour le paramètre Front d'impulsion

#### Tableau 13-5: Options disponibles pour le paramètre Front d'impulsion

| Polarité          | Tension de référence (OFF)                                                                                                    | Tension d'impulsion (ON)                                                                                                    |
|-------------------|----------------------------------------------------------------------------------------------------|----------------------------------------------------------------------------------------------------|
| Niveau haut actif | 0                                                                                                    | Le niveau est fonction de la ten-<br>sion d'alimentation, de la ré-<br>sistance de rappel et de la<br>charge (pour plus de détails,<br>voir le manuel d'installation du<br>transmetteur) |
| Niveau bas actif  | Le niveau est fonction de la ten-<br>sion d'alimentation, de la ré-<br>sistance de rappel et de la<br>charge (pour plus de détails,<br>voir le manuel d'installation du<br>transmetteur) | 0                                                                                                    |

## 13.3.2 Configurer le Mode de réglage de la sortie impulsions

| ProLink II  | ProLink > Configuration > Frequency > Scaling Method            |
|-------------|-----------------------------------------------------------------|
| ProLink III | Device Tools > Configuration > I/O > Outputs > Frequency Output |
| Modbus      | Register 1108                                                   |

#### Vue d'ensemble

Le Mode de réglage de la sortie impulsions définit la relation entre l'impulsion de la sortie et le débit mesuré. Réglez le paramètre Mode de réglage de la sortie impulsions selon les besoins de l'appareil raccordé à la sortie impulsions.

#### **Procédure**

1. Réglez le Mode de réglage de la sortie impulsions.

| Option                                      | Description                                                                           |
|---------------------------------------------|---------------------------------------------------------------------------------------|
| Impulsion = débit <b>(par dé-<br/>faut)</b> | Impulsion calculée à partir d'un débit                                                |
| Impulsions par unité                        | Le nombre d'impulsions spécifié par l'utilisateur représente<br>une unité de mesure   |
| Unités par impulsion                        | Le nombre d'unités de mesure spécifié par l'utilisateur repré-<br>sente une impulsion |

- 2. Configurez les paramètres supplémentaires requis.
  - Si le Mode de réglage de la sortie impulsions est réglé sur Impulsion = Débit, configurez les paramètres Valeur de débit et Valeur d'impulsion.
  - Si le Mode de réglage de la sortie impulsions est réglé sur Impulsions par unité, définissez le nombre d'impulsions représentant une unité de mesure.
  - Si le Mode de réglage de la sortie impulsions est réglé sur Unités par impulsion, définissez le nombre d'unités de mesure que chaque impulsion représente.

### Calculer la fréquence à partir du débit

L'option Fréquence = Débit est utilisée pour personnaliser la sortie impulsions de l'application considérée lorsque les valeurs appropriées de Unités par impulsion ou de Impulsion par unité sont inconnues.

Si vous avez sélectionné Fréquence = Débit, vous devez fournir des valeurs pour les paramètres Valeur débit et Valeur fréquence :

- Valeur débit Débit maximal que la sortie impulsions doit indiquer. Au-delà de ce débit, le transmetteur indiquera A110 : Sortie impulsions saturée.
- Valeur Valeur calculée comme suit : fréquence

FrequencyFactor = <u>RateFactor</u> x N

où:

T Facteur servant à convertir la base de temps en secondes

т

**N** Nombre d'impulsions par unité de quantité, tel que configuré dans l'appareil récepteur

Le paramètre Valeur fréquence ainsi calculé doit être compris dans la plage de fréquences de la sortie impulsions (0 à 10 000 Hz) :

- Si le paramètre Valeur fréquence est inférieur à 1 Hz, reconfigurez l'appareil récepteur afin que le nombre d'impulsions par unité de quantité soit plus élevé.
- Si le paramètre Valeur fréquence est supérieur à 10 000 Hz, reconfigurez l'appareil récepteur afin que le nombre d'impulsions par unité de débit soit plus faible.

#### Conseil

Si Mode de réglage de la sortie impulsions est réglé sur Fréquence = Débit, et que Largeur maximum d'impulsion est réglé sur une valeur autre que zéro, Micro Motion recommande de régler Valeur fréquence sur une valeur inférieure à 200 Hz.

#### Exemple : Configurer Fréquence = Débit

Vous souhaitez que des débits jusqu'à 2000 kg/min soient indiqués par la sortie impulsions.

L'appareil raccordé à la sortie impulsions est configuré pour que 10 impulsions correspondent à 1 kg.

Solution :

FrequencyFactor = 
$$\frac{\text{RateFactor}}{\text{T}}$$
 x N  
FrequencyFactor =  $\frac{2000}{60}$  x 10  
FrequencyFactor = 333.33

Configurez les paramètres comme suit :

- Valeur débit : 2000
- Valeur fréquence : 333,33

## 13.3.3 Configurer la Largeur maximum de la sortie impulsions

| ProLink II  | ProLink > Configuration > Frequency > Freq Pulse Width          |
|-------------|-----------------------------------------------------------------|
| ProLink III | Device Tools > Configuration > I/O > Outputs > Frequency Output |
| Modbus      | Registers 227-228                                               |

#### Vue d'ensemble

La Largeur maximum de la sortie impulsions sert à garantir que la durée du signal de l'état actif est suffisamment élevée pour être détectée par l'appareil raccordé à la sortie impulsions.

Le signal de l'état actif peut être le niveau haut de tension ou 0,0 V, selon la Polarité de la sortie impulsions.

| Polarité          | Largeur d'impulsion |
|-------------------|---------------------|
| Niveau haut actif |                     |
| Niveau bas actif  |                     |

## Tableau 13-6: Interaction de la Largeur maximum de la sortie impulsions et de la Polarité de la sortie impulsions

#### **Procédure**

Réglez le paramètre Largeur maximum de la sortie impulsions sur l'option souhaitée.

La valeur par défaut est de 277 millisecondes. La Largeur maximum de la sortie impulsions peut être réglée sur 0 ms ou sur une valeur comprise entre 0,5 ms et 277,5 ms. Le transmetteur règle automatiquement la valeur sur la valeur valide la plus proche.

#### Conseil

Micro Motion recommande de conserver la Largeur maximum de la sortie impulsions par défaut. Veuillez contacter notre Micro Motion service clientèle avant toute modification de la Largeur maximum de la sortie impulsions.

# 13.3.4 Configurer l'Action sur défaut de la sortie impulsions et le Niveau de défaut de la sortie impulsions

| ProLink II  | ProLink > Configuration > Frequency > Freq Fault Action |
|-------------|---------------------------------------------------------|
| ProLink III | Device Tools > Configuration > Fault Processing         |
| Modbus      | Register 1107                                           |

#### Vue d'ensemble

L'Action sur défaut de la sortie impulsions contrôle le comportement de la sortie impulsions lorsque le transmetteur détecte un défaut de fonctionnement.

#### Remarque

Pour certaines erreurs uniquement : si Temporisation dernière valeur mesurée est défini sur une valeur non nulle, le transmetteur ne met pas en œuvre l'action sur défaut tant que la temporisation ne s'est pas écoulée.

#### Procédure

1. Réglez le paramètre Action sur défaut de la sortie impulsions sur l'option souhaitée.

La valeur par défaut est Valeur basse (0 Hz).

2. Si vous réglez le paramètre Action sur défaut de la sortie impulsions sur Valeur haute, réglez le Niveau de défaut de la sortie impulsions sur la valeur souhaitée.

La valeur par défaut est de 15000 Hz. La plage est comprise entre 10 et 15000 Hz.

**Options disponibles pour le paramètre** Action sur défaut de la sortie impulsions

 Tableau 13-7:
 Options disponibles pour le paramètre Action sur défaut de la sortie impulsions

| Intitulé           | Comportement de la sortie impulsions                                                                                                    |
|--------------------|----------------------------------------------------------------------------------------------------|
| Valeur haute       | La sortie est forcée au niveau de la grandeur de la valeur haute<br>configurée :<br>• Plage : 10 Hz à 15 000 Hz<br>• Valeur par défaut : 15 000 Hz |
| Valeur basse       | 0 Hz                                                                                                    |
| Zéro interne       | 0 Hz                                                                                                    |
| Néant (par défaut) | Recherche les données pour la variable de procédé affectée : au-<br>cune action de défaut                                                          |

#### **ATTENTION !**

Si vous avez paramétré Action sur défaut de la sortie analogique ou Action sur défaut de la sortie impulsions sur Aucune, veillez à paramétrer Action sur défaut des grandeurs transmises par voie numérique sur Aucune. Sinon, la sortie ne représentera pas la valeur réelle de la grandeur mesurée, ce qui risque d'entraîner des erreurs de mesure et d'avoir des conséquences inattendues sur le procédé.

#### Restriction

Si vous avez paramétré Action sur défaut de communication numérique sur NAN, vous ne pouvez pas paramétrer Action sur défaut de la sortie analogique ou Action sur défaut de la sortie impulsions sur Aucune. Si vous essayez d'utiliser une telle configuration, le transmetteur ne l'acceptera pas.

## 13.4 Configurer la sortie tout-ou-rien

La sortie tout-ou-rien sert à transmettre les états d'un débitmètre ou d'un procédé spécifique. Les paramètres de sortie tout-ou-rien déterminent l'état transmis et comment il est transmis.

Selon l'option d'achat et la configuration de la voie B, le transmetteur peut être doté d'aucune ou d'une sortie tout-ou-rien.

Les paramètres de la sortie tout-ou-rien sont les suivants :

- Source de la sortie tout-ou-rien
- Polarité de la sortie tout-ou-rien
- Action sur défaut de la sortie tout-ou-rien

#### Remarque

Des sorties tout-ou-rien de précision ont été configurées pendant la configuration du remplissage.

#### Important

Lors de chaque modification d'un paramètre de sortie tout-ou-rien, vérifiez tous les autres paramètres de la sortie tout-ou-rien avant la remise en service du débitmètre. Dans certaines situations, le transmetteur charge automatiquement un ensemble de valeurs enregistrées qui peuvent ne pas être appropriées pour l'application considérée.

## 13.4.1 Configurer la Source de la sortie tout-ou-rien

| ProLink II  | ProLink > Configuration > Discrete Output > DO1 Assignment     |
|-------------|----------------------------------------------------------------|
| ProLink III | Device Tools > Configuration > I/O > Outputs > Discrete Output |
| Modbus      | Register 1151                                                  |

#### Vue d'ensemble

La Source de la sortie tout-ou-rien détermine l'état du débitmètre ou du procédé transmis par la sortie tout-ou-rien.

#### Procédure

Réglez le paramètre Source de la sortie tout-ou-rien sur l'option souhaitée.

### Options disponibles pour le paramètre Source de sortie TOR

#### Tableau 13-8: Options disponibles pour le paramètre Source de sortie TOR

| Option          | Intitulé ProLink II          | Condition                                      | Tension de sortie TOR |
|-----------------|------------------------------|------------------------------------------------|-----------------------|
| Dosage en cours | Batching/Filling in Progress | Dosage en cours (interrup-<br>tions comprises) | 0 V                   |
|                 |                              | Dosage terminé                                 | Spécifique à un site  |
| Vanne de purge  | Discrete Batch: Purge Valve  | Vanne de purge ouverte                         | Spécifique à un site  |
|                 |                              | Vanne de purge fermée                          | 0 V                   |
| Erreur          | Fault Condition Indication   | Au moins une erreur active                     | Spécifique à un site  |
|                 |                              | Aucune erreur active                           | 0 V                   |

#### Important

Ce tableau suppose que la Polarité des sorties TOR est définie sur Niveau haut actif. Si la Polarité des sorties TOR est définie sur Niveau bas actif, inversez les niveaux.

## 13.4.2 Configurer la Polarité de la sortie tout-ou-rien

| ProLink II  | ProLink > Configuration > Discrete Output > DO1 Polarity       |
|-------------|----------------------------------------------------------------|
| ProLink III | Device Tools > Configuration > I/O > Outputs > Discrete Output |
| Modbus      | Register 1152                                                  |

#### Vue d'ensemble

Les sorties tout-ou-rien ont deux états : ON (active) et OFF (inactive). Deux niveaux de tension différents sont utilisés pour représenter ces états. La Polarité de la sortie tout-ou-rien détermine le niveau de tension représentant chaque état.

#### Procédure

Réglez le paramètre Polarité de la sortie tout-ou-rien sur l'option souhaitée.

La valeur par défaut est Elevée active.

### Options disponibles pour le paramètre Polarité de sortie TOR

| Tableau 13-9: | <b>Options dis</b> | ponibles pour | le paramètre | Polarité de | sortie TOR |
|---------------|--------------------|---------------|--------------|-------------|------------|
|---------------|--------------------|---------------|--------------|-------------|------------|

| Polarité          | Description                                                                                                    |
|-------------------|----------------------------------------------------------------------------------------------------|
| Niveau haut actif | <ul> <li>Lorsque la sortie est activée, elle est ramenée à une tension interne de 24 V par l'intermédiaire d'une résistance de rappel interne.</li> <li>Lorsque la sortie est désactivée, elle est ramenée à 0 V.</li> </ul> |
| Niveau bas actif  | <ul> <li>Lorsque la sortie est activée, elle est ramenée à 0 V.</li> <li>Lorsque la sortie est désactivée, elle est ramenée à une tension interne de 24 V par l'intermédiaire d'une résistance de rappel interne.</li> </ul> |

## 13.4.3 Configurer l'Action sur défaut de la sortie tout-ou-rien

| ProLink II  | ProLink > Configuration > Discrete Output > DO1 Fault Action |  |
|-------------|--------------------------------------------------------------|--|
| ProLink III | Device Tools > Configuration > Fault Processing              |  |
| Modbus      | Register 2615                                                |  |

#### Vue d'ensemble

L'Action sur défaut de la sortie tout-ou-rien détermine le comportement de la sortie tout-ou-rien lorsque le transmetteur détecte un défaut de fonctionnement.

#### Remarque

Pour certaines erreurs uniquement : si Temporisation dernière valeur mesurée est défini sur une valeur non nulle, le transmetteur ne met pas en œuvre l'action sur défaut tant que la temporisation ne s'est pas écoulée.

#### **ATTENTION !**

N'utilisez pas l'Action sur défaut de la sortie tout-ou-rien comme indicateur de défaut. Ceci peut vous empêcher de distinguer un défaut d'un fonctionnement normal. Si vous souhaitez utiliser la sortie tout-ou-rien comme indicateur d'un défaut, voir *Indication des défauts avec la sortie TOR*.

#### Procédure

Réglez le paramètre Action sur défaut de la sortie tout-ou-rien sur l'option souhaitée.

La valeur par défaut est Aucune.

# **Options disponibles pour le paramètre** Action sur défaut de la sortie TOR

|                    | Comportement de la sortie TOR                                                                                                    |                                                                                                    |  |
|--------------------|----------------------------------------------------------------------------------------------------|----------------------------------------------------------------------------------------------------|--|
| Intitulé           | Polarité = Niveau haut actif                                                                                                    | Polarité = Niveau bas actif                                                                                                    |  |
| Valeur haute       | <ul> <li>Erreur : la sortie TOR est activée<br/>(tension externe)</li> <li>Pas d'erreur : la sortie TOR est<br/>contrôlée par son affectation</li> </ul> | <ul> <li>Erreur : la sortie TOR est désactivée (0 V)</li> <li>Pas d'erreur : la sortie TOR est contrôlée par son affectation</li> </ul>                  |  |
| Valeur basse       | <ul> <li>Erreur : la sortie TOR est désactivée (0 V)</li> <li>Pas d'erreur : la sortie TOR est contrôlée par son affectation</li> </ul>                  | <ul> <li>Erreur : la sortie TOR est activée<br/>(tension externe)</li> <li>Pas d'erreur : la sortie TOR est<br/>contrôlée par son affectation</li> </ul> |  |
| Néant (par défaut) | La sortie TOR est contrôlée par son a                                                                                                    | ffectation                                                                                                    |  |

#### Tableau 13-10: Options disponibles pour le paramètre Action sur défaut de la sortie TOR

### Indication des défauts avec la sortie TOR

Pour indiquer la présence d'un défaut par l'intermédiaire de la sortie TOR, réglez les paramètres comme suit :

- Origine de la sortie TOR = Défaut
- Action sur défaut de la sortie TOR = Néant

#### Remarque

Si Origine de la sortie TOR est défini sur Défaut et qu'un défaut survient, la sortie TOR est toujours activée. Le réglage de Action sur défaut de la sortie TOR est ignoré.

## 13.5 Configurer l'entrée TOR

L'entrée tout-ou-rien permet de commander une ou plusieurs actions du transmetteur à distance. Votre transmetteur peut être doté d'aucune ou d'une entrée tout-ou-rien, selon la configuration du Canal B.

Les paramètres de l'entrée tout-ou-rien sont les suivants :

Action de l'entrée TOR

Polarité de l'entrée TOR

#### Important

Lors de chaque modification d'un paramètre d'entrée TOR, vérifier tous les autres paramètres de l'entrée TOR avant la remise en service du débitmètre. Dans certaines situations, le transmetteur charge automatiquement des valeurs enregistrées qui peuvent ne pas être appropriées pour l'application considérée.

## 13.5.1 Configurer l'Action de l'entrée tout-ou-rien

| ProLink II  | ProLink > Configuration > Discrete Input > Assignment > Reset Mass Total   |
|-------------|----------------------------------------------------------------------------|
|             | ProLink > Configuration > Discrete Input > Assignment > Reset Volume Total |
|             | ProLink > Configuration > Discrete Input > Assignment > Reset All Totals   |
|             | ProLink > Configuration > Discrete Input > Assignment > Begin Fill         |
|             | ProLink > Configuration > Discrete Input > Assignment > End Fill           |
|             | ProLink > Configuration > Discrete Input > Assignment > Pause Fill         |
|             | ProLink > Configuration > Discrete Input > Assignment > Resume Fill        |
| ProLink III | Device Tools > Configuration > I/O > Action Assignment                     |
| Modbus      | Reset mass total: Register 1316                                            |
|             | Reset volume total: Register 1317                                          |
|             | Reset all totals: Register 1322                                            |
|             | Begin filling: Register 1329                                               |
|             | End filling: Register 1324                                                 |
|             | Pause filling: Register 1330                                               |
|             | Resume filling: Register 1328                                              |
|             |                                                                            |

#### Vue d'ensemble

L'action de l'entrée TOR contrôle la ou les actions que le transmetteur effectue lorsque l'entrée TOR passe de mode désactivé au mode activé.

#### **ATTENTION !**

Avant d'affecter des actions à un événement avancé ou à une sortie TOR, vérifiez l'état de l'événement ou du dispositif à distance raccordé. S'il est activé, toutes les actions affectées seront effectuées lorsque la nouvelle configuration sera mise en œuvre. Si ce n'est pas acceptable, attendez un moment opportun pour affecter des actions à l'événement ou à l'entrée TOR.

#### Procédure

- 1. Sélectionnez une action.
- 2. Sélectionnez l'entrée TOR qui réalisera l'action sélectionnée.
- 3. Répétez jusqu'à ce que vous ayez assigné à l'entrée TOR toutes les actions à effectuer.

## Options disponibles pour le paramètre Action de l'entrée TOR

|                                       | Intitulé                              |                                       |
|---------------------------------------|---------------------------------------|---------------------------------------|
| Action                                | ProLink II                            | ProLink III                           |
| Néant (par défaut)                    | Néant                                 | Néant                                 |
| Réinitialisation du total de la masse | RAZ du totalisateur partiel en masse  | RAZ du totalisateur partiel en masse  |
| Remise à zéro du total du volume      | RAZ du totalisateur partiel en volume | RAZ du totalisateur partiel en volume |
| R.A.Z. de tous les totaux             | R.A.Z. de tous les totaux             | R.A.Z. de tous les totaux             |
| Démarrage du dosage                   | Démarrage du dosage                   | Démarrage du dosage                   |
| Arrêt du dosage                       | Arrêt du dosage                       | Arrêt du dosage                       |
| Redémarrage du dosage                 | Redémarrage du dosage                 | Redémarrage du dosage                 |
| Interruption du dosage                | Interruption du dosage                | Interruption du dosage                |

 Tableau 13-11: Options pour Action d'entrée TOR ou Action d'événement avancé

#### **ATTENTION !**

Avant d'affecter des actions à un événement avancé ou à une sortie TOR, vérifiez l'état de l'événement ou du dispositif à distance raccordé. S'il est activé, toutes les actions affectées seront effectuées lorsque la nouvelle configuration sera mise en œuvre. Si ce n'est pas acceptable, attendez un moment opportun pour affecter des actions à l'événement ou à l'entrée TOR.

## 13.5.2 Configurer la Polarité de l'entrée tout-ou-rien

| ProLink II  | ProLink > Configuration > Discrete Input > Polarity          |
|-------------|--------------------------------------------------------------|
| ProLink III | Device Tools > Configuration > I/O > Inputs > Discrete Input |
| Modbus      | Register 1178                                                |

#### Vue d'ensemble

L'entrée TOR a deux états : ON et OFF. La Polarité de l'entrée TOR contrôle de quelle façon le transmetteur fait correspondre le niveau de tension d'entrée avec les états ON et OFF.

#### Procédure

Réglez la Polarité d'entrée TOR sur l'option souhaitée.

Le paramètre par défaut est Niveau bas actif.
## Options disponibles pour le paramètre Polarité d'entrée TOR

| Tableau 13-12: Options disponibles pour le paran | nètre Polarité d'entrée TOR |
|--------------------------------------------------|-----------------------------|
|--------------------------------------------------|-----------------------------|

| Polarité          | Tension                                                                   | État de l'entrée TOR<br>au niveau du trans-<br>metteur |
|-------------------|---------------------------------------------------------------------------|--------------------------------------------------------|
| Niveau haut actif | La tension appliquée entre les bornes est com-<br>prise entre 3 et 30 VDC | Marche                                                 |
|                   | La tension appliquée entre les bornes est<br><0,8 VDC                     | Arrêt                                                  |
| Niveau bas actif  | La tension appliquée entre les bornes est<br><0,8 VDC                     | Marche                                                 |
|                   | La tension appliquée entre les bornes est com-<br>prise entre 3 et 30 VDC | Arrêt                                                  |

## 13.6 Configurer un événement avancé

| ProLink II  | ProLink > Configuration > Discrete Events > Event Name       |
|-------------|--------------------------------------------------------------|
|             | ProLink > Configuration > Discrete Events > Event Type       |
|             | ProLink > Configuration > Discrete Events > Process Variable |
|             | ProLink > Configuration > Discrete Events > Low Setpoint     |
|             | ProLink > Configuration > Discrete Events > High Setpoint    |
| ProLink III | Device Tools > Configuration > Events > Enhanced Events      |
| Modbus      | Event x (x = 0, 1, 2, 3, 4): Register 609                    |
|             | Event type: Register 610                                     |
|             | Event process variable: Register 615                         |
|             | Event setpoint A: Registers 611-612                          |
|             | Event setpoint B: Registers 613-614                          |

#### Vue d'ensemble

Un événement avancé est utilisé pour notifier des modifications du procédé ou, éventuellement, pour effectuer des actions spécifiques du transmetteur si l'événement se produit. Un événement avancé se produit (est activé) lorsque la valeur instantanée d'une variable de procédé définie par l'utilisateur franchit un seuil (haut ou bas) prédéterminé ou s'inscrit dans la plage ou hors de la plage par rapport à deux seuils prédéterminés. Jusqu'à cinq événements avancés différents peuvent être configurés. Pour chaque événement avancé, une ou plusieurs actions à effectuer lors de la survenue de l'événement avancé peuvent être affectées au transmetteur.

#### Procédure

- 1. Sélectionnez l'événement que vous souhaitez configurer.
- 2. Spécifiez le Type d'événement.

| Options | Description                                                                                                    |
|---------|----------------------------------------------------------------------------------------------------|
| Н       | x>A                                                                                                    |
|         | L'événement se produit lorsque la valeur de la variable de procédé affect-<br>ée (x) est supérieure au seuil (Seuil A), extrémité non comprise.                                    |
| LO      | x < A                                                                                                    |
|         | L'événement se produit lorsque la valeur de la variable de procédé affect-<br>ée (x) est inférieure au seuil (Seuil A), extrémité non comprise.                                    |
| IN      | $A \le x \le B$                                                                                                    |
|         | L'événement se produit lorsque la valeur de la variable de procédé affect-<br>ée (x) est comprise "dans la plage," à savoir entre Seuil A et Seuil B, ex-<br>trémités comprises.   |
| OUT     | $x \le A \text{ ou } x \ge B$                                                                                                    |
|         | L'événement se produit lorsque la variable de procédé affectée (x) est<br>"en dehors de la plage," à savoir inférieure à Seuil A ou supérieure à Seuil<br>B, extrémités comprises. |

- 3. Affectez une variable de procédé à l'événement.
- 4. Définissez les valeurs des seuils requis.
  - Pour les événements HI et LO, définissez Seuil A.
  - Pour les événements IN et OUT, définissez Seuil A et Seuil B.
- 5. Configurez un sortie tout-ou-rien pour changer d'état selon l'événement (en option).
- 6. Spécifiez la ou les actions que le transmetteur doit effectuer lorsque l'événement se produit (en option).
  - Avec ProLink II : ProLink > Configuration > Entrée tout-ou-rien
  - Avec ProLink III : Device Tools > Configuration > I/O > Action Assignment
  - Avec Modbus : Registres 609, 1316, 1317, 1322, 1324 et 1328–1330.

### 13.6.1 Options disponibles pour le paramètre Action de l'événement avancé

#### Tableau 13-13: Options pour Action d'entrée TOR ou Action d'événement avancé

|                                       | Intitulé                              |                                       |  |
|---------------------------------------|---------------------------------------|---------------------------------------|--|
| Action                                | ProLink II                            | ProLink III                           |  |
| Néant (par défaut)                    | Néant                                 | Néant                                 |  |
| Réinitialisation du total de la masse | RAZ du totalisateur partiel en masse  | RAZ du totalisateur partiel en masse  |  |
| Remise à zéro du total du volume      | RAZ du totalisateur partiel en volume | RAZ du totalisateur partiel en volume |  |
| R.A.Z. de tous les totaux             | R.A.Z. de tous les totaux             | R.A.Z. de tous les totaux             |  |
| Démarrage du dosage                   | Démarrage du dosage                   | Démarrage du dosage                   |  |
| Arrêt du dosage                       | Arrêt du dosage                       | Arrêt du dosage                       |  |
| Redémarrage du dosage                 | Redémarrage du dosage                 | Redémarrage du dosage                 |  |
| Interruption du dosage                | Interruption du dosage                | Interruption du dosage                |  |

#### **ATTENTION !**

Avant d'affecter des actions à un événement avancé ou à une sortie TOR, vérifiez l'état de l'événement ou du dispositif à distance raccordé. S'il est activé, toutes les actions affectées seront effectuées lorsque la nouvelle configuration sera mise en œuvre. Si ce n'est pas acceptable, attendez un moment opportun pour affecter des actions à l'événement ou à l'entrée TOR.

## 13.7 Configurer la communication numérique

Les paramètres de communication numérique déterminent comment le transmetteur communique avec les appareils externes.

Le transmetteur est compatible avec les types de communications numériques suivants :

- Modbus/RS-485 sur les bornes RS-485
- Modbus RTU via the port service

#### Remarque

Le port service réagit automatiquement à une large gamme de demandes de connexion. Il n'est pas configurable.

## 13.7.1 Configurer les communications Modbus/RS-485

| ProLink II  | ProLink > Configuration > Digital Comm Settings > Modbus Address |
|-------------|------------------------------------------------------------------|
|             | ProLink > Configuration > Device > Floating Pt Ordering          |
|             | ProLink > Configuration > Device > Add Comm Resp Delay           |
| ProLink III | Device Tools > Configuration > Communications > RS-485 Terminals |
| Modbus      | Modbus address: Register 313                                     |
|             | Floating-point byte order: Register 521                          |
|             | Additional communications response delay: Register 522           |

#### Vue d'ensemble

Les paramètres de communication Modbus/RS-485 contrôlent la communication Modbus sur les bornes RS-485 du transmetteur.

Les paramètres de communication Modbus/RS-485 sont les suivants :

- Adresse Modbus (Adresse esclave)
- Ordre des octets à virgule flottante
- Délai supplémentaire de réponse numérique

#### Restriction

Pour configurer l'Ordre des octets à virgule flottante ou le Délai supplémentaire de réponse numérique, vous devez utiliser ProLink II.

#### Procédure

1. Réglez le paramètre Adresse Modbus sur une valeur unique sur le réseau.

2. Réglez l'Ordre des octets à virgule flottante pour correspondre à l'ordre des octets utilisé avec le système hôte Modbus.

| Code | Ordre des octets |
|------|------------------|
| 0    | 1–2 3–4          |
| 1    | 3-4 1-2          |
| 2    | 2-1 4-3          |
| 3    | 4-3 2-1          |

Voir *Tableau 13-14* pour connaître la structure de bit des octets 1, 2, 3 et 4.

| Octet | Bits    | Définition   |
|-------|---------|--------------|
| 1     | SEEEEEE | S = Signe    |
|       |         | E = Exposant |
| 2     | EMMMMMM | E = Exposant |
|       |         | M = Mantisse |
| 3     | MMMMMMM | M = Mantisse |
| 4     | МММММММ | M = Mantisse |

Tableau 13-14: Structure de bit des octets à virgule flottante

3. Réglez le Délai supplémentaire de réponse numérique en "unité de délai (en option)."

Une unité de délai représente 2/3 du temps requis pour transmettre un caractère, tel que calculé pour le port actuellement utilisé et les paramètres de communications configurés. Choisissez une valeur entre 1 et 255.

Le Délai supplémentaire de réponse numérique est utilisé pour synchroniser la communication Modbus avec les hôtes qui fonctionnent à une vitesse inférieure à celle du transmetteur. Les valeurs indiquées seront ajoutées à chaque réponse que le transmetteur envoie à l'hôte.

#### Conseil

Ne réglez pas le Délai supplémentaire de réponse numérique si l'hôte Modbus ne l'exige pas.

## 13.7.2 Configurer l'Action sur défaut des valeurs transmises par communication numérique

| ProLink II  | ProLink > Configuration > Digital Comm Settings > Digital Comm Fault Setting |
|-------------|------------------------------------------------------------------------------|
| ProLink III | Device Tools > Configuration > Fault Processing                              |
| Modbus      | Register 124                                                                 |

#### Vue d'ensemble

L'Action sur défaut des valeurs transmises par communication numérique spécifie les valeurs qui seront transmises par communication numérique lorsque le transmetteur détecte un défaut de fonctionnement.

#### Procédure

Réglez le paramètre Action sur défaut des valeurs transmises par communication numérique sur l'option souhaitée.

La valeur par défaut est Aucune.

## **Options disponibles pour le paramètre** Action sur défaut de communication numérique

| Tableau 13-15: ( | <b>Options disponibl</b> | s pour le p | aramètre Action | sur défaut de | communication numérique | е |
|------------------|--------------------------|-------------|-----------------|---------------|-------------------------|---|
|------------------|--------------------------|-------------|-----------------|---------------|-------------------------|---|

| Intitulé            |              |                                                                                                    |
|---------------------|--------------|----------------------------------------------------------------------------------------------------|
| ProLink II          | ProLink III  | Description                                                                                                    |
| Valeur haute        | Upscale      | <ul> <li>La valeur des variables de procédé mesurées indique<br/>que la valeur est forcée au-dessus de la portée limite<br/>supérieure du capteur.</li> <li>Les totalisations sont bloquées.</li> </ul>                                                                                                    |
| Valeur basse        | Downscale    | <ul> <li>La valeur des variables de procédé mesurées indique<br/>que la valeur est forcée au-dessus de la portée limite<br/>supérieure du capteur.</li> <li>Les totalisations sont bloquées.</li> </ul>                                                                                                    |
| Ajustage du zéro    | Zero         | <ul> <li>Les variables de débit sont forcées à la valeur qui représente un débit nul.</li> <li>Les indications de densité sont forcées à 0.</li> <li>La température est forcée à 0 °C, ou son équivalent si d'autres unités sont utilisées (par ex. 32 °F).</li> <li>Le niveau d'excitation continue d'être transmis tel qu'il est mesuré.</li> <li>Les totalisations sont bloquées.</li> </ul> |
| Pas-un-nombre (NAN) | Not a Number | <ul> <li>Les variables de procédé sont forcées à la valeur IEEE<br/>NAN.</li> <li>Le niveau d'excitation continue d'être transmis tel qu'il<br/>est mesuré.</li> <li>Les « scaled integers » Modbus indiquent Max Int.</li> <li>Les totalisations sont bloquées.</li> </ul>                                                                                                    |
| Débit nul           | Flow to Zero | <ul> <li>Les indications de débit sont forcées à 0.</li> <li>Les autres variables de procédé mesurées continuent<br/>d'être transmises telles qu'elles sont mesurées.</li> <li>Les totalisations sont bloquées.</li> </ul>                                                                                                    |
| Néant (par défaut)  | None         | <ul> <li>Toutes les variables de procédé mesurées continuent<br/>d'être transmises telles qu'elles sont mesurées.</li> <li>Les totalisations sont incrémentées si elles sont ac-<br/>tivées.</li> </ul>                                                                                                    |

#### **ATTENTION !**

Si vous avez paramétré Action sur défaut de la sortie analogique ou Action sur défaut de la sortie impulsions sur Aucune, veillez à paramétrer Action sur défaut des grandeurs transmises par voie numérique sur Aucune. Sinon, la sortie ne représentera pas la valeur réelle de la grandeur mesurée, ce qui risque d'entraîner des erreurs de mesure et d'avoir des conséquences inattendues sur le procédé.

#### Restriction

Si vous avez paramétré Action sur défaut de communication numérique sur NAN, vous ne pouvez pas paramétrer Action sur défaut de la sortie analogique ou Action sur défaut de la sortie impulsions sur Aucune. Si vous essayez d'utiliser une telle configuration, le transmetteur ne l'acceptera pas.

## Partie V Utilisations, maintenance et dépannage

#### Chapitres inclus dans cette partie:

- Exploitation du transmetteur
- Prise en charge des mesures
- Dépannage

## 14 Exploitation du transmetteur

#### Sujets couverts dans ce chapitre:

- Relever les variables de procédé
- Afficher les variables de procédé
- Afficher et acquitter des alarmes d'état
- Lire les valeurs de totalisateur et de total général
- Démarrer et arrêter des totalisateurs et totaux généraux
- Remettre à zéro les totalisateurs
- Remettre à zéro les totaux généraux

## 14.1 Relever les variables de procédé

Micro Motion suggère d'effectuer un enregistrement des mesures de variable de procédé spécifiques, notamment la plage de mesure admissible dans des conditions d'utilisation normales. Ces données vous aideront à déterminer lorsque les variables de procédé sont généralement hautes ou basse, et peuvent vous aider à mieux diagnostiquer et identifier les dysfonctionnements de l'application.

#### Procédure

Relevez les variables de procédé suivantes dans des conditions d'utilisation normales :

|                                  | Mesure                                                                  |  |  |  |
|----------------------------------|-------------------------------------------------------------------------|--|--|--|
| Variable de procédé              | Valeur moyenne type         Valeur haute type         Valeur basse type |  |  |  |
| Débit                            |                                                                         |  |  |  |
| Densité                          |                                                                         |  |  |  |
| Température                      |                                                                         |  |  |  |
| Fréquence de vibration des tubes |                                                                         |  |  |  |
| Niveau de détection              |                                                                         |  |  |  |
| Niveau d'excitation              |                                                                         |  |  |  |

## 14.2 Afficher les variables de procédé

| ProLink II  | ProLink > Process Variables                                                                                                   |
|-------------|----------------------------------------------------------------------------------------------------|
| ProLink III | Affichez la variable souhaitée sur l'écran principal sous Variables de procédé. Voir Section 14.2.1 pour plus d'informations. |
| Modbus      | Mass flow rate: Registers 247-248                                                                                             |
|             | Volume flow rate: Registers 253-254                                                                                           |
|             | Density: Registers 249-250                                                                                                    |
|             | Temperature: Registers 251-252                                                                                                |
|             | Tube frequency: Registers 285-286                                                                                             |
|             | Left pickoff voltage: Registers 287-288                                                                                       |
|             | Right pickoff voltage: Registers 289-290                                                                                      |
|             | Drive gain: Registers 291-292                                                                                                 |

#### Vue d'ensemble

Les variables de procédé fournissent des informations sur l'état du fluide de procédé tel que le débit, la densité et la température, ainsi que les totaux d'exécution. Les variables de procédé peuvent également fournir des données sur l'opération du débitmètre telle que le niveau d'excitation et la tension de détection. Ces informations permettent de mieux comprendre et de diagnostiquer le procédé.

## 14.2.1 Afficher les variables de procédé à l'aide de ProLink III

Lorsque vous vous connectez à un appareil, les variables de procédé sont affichées sur l'écran principal de ProLink III.

#### Procédure

Affichez la ou les variables de procédé souhaitées.

#### Conseil

ProLink III vous permet de choisir les variables de procédé affichées sur l'écran principal. Vous pouvez également choisir d'afficher des données dans la vue Section analogique ou vue numérique, et vous pouvez personnaliser les paramètres de la section. Pour plus d'informations, voir le manuel de l'utilisateur de ProLink III.

## 14.3 Afficher et acquitter des alarmes d'état

Le transmetteur génère une alarme d'état dès qu'une variable de procédé dépasse une des limites définies ou dès qu'un défaut est détecté. Vous pouvez afficher les alarmes actives et acquitter des alarmes.

### 14.3.1 Afficher et acquitter des alarmes à l'aide de ProLink II

Vous pouvez afficher une liste répertoriant toutes les alarmes qui sont actives, ou inactives mais qui n'ont pas été acquittées.

1. Choisissez ProLink > Journal des alarmes.

2. Choisissez le panneau Priorité haute ou Priorité basse.

#### Remarque

Le regroupement des alarmes dans ces deux catégories est codé et non affecté par la Gravité de l'état d'alarme.

Toutes les alarmes actives ou non acquittées sont répertoriées :

- Indicateur rouge : l'alarme est active.
- Indicateur vert : l'alarme est inactive et non acquittée.

#### Remarque

Seules les alarmes de types Défaut et Informationnel apparaissent dans cette liste. Le transmetteur omet automatiquement les alarmes pour lesquelles l'option Gravité des alarmes est paramétrée sur Ignorer.

3. Pour acquitter une alarme, cochez la case Acquit correspondante.

#### **Postrequis**

- Pour annuler les alarmes suivantes, vous devez corriger le problème, acquitter l'alarme, et mettre le transmetteur hors tension, puis sous tension : A001, A002, A010, A011, A012, A013, A018, A019, A022, A023, A024, A025, A028, A029, A031.
- Pour toutes les autres alarmes :
  - Si l'alarme est inactive au moment où elle est acquittée, elle disparaît de la liste.
  - Si l'alarme est active au moment où elle est acquittée, elle disparaît de la liste lorsque la condition d'alame disparaît elle aussi.

### 14.3.2 Afficher et acquitter des alertes à l'aide de ProLink III

Vous pouvez afficher une liste répertoriant toutes les alertes qui sont actives, ou inactives et qui n'ont pas été acquittées. Cette liste vous permet d'acquitter des alertes spécifiques ou d'acquitter toutes les alertes simultanément.

1. Affichez les alertes sur l'écran principal de ProLink III sous Alertes.

Toutes les alarmes actives ou non acquittées sont répertoriées et affichées selon les catégories suivantes :

| Catégorie                       | Description                                                                   |
|---------------------------------|-------------------------------------------------------------------------------|
| Echec : corriger maintenant     | Un débitmètre a rencontré une erreur qui doit être corrigée<br>immédiatement. |
| Maintenance : corriger sous peu | Un problème pouvant être corrigé ultérieurement s'est pro-<br>duit.           |
| Conseil : informations          | Un problème ne nécessitant aucune maintenance s'est pro-<br>duit.             |

#### Remarques

- Toutes les alertes de défaut sont affichées dans la catégorie Echec : corriger maintenant.
- Toutes les alertes d'information sont affichées dans la catégorie Maintenance : corriger sous peu ou la catégorie Conseil : informations. L'affectation de la catégorie est codée.

- Le transmetteur omet automatiquement les alertes pour lesquelles l'option Gravité de l'alerte est paramétrée sur Ignorer.
- 2. Pour acquitter une alerte, cochez la case Acquitt de l'alerte. Pour acquitter toutes les alertes simultanément, cliquez sur Acquitt tout.

#### Postrequis

- Pour annuler les alarmes suivantes, vous devez corriger le problème, acquitter l'alarme, et mettre le transmetteur hors tension, puis sous tension : A001, A002, A010, A011, A012, A013, A018, A019, A022, A023, A024, A025, A028, A029, A031.
- Pour toutes les autres alarmes :
  - Si l'alarme est inactive au moment où elle est acquittée, elle disparaît de la liste.
  - Si l'alarme est active au moment où elle est acquittée, elle disparaît de la liste lorsque la condition d'alame disparaît elle aussi.

# 14.3.3 Vérifier l'état de l'alarme et acquitter les alarmes à l'aide de Modbus

Vous pouvez vérifier l'état d'une alarme et l'acquitter. Vous pouvez acquitter toutes les alarmes actives et obtenir des informations de diagnostic plus détaillées.

#### Prérequis

L'outil d'interface Modbus, MIT (Modbus Interface Tool), doit être installé sur votre PC.

#### Procédure

- Pour vérifier l'état d'une alarme :
  - 1. Ecrivez l'index de l'alarme dans le registre 1237.
  - 2. Lisez les registres d'état d'alarme souhaités : 1239, 1241-1242, 1243-1244, 1247-1248, 1249-1250, 1240, 1245, 1246.
- Pour acquitter une alarme :
  - 1. Ecrivez l'index de l'alarme dans le registre 1237.
  - 2. Ecrivez 0 dans le bit n°1 du registre 1239.
- Pour acquitter toutes les alarmes, écrivez 1 dans la bobine 241.
- Pour obtenir des informations d'alarme plus détaillées, lisez les bobines et registres de diagnostic.

### 14.3.4 Données d'alarme dans la mémoire du transmetteur

Le transmetteur gère trois structures de données pour chaque alarme générée

Pour chaque occurrence d'alarme, trois structures d'alarmes sont gérées dans la mémoire du transmetteur

- Liste d'alertes
- Statistiques d'alertes
- Alertes récentes

| Structure de don-      | Action du transmetteur lorsque la condition d'alarme se produit                                                                                                    |                                                                                                    |  |
|------------------------|----------------------------------------------------------------------------------------------------|----------------------------------------------------------------------------------------------------|--|
| nées d'alarme          | Contenu                                                                                                    | Suppression                                                                                                  |  |
| Liste d'alertes        | <ul> <li>En fonction des bits d'état d'alarme, liste de :</li> <li>Toutes les alarmes actuellement actives</li> <li>Toutes les alarmes actives précédemment<br/>qui n'ont pas été acquittées</li> </ul>                                                                                                    | Cette liste est supprimée et régénérée à cha-<br>que remise sous tension du transmetteur.                    |  |
| Statistiques d'alertes | <ul> <li>Un historique pour chaque alarme (par nu-<br/>méro d'alarme) qui s'est produite depuis la<br/>dernière remise à zéro générale. Pour chaque<br/>alarme, l'historique enregistre les données sui-<br/>vantes :</li> <li>Le nombre d'occurrences</li> <li>La date et l'heure de la dernière alarme et<br/>de la dernière suppression</li> </ul> | Cette liste n'est pas supprimée ; elle est con-<br>servée en cas de remise sous tension du trans-<br>metteur |  |
| Alertes récentes       | 50 dernières alarmes générées ou supprimées                                                                                                    | Cette liste n'est pas supprimée ; elle est con-<br>servée en cas de remise sous tension du trans-<br>metteur |  |

| Tableau 14-1: | Données d'alarme | dans la mémoire d | lu transmetteur |
|---------------|------------------|-------------------|-----------------|
|---------------|------------------|-------------------|-----------------|

# 14.4 Lire les valeurs de totalisateur et de total général

| ProLink II  | ProLink > Totalizer Control                                                     |
|-------------|---------------------------------------------------------------------------------|
| ProLink III | Affichez la variable souhaitée sur l'écran principal sous Variables de procédé. |
| Modbus      | Mass totalizer: Register 8                                                      |
|             | Volume totalizer: Register 9                                                    |
|             | Mass inventory: Register 10                                                     |
|             | Volume inventory: Register 11                                                   |

#### Vue d'ensemble

Les totalisateurs totalisent les quantités en masse et en volume mesurées par le transmetteur depuis la dernière remise à zéro du totalisateur. Les totaux généraux totalisent les quantités en masse et en volume mesurées par le transmetteur depuis la dernière remise à zéro du total général.

#### Conseil

Vous pouvez utiliser les totaux généraux pour cumuler plusieurs quantités de masse ou de volume lorsque plusieurs totalisateurs doivent être remis à zéro.

# 14.5 Démarrer et arrêter des totalisateurs et totaux généraux

| ProLink II  | ProLink > Totalizer Control > Start                                             |  |
|-------------|---------------------------------------------------------------------------------|--|
|             | ProLink > Totalizer Control > Stop                                              |  |
| ProLink III | Device Tools > Totalizer Control > Totalizer and Inventories > Start All Totals |  |
|             | Device Tools > Totalizer Control > Totalizer and Inventories > Stop All Totals  |  |
| Modbus      | Coil 2                                                                          |  |

#### Vue d'ensemble

Lorsque vous démarrez un totalisateur, il suit la mesure de procédé. Dans une application type, sa valeur augmente en fonction du débit. Lorsque vous arrêtez un totalisateur, il arrête le suit de la mesure de procédé et sa valeur ne change pas en fonction du débit. Les totaux généraux sont arrêtés et démarrés automatiquement lorsque les totalisateurs sont arrêtés et démarrés.

#### Important

Les totalisateurs et totaux généraux sont démarrés ou arrêtés ensembles. Lorsque vous démarrez un totalisateur, tous les autres totalisateurs et totaux généraux sont démarrés simultanément. Lorsque vous arrêtez un totalisateur, tous les autres totalisateurs et totaux généraux sont arrêtés simultanément. Vous ne pouvez pas démarrer ou arrêter directement des totaux généraux.

## 14.6 Remettre à zéro les totalisateurs

| ProLink II  | ProLink > Totalizer Control > Reset Mass Total<br>ProLink > Totalizer Control > Reset Volume Total<br>ProLink > Totalizer Control > Reset All Totals                                                                                                    |
|-------------|----------------------------------------------------------------------------------------------------|
| ProLink III | Device Tools > Totalizer Control > Totalizer and Inventories > Reset Mass Total<br>Device Tools > Totalizer Control > Totalizer and Inventories > Reset Volume Total<br>Device Tools > Totalizer Control > Totalizer and Inventories > Reset All Totals |
| Modbus      | Reset mass totalizer: Coil 56<br>Reset volume totalizer: Coil 57<br>Reset all totalizers: Coil 3                                                                                                    |

#### Vue d'ensemble

Lorsque vous remettez à zéro un totalisateur, le transmetteur définit sa valeur sur 0. Il importe peu que le totalisateur soit démarré ou arrêté. Si le totalisateur est démarré, il poursuit la mesure de procédé.

#### Conseil

Lorsque vous remettez à zéro un seul totalisateur, les valeurs des autres totalisateur ne sont pas remises à zéro. Les valeurs de total général ne sont pas remises à zéro.

## 14.7 Remettre à zéro les totaux généraux

| ProLink II  | ProLink > Commande du totalisateur > RAZ des totaux généraux                          |  |
|-------------|---------------------------------------------------------------------------------------|--|
|             | ProLink > Commande du totalisateur > RAZ du total général en masse                    |  |
|             | ProLink > Commande du totalisateur > RAZ du total général en volume                   |  |
| ProLink III | Device Tools > Totalizer Control > Totalizer and Inventories > Reset Mass Inventory   |  |
|             | Device Tools > Totalizer Control > Totalizer and Inventories > Reset Volume Inventory |  |
|             | Device Tools > Totalizer Control > Totalizer and Inventories > Reset Gas Inventory    |  |
|             | Device Tools > Totalizer Control > Totalizer and Inventories > Reset All Inventories  |  |
| Modbus      | Reset mass inventory: Coil 192                                                        |  |
|             | Reset volume inventory: Coil 193                                                      |  |
|             | Reset all inventories: Coil 4                                                         |  |

#### Vue d'ensemble

Lorsque vous remettez à zéro un total général, le transmetteur définit sa valeur sur 0. Il importe peu que le total général soit démarré ou arrêté. Si le total général est démarré, il poursuit la mesure de procédé.

#### Conseil

Lorsque vous remettez à zéro un seul total général, les valeurs des autres totaux généraux ne sont pas remises à zéro. Les valeurs de totalisateur ne sont pas remises à zéro.

#### **Prérequis**

Pour utiliser ProLink II ou ProLink III pour remettre à zéro les totaux généraux, la fonction doit être activée.

- Pour autoriser la remise à zéro du total général dans ProLink II :
  - 1. Cliquez sur Affichage > Préférences.
  - 2. Cochez la case Activer la RAZ des totaux généraux.
  - 3. Cliquez sur Appliquer.
- Pour autoriser la remise à zéro du total général dans ProLink III :
  - 1. Sélectionnez Outils > Options.
  - 2. Sélectionnez RAZ les totaux généraux à partir de ProLink III.

## 15 Prise en charge des mesures

#### Sujets couverts dans ce chapitre:

- Ajustage du zéro
- Vérifier le débitmètre
- Effectuer un étalonnage en masse volumique des fluides D1 et D2 (standard)
- Effectuer un étalonnage en température

## 15.1 Ajustage du zéro

L'ajustage du zéro du débitmètre définit une référence pour la mesure de procédé en analysant la sortie du capteur lorsque le débit qui traverse les tubes du capteur est nul.

#### Important

Dans la plupart des cas, l'ajustage du zéro en usine est plus précis que l'ajustage du zéro sur site. N'ajustez le zéro du débitmètre que si l'une des conditions suivantes est remplie :

- L'ajustage du zéro est requis par les procédures du site.
- La valeur du zéro enregistrée entraîne un échec de la procédure de vérification de l'ajustage du zéro.

## 15.1.1 Ajustage du zéro à l'aide e ProLink II

L'ajustage du zéro du débitmètre définit une référence pour la mesure de procédé en analysant la sortie du capteur lorsque le débit qui traverse les tubes du capteur est nul.

#### **Prérequis**

ProLink II doit être en cours d'exécution et connecté au transmetteur.

#### Procédure

- 1. Préparez le débitmètre :
  - a. Laisser chauffer le transmetteur pendant au moins 20 minutes après la mise sous tension.
  - b. Faire circuler le fluide de procédé dans le capteur jusqu'à ce que la température du capteur atteigne la température de service du fluide.
  - c. Arrêter l'écoulement dans le capteur en fermant la vanne en aval, puis la vanne en amont si disponible.
  - d. Vérifier que le capteur est bloqué, que l'écoulement est arrêté et que le capteur est complètement rempli de fluide.
  - e. Observer le niveau d'excitation, la température et la densité mesurés. S'ils sont stables, vérifiez la valeur Ajustage du zéro direct ou Vérification du zéro sur site. Si la valeur moyenne est proche de 0, il n'est pas nécessaire d'ajuster le zéro du débitmètre.
- 2. Choisissez ProLink > Etalonnage > Vérification et étalonnage du zéro.
- 3. Cliquez sur Etalonner le zéro.

4. Modifiez la Durée de l'ajustage si nécessaire.

La Durée de l'ajustage représente le temps alloué au transmetteur pour calculer le point d'ajustage du zéro. La Durée de l'ajustage par défaut est de 20 secondes. La valeur par défaut de la Durée de l'ajustage convient à la plupart des applications.

5. Cliquez sur Auto-ajustage du zéro.

Le voyant Etalonnage en cours devient rouge pendant la procédure d'ajustage du zéro. A la fin de la procédure :

- Si la procédure d'ajustage du zéro a réussi, le voyant Etalonnage en cours devient vert et une nouvelle valeur du zéro s'affiche.
- Si la procédure d'étalonnage du zéro échoue, le voyant Echec de l'étalonnage devient rouge.

#### Postrequis

Rétablir un écoulement normal dans le capteur en ouvrant les vannes.

Besoin d'aide? Si l'ajustage du zéro échoue :

- S'assurer que le débit est complètement arrêté, puis relancer la procédure d'ajustage du zéro.
- Eliminer ou réduire les sources de bruit électromécaniques, puis ressayer.
- Régler la Durée de l'ajustage sur une valeur inférieure, puis réessayer.
- En cas nouvel échec de l'ajustage du zéro, contacter Micro Motion.
- Pour utiliser le débitmètre avec une valeur du zéro précédente :
  - Pour restaurer la valeur du zéro définie en usine : ProLink > Vérification et étalonnage du zéro > Etalonner le zéro > Restaurer le zéro d'usine .
  - Pour restaurer la dernière valeur valide dans la mémoire du transmetteur : ProLink > Vérification et étalonnage du zéro > Etalonner le zéro > Restaurer le zéro précédent . Restaurer le zéro précédent n'est disponible que lorsque la fenêtre Etalonnage du débit est ouverte. Si vous fermez la fenêtre Etalonnage du débit, il ne sera plus possible de rétablir la valeur du zéro précédente.

#### Restriction

Ne restaurez l'ajustage du zéro d'usine que si le débitmètre est une unité distincte, qu'il a été ajusté en usine et que vous utilisez les composants d'origine.

## 15.1.2 Ajustage du zéro à l'aide de ProLink III

L'ajustage du zéro du débitmètre définit une référence pour la mesure de procédé en analysant la sortie du capteur lorsque le débit qui traverse les tubes du capteur est nul.

#### Prérequis

ProLink III doit être en cours d'exécution et connecté au transmetteur.

#### Procédure

- 1. Préparez le débitmètre :
  - a. Laisser chauffer le transmetteur pendant au moins 20 minutes après la mise sous tension.
  - b. Faire circuler le fluide de procédé dans le capteur jusqu'à ce que la température du capteur atteigne la température de service du fluide.

- c. Arrêter l'écoulement dans le capteur en fermant la vanne en aval, puis la vanne en amont si disponible.
- d. Vérifier que le capteur est bloqué, que l'écoulement est arrêté et que le capteur est complètement rempli de fluide.
- e. Observer le niveau d'excitation, la température et la densité mesurés. S'ils sont stables, vérifiez la valeur Ajustage du zéro direct ou Vérification du zéro sur site. Si la valeur moyenne est proche de 0, il n'est pas nécessaire d'ajuster le zéro du débitmètre.
- 2. Choisissez Outils d'appareil > Etalonnage > Vérification et étalonnage du zéro.
- 3. Cliquez sur Etalonner le zéro.
- 4. Modifiez la Durée de l'ajustage si nécessaire.

La Durée de l'ajustage représente le temps alloué au transmetteur pour calculer le point d'ajustage du zéro. La Durée de l'ajustage par défaut est de 20 secondes. La valeur par défaut de la Durée de l'ajustage convient à la plupart des applications.

5. Cliquez sur Etalonner le zéro.

Le message Etalonnage en cours s'affiche. Lorsque l'étalonnage est terminé :

- Si la procédure d'ajustage du zéro a réussi, le message Réussite de l'étalonnage et une nouvelle valeur du zéro s'affichent.
- Si la procédure d'ajustage du zéro échoue, le message Echec de l'étalonnage s'affiche.

#### Postrequis

Rétablir un écoulement normal dans le capteur en ouvrant les vannes.

Besoin d'aide? Si l'ajustage du zéro échoue :

- S'assurer que le débit est complètement arrêté, puis relancer la procédure d'ajustage du zéro.
- Eliminer ou réduire les sources de bruit électromécaniques, puis ressayer.
- Régler la Durée de l'ajustage sur une valeur inférieure, puis réessayer.
- En cas nouvel échec de l'ajustage du zéro, contacter Micro Motion.
- Pour utiliser le débitmètre avec une valeur du zéro précédente :
  - Pour restaurer la valeur du zéro définie en usine : Outils d'appareil > Vérification et étalonnage du zéro > Etalonner le zéro > Restaurer le zéro d'usine .
  - Pour restaurer la dernière valeur valide dans la mémoire du transmetteur : Outils d'appareil > Vérification et étalonnage du zéro > Etalonner le zéro > Restaurer le zéro précédent . Restaurer le zéro précédent n'est disponible que lorsque la fenêtre Etalonnage du débit est ouverte. Si vous fermez la fenêtre Etalonnage du débit, il ne sera plus possible de rétablir la valeur du zéro précédente.

#### Restriction

Ne restaurez l'ajustage du zéro d'usine que si le débitmètre est une unité distincte, qu'il a été ajusté en usine et que vous utilisez les composants d'origine.

## 15.1.3 Ajustage du zéro à l'aide de Modbus

L'ajustage du zéro du débitmètre définit une référence pour la mesure de procédé en analysant la sortie du capteur lorsque le débit qui traverse les tubes du capteur est nul.

#### **Prérequis**

Vous devez disposer d'un utilitaire ou outil Modbus vous permet de lire et d'écrire sur le transmetteur, ainsi que d'une connexion Modbus active.

#### Important

Dans la plupart des cas, l'ajustage du zéro du débitmètre a été effectué en usine et il n'est pas nécessaire de le refaire sur le site.

#### Remarque

Ne pas vérifier le zéro ni ajuster le zéro du débitmètre en présence d'une alarme critique. Corriger le problème avant de vérifier ou d'ajuster le zéro du débitmètre. Il est possible de vérifier le zéro ou d'ajuster le zéro du débitmètre en présence d'une alarme d'exploitation non critique.

#### Procédure

- 1. Préparez le débitmètre :
  - a. Laisser chauffer le transmetteur pendant au moins 20 minutes après la mise sous tension.
  - b. Faire circuler le fluide de procédé dans le capteur jusqu'à ce que la température du capteur atteigne la température de service du fluide.
  - c. Arrêter l'écoulement dans le capteur en fermant la vanne en aval, puis la vanne en amont si disponible.
  - d. Vérifier que le capteur est bloqué, que l'écoulement est arrêté et que le capteur est complètement rempli de fluide.
  - e. Observer le niveau d'excitation, la température et la densité mesurés. S'ils sont stables, vérifiez la valeur Ajustage du zéro direct ou Vérification du zéro sur site. Si la valeur moyenne est proche de 0, il n'est pas nécessaire d'ajuster le zéro du débitmètre.
- 2. Ecrivez la Durée de l'étalonnage souhaitée dans le registre 136.

La Durée de l'ajustage représente le temps alloué au transmetteur pour calculer le point d'ajustage du zéro. La Durée de l'ajustage par défaut est de 20 secondes. La valeur par défaut de la Durée de l'ajustage convient à la plupart des applications.

- 3. Ecrire 1 dans la bobine 5.
- 4. Lisez la bobine 68 afin de contrôler la procédure d'ajustage du zéro.

| Valeur | Description                           |
|--------|---------------------------------------|
| 0      | Ajustage du zéro terminé              |
| 1      | Ajustage du zéro en cours d'exécution |

5. Lisez la bobine 26 pour connaître le résultat de la procédure d'ajustage du zéro.

| Valeur | Description                 |
|--------|-----------------------------|
| 0      | Ajustage du zéro réussi     |
| 1      | Echec de l'ajustage du zéro |

#### Postrequis

Rétablir un écoulement normal dans le capteur en ouvrant les vannes.

Besoin d'aide? Si l'ajustage du zéro échoue :

- S'assurer que le débit est complètement arrêté, puis relancer la procédure d'ajustage du zéro.
- Eliminer ou réduire les sources de bruit électromécaniques, puis ressayer.
- Régler la Durée de l'ajustage sur une valeur inférieure, puis réessayer.
- En cas nouvel échec de l'ajustage du zéro, contacter Micro Motion.
- Pour utiliser le débitmètre avec une valeur du zéro précédente :
  - Pour restaurer la valeur du zéro définie en usine : Ecrire 1 dans la bobine 243.

## 15.2 Vérifier le débitmètre

| ProLink II  | ProLink > Configuration > Débit                              |
|-------------|--------------------------------------------------------------|
| ProLink III | Device Tools > Configuration > Process Measurement > Flow    |
|             | Device Tools > Configuration > Process Measurement > Density |
| Modbus      | Facteur de masse : Registres 279-280                         |
|             | Facteur de volume : Registres 281-282                        |
|             | Facteur de densité : Registres 283-284                       |

#### Vue d'ensemble

La procédure de vérification du débitmètre compare les mesures effectuées par le débitmètre et transmises par le transmetteur à une mesure étalon externe. Si la masse, le volume ou la densité indiqué(e) par le transmetteur est différente de la valeur indiquée par la mesure étalon, il peut être nécessaire de modifier les facteurs d'ajustage. La mesure du débitmètre est multipliée par le facteur du débitmètre et la valeur obtenue est transmise et utilisé pour les traitements ultérieurs.

#### **Prérequis**

Identifiez le ou les facteurs que vous calculerez et définirez. Il est possible de régler toute combinaison des trois facteurs d'ajustage de la masse, du volume ou de la masse volumique. Notez que les trois facteurs d'ajustage sont indépendants :

- Le facteur d'ajustage en masse a un impact uniquement sur la mesure de débit massique.
- Le facteur d'ajustage en densité a un impact uniquement sur la mesure de densité.
- Le facteur d'ajustage en volume a un impact uniquement sur la mesure de débit volumique.

#### Important

Pour ajuster la mesure de débit volumique, il faut régler le facteur d'ajustage en volume. Le fait de régler les facteurs d'ajustage en masse et en densité ne produira pas le résultat escompté. Le calcul du débit volumique est effectué à l'aide des valeurs brutes du débit massique et de la densité, avant que leurs facteurs d'ajustage correspondants aient été appliqués.

Si vous envisagez de calculer le facteur d'ajustage en volume, notez que les procédures de vérification sur site du débit volumique sont généralement onéreuses et qu'elles peuvent être dangereuses avec certains types de fluides de procédé. Le volume étant inversement proportionnel à la densité, il possible de calculer le facteur d'ajustage en volume à partir du facteur d'ajustage en densité au lieu d'effectuer une mesure directe. Voir *Section 15.2.1* pour obtenir des instructions sur cette méthode.

Obtenez un appareil de référence (appareil de mesure externe) pour la variable de procédé concernée.

#### Important

Pour de meilleurs résultats, l'appareil de référence doit être extrêmement précis.

#### Procédure

- 1. Déterminez le facteur d'ajustage comme suit :
  - a. Utilisez le débitmètre pour effectuer une mesure d'échantillon.
  - b. Mesurez le même échantillon à l'aide de l'appareil de référence.
  - c. Calculez le facteur d'ajustage à l'aide de la formule suivante :

| Nouveau facteur | = Facteur d'aiustage existant x | MesureRéférence  |
|-----------------|---------------------------------|------------------|
| d'ajustage      |                                 | MesureDébitmètre |

- 2. Vérifiez que le facteur d'ajustage calculé est comprise entre 0,8 et 1,2. Si le facteur d'ajustage est en dehors de ces limites, contactez le service client de Micro Motion.
- 3. Configurez le facteur d'ajustage dans le transmetteur.

#### Exemple : Calcul du facteur de débit massique

Le débitmètre vient d'être installé et vérifié. La mesure de débit massique du transmetteur est de 250,27 lb. La mesure de débit massique de l'appareil de référence est de 250 lb. Le facteur de débit massique est calculé comme suit :

Facteur  
d'ajustage<sub>Débitmassique</sub> = 1 x 
$$\frac{250}{250.27}$$
 = 0.9989

Le facteur d'ajustage initial est de 0,9989.

Un an plus tard, l'étalonnage du débitmètre est à nouveau vérifié. La mesure de débit massique du transmetteur est de 250,07 lb. La mesure de débit massique de l'appareil de référence est de 250,25 lb. Le nouveau facteur de débit massique est calculé comme suit :

Facteur  
d'ajustage<sub>Débitmassique</sub> = 
$$0.9989 \times \frac{250.25}{250.07} = 0.9996$$

Le nouveau facteur d'ajustage de débit massique est de 0,9996.

# 15.2.1 Autre méthode de calcul du facteur d'ajustage de débit volumique

L'autre méthode de calcul du facteur d'ajustage du débit volumique permet d'éviter les éventuels problèmes liés à la méthode standard.

Cette autre méthode est basée sur le fait que le volume est inversement proportionnel à la densité. Elle permet d'effectuer une correction partielle en ajustant la portion du décalage total qui est causée par le décalage de la mesure de masse volumique. Utilisez cette méthode uniquement s'il n'est pas possible d'effectuer une mesure étalon du débit volumique, mais qu'une mesure étalon de la densité est disponible.

#### Procédure

- 1. Calculez le facteur d'ajustage de densité selon la méthode standard (voir *Section 15.2*).
- 2. Calculez le facteur d'ajustage de débit volumique à partir du facteur d'ajustage de densité :

 Facteur
 1

 d'ajustagevolume
 Facteur d'ajustageMasse volumique

#### Remarque

L'équation suivante est mathématiquement équivalente à la première équation. Il est possible d'utiliser l'une ou l'autre.

| Facteur =                    | Facteur d'ajustage                   | Masse volumique Débitmètre           |
|------------------------------|--------------------------------------|--------------------------------------|
| d'ajustage <sub>Volume</sub> | configuré <sub>Masse</sub> volumique | Masse volumiqueAppareil de référence |

- 3. Vérifiez que le facteur d'ajustage calculé est comprise entre 0,8 et 1,2. Si le facteur d'ajustage est en dehors de ces limites, contactez le service client de Micro Motion.
- 4. Configurez le facteur d'ajustage de débit volumique dans le transmetteur.

## 15.3

# Effectuer un étalonnage en masse volumique des fluides D1 et D2 (standard)

L'étalonnage en densité établit la relation entre la densité des fluides d'étalonnage et le signal généré au niveau du capteur. L'étalonnage en densité inclut l'étalonnage des points d'étalonnage D1 (densité basse) et D2 (densité haute).

#### Important

Micro Motion Les débitmètres sont étalonnés à l'usine et ne requièrent en principe aucun étalonnage sur site. N'effectuez l'étalonnage que s'il est requis par un organisme de métrologie légale. Contactez Micro Motion avant d'étalonner le débitmètre.

#### Conseil

Micro Motion recommande d'utiliser la fonction de vérification du débitmètre et les facteurs d'ajustage de l'étalonnage plutôt que de réétalonner le débitmètre.

## 15.3.1 Effectuer un étalonnage en masse volumique des fluides D1 et D2 à l'aide de ProLink II

#### Prérequis

- Pendant la procédure d'étalonnage, les tubes du capteur doivent être complètement remplis de fluide d'étalonnage et celui-ci doit circuler au débit minimum permis par l'application. Ceci se fait généralement en fermant la vanne d'arrêt située en aval du capteur et en remplissant le capteur de fluide d'étalonnage approprié.
- L'étalonnage sur D1 (faible masse volumique) et D2 (forte masse volumique) requiert l'utilisation de deux fluides d'étalonnage de masse volumique connue, en principe de l'air et de l'eau.
- Les étalonnages doivent être effectués sans interruption, dans l'ordre indiqué. Assurez-vous que vous êtes en mesure de suivre la procédure complète sans interruption.
- Avant d'effectuer l'étalonnage, notez les coefficients d'étalonnage actuels. Cela peut se faire en sauvegardant la configuration actuelle dans un fichier sur l'ordinateur. Si l'étalonnage échoue, rétablissez les coefficients d'origine.

#### Procédure

Voir Figure 15-1.

#### Figure 15-1: Etalonnage en masse volumique des fluides D1 et D2 à l'aide de ProLink II

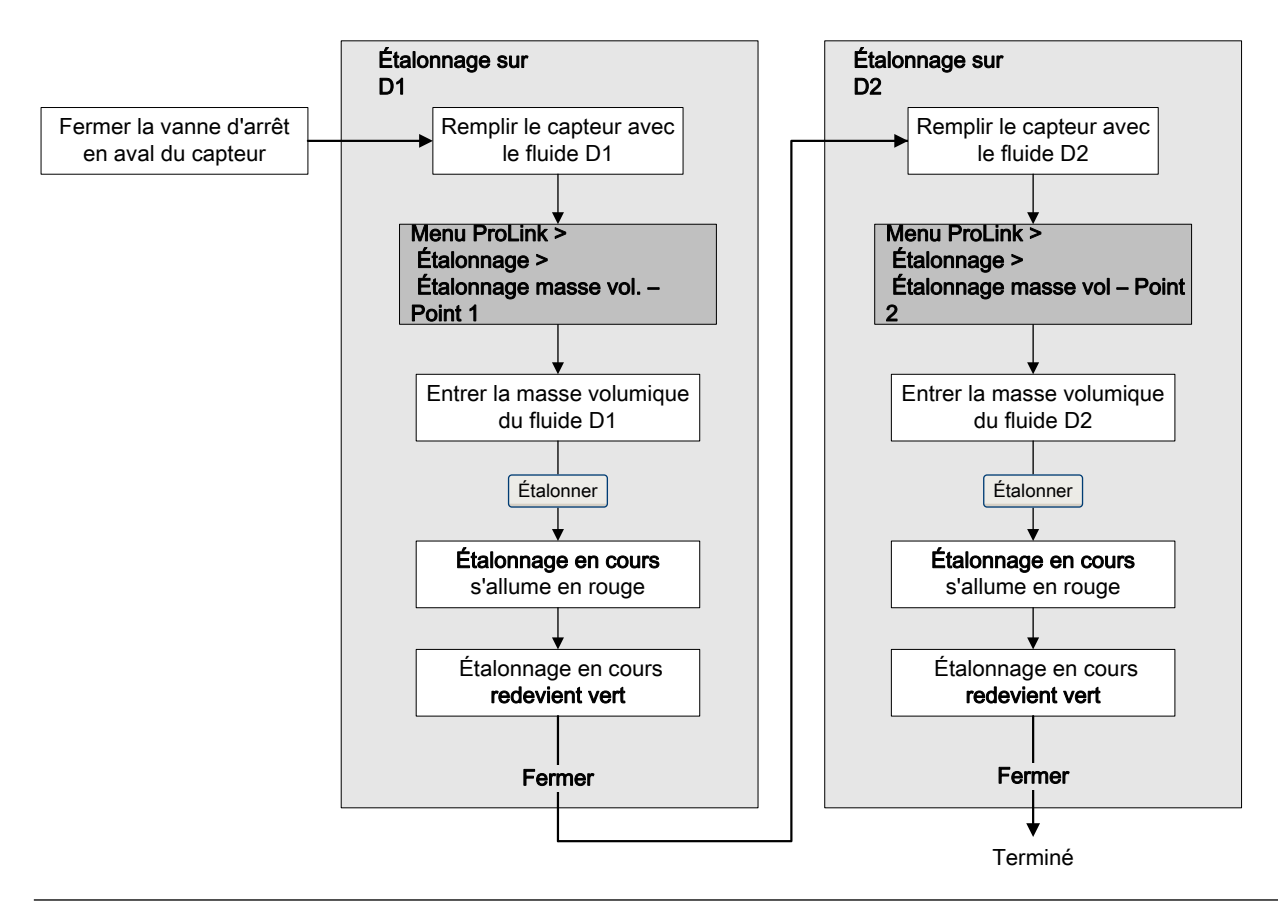

## 15.3.2 Effectuer un étalonnage en masse volumique des fluides D1 et D2 à l'aide de ProLink III

#### Prérequis

- Pendant la procédure d'étalonnage, les tubes du capteur doivent être complètement remplis de fluide d'étalonnage et celui-ci doit circuler au débit minimum permis par l'application. Ceci se fait généralement en fermant la vanne d'arrêt située en aval du capteur et en remplissant le capteur de fluide d'étalonnage approprié.
- L'étalonnage sur D1 (faible masse volumique) et D2 (forte masse volumique) requiert l'utilisation de deux fluides d'étalonnage de masse volumique connue, en principe de l'air et de l'eau.
- Les étalonnages doivent être effectués sans interruption, dans l'ordre indiqué. Assurez-vous que vous êtes en mesure de suivre la procédure complète sans interruption.
- Avant d'effectuer l'étalonnage, notez les coefficients d'étalonnage actuels. Cela peut se faire en sauvegardant la configuration actuelle dans un fichier sur l'ordinateur. Si l'étalonnage échoue, rétablissez les coefficients d'origine.

#### Procédure

Voir Figure 15-2.

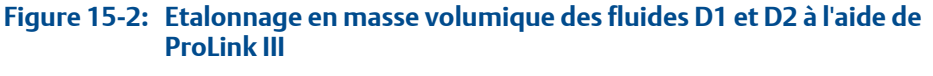

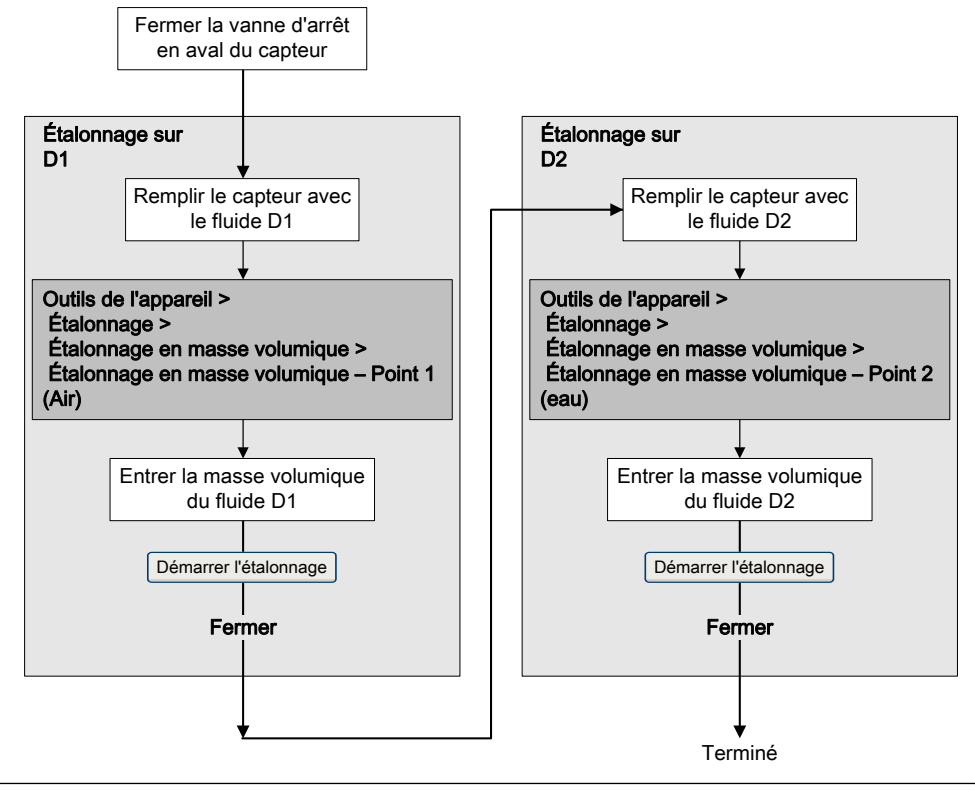

## 15.3.3 Effectuer un étalonnage en masse volumique des fluides D1 et D2 à l'aide de Modbus

#### Prérequis

- Pendant la procédure d'étalonnage, les tubes du capteur doivent être complètement remplis de fluide d'étalonnage et celui-ci doit circuler au débit minimum permis par l'application. Ceci se fait généralement en fermant la vanne d'arrêt située en aval du capteur et en remplissant le capteur de fluide d'étalonnage approprié.
- L'étalonnage sur D1 (faible masse volumique) et D2 (forte masse volumique) requiert l'utilisation de deux fluides d'étalonnage de masse volumique connue, en principe de l'air et de l'eau.
- Les étalonnages doivent être effectués sans interruption, dans l'ordre indiqué. Assurez-vous que vous êtes en mesure de suivre la procédure complète sans interruption.
- Avant d'effectuer l'étalonnage, notez les paramètres d'étalonnage actuels. Si l'étalonnage échoue, rétablissez les valeurs d'origine.

#### Procédure

Voir *Figure 15-3*.

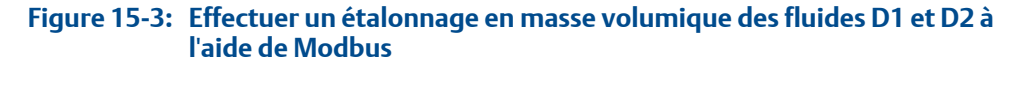

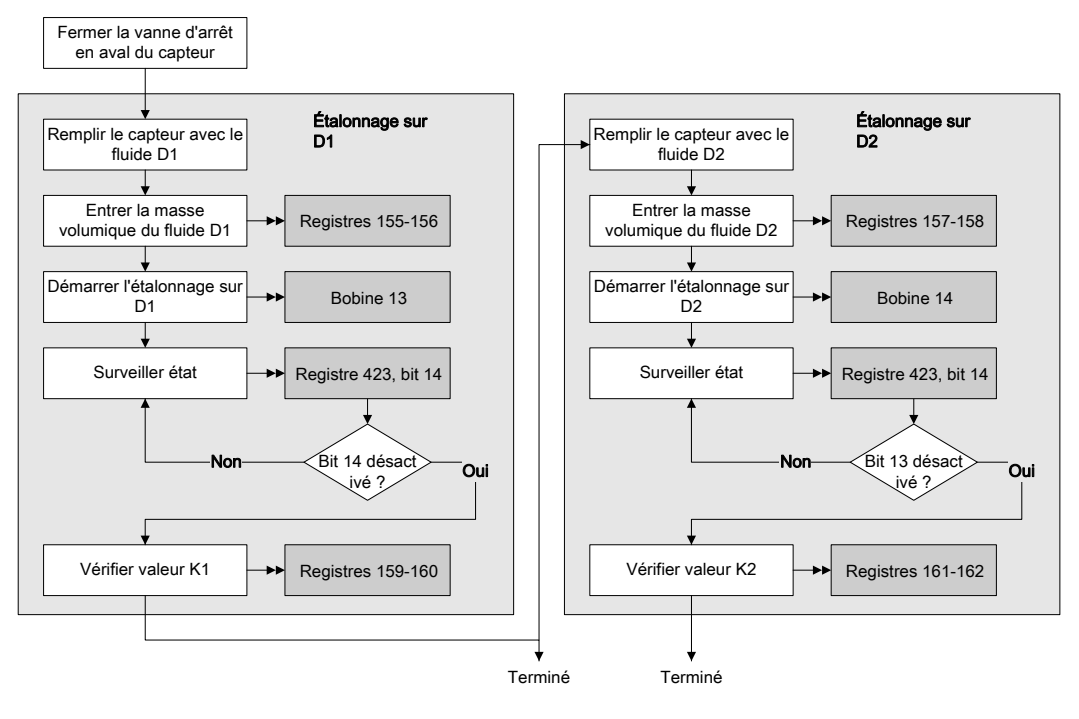

## 15.4 Effectuer un étalonnage en température

L'étalonnage en température établit la relation entre la température des fluides d'étalonnage et le signal généré par le capteur.

## 15.4.1 Effectuer un étalonnage en température à l'aide de ProLink II

L'étalonnage en température établit la relation entre la température des fluides d'étalonnage et le signal généré par le capteur.

#### Prérequis

L'étalonnage en température est une procédure d'étalonnage sur deux points : décalage et pente. Les deux parties de l'étalonnage doivent être effectuées sans interruption, dans l'ordre indiqué. Assurez-vous que vous êtes en mesure de suivre la procédure complète sans interruption.

#### Important

Consultez Micro Motion avant d'effectuer un étalonnage en température. Dans des circonstances normales, le circuit de température est stable et ne doit pas nécessiter d'ajustage.

#### **Procédure**

Voir Figure 15-4.

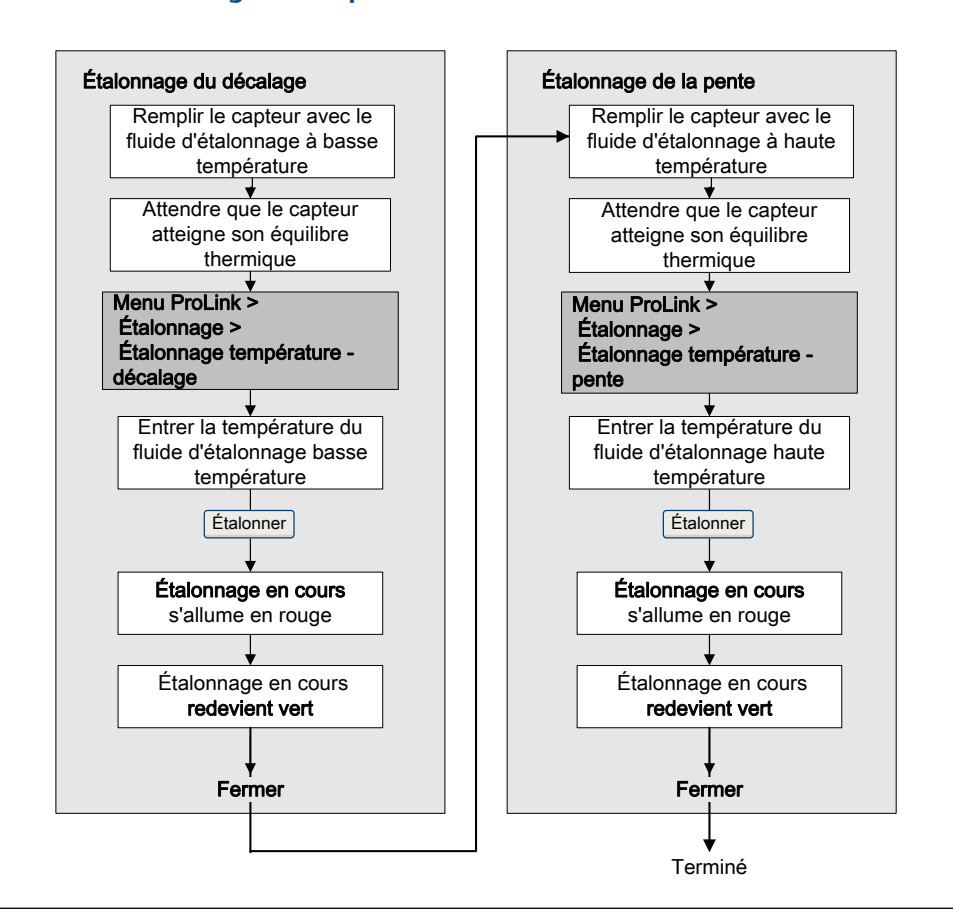

#### Figure 15-4: Etalonnage en température à l'aide de ProLink II

## 15.4.2 Effectuer un étalonnage en température à l'aide de ProLink III

L'étalonnage en température établit la relation entre la température des fluides d'étalonnage et le signal généré par le capteur.

#### Prérequis

L'étalonnage en température est une procédure d'étalonnage sur deux points : décalage et pente. Les deux parties de l'étalonnage doivent être effectuées sans interruption, dans l'ordre indiqué. Assurez-vous que vous êtes en mesure de suivre la procédure complète sans interruption.

#### Important

Consultez Micro Motion avant d'effectuer un étalonnage en température. Dans des circonstances normales, le circuit de température est stable et ne doit pas nécessiter d'ajustage.

#### Procédure

Voir Figure 15-5.

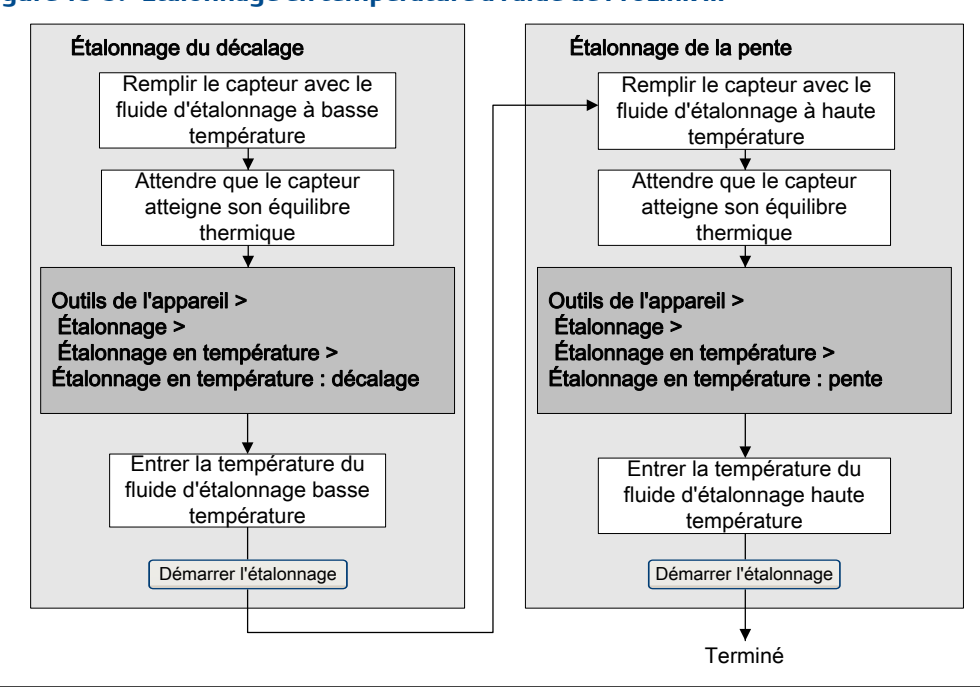

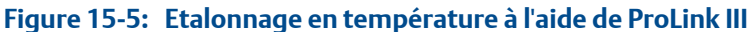

## 16 Dépannage

#### Sujets couverts dans ce chapitre:

- Alarmes d'état
- Problèmes de mesure du débit
- Problèmes de mesure de la masse volumique
- Problèmes de mesure de température
- Problèmes sur les sorties analogiques
- Problèmes de sortie impulsions
- Utilisation de la simulation de capteur pour le dépannage
- Vérification du câblage de l'alimentation
- Vérifier la mise à la terre
- Effectuer des tests de boucle
- Ajuster les sorties analogiques
- Vérifier la Valeur basse d'échelle et la Valeur haute d'échelle
- Contrôler l'Action sur défaut de la sortie analogique
- Vérifier les interférences radio (RFI)
- Contrôler la Largeur maximum de la sortie impulsions
- Contrôler le Mode de réglage de la sortie impulsions
- Contrôler l'Action sur défaut de la sortie impulsions
- Vérification du paramètre Sens d'écoulement
- Contrôler les seuils de coupure
- Mise en évidence d'un écoulement biphasique
- Vérification du niveau d'excitation
- Vérification du niveau de détection
- Vérification de court-circuit

## 16.1 Alarmes d'état

#### Tableau 16-1: Alarmes d'état et actions recommandées

| Code de<br>l'alarme | Description                        | Cause                                                                                          | Actions recommandées                                                                                         |
|---------------------|------------------------------------|------------------------------------------------------------------------------------------------|----------------------------------------------------------------------------------------------------|
| A001                | Erreur EEPROM (platine processeur) | Détection d'un désac-<br>cord non corrigible du<br>total de contrôle.                          | <ul><li>Eteignez le débitmètre, puis remettez-le sous<br/>tension.</li><li>Contactez Micro Motion.</li></ul> |
| A002                | Erreur RAM (platine<br>processeur) | Erreur de total de con-<br>trôle de ROM ou impos-<br>sibilité d'écrire dans la<br>mémoire RAM. | <ul> <li>Eteignez le débitmètre, puis remettez-le sous tension.</li> <li>Contactez Micro Motion.</li> </ul>  |

| Code de<br>l'alarme | Description                    | Cause                                                                                                    | Actions recommandées                                                                                                    |
|---------------------|--------------------------------|----------------------------------------------------------------------------------------------------|----------------------------------------------------------------------------------------------------|
| A003                | Aucune réponse du<br>capteur   | Panne de continuité du<br>circuit d'excitation ou<br>de détection droit ou<br>gauche, ou déséquilibre<br>entre les bobines de dé-<br>tection gauche et<br>droite. | <ul> <li>Vérifiez le niveau d'excitation et la tension de détection. Voir la Section 16.21 et la Section 16.22.</li> <li>Vérifiez qu'il n'y a pas de court-circuit. Voir la Section 16.23.</li> <li>Vérifiez l'intégrité des tubes de mesure du capteur.</li> </ul>                                                                                                    |
| A004                | Température hors lim-<br>ites  | Combinaison des<br>alertes A016 et A017.                                                                                                    | <ul> <li>Vérifiez les paramètres de caractérisation de<br/>température (Coef étal temp).</li> <li>Vérifiez les conditions de votre procédé par<br/>rapport aux valeurs indiquées par le débitmè-<br/>tre.</li> <li>Contactez Micro Motion.</li> </ul>                                                                                                    |
| A005                | Débit massique hors<br>limites | Le débit mesuré excède<br>le débit maximal du<br>capteur (ΔT supérieur à<br>200 μs).                                                                              | <ul> <li>Si d'autres conditions d'alarme sont présentes, résolvez-les en priorité. Si l'alarme actuelle persiste, continuez à mettre en œuvre les actions recommandées.</li> <li>Vérifiez les conditions de votre procédé par rapport aux valeurs indiquées par le débitmètre.</li> <li>Assurez-vous qu'il n'y a pas d'écoulement biphasique. Voir la <i>Section 16.20</i>.</li> <li>Vérifiez le niveau d'excitation et la tension de détection. Voir la <i>Section 16.21</i> et la <i>Section 16.22</i>.</li> <li>Vérifiez qu'il n'y a pas de court-circuit. Voir la <i>Section 16.23</i>.</li> <li>Vérifiez l'intégrité des tubes de mesure du capteur.</li> <li>Contactez Micro Motion.</li> </ul> |
| A006                | Caractérisation requise        | Les coefficients d'éta-<br>lonnage n'ont pas été<br>saisis et le type de cap-<br>teur est incorrect.                                                              | <ul> <li>Vérifiez que tous les paramètres de caractéri-<br/>sation correspondent aux données figurant sur<br/>la plaque signalétique du capteur.</li> <li>Contactez Micro Motion.</li> </ul>                                                                                                    |

| Tableau 16-1: | Alarmes d'état e | et actions recommandées | s (suite) |
|---------------|------------------|-------------------------|-----------|
|---------------|------------------|-------------------------|-----------|

| Code de<br>l'alarme | Description                                                | Cause                                                                                                    | Actions recommandées                                                                                                    |
|---------------------|------------------------------------------------------------|----------------------------------------------------------------------------------------------------|----------------------------------------------------------------------------------------------------|
| A008                | Masse volumique hors<br>limites                            | La masse volumique du<br>fluide mesuré est su-<br>périeure à 10 g/cm <sup>3</sup> .                                                                                       | <ul> <li>Si d'autres conditions d'alarme sont présentes, résolvez-les en priorité. Si l'alarme actuelle persiste, continuez à mettre en œuvre les actions recommandées.</li> <li>Vérifiez les conditions du procédé. Assurezvous notamment qu'il n'y a pas d'air dans les tubes et que ces tubes ne sont pas partiellement remplis, bouchés par des corps étrangers ou colmatés.</li> <li>Assurezvous qu'il n'y a pas d'écoulement biphasique. Voir la <i>Section 16.20</i>.</li> <li>Si une alarme A003 se déclenche en plus, vérifiez qu'il n'y a pas de court-circuit. Voir la <i>Section 16.23</i>.</li> <li>Vérifiez que tous les paramètres de caractérisation correspondent aux données figurant sur la plaque signalétique du capteur.</li> <li>Vérifiez le niveau d'excitation et la tension de détection. Voir la <i>Section 16.21</i> et la <i>Section 16.22</i>.</li> <li>Effectuez un étalonnage en masse volumique.</li> <li>Contactez Micro Motion.</li> </ul> |
| A009                | Initialisation/mise en<br>température du trans-<br>metteur | Le transmetteur est en mode mise sous ten-<br>sion.                                                                                                    | <ul> <li>Laissez chauffer le transmetteur.</li> <li>Vérifiez que les tubes sont pleins de liquide<br/>procédé.</li> </ul>                                                                                                    |
| A010                | Echec de l'étalonnage                                      | Plusieurs causes possi-<br>bles, parmi lesquelles<br>un débit trop élevé<br>dans le capteur pend-<br>ant une procédure<br>d'étalonnage.                                   | <ul> <li>Si cette alarme apparaît lors d'un ajustage du zéro, vérifiez que le débit est nul au sein du capteur, puis relancez la procédure d'ajustage du zéro.</li> <li>Eteignez le débitmètre, puis remettez-le sous tension et réessayez.</li> </ul>                                                                                                    |
| A011                | Echec de l'ajustage du<br>zéro : débit faible              | Plusieurs causes possi-<br>bles, parmi lesquelles<br>un débit trop élevé - no-<br>tamment en sens in-<br>verse - dans le capteur<br>pendant une procédure<br>d'étalonnage | <ul> <li>Vérifiez que le débit est nul au sein du capteur,<br/>puis réessayez.</li> <li>Eteignez le débitmètre, puis remettez-le sous<br/>tension et réessayez.</li> </ul>                                                                                                    |
| A012                | Echec de l'ajustage du<br>zéro : débit excessif            | Plusieurs causes possi-<br>bles, parmi lesquelles<br>un débit trop élevé - no-<br>tamment en sens nor-<br>mal - dans le capteur<br>pendant une procédure<br>d'étalonnage. | <ul> <li>Vérifiez que le débit est nul au sein du capteur,<br/>puis réessayez.</li> <li>Eteignez le débitmètre, puis remettez-le sous<br/>tension et réessayez.</li> </ul>                                                                                                    |

#### Tableau 16-1: Alarmes d'état et actions recommandées (suite)

| Code de<br>l'alarme | Description                                     | Cause                                                                                                    | Actions recommandées                                                                                                    |
|---------------------|-------------------------------------------------|----------------------------------------------------------------------------------------------------|----------------------------------------------------------------------------------------------------|
| A013                | Echec de l'ajustage du<br>zéro : débit instable | L'environnement a été<br>trop instable pendant la<br>procédure d'étalon-<br>nage.                                                                     | <ul> <li>Otez les sources de bruit électromagnétique<br/>(par exemple, les pompes, les dispositifs vi-<br/>brants ou exerçant des contraintes mécani-<br/>ques) ou réduisez leur régime, puis réessayez.</li> <li>Eteignez le débitmètre, puis remettez-le sous<br/>tension et réessayez.</li> </ul>                                                                          |
| A014                | Panne du transmetteur                           | Plusieurs causes possibles.                                                                                                    | <ul><li>Eteignez le débitmètre, puis remettez-le sous<br/>tension.</li><li>Contactez Micro Motion.</li></ul>                                                                                                    |
| A016                | Panne de la sonde de<br>température             | La valeur de résistance<br>calculée pour la sonde<br>de température du cap-<br>teur est hors limites.                                                 | <ul> <li>Vérifiez les conditions de votre procédé par<br/>rapport aux valeurs indiquées par le débitmè-<br/>tre.</li> <li>Contactez Micro Motion.</li> </ul>                                                                                                    |
| A017                | Panne de la sonde de<br>température de série T  | La valeur de résistance<br>calculée pour la sonde<br>de température du cap-<br>teur/boîtier est hors<br>limites.                                      | <ul> <li>Vérifiez les conditions de votre procédé par<br/>rapport aux valeurs indiquées par le débitmè-<br/>tre. La température doit être comprise entre<br/>-200 °F et +400 °F.</li> <li>Vérifiez que tous les paramètres de caractéri-<br/>sation correspondent aux données figurant sur<br/>la plaque signalétique du capteur.</li> <li>Contactez Micro Motion.</li> </ul> |
| A020                | Aucune valeur d'étalon-<br>nage en débit        | Le coefficient d'étalon-<br>nage en débit et/ou K1<br>n'ont pas été entrés<br>depuis la dernière réini-<br>tialisation générale.                      | <ul> <li>Vérifiez que tous les paramètres de caractéri-<br/>sation correspondent aux données figurant sur<br/>la plaque signalétique du capteur.</li> </ul>                                                                                                    |
| A021                | Type de capteur incor-<br>rect (K1)             | Le capteur détecté est<br>de type monotube droit<br>mais la valeur de K1 in-<br>dique qu'il s'agit d'un<br>capteur à tubes<br>courbes, ou vice versa. | <ul> <li>Vérifiez que tous les paramètres de caractéri-<br/>sation correspondent aux données figurant sur<br/>la plaque signalétique du capteur.</li> </ul>                                                                                                    |
| A029                | Défaut de communica-<br>tion PIC/carte fille    | Une erreur de commu-<br>nication s'est produite<br>avec un sous-ensemble<br>matériel.                                                                 | Contactez Micro Motion.                                                                                                    |
| A030                | Type de carte incorrect                         |                                                                                                    | Contactez Micro Motion.                                                                                                    |
| A031                | Tension d'alimentation faible                   | La tension d'alimenta-<br>tion du transmetteur<br>est trop faible.                                                                                    | • Vérifiez l'alimentation et son câblage. Voir la <i>Section 16.8</i> .                                                                                                    |
| A033                | Signal de détecteur<br>droit/gauche insuffisant | Aucun signal en prove-<br>nance de la bobine de<br>détection droite ou<br>gauche, ce qui suggère<br>que les tubes de cap-<br>teur ne vibrent pas.     | <ul> <li>Vérifiez les conditions du procédé. Assurez-<br/>vous notamment qu'il n'y a pas d'air dans les<br/>tubes et que ces tubes ne sont pas partielle-<br/>ment remplis, bouchés par des corps étrang-<br/>ers ou colmatés.</li> </ul>                                                                                                    |

Tableau 16-1: Alarmes d'état et actions recommandées (suite)

| Code de<br>l'alarme | Description                    | Cause                                                                                                    | Actions recommandées                                                                                                    |
|---------------------|--------------------------------|----------------------------------------------------------------------------------------------------|----------------------------------------------------------------------------------------------------|
| A102                | Excitation hors limites        | La puissance d'excita-<br>tion (courant/tension)<br>est à son maximum.                                                 | <ul> <li>Vérifiez le niveau d'excitation et la tension de détection. Voir la Section 16.21 et la Section 16.22.</li> <li>Vérifiez qu'il n'y a pas de court-circuit. Voir la Section 16.23.</li> </ul>                                                                                                    |
| A104                | Etalonnage en cours            | Une procédure d'éta-<br>lonnage est en cours.                                                                          | <ul> <li>Attendez que la procédure se termine.</li> <li>S'il s'agit d'un ajustage du zéro, il est possible<br/>d'interrompre la procédure et de diminuer la<br/>valeur du paramètre Durée de l'ajustage avant<br/>de relancer l'ajustage.</li> </ul>                                                                                                    |
| A105                | Ecoulement biphasique          | La masse volumique du<br>fluide est en dehors des<br>limites d'écoulement<br>biphasique définies par<br>l'utilisateur. | <ul> <li>Assurez-vous qu'il n'y a pas d'écoulement bi-<br/>phasique. Voir la Section 16.20.</li> </ul>                                                                                                    |
| A107                | Coupure d'alimentation         | Le transmetteur a été<br>redémarré.                                                                                    | <ul> <li>Aucune action requise.</li> <li>Si nécessaire, vous pouvez reconfigurer le niveau de gravité de l'alarme sur Ignorer.</li> </ul>                                                                                                    |
| A110                | Sortie impulsions satur-<br>ée | La fréquence calculée<br>est en dehors de la<br>gamme linéaire de la<br>sortie.                                        | <ul> <li>Vérifiez le réglage de la sortie impulsions. Voir<br/>la Section 16.16.</li> <li>Vérifiez les conditions du procédé. Les condi-<br/>tions réelles sont peut-être en dehors des pla-<br/>ges normales pour lesquelles la sortie a été<br/>configurée.</li> <li>Vérifiez les conditions du procédé. Assurez-<br/>vous notamment qu'il n'y a pas d'air dans les<br/>tubes et que ces tubes ne sont pas partielle-<br/>ment remplis, bouchés par des corps étrang-<br/>ers ou colmatés.</li> <li>Vérifiez que les unités de mesure sont config-<br/>urées correctement pour votre application.</li> <li>Nettoyez la paroi interne des tubes de mesure.</li> </ul> |
| A111                | Sortie impulsions forcée       | La sortie impulsions a<br>été configurée pour en-<br>voyer une valeur con-<br>stante.                                  | <ul> <li>Vérifiez si la sortie ne serait pas en mode Test<br/>de boucle. Si tel est le cas, remettez la sortie<br/>en mode normal.</li> <li>Vérifiez si la sortie n'aurait pas été configurée<br/>pour envoyer une valeur constante via la com-<br/>munication numérique.</li> </ul>                                                                                                    |

| Tableau 16-1: | Alarmes d'état et a | actions recommand | é <mark>es</mark> (suite) |
|---------------|---------------------|-------------------|---------------------------|
|---------------|---------------------|-------------------|---------------------------|

| Code de<br>l'alarme | Description                      | Cause                                                                     | Actions recommandées                                                                                                    |
|---------------------|----------------------------------|---------------------------------------------------------------------------|----------------------------------------------------------------------------------------------------|
| A113                | Sortie analogique 2 sat-<br>urée |                                                                           | <ul> <li>Vérifiez les conditions du procédé. Les conditions réelles sont peut-être en dehors des plages normales pour lesquelles la sortie a été configurée.</li> <li>Vérifiez les conditions du procédé. Assurezvous notamment qu'il n'y a pas d'air dans les tubes et que ces tubes ne sont pas partiellement remplis, bouchés par des corps étrangers ou colmatés.</li> <li>Vérifiez que les unités de mesure sont configurées correctement pour votre application.</li> <li>Nettoyez la paroi interne des tubes de mesure.</li> <li>Vérifiez le paramétrage de Valeur haute d'échelle et de Valeur basse d'échelle. Voir la <i>Section 16.12</i>.</li> </ul> |
| A114                | Sortie analogique 2<br>forcée    |                                                                           | <ul> <li>Vérifiez si la sortie ne serait pas en mode Test<br/>de boucle. Si tel est le cas, remettez la sortie<br/>en mode normal.</li> <li>Sortez du mode d'ajustage de sortie, s'il y a<br/>lieu.</li> <li>Vérifiez si la sortie n'aurait pas été configurée<br/>pour envoyer une valeur constante via la com-<br/>munication numérique.</li> </ul>                                                                                                    |
| A118                | Sortie TOR 1 forcée              | La sortie TOR a été con-<br>figurée pour envoyer<br>une valeur constante. | • Vérifiez si la sortie ne serait pas en mode Test<br>de boucle. Si tel est le cas, remettez la sortie<br>en mode normal.                                                                                                    |
| A132                | Simulation du capteur<br>activée | Le mode de simulation est activé.                                         | <ul><li>Aucune action requise.</li><li>Désactivez la simulation de capteur.</li></ul>                                                                                                    |

#### Tableau 16-1: Alarmes d'état et actions recommandées (suite)

## 16.2 Problèmes de mesure du débit

#### Tableau 16-2: Problèmes de mesure du débit et actions recommandées

| Problème                                                                                        | Causes possibles                                                                                                    | Actions recommandées                                                                                                    |
|-------------------------------------------------------------------------------------------------|----------------------------------------------------------------------------------------------------|----------------------------------------------------------------------------------------------------|
| Indication de l'écoule-<br>ment dans des condi-<br>tions de débit nul ou<br>de décalage du zéro | <ul> <li>Tuyauterie mal alignée (problème fréquent dans les nouvelles installations)</li> <li>Ouverture ou fuite de la vanne d'arrêt</li> <li>Ajustage du zéro du capteur incorrect</li> </ul> | <ul> <li>Vérifiez que tous les paramètres de caractérisation correspondent aux données figurant sur la plaque signalétique du capteur.</li> <li>Si le flux indiqué n'est pas excessivement élevé, vérifiez le débit sous seuil. Vous pouvez avoir à rétablir le zéro d'usine.</li> <li>Vérifiez qu'il n'y a pas de vanne ouverte ou de fuite au niveau d'une vanne ou d'un joint.</li> <li>Vérifiez qu'il n'y a pas de contraintes mécaniques sur le capteur (par exemple, que le capteur n'est pas utilisé pour soutenir le capteur ou que la tuyauterie n'est pas mal alignée).</li> <li>Contactez Micro Motion.</li> </ul> |

| Problème                                                                                              | Causes possibles                                                                                                    | Actions recommandées                                                                                                    |
|----------------------------------------------------------------------------------------------------|----------------------------------------------------------------------------------------------------|----------------------------------------------------------------------------------------------------|
| Le débitmètre indique<br>un débit erratique<br>lorsque l'écoulement<br>dans la conduite est<br>nul    | <ul> <li>Fuite au niveau d'une vanne ou d'un<br/>joint</li> <li>Ecoulement biphasique</li> <li>Tube de mesure obturé ou colmaté</li> <li>Mauvaise orientation du capteur</li> <li>Problème de câblage</li> <li>Vibrations dans la tuyauterie à une fré-<br/>quence proche de celle des tubes du<br/>capteur</li> <li>Valeur d'amortissement trop basse</li> <li>Contraintes mécaniques sur le capteur</li> </ul> | <ul> <li>Vérifiez que l'orientation du capteur est<br/>adaptée à votre application (consultez le<br/>manuel d'installation du capteur).</li> <li>Vérifiez le niveau d'excitation et la tension de<br/>détection. Voir la <i>Section 16.21</i> et la<br/><i>Section 16.22</i>.</li> <li>Nettoyez la paroi interne des tubes de me-<br/>sure.</li> <li>Vérifiez qu'il n'y a pas de vanne ouverte ou de<br/>fuite au niveau d'une vanne ou d'un joint.</li> <li>Vérifiez qu'il n'y a pas de sources de vibration.</li> <li>Vérifiez que les unités de mesure sont config-<br/>urées correctement pour votre application.</li> <li>Assurez-vous qu'il n'y a pas d'écoulement bi-<br/>phasique. Voir la <i>Section 16.20</i>.</li> <li>Vérifiez qu'il n'y a pas d'interférences radio.<br/>Voir la <i>Section 16.14</i>.</li> <li>Contactez Micro Motion.</li> </ul>                                                                                                    |
| Le débitmètre indique<br>un débit erratique<br>lorsque l'écoulement<br>dans la conduite est<br>stable | <ul> <li>Ecoulement biphasique</li> <li>Valeur d'amortissement trop basse</li> <li>Tube de mesure obturé ou colmaté</li> <li>Problème de câblage de la sortie</li> <li>Problème au niveau du récepteur</li> <li>Problème de câblage</li> </ul>                                                                                                    | <ul> <li>Vérifiez que l'orientation du capteur est<br/>adaptée à votre application (consultez le<br/>manuel d'installation du capteur).</li> <li>Vérifiez le niveau d'excitation et la tension de<br/>détection. Voir la Section 16.21 et la<br/>Section 16.22.</li> <li>Vérifiez qu'il n'y a pas d'entraînement d'air et<br/>que les tubes ne mesure ne sont pas encrass-<br/>és endommagés, et qu'il n'y pas de vaporisa-<br/>tion.</li> <li>Nettoyez la paroi interne des tubes de me-<br/>sure.</li> <li>Vérifiez qu'il n'y a pas de vanne ouverte ou de<br/>fuite au niveau d'une vanne ou d'un joint.</li> <li>Vérifiez qu'il n'y a pas de sources de vibration.</li> <li>Vérifiez que les unités de mesure sont config-<br/>urées correctement pour votre application.</li> <li>Assurez-vous qu'il n'y a pas d'écoulement bi-<br/>phasique. Voir la Section 16.20.</li> <li>Vérifiez qu'il n'y a pas d'interférences radio.<br/>Voir la Section 16.14.</li> <li>Contactez Micro Motion.</li> </ul> |

#### Tableau 16-2: Problèmes de mesure du débit et actions recommandées (suite)

| Problème                                                       | Causes possibles                                                                                                    | Actions recommandées                                                                                                    |
|----------------------------------------------------------------|----------------------------------------------------------------------------------------------------|----------------------------------------------------------------------------------------------------|
| Inexactitude des me-<br>sures de débit ou du<br>total de batch | <ul> <li>Problème de câblage</li> <li>Unité de mesure inappropriée</li> <li>Mauvais coefficient d'étalonnage en<br/>débit</li> <li>Coefficient de débitmètre incorrect</li> <li>Mauvais coefficients d'étalonnage en<br/>masse volumique</li> <li>Mise à la terre du débitmètre incorrecte</li> <li>Ecoulement biphasique</li> <li>Problème au niveau du récepteur</li> </ul> | <ul> <li>Vérifiez que les unités de mesure sont configurées correctement pour votre application.</li> <li>Vérifiez que tous les paramètres de caractérisation correspondent aux données figurant sur la plaque signalétique du capteur.</li> <li>Effectuez un test de cuve pour vérifier les quantités à livrer totales.</li> <li>Ajustez le zéro du débitmètre.</li> <li>Vérifiez la mise à la terre Voir la Section 16.9.</li> <li>Assurez-vous qu'il n'y a pas d'écoulement biphasique. Voir la Section 16.20.</li> <li>Vérifiez le récepteur ainsi que le câblage entre le transmetteur et le récepteur.</li> <li>Remplacez la platine processeur ou le transmetteur.</li> </ul> |

#### Tableau 16-2: Problèmes de mesure du débit et actions recommandées (suite)

## 16.3 Problèmes de mesure de la masse volumique

| Problème                                                 | Causes possibles                                                                                                    | Actions recommandées                                                                                                    |
|----------------------------------------------------------|----------------------------------------------------------------------------------------------------|----------------------------------------------------------------------------------------------------|
| Inexactitude de la me-<br>sure de masse volumi-<br>que   | <ul> <li>Problème avec le fluide procédé</li> <li>Mauvais coefficients d'étalonnage en<br/>masse volumique</li> <li>Problème de câblage</li> <li>Mise à la terre du débitmètre incorrecte</li> <li>Ecoulement biphasique</li> <li>Tube de mesure obturé ou colmaté</li> <li>Mauvaise orientation du capteur</li> <li>Sonde de température défectueuse</li> <li>Les caractéristiques physiques du capteur ont changé</li> </ul> | <ul> <li>Vérifiez la mise à la terre Voir la Section 16.9.</li> <li>Vérifiez les conditions de votre procédé par rapport aux valeurs indiquées par le débitmètre.</li> <li>Vérifiez que tous les paramètres de caractérisation correspondent aux données figurant sur la plaque signalétique du capteur.</li> <li>Assurez-vous qu'il n'y a pas d'écoulement biphasique. Voir la Section 16.20.</li> <li>Si deux capteurs présentant une fréquence similaire sont trop proches l'un de l'autre, éloignez-les l'un de l'autre.</li> <li>Nettoyez la paroi interne des tubes de mesure.</li> </ul> |
| Indication de masse<br>volumique anormale-<br>ment haute | <ul> <li>Tube de mesure obturé ou colmaté</li> <li>Valeur K2 incorrecte</li> <li>Mesure de température incorrecte</li> <li>Problème de sonde à résistance</li> <li>Dans les débitmètres haute fréquence, cela peut indiquer une érosion ou une corrosion</li> <li>Dans les débitmètres basse fréquence, cela peut indiquer un encrassement du tube</li> </ul>                                                                  | <ul> <li>Vérifiez que tous les paramètres de caractéri-<br/>sation correspondent aux données figurant<br/>sur la plaque signalétique du capteur.</li> <li>Nettoyez la paroi interne des tubes de me-<br/>sure.</li> <li>Vérifiez que les tubes de mesure ne sont pas<br/>encrassés.</li> </ul>                                                                                                    |

#### Tableau 16-3: Problèmes de mesure de masse volumique et actions recommandées

| Problème                                                 | Causes possibles                                                                                                    | Actions recommandées                                                                                                    |
|----------------------------------------------------------|----------------------------------------------------------------------------------------------------|----------------------------------------------------------------------------------------------------|
| Indication de masse<br>volumique anormale-<br>ment basse | <ul> <li>Ecoulement biphasique</li> <li>Valeur K2 incorrecte</li> <li>Dans les débitmètres basse fréquence,<br/>cela peut indiquer une érosion ou une<br/>corrosion</li> </ul> | <ul> <li>Vérifiez les conditions de votre procédé par<br/>rapport aux valeurs indiquées par le débitmè-<br/>tre.</li> <li>Vérifiez que tous les paramètres de caractéri-<br/>sation correspondent aux données figurant<br/>sur la plaque signalétique du capteur.</li> <li>Vérifiez que les tubes de mesure ne sont pas<br/>érodés, notamment si le fluide procédé est<br/>abrasif.</li> </ul> |

#### Tableau 16-3: Problèmes de mesure de masse volumique et actions recommandées (suite)

## 16.4 Problèmes de mesure de température

| Problème                                                                                          | Causes possibles                                                                                                    | Actions recommandées                                                                                                    |
|---------------------------------------------------------------------------------------------------|----------------------------------------------------------------------------------------------------|----------------------------------------------------------------------------------------------------|
| Indication de tempér-<br>ature très différente<br>de la température du<br>fluide mesuré           | <ul> <li>Sonde de température défectueuse</li> <li>Problème de câblage</li> </ul>                                    | <ul> <li>Vérifiez qu'il n'y a pas d'humidité ni de vert-<br/>de-gris dans le .</li> <li>Assurez-vous que le facteur d'étalonnage<br/>en température correspond à la valeur in-<br/>scrite sur la plaque signalétique de la<br/>sonde.</li> <li>Consultez les alarmes d'état (notamment<br/>les alarmes de panne de sonde RTD).</li> <li>Désactivez la compensation de tempéra-<br/>ture externe.</li> <li>Vérifiez l'étalonnage en température.</li> </ul>                                                                                                    |
| Indication de tempér-<br>ature légèrement dif-<br>férente de la tempéra-<br>ture du fluide mesuré | <ul> <li>Température de la sonde pas encore égali-<br/>sée</li> <li>Perte de chaleur au niveau du capteur</li> </ul> | <ul> <li>La sonde RTD a une précision de ±1 °C. Si<br/>l'erreur est comprise dans cette plage, il n'y<br/>a pas de problème. Si la température de<br/>mesure est située en dehors de la plage de<br/>précision du capteur, contactez<br/>Micro Motion.</li> <li>La température du fluide peut changer<br/>rapidement. Laissez suffisamment de<br/>temps à la sonde pour s'agliser en fonction<br/>du fluide procédé.</li> <li>Isolez la sonde, si nécessaire</li> <li>Le contact entre la résistance RTD et la<br/>sonde n'est peut-être pas bon. La sonde<br/>doit peut-être être remplacée.</li> </ul> |

Tableau 16-4: Problèmes de mesure de température et actions recommandées
## 16.5 Problèmes sur les sorties analogiques

| Problème                                                | Causes possibles                                                                                                    | Actions recommandées                                                                                                    |
|---------------------------------------------------------|----------------------------------------------------------------------------------------------------|----------------------------------------------------------------------------------------------------|
| Aucune sortie ana-<br>logique                           | <ul><li>Problème de câblage</li><li>Panne du circuit</li></ul>                                                                                                    | <ul> <li>Vérifiez l'alimentation et son câblage. Voir<br/>la Section 16.8.</li> <li>Vérifiez le câblage de la sortie analogique.</li> <li>Vérifiez les paramètres Action sur défaut. Voir<br/>la Section 16.13.</li> <li>Mesurez la tension continue aux bornes de<br/>la sortie pour vérifier que cette sortie est<br/>active.</li> <li>Contactez Micro Motion.</li> </ul>                                                                                     |
| Echec du test de bou-<br>cle                            | <ul> <li>Problème d'alimentation</li> <li>Problème de câblage</li> <li>Panne du circuit</li> <li>Mauvaise configuration d'alimentation de<br/>l'alimentation (interne ou externe)</li> </ul>                                                                                                    | <ul> <li>Vérifiez l'alimentation et son câblage. Voir<br/>la Section 16.8.</li> <li>Vérifiez le câblage de la sortie analogique.</li> <li>Vérifiez les paramètres Action sur défaut. Voir<br/>la Section 16.13.</li> <li>Contactez Micro Motion.</li> </ul>                                                                                                    |
| Sortie analogique in-<br>férieure à 4 mA                | <ul> <li>Circuit ouvert</li> <li>Circuit de sortie défectueux</li> <li>Le débit est inférieur à la valeur basse de<br/>l'échelle configurée</li> <li>Mauvais réglage des valeurs haute et basse</li> <li>Défaut si Action sur défaut est configuré<br/>sur Zéro interne ou sur Valeur basse</li> <li>L'appareil raccordé à la sortie analogique<br/>est défectueux</li> </ul> | <ul> <li>Vérifiez les conditions de votre procédé<br/>par rapport aux valeurs indiquées par le<br/>débitmètre.</li> <li>Vérifiez le récepteur ainsi que le câblage<br/>entre le transmetteur et le récepteur.</li> <li>Vérifiez le paramétrage de Valeur haute<br/>d'échelle et de Valeur basse d'échelle. Voir la<br/><i>Section 16.12.</i></li> <li>Vérifiez les paramètres Action sur défaut. Voir<br/>la <i>Section 16.13.</i></li> </ul>                   |
| Niveau de la sortie an-<br>alogique figé                | <ul> <li>Variable de procédé incorrecte affectée à la sortie</li> <li>Une condition d'erreur existe</li> <li>Adresse HART différente de zéro (sortie analogique 1)</li> <li>Sortie configurée pour le mode Test de boucle</li> <li>Echec de l'ajustage du zéro</li> </ul>                                                                                                    | <ul> <li>Vérifiez les affectations de variable de pro-<br/>cédé.</li> <li>Affichez et résolvez les conditions d'alarme<br/>existantes.</li> <li>Vérifiez s'il n'y a pas un test de boucle en<br/>cours (sortie forcée).</li> <li>Si le problème est lié à une erreur d'aju-<br/>stage du zéro, éteignez le débtimètre, puis<br/>remettez-le sous tension et essayez de<br/>nouveau d'ajuster le zéro.</li> </ul>                                                |
| Sortie analogique sys-<br>tématiquement hors<br>échelle | <ul> <li>Variable de procédé ou unités incorrectes<br/>affectées à la sortie</li> <li>Défaut si Action sur défaut est défini sur<br/>Valeur haute ou sur Valeur basse</li> <li>Mauvais réglage des valeurs haute et basse</li> </ul>                                                                                                    | <ul> <li>Vérifiez les affectations de variable de pro-<br/>cédé.</li> <li>Vérifiez les unités de mesure configurées<br/>pour la sortie.</li> <li>Vérifiez les paramètres Action sur défaut. Voir<br/>la <i>Section 16.13</i>.</li> <li>Vérifiez le paramétrage de Valeur haute<br/>d'échelle et de Valeur basse d'échelle. Voir la<br/><i>Section 16.12</i>.</li> <li>Vérifiez l'ajustage de la sortie analogique.<br/>Voir la <i>Section 16.11</i>.</li> </ul> |

Tableau 16-5: Problèmes de sortie impulsions et actions recommandées

| Problème                                                                                    | Causes possibles                                                                                                    | Actions recommandées                                                                                                    |
|---------------------------------------------------------------------------------------------|----------------------------------------------------------------------------------------------------|----------------------------------------------------------------------------------------------------|
| Mesure systématique-<br>ment incorrecte sur la<br>sortie analogique                         | <ul> <li>Problème de boucle</li> <li>Sortie mal ajustée</li> <li>Mauvaise unité de mesure du débit configurée</li> <li>Mauvaise grandeur mesurée configurée</li> <li>Mauvais réglage des valeurs haute et basse</li> </ul> | <ul> <li>Vérifiez l'ajustage de la sortie analogique.<br/>Voir la Section 16.11.</li> <li>Vérifiez que les unités de mesure sont configurées correctement pour votre application.</li> <li>Vérifiez la grandeur mesurée affectée à la sortie analogique.</li> <li>Vérifiez le paramétrage de Valeur haute d'échelle et de Valeur basse d'échelle. Voir la Section 16.12.</li> </ul> |
| Sortie analogique cor-<br>recte à bas courant,<br>mais incorrecte à cou-<br>rant plus élevé | Résistance de boucle sans doute trop éle-<br>vée                                                                                                    | <ul> <li>Assurez-vous que la résistance de boucle<br/>de la sortie analogique est inférieure à la<br/>valeur maximale spécifiée (voir le manuel<br/>d'installation du transmetteur).</li> </ul>                                                                                                    |

| Tableau 16-5: | Problèmes de sortie im | pulsions et actions | recommandées (suite) |
|---------------|------------------------|---------------------|----------------------|
|---------------|------------------------|---------------------|----------------------|

## 16.6 Problèmes de sortie impulsions

| Problème                                                            | Causes possibles                                                                                                    | Actions recommandées                                                                                                    |
|---------------------------------------------------------------------|----------------------------------------------------------------------------------------------------|----------------------------------------------------------------------------------------------------|
| Pas de signal sur la<br>sortie impulsions                           | <ul> <li>Totalisateur arrêté</li> <li>Le débit du fluide est inférieur au seuil<br/>de coupure bas débit</li> <li>Défaut si Action sur défaut est configuré<br/>sur Zéro interne ou sur Valeur basse</li> <li>Ecoulement biphasique</li> <li>Le fluide s'écoule dans la direction oppo-<br/>sée au sens d'écoulement configuré</li> <li>L'appareil raccordé à la sortie impulsions<br/>est défectueux</li> <li>Le niveau de la sortie n'est pas compati-<br/>ble avec le récepteur</li> <li>Circuit de sortie défectueux</li> <li>Mauvaise configuration d'alimentation<br/>de l'alimentation (interne ou externe)</li> <li>Mauvaise configuration de la largeur<br/>maximale d'impulsion</li> <li>La sortie n'est pas alimentée</li> <li>Problème de câblage</li> </ul> | <ul> <li>Vérifiez que les conditions du procédé sont<br/>inférieures au seuil de coupure bas débit. Re-<br/>configurez le seuil de coupure bas débit si<br/>nécessaire.</li> <li>Vérifiez les paramètres Action sur défaut. Voir la<br/><i>Section 16.13</i>.</li> <li>Vérifiez que les totalisateurs ne sont pas ar-<br/>rêtés. Un totalisateur arrêté provoque un ver-<br/>rouillage de la sortie impulsions.</li> <li>Assurez-vous qu'il n'y a pas d'écoulement bi-<br/>phasique. Voir la <i>Section 16.20</i>.</li> <li>Vérifiez le sens d'écoulement. Voir la<br/><i>Section 16.18</i>.</li> <li>Vérifiez le récepteur ainsi que le câblage en-<br/>tre le transmetteur et le récepteur.</li> <li>Vérifiez que la voie est câblée et configurée<br/>en tant que sortie impulsions.</li> <li>Vérifiez la configuration de l'alimentation de<br/>la sortie impulsions (interne ou externe).</li> <li>Vérifiez la largeur d'impulsion. Voir la<br/><i>Section 16.15</i>.</li> <li>Effectuez un test de boucle. Voir la<br/><i>Section 16.10</i>.</li> </ul> |
| Mesure systématique-<br>ment incorrecte sur la<br>sortie impulsions | <ul> <li>Mauvaise mise à l'échelle de la sortie</li> <li>Mauvaise unité de mesure du débit configurée</li> </ul>                                                                                                    | <ul> <li>Vérifiez le réglage de la sortie impulsions.<br/>Voir la Section 16.16.</li> <li>Vérifiez que les unités de mesure sont config-<br/>urées correctement pour votre application.</li> </ul>                                                                                                    |

Tableau 16-6: Problèmes de sortie impulsions et actions recommandées

| Problème                         | Causes possibles                                                            | Actions recommandées                                                                                |
|----------------------------------|-----------------------------------------------------------------------------|----------------------------------------------------------------------------------------------------|
| Sortie impulsions er-<br>ratique | <ul> <li>Interférences électromagnétiques de<br/>l'environnement</li> </ul> | <ul> <li>Vérifiez qu'il n'y a pas d'interférences radio.</li> <li>Voir la Section 16.14.</li> </ul> |

#### Tableau 16-6: Problèmes de sortie impulsions et actions recommandées (suite)

## **16.7**

# Utilisation de la simulation de capteur pour le dépannage

Lorsque la simulation de capteur est activée, le transmetteur indique les valeurs spécifiées par l'utilisateur pour le débit massique, la température et la masse volumique. Cela permet de reproduire différentes conditions de procédé ou de tester le système.

Vous pouvez utiliser la simulation de capteur pour vous aider à faire la différence entre un bruit de procédé légitime et un bruit provoqué par une variation d'origine externe. Par exemple, imaginez qu'un récepteur indique une valeur de débit anormale. Si la simulation de capteur est activée et que le débit observé ne correspond pas à la valeur simulée, la source du problème est probablement située entre le transmetteur et le récepteur.

#### Important

Quand la simulation de capteur est active, la valeur simulée est utilisée pour tous les sorties de transmetteur et tous les calculs, y compris les compteurs et totalisateurs, les calculs de débit volumique et les calculs de concentration. Désactivez toutes les fonctions automatiques liées aux sorties de transmetteur et mettez la boucle en mode manuel. Avant d'activer le mode de simulation, assurez-vous que votre procédé tolérera ces effets, et pensez à désactiver ce mode une fois les tests terminés.

Pour plus d'informations sur l'utilisation de la simulation de capteur, voir Section 2.4.1.

16.8

## Vérification du câblage de l'alimentation

Si le câblage de l'alimentation est endommagé ou mal raccordé, le transmetteur risque de ne pas recevoir suffisamment de courant électrique pour fonctionner correctement.

#### **Prérequis**

Vous aurez alors besoin du manuel d'installation du transmetteur.

#### Procédure

1. Avant d'inspecter le câblage de l'alimentation, déconnectez la source de courant.

#### **ATTENTION !**

#### Si le transmetteur est installé en atmosphère explosive, attendez cinq minutes.

2. Vérifiez le calibre du fusible externe.

Un fusible de calibre trop faible peut limiter le courant et empêcher l'initialisation du transmetteur.

3. Assurez-vous que les conducteurs d'alimentation sont raccordés aux bonnes bornes.

- 4. Vérifiez que les contacts sont bons au niveau des bornes et que les vis des bornes ne serrent pas sur la gaine isolante des conducteurs.
- 5. Remettez le transmetteur sous tension.

#### **ATTENTION !**

Si le transmetteur se trouve dans une zone dangereuse, ne le remettez pas sous tension si le couvercle du boîtier est retiré. Si vous remettez le transmetteur sous tension avec le couvercle du boîtier retiré, cela peut provoquer une explosion.

6. Mesurez la tension d'alimentation aux bornes du transmetteur.

Vérifiez qu'elle se trouve dans les limites spécifiées. S'il s'agit d'une alimentation à courant continu, il peut être nécessaire de calculer la taille des conducteurs en fonction de la distance.

## 16.9 Vérifier la mise à la terre

Le capteur et le transmetteur doivent tous deux être mis à la terre.

#### Prérequis

Vous aurez besoin :

- Du manuel d'installation du capteur
- Du manuel d'installation du transmetteur

#### Procédure

Consultez les manuels d'installation du capteur et du transmetteur pour les instructions de mise à la terre.

### 16.10 Effectuer des tests de boucle

Un test de boucle est un moyen de vérifier que le transmetteur et l'appareil à distance communiquent correctement. Un test de boucle permet également de déterminer si les sorties analogiques nécessite un ajustement.

### 16.10.1 Effectuer des tests de boucle à l'aide de ProLink II

Un test de boucle est un moyen de vérifier que le transmetteur et l'appareil à distance communiquent correctement. Un test de boucle permet également de déterminer si les sorties analogiques nécessite un ajustement.

#### **Prérequis**

Avant d'effectuer un test de boucle, configurez les voies d'entrée et de sortie du transmetteur qui devront être utilisées dans l'application.

Prendre les mesures nécessaires afin de s'assurer que les tests de boucle n'interfèrent pas avec les boucles de mesure et de régulation existantes.

ProLink II doit être en cours d'exécution et connecté au transmetteur.

#### Procédure

- 1. Testez la ou les sorties analogiques.
  - a. Choisissez ProLink > Test > Fixer Milliamp 2.
  - b. Saisissez 4 mA dans Régler la sortie sur.
  - c. Cliquez sur Fixer mA.
  - d. Mesurez le courant analogique à l'entrée du récepteur et comparez-le à celui de la sortie du transmetteur.

Il n'est pas nécessaire que les mesures correspondent exactement. Si les valeurs sont légèrement différentes, corrigez l'écart en ajustant la sortie.

- e. Cliquez sur Annuler fixer mA.
- f. Saisissez 20 mA dans Régler la sortie sur.
- g. Cliquez sur Fixer mA.
- h. Mesurez le courant analogique à l'entrée du récepteur et comparez-le à celui de la sortie du transmetteur.

Il n'est pas nécessaire que les mesures correspondent exactement. Si les valeurs sont légèrement différentes, corrigez l'écart en ajustant la sortie.

- i. Cliquez sur Annuler fixer mA.
- 2. Testez la ou les sorties impulsions.
  - a. Choisissez ProLink > Test > Fixer sortie impulsions.
  - b. Saisissez la valeur de sortie impulsions dans Régler la sortie sur.
  - c. Cliquez sur Fixer impulsion.
  - d. Mesurez le signal d'impulsions à l'entrée du récepteur et comparez-le à celui de sortie du transmetteur.
  - e. Cliquez sur Annuler fixer impulsion.
- 3. Testez la ou les sorties tout-ou-rien.
  - a. Choisissez ProLink > Test > Fixer sortie tout-ou-rien.
  - b. Sélectionnez Activé.
  - c. Vérifiez le signal à l'entrée du réception.
  - d. Sélectionnez Désactivé.
  - e. Vérifiez le signal à l'entrée du réception.
  - f. Cliquez sur Annuler fixer.

#### Postrequis

- Si la mesure de sortie analogique est légèrement décalée à l'entrée du récepteur, corrigez cet écart en ajustant la sortie.
- Si la mesure de sortie analogique est très décalée, ou si à une étape quelconque la mesure est erronée, vérifiez le câblage entre le transmetteur et l'appareil à distance et réessayez.
- Si la mesure de sortie tout-ou-rien est inversée, vérifiez le paramètre Polarité de sortie tout-ou-rien.

## 16.10.2 Effectuer des tests de boucle à l'aide de ProLink III

Un test de boucle est un moyen de vérifier que le transmetteur et l'appareil à distance communiquent correctement. Un test de boucle permet également de déterminer si les sorties analogiques nécessite un ajustement.

#### Prérequis

Avant d'effectuer un test de boucle, configurez les voies d'entrée et de sortie du transmetteur qui devront être utilisées dans l'application.

Prendre les mesures nécessaires afin de s'assurer que les tests de boucle n'interfèrent pas avec les boucles de mesure et de régulation existantes.

ProLink III doit être en cours d'exécution et connecté au transmetteur.

#### Procédure

- 1. Testez la ou les sorties analogiques.
  - a. Choisissez Outils de l'appareil > Diagnostics > Tests > Test de sortie analogique 2.
  - b. Saisissez 4 dans Fixer sur :.
  - c. Cliquez sur Fixer mA.
  - d. Mesurez le courant analogique à l'entrée du récepteur et comparez-le à celui de la sortie du transmetteur.

Il n'est pas nécessaire que les mesures correspondent exactement. Si les valeurs sont légèrement différentes, corrigez l'écart en ajustant la sortie.

- e. Cliquez sur Annuler fixer mA.
- f. Saisissez 20 dans Fixer sur :.
- g. Cliquez sur Fixer mA.
- h. Mesurez le courant analogique à l'entrée du récepteur et comparez-le à celui de la sortie du transmetteur.

Il n'est pas nécessaire que les mesures correspondent exactement. Si les valeurs sont légèrement différentes, corrigez l'écart en ajustant la sortie.

- i. Cliquez sur Annuler fixer mA.
- 2. Testez la ou les sorties impulsions.
  - a. Choisissez Outils de l'appareil > Diagnostics > Tests > Test de sortie impulsions.
  - b. Saisissez la valeur de sortie impulsions dans Fixer sur.
  - c. Cliquez sur Fixer FO.
  - d. Mesurez le signal d'impulsions à l'entrée du récepteur et comparez-le à celui de sortie du transmetteur.
  - e. Cliquez sur Annuler fixer FO.
- 3. Testez la ou les sorties tout-ou-rien.
  - a. Choisissez Outils de l'appareil > Diagnostics > Tests > Test de sortie tout-ou-rien.
  - b. Réglez Fixer sur : sur Activé.
  - c. Vérifiez le signal à l'entrée du réception.

- d. Réglez Fixer sur : sur Désactivé.
- e. Vérifiez le signal à l'entrée du réception.
- f. Cliquez sur Annuler fixer.
- 4. Testez l'entrée tout-ou-rien.
  - a. Réglez l'appareil d'entrée à distance sur Activé.
  - b. Choisissez Outils de l'appareil > Diagnostics > Tests > Test d'entrée tout-ou-rien.
  - c. Vérifiez le signal à l'entrée du transmetteur.
  - d. Réglez l'appareil d'entrée à distance sur Désactivé.
  - e. Vérifiez le signal à l'entrée du transmetteur.

#### Postrequis

- Si la mesure de sortie analogique est légèrement décalée à l'entrée du récepteur, corrigez cet écart en ajustant la sortie.
- Si la mesure de sortie analogique est très décalée, ou si à une étape quelconque la mesure est erronée, vérifiez le câblage entre le transmetteur et l'appareil à distance et réessayez.
- Si la mesure de sortie tout-ou-rien est inversée, vérifiez le paramètre Polarité de sortie tout-ou-rien.

### 16.10.3 Effectuer des tests de boucle à l'aide de Modbus

Un test de boucle est un moyen de vérifier que le transmetteur et l'appareil à distance communiquent correctement. Un test de boucle permet également de déterminer si les sorties analogiques nécessite un ajustement.

#### Prérequis

Avant d'effectuer un test de boucle, configurez les voies d'entrée et de sortie du transmetteur qui devront être utilisées dans l'application.

Prendre les mesures nécessaires afin de s'assurer que les tests de boucle n'interfèrent pas avec les boucles de mesure et de régulation existantes.

Vous devez disposer d'un utilitaire ou outil Modbus vous permet de lire et d'écrire sur le transmetteur, ainsi que d'une connexion Modbus active.

#### Procédure

- 1. Testez la sortie analogique 2.
  - a. Ecrire 4 dans les registres 145–146.
  - b. Ecrire 1 dans la bobine 11.
  - c. Mesurez le courant analogique à l'entrée du récepteur et comparez-le à celui de la sortie du transmetteur.

Il n'est pas nécessaire que les mesures correspondent exactement. Si les valeurs sont légèrement différentes, corrigez l'écart en ajustant la sortie.

- d. Ecrire 20 dans les registres 145–146.
- e. Ecrire 1 dans la bobine 11.

f. Mesurez le courant analogique à l'entrée du récepteur et comparez-le à celui de la sortie du transmetteur.

Il n'est pas nécessaire que les mesures correspondent exactement. Si les valeurs sont légèrement différentes, corrigez l'écart en ajustant la sortie.

- g. Ecrire 0 dans les registres 145-146.
- h. Ecrire 1 dans la bobine 11.
- 2. Testez la ou les sorties impulsions.
  - a. Ecrire la valeur du test dans les registres 147-148.
  - b. Ecrire 1 dans la bobine 12.
  - c. Mesurez le signal d'impulsions à l'entrée du récepteur et comparez-le à celui de sortie du transmetteur.
  - d. Ecrire 0 dans les registres 147-148.
  - e. Ecrire 1 dans la bobine 12.
  - f. Vérifiez que la sortie analogique n'est pas fixée par le registre 423, bit n°2 (la valeur doit être 0).
- 3. Testez la sortie tout-ou-rien 1.
  - a. Ecrire 1 dans le registre 1182.
  - b. Ecrire 1 dans la bobine 46.
  - c. Vérifiez le signal à l'entrée du réception.

La sortie tout-ou-rien est activée. La tension réelle est déterminée par le paramètre Polarité de la sortie tout-ou-rien.

- d. Ecrire 0 dans le registre 1182.
- e. Ecrire 1 dans la bobine 46.
- f. Vérifiez le signal à l'entrée du réception.

La sortie tout-ou-rien est désactivée. La tension réelle est déterminée par le paramètre Polarité de la sortie tout-ou-rien.

- g. Ecrire 255 dans le registre 1182.
- h. Ecrire 1 dans la bobine 46.
- 4. Testez la sortie tout-ou-rien de précision 1.
  - a. Ecrire 1 dans le registre 2487.
  - b. Ecrire 1 dans la bobine 405.
  - c. Vérifiez le signal à l'entrée du réception.

La sortie tout-ou-rien est activée. La tension réelle est déterminée par le paramètre Polarité de la sortie tout-ou-rien de précision 1.

- d. Ecrire 0 dans le registre 2487.
- e. Ecrire 1 dans la bobine 405.
- f. Vérifiez le signal à l'entrée du réception.

La sortie tout-ou-rien est désactivée. La tension réelle est déterminée par le paramètre Polarité de la sortie tout-ou-rien de précision 1.

g. Ecrire 255 dans le registre 2487.

- h. Ecrire 1 dans la bobine 405.
- 5. Testez la sortie tout-ou-rien de précision 2.
  - a. Ecrire 1 dans le registre 2488.
  - b. Ecrire 1 dans la bobine 406.
  - c. Vérifiez le signal à l'entrée du réception.

La sortie tout-ou-rien est activée. La tension réelle est déterminée par le paramètre Polarité de la sortie tout-ou-rien de précision 2.

- d. Ecrire 0 dans le registre 2488.
- e. Ecrire 1 dans la bobine 406.
- f. Vérifiez le signal à l'entrée du réception.

La sortie tout-ou-rien est désactivée. La tension réelle est déterminée par le paramètre Polarité de la sortie tout-ou-rien de précision 2.

- g. Ecrire 255 dans le registre 2488.
- h. Ecrire 1 dans la bobine 406.
- 6. Testez l'entrée tout-ou-rien 1.
  - a. Réglez l'appareil d'entrée à distance sur Activé.
  - b. Lire le registre 424, bit n°0.
  - c. Réglez l'appareil d'entrée à distance sur Désactivé.
  - d. Lire le registre 424, bit n°0.

#### Postrequis

- Si la mesure de sortie analogique est légèrement décalée à l'entrée du récepteur, corrigez cet écart en ajustant la sortie.
- Si la mesure de sortie analogique est très décalée, ou si à une étape quelconque la mesure est erronée, vérifiez le câblage entre le transmetteur et l'appareil à distance et réessayez.
- Si la mesure de sortie tout-ou-rien est inversée, vérifiez le paramètre Polarité de sortie tout-ou-rien.

## 16.11 Ajuster les sorties analogiques

L'ajustage d'une sortie analogique étalonne la sortie analogique du transmetteur vers le récepteur. Si les valeurs d'ajustage actuelles ne sont pas exactes, le transmetteur sous- ou sur-compensera la sortie.

### 16.11.1 Ajuster les sorties analogiques à l'aide de ProLink II

L'ajustage de la sortie analogique permet de régler de façon précise la plage de courant de la sortie afin qu'elle corresponde à celle de l'entrée du récepteur.

#### Important

Il est important d'ajuster la sortie aux deux niveaux (4 mA et 20 mA) pour que le réglage couvre précisément toute la plage de courant.

#### **Prérequis**

Vérifiez que la sortie analogique est raccordée au récepteur utilisé en production.

#### Procédure

- 1. Choisissez ProLink > Etalonnage > Ajustage Milliamp 2.
- 2. Suivez les instructions de la méthode guidée.
- 3. Vérifiez les valeurs d'ajustage et contactez le service client de Micro Motion si un valeur est inférieure à −200 microamps ou supérieure à +200 microamps.

### 16.11.2 Ajuster les sorties analogiques à l'aide de ProLink III

L'ajustage de la sortie analogique permet de régler de façon précise la plage de courant de la sortie afin qu'elle corresponde à celle de l'entrée du récepteur.

#### Important

Il est important d'ajuster la sortie aux deux niveaux (4 mA et 20 mA) pour que le réglage couvre précisément toute la plage de courant.

#### Prérequis

Vérifiez que la sortie analogique est raccordée au récepteur utilisé en production.

#### Procédure

- 1. Choisissez Device Tools > Calibration > MA Output Trim > mA Output 2 Trim.
- 2. Suivez les instructions de la méthode guidée.
- 3. Vérifiez les valeurs d'ajustage et contactez le service client de Micro Motion si un valeur est inférieure à −200 microamps ou supérieure à +200 microamps.

### 16.11.3 Ajuster les sorties analogiques à l'aide de Modbus

L'ajustage de la sortie analogique permet de régler de façon précise la plage de courant de la sortie afin qu'elle corresponde à celle de l'entrée du récepteur.

#### Important

Il est important d'ajuster la sortie aux deux niveaux (4 mA et 20 mA) pour que le réglage couvre précisément toute la plage de courant.

#### Prérequis

Vérifiez que la sortie analogique est raccordée au récepteur utilisé en production.

Vous devez disposer d'un utilitaire ou outil Modbus vous permet de lire et d'écrire sur le transmetteur, ainsi que d'une connexion Modbus active.

#### Procédure

- 1. Ajustez la sortie analogique 2 à 4 mA.
  - a. Ecrire 4 dans les registres 145–146.

- b. Ecrire 1 dans la bobine 11.
- c. Mesurez le niveau de courant à l'entrée de l'appareil à distance.
- d. Ecrivez le niveau de courant de l'étape précédente dans les registres 145–146.
- e. Ecrire 1 dans la bobine 8.
- f. Mesurez le niveau de courant à l'entrée de l'appareil à distance.
- g. Si la mesure du transmetteur est suffisamment proche de celle de l'appareil à distance, écrivez 0 dans les registres 145–146, puis 1 dans la bobine 11. Continuez avec l'ajustage 20 mA.
- h. Si la mesure du transmetteur n'est pas suffisamment proche de celle de l'appareil à distance, répétez les sous-étapes c à f.
- 2. Ajustez la sortie analogique 2 à 20 mA.
  - a. Ecrire 1 dans la bobine 11.
  - b. Mesurez le niveau de courant à l'entrée de l'appareil à distance.
  - c. Ecrivez le niveau de courant de l'étape précédente dans les registres 145–146.
  - d. Ecrire 1 dans la bobine 9.
  - e. Mesurez le niveau de courant à l'entrée de l'appareil à distance.
  - f. Si la mesure du transmetteur est suffisamment proche de celle de l'appareil à distance, écrivez 0 dans les registres 145–146, puis 1 dans la bobine 11. L'ajustage est terminé.
  - g. Si la mesure du transmetteur n'est pas suffisamment proche de celle de l'appareil à distance, répétez les sous-étapes c à f.
- 3. Vérifiez les valeurs d'ajustage.

| Sortie analogique   | Ajustage effectué sur                   | Registres Modbus à lire |
|---------------------|-----------------------------------------|-------------------------|
| Sortie analogique 2 | Valeur basse d'échelle (LRV)<br>(4 mA)  | 1193–1194               |
|                     | Valeur haute d'échelle (URV)<br>(20 mA) | 1195–1196               |

4. Si une valeur d'ajustage est inférieure à -200 microamps ou supérieure à +200 microamps, contactez le service client de Micro Motion.

# **16.12** Vérifier la Valeur basse d'échelle et la Valeur haute d'échelle

Si les conditions de procédé sont inférieures à la Valeur basse d'échelle (LRV) configurée ou supérieures à la Valeur haute d'échelle (URV), les sorties du transmetteur peuvent renvoyer des valeurs inattendues.

- 1. Notez les conditions de procédé actuelles.
- 2. Vérifiez la configuration de LRV et de URV.

## 16.13 Contrôler l'Action sur défaut de la sortie analogique

L'Action sur défaut de la sortie analogique détermine le comportement de la sortie analogique lorsque le transmetteur détecte un défaut de fonctionnement. Si la sortie analogique renvoie une valeur constante inférieure à 4 mA ou supérieure à 20 mA, il est possible que le transmetteur rencontre un défaut.

- 1. Contrôlez les alarmes d'état des défauts actifs.
- 2. Si aucun défaut n'est actif, cela signifie que le transmetteur fonctionne correctement. Pour modifier son comportement, prenez en compte les options suivantes :
  - Modifiez le paramètre Action sur défaut de la sortie analogique.
  - Pour connaître les alarmes d'état correspondantes, réglez la Gravité de l'alarme sur Ignorer.
- 3. Si aucun défaut n'est actif, poursuivez le diagnostic des dysfonctionnements.

## 16.14 Vérifier les interférences radio (RFI)

La sortie impulsions ou la sortie tout-ou-rien du transmetteur peut être affectée par des interférences radio (RFI). Les sources de RFI peuvent inclure une source d'émissions de radio ou un transformateur, une pompe ou un moteur qui peut générer un champ électromagnétique puissant. Plusieurs méthodes de réduction des RFI sont possibles. Utilisez une ou plusieurs des suggestions ci-dessous, selon votre installation.

#### Procédure

- Eliminez la source de RFI.
- Changez l'emplacement du transmetteur.
- Utilisez un câble blindé pour la sortie impulsions ou la sortie tout-ou-rien.
  - Reliez le blindage à l'appareil connecté à la sortie. Si cela n'est pas possible, reliez le blindage au presse-étoupe ou au raccord de conduit.
  - Le blindage du câble ne doit pas pénétrer à l'intérieur du compartiment de câblage du transmetteur.
  - Il n'est pas nécessaire d'assurer une terminaison du blindage sur 360 degrés.

## **16.15 Contrôler la** Largeur maximum de la sortie impulsions

Si la Largeur maximum de la sortie impulsions n'est pas réglée correctement, la valeur de la sortie impulsions risque d'être erronée.

Vérifiez la configuration de la Largeur maximum de la sortie impulsions.

La valeur par défaut de la Largeur maximum de la sortie impulsions convient à la plupart des applications. Cela correspond à un rapport cyclique de 50 %.

## 16.16 Contrôler le Mode de réglage de la sortie impulsions

Si le Mode de réglage de la sortie impulsions n'est pas réglé correctement, la valeur de la sortie impulsions risque d'être erronée.

- 1. Vérifiez la configuration du Mode de réglage de la sortie impulsions.
- 2. En cas de modification du Mode de réglage de la sortie impulsions, vérifiez le réglage de tous les autres paramètres de sortie impulsions.

## **16.17 Contrôler l**'Action sur défaut de la sortie impulsions

L'Action sur défaut de la sortie impulsions contrôle le comportement de la sortie impulsions lorsque le transmetteur détecte un défaut de fonctionnement. Si la sortie impulsions renvoie une valeur constante, il est possible que le transmetteur rencontre un défaut.

- 1. Contrôlez les alarmes d'état des défauts actifs.
- Si aucun défaut n'est actif, cela signifie que le transmetteur fonctionne correctement. Pour modifier son comportement, prenez en compte les options suivantes :
  - Modifiez le paramètre Action sur défaut de la sortie impulsions.
  - Pour connaître les alarmes d'état correspondantes, réglez la Gravité de l'alarme sur lgnorer.
- 3. Si aucun défaut n'est actif, poursuivez le diagnostic des dysfonctionnements.

## 16.18 Vérification du paramètre Sens d'écoulement

Si le paramètre Sens d'écoulement n'est pas réglé correctement pour votre procédé, le transmetteur risque d'indiquer des valeurs de débit ou des totaux inattendus. Le paramètre Sens d'écoulement interagit avec le sens d'écoulement effectif. Il affecte les valeurs de débit, les totalisateurs partiels et généraux de débit, et le comportement des sorties. Pour un fonctionnement le plus simple possible, le débit de procédé réel doit correspondre à la flèche de débit visible sur le côté du boîtier du capteur.

#### Procédure

- 1. Vérifiez le sens d'écoulement effectif du procédé à travers le capteur.
- 2. Vérifiez la configuration du paramètre Sens d'écoulement.

## 16.19 Contrôler les seuils de coupure

Si les seuils de coupure du transmetteur ne sont pas configurées de manière appropriée, le transmetteur peut signaler l'absence de débit alors qu'un débit est présent ou un débit très faible alors qu'il n'existe aucun débit.

Il existe différents paramètres de seuil de coupure du débit massique, le débit volumique, le débit volumique gazeux standard (si applicable) et la masse volumique. Il existe un seuil de coupure distinct pour chaque sortie mA du transmetteur. L'interaction entre les seuils de coupure génère parfois des résultats inattendus.

#### Procédure

Vérifiez la configuration des coupures.

#### Conseil

Pour les applications types, Micro Motion recommande de régler le paramètre Seuil de coupure du débit massique sur une valeur de stabilité du zéro pour le capteur multipliée par 10. Les valeurs de stabilité du zéro sont indiquées dans la Fiche technique du capteur.

### 16.20 Mise en évidence d'un écoulement biphasique

Un écoulement biphasique (gaz entraîné) peut provoquer des pointes de niveau d'excitation. Ces pointes peuvent conduire le transmetteur à indiquer des valeurs de débit nulles ou à générer différentes alarmes.

1. Assurez-vous qu'il n'y a pas d'alarmes d'écoulement biphasique.

Si le transmetteur ne génère pas d'alarmes d'écoulement biphasique, c'est que le problème n'est pas lié à un écoulement biphasique.

- Vérifiez que le procédé n'est pas sujet à des problèmes de cavitation, de vaporisation ou de fuites.
- Surveillez la masse volumique de la sortie fluide procédé dans des conditions normales.
- 4. Vérifiez la valeur des paramètres Limite basse d'écoulement biphasique, Limite haute d'écoulement biphasique et Durée d'écoulement biphasique.

#### Conseil

Vous pouvez réduire la fréquence des alarmes d'écoulement biphasique en réglant Limite basse d'écoulement biphasique sur une valeur inférieure, Limite haute d'écoulement biphasique sur une valeur supérieure, ou Durée d'écoulement biphasique sur une valeur supérieure.

## 16.21 Vérification du niveau d'excitation

Un niveau d'excitation excessif ou erratique peut indiquer diverses conditions de procédé, ou des problèmes de capteur ou de configuration.

Pour savoir si le niveau d'excitation est excessif ou erratique, vous devez collecter les données d'excitation pendant le problème et les comparer aux données d'excitation de fonctionnement normal.

#### Niveau d'excitation excessif (saturé)

## Tableau 16-7: Causes possibles et actions recommandées pour un niveau d'excitation excessif (saturé)

| Cause possible                         | Actions recommandées                                                              |
|----------------------------------------|-----------------------------------------------------------------------------------|
| Ecoulement biphasique                  | Assurez-vous qu'il n'y a pas d'écoulement biphasique. Voir <i>Section 16.20</i> . |
| Tube de mesure partiellement<br>rempli | Conditions de procédé correctes pour que les tubes de mesure soient remplis.      |

| Cause possible                                                                                             | Actions recommandées                                                                                                    |
|----------------------------------------------------------------------------------------------------|----------------------------------------------------------------------------------------------------|
| Tube de mesure colmaté                                                                                     | Vérifiez le niveau de détection (voir <i>Section 16.22</i> ). Si l'un des ré-<br>sultats est proche de zéro (mais qu'aucun n'est égal à zéro), le<br>problème vient peut-être des tubes colmatés. Nettoyez les tubes<br>de mesure. Dans les cas extrêmes, vous devrez peut-être re-<br>mplacer le capteur.                                                                 |
| Cavitation, clignotement ou<br>entraînement d'air ; décanta-<br>tion de fluides biphasés ou tri-<br>phasés | <ul> <li>Augmentez la pression en amont ou la contre pression en<br/>aval du capteur.</li> <li>Si une pompe est installée en amont du capteur, augmentez<br/>la distance entre la pompe et le capteur.</li> <li>Le capteur doit peut-être être réorienté. Consultez le manuel<br/>d'installation du capteur pour connaître les orientations re-<br/>commandées.</li> </ul> |
| Panne de l'électronique                                                                                    | Contactez Micro Motion.                                                                                                    |
| Tube de mesure tordu                                                                                       | Vérifiez le niveau de détection (voir <i>Section 16.22</i> ). Si l'un des ré-<br>sultats est proche de zéro (mais qu'aucun n'est égal à zéro), le<br>tube de mesure est peut-être tordu. Le capteur doit peut-être<br>être remplacé.                                                                                                    |
| Tube de mesure fissuré                                                                                     | Remplacez le capteur.                                                                                                    |
| Déséquilibre du capteur                                                                                    | Contactez Micro Motion.                                                                                                    |
| Contrainte mécanique au ni-<br>veau du capteur                                                             | Assurez-vous que le capteur est libre de vibrer.                                                                                                    |
| Bobine d'excitation ou de dé-<br>tection coupée                                                            | Contactez Micro Motion.                                                                                                    |
| Débit hors limites                                                                                         | Ramenez le débit dans les limites du capteur.                                                                                                    |
| Mauvaise caractérisation du capteur                                                                        | Vérifiez les paramètres de caractérisation.                                                                                                    |

## Tableau 16-7: Causes possibles et actions recommandées pour un niveau d'excitation excessif (saturé) (suite)

#### Niveau d'excitation erratique

## Tableau 16-8: Causes possibles et actions recommandées pour un niveau d'excitation erratique

| Cause possible                                          | Actions recommandées                                                           |
|---------------------------------------------------------|--------------------------------------------------------------------------------|
| Constante de caractérisation K1 du capteur er-<br>ronée | Vérifiez les paramètres de caractérisation K1.                                 |
| Polarité des fils de détection ou d'excitation inversée | Contactez Micro Motion.                                                        |
| Ecoulement biphasique                                   | Assurez-vous qu'il n'y a pas d'écoulement biphasi-<br>que. Voir Section 16.20. |
| Matière ou objet coincé dans les tubes de me-<br>sure   | <ul><li>Nettoyez les tubes de mesure.</li><li>Remplacez le capteur.</li></ul>  |

## 16.21.1 Collecter des données de niveau d'excitation

| ProLink II  | ProLink > Diagnostic Information                        |
|-------------|---------------------------------------------------------|
| ProLink III | Device Tools > Diagnostics > Core Processor Diagnostics |
| Modbus      | Registers 291-292                                       |

#### Vue d'ensemble

Les données de niveau d'excitation peuvent être utilisées pour diagnostiquer diverses conditions de procédé et de l'équipement. Collectez des données de niveau d'excitation pendant une période de fonctionnement normal, puis utilisez ces données comme référence pour le diagnostic des dysfonctionnements.

#### **Procédure**

- 1. Accédez aux données de niveau d'excitation.
- 2. Observez et enregistrez les données de niveau d'excitation sur une période de temps appropriée et dans diverses conditions de procédé.

## 16.22 Vérification du niveau de détection

Si les données de niveau de détection sont anormalement basses, votre procédé ou équipement rencontre peut-être des problèmes.

Pour déterminer si votre niveau de détection est anormalement bas, vous devez collecter les données de détection pendant le problème et les comparer aux données de détection de fonctionnement normal.

| Cause possible                                              | Actions recommandées                                                                                                    |
|-------------------------------------------------------------|----------------------------------------------------------------------------------------------------|
| Entraînement d'air                                          | <ul> <li>Augmentez la pression en amont ou la contre pression en<br/>aval du capteur.</li> <li>Si une pompe est installée en amont du capteur, augmen-<br/>tez la distance entre la pompe et le capteur.</li> <li>Le capteur doit peut-être être réorienté. Consultez le<br/>manuel d'installation du capteur pour connaître les orien-<br/>tations recommandées.</li> </ul> |
| Câblage défectueux entre le cap-<br>teur et le transmetteur | Vérifiez le câblage entre le capteur et le transmetteur                                                                                                    |
| Débit du fluide procédé en dehors<br>des limites du capteur | Vérifiez que le débit du fluide ne dépasse pas les limites du capteur.                                                                                                    |
| Ecoulement biphasique                                       | Assurez-vous qu'il n'y a pas d'écoulement biphasique. Voir <i>Section 16.20</i> .                                                                                                    |
| Aucune vibration des tubes du capteur                       | <ul> <li>Vérifiez si les tubes sont colmatés.</li> <li>Assurez-vous que le capteur est libre de vibrer (pas de contrainte mécanique).</li> <li>Vérifiez le câblage.</li> </ul>                                                                                                    |

## Tableau 16-9: Causes possibles et actions recommandées pour un niveau de détection bas

|                                                                               | ,                     |
|-------------------------------------------------------------------------------|-----------------------|
| Cause possible                                                                | Actions recommandées  |
| Présence d'humidité dans l'élec-<br>tronique du capteur                       | Eliminez l'humidité.  |
| Le capteur est endommagé, ou les<br>aimants du capteur sont démag-<br>nétisés | Remplacez le capteur. |

## Tableau 16-9: Causes possibles et actions recommandées pour un niveau de détection bas (suite)

## 16.22.1 Collecter des données de tension de détection

| ProLink II  | ProLink > Diagnostic Information                                                    |
|-------------|-------------------------------------------------------------------------------------|
| ProLink III | Device Tools > Diagnostics > Core Processor Diagnostics                             |
| Modbus      | Left pickoff voltage: Registers 287-288<br>Right pickoff voltage: Registers 289-290 |

#### Vue d'ensemble

Les données de tension de détection peuvent être utilisées pour diagnostiquer diverses conditions de procédé et de l'équipement. Collectez des données de tension de détection pendant une période de fonctionnement normal, puis utilisez ces données comme référence pour le diagnostic des dysfonctionnements.

#### Procédure

- 1. Accédez aux données de tension de détection.
- 2. Observez et enregistrez les données à la fois de détection gauche et droite, sur une période de temps appropriée et dans diverses conditions de procédé.

## 16.23 Vérification de court-circuit

Un court-circuit entre les bornes du capteur ou entre les bornes du capteur et le boîtier du capteur peut entraîner l'arrêt du capteur.

#### Tableau 16-10: Causes possibles de court-circuit et actions recommandées

| Cause possible                                    | Action recommandée                                                                               |
|---------------------------------------------------|--------------------------------------------------------------------------------------------------|
| Humidité à l'intérieur de la boîte de<br>jonction | Assurez-vous que l'intérieur de la boîte de jonction est sec<br>et qu'il n'y a pas de corrosion. |
| Humidité ou liquide dans le boîtier du capteur    | Contactez Micro Motion.                                                                          |
| Court-circuit au niveau du tube de<br>passage     | Contactez Micro Motion.                                                                          |
| Câble de liaison défectueux                       | Remplacez le câble.                                                                              |

| Cause possible                     | Action recommandée                                                                                                    |  |  |  |
|------------------------------------|----------------------------------------------------------------------------------------------------|--|--|--|
| Mauvaise connexion d'un conducteur | Vérifiez la terminaison des conducteurs dans la boîte de<br>jonction du capteur. Pour obtenir de l'aide, consultez le<br>Micro Motion document intitulé <i>Guide de préparation et</i><br><i>d'installation du câble à 9 conducteurs des débitmètres</i> . |  |  |  |

#### Tableau 16-10: Causes possibles de court-circuit et actions recommandées (suite)

## Annexe A Valeurs par défaut et plages de réglage

## A.1 Valeurs par défaut et plages de réglage

Les valeurs par défaut et les plages de réglage composent la configuration d'usine type du transmetteur. Suivant la commande, certaines de ces valeurs peuvent avoir été configurées à l'usine et ne sont pas représentées par les valeurs par défaut et les plages de réglage. Ces valeurs s'appliquent également aux dosages contrôlés par vanne externe. Pour les valeurs par défaut appliquées aux dosages contrôlés par vanne externe, voir *Section 4.2.1*.

| Туре                 | Paramètre                                   | Valeur par dé-<br>faut | Plage                       | Commentaires                                                                                                    |
|----------------------|---------------------------------------------|------------------------|-----------------------------|----------------------------------------------------------------------------------------------------|
| Débit                | Sens d'écoulement                           | Normal                 |                             |                                                                                                    |
|                      | Amortissement du débit                      | 0,04 sec               | 0,0 à 40,96 sec             | La valeur entrée par l'utilisateur<br>est ramenée vers le bas à la va-<br>leur la plus proche dans une liste<br>de valeurs prédéfinies. Pour les<br>applications de dosage, Micro<br>Motion recommande de con-<br>server la valeur par défaut. |
|                      | Unités de débit massique                    | g/s                    |                             |                                                                                                    |
|                      | Seuil bas débit massique                    | 0,0 g/s                |                             | Réglage recommandé : 5 % du<br>débit maximum du capteur.                                                                                                    |
|                      | Unités de débit volumique                   | L/s                    |                             |                                                                                                    |
|                      | Seuil bas débit volumique                   | 0/0 L/s                | 0,0 – x L/s                 | x est obtenu en multipliant le co-<br>eff. d'étal. en débit par 0,2, en<br>utilisant le L/s comme unité.                                                                                                    |
| Facteurs de          | Facteur masse                               | 1                      |                             |                                                                                                    |
| débitmétrie          | Facteur masse volumique                     | 1                      |                             |                                                                                                    |
|                      | Facteur volume                              | 1                      |                             |                                                                                                    |
| Masse volumi-<br>que | Amortissement masse volumi-<br>que          | 1,28 sec               | 0,0 à 40,96 sec             | La valeur entrée par l'utilisateur<br>est ramenée à la valeur la plus<br>proche dans une liste de valeurs<br>prédéfinies.                                                                                                    |
|                      | Unités de masse volumique                   | g/cm <sup>3</sup>      |                             |                                                                                                    |
|                      | Seuil de coupure de la masse vol-<br>umique | 0,2 g/cm <sup>3</sup>  | 0,0 à 0,5 g/cm <sup>3</sup> |                                                                                                    |
|                      | D1                                          | 0                      |                             |                                                                                                    |
|                      | D2                                          | 1                      |                             |                                                                                                    |

Tableau A-1: Valeurs par défaut et plages de réglage du transmetteur

| Туре                       | Paramètre                                  | Valeur par dé-<br>faut | Plage                           | Commentaires                                                                                                    |
|----------------------------|--------------------------------------------|------------------------|---------------------------------|----------------------------------------------------------------------------------------------------|
|                            | К1                                         | 1 000                  |                                 |                                                                                                    |
|                            | К2                                         | 50 000,00              |                                 |                                                                                                    |
|                            | FD                                         | 0                      |                                 |                                                                                                    |
|                            | Coefficient de température                 | 4,44                   |                                 |                                                                                                    |
| Ecoulement bi-<br>phasique | Limite basse d'écoulement bi-<br>phasique  | 0,0 g/cm <sup>3</sup>  | 0,0 à 10,0<br>g/cm <sup>3</sup> |                                                                                                    |
|                            | Limite haute d'écoulement bi-<br>phasique  | 5,0 g/cm <sup>3</sup>  | 0,0 à 10,0<br>g/cm <sup>3</sup> |                                                                                                    |
|                            | Durée d'écoulement biphasique              | 0,0 sec                | 0,0 à 60,0 s                    |                                                                                                    |
| Température                | Amortissement température                  | 4,8 sec                | 0,0 à 38,4 s                    | La valeur entrée par l'utilisateur<br>est ramenée vers le bas à la va-<br>leur la plus proche dans une liste<br>de valeurs prédéfinies.                       |
|                            | Unités de température                      | Degré C                |                                 |                                                                                                    |
|                            | Coefficient d'étalonnage en<br>température | 1.00000T0.00<br>00     |                                 |                                                                                                    |
| Pression                   | Unités de pression                         | PSI                    |                                 |                                                                                                    |
|                            | Facteur débit                              | 0                      |                                 |                                                                                                    |
|                            | Facteur masse volumique                    | 0                      |                                 |                                                                                                    |
|                            | Pression d'étalonnage                      | 0                      |                                 |                                                                                                    |
| Unités spé-                | Unité de masse de base                     | g                      |                                 |                                                                                                    |
| ciales (1)                 | Temps de masse de base                     | s                      |                                 |                                                                                                    |
|                            | Fact. de conv. débit masse                 | 1                      |                                 |                                                                                                    |
|                            | Unité de volume de base                    | L                      |                                 |                                                                                                    |
|                            | Temps volume de base                       | S                      |                                 |                                                                                                    |
|                            | Fact. de conv. débit volume                | 1                      |                                 |                                                                                                    |
| Sortie analogi-<br>que     | Variable secondaire                        | Débit massi-<br>que    |                                 |                                                                                                    |
|                            | Point bas d'échelle (LRV)                  | -200,00000<br>g/s      |                                 |                                                                                                    |
|                            | Point haut d'échelle (URV)                 | 200,00000 g/s          |                                 |                                                                                                    |
|                            | Seuil bas sortie analogique                | 0,00000 g/s            |                                 |                                                                                                    |
|                            | Amort. supplémentaire de sortie analogique | 0,00000 sec            |                                 |                                                                                                    |
|                            | Portée limite inférieure (LSL)             | –200 g/s               |                                 | Non modifiable.                                                                                                    |
|                            | Portée limite supérieure (USL)             | 200 g/s                |                                 | Les portées limites inférieure<br>(LSL) et supérieure (USL) sont<br>calculées en fonction de la taille<br>du capteur et des paramètres de<br>caractérisation. |

#### Tableau A-1: Valeurs par défaut et plages de réglage du transmetteur (suite)

(1) Non pris en charge par le bus de terrain PROFIBUS-DP

| Туре                     | Paramètre                                               | Valeur par dé-<br>faut            | Plage                     | Commentaires    |
|--------------------------|---------------------------------------------------------|-----------------------------------|---------------------------|-----------------|
|                          | Plage minimum                                           | 0,3 g/s                           |                           | Non modifiable. |
|                          | Forçage sur défaut                                      | Valeur basse                      |                           |                 |
|                          | Niveau de défaut de sortie ana-<br>logique (val. basse) | 2,0 mA                            | 0,0 à 3,6 mA              |                 |
|                          | Niveau de défaut de sortie ana-<br>logique (val. haute) | 22 mA                             | 21,0 à 24,0 mA            |                 |
|                          | Temporisation dernière valeur mesurée                   | 0,00 sec                          |                           |                 |
| Point bas                | Débit massique                                          | -200,000 g/s                      |                           |                 |
| d'échelle (LRV)          | Débit volumique                                         | -0,200 L/s                        |                           |                 |
|                          | Masse volumique                                         | 0,000 g/cm <sup>3</sup>           |                           |                 |
|                          | Température                                             | −240,000 °C                       |                           |                 |
|                          | Niveau d'excitation                                     | 0,000 %                           |                           |                 |
|                          | Débit volumique de gaz aux con-<br>ditions de base      | -423,78 Sft3/<br>min              |                           |                 |
|                          | Température externe                                     | −240,000 °C                       |                           |                 |
|                          | Pression externe                                        | 0,000 psi                         |                           |                 |
| Point haut               | Débit massique                                          | 200,000 g/s                       |                           |                 |
| d'échelle (URV)          | Débit volumique                                         | 0,200 L/s                         |                           |                 |
|                          | Masse volumique                                         | 10,000 g/cm <sup>3</sup>          |                           |                 |
|                          | Température                                             | 450,000 °C                        |                           |                 |
|                          | Niveau d'excitation                                     | 100,000 %                         |                           |                 |
|                          | Débit volumique de gaz aux con-<br>ditions de base      | 423,78 Sft3/<br>min               |                           |                 |
|                          | Température externe                                     | 450,000 °C                        |                           |                 |
|                          | Pression externe                                        | 100,000 psi                       |                           |                 |
| Sortie de fré-<br>quence | Variable tertiaire                                      | Débit massi-<br>que               |                           |                 |
|                          | Valeur de fréquence                                     | 1 000,00 Hz                       | 0,00091 à 10<br>000,00 Hz |                 |
|                          | Facteur de débit                                        | 16 666,66992<br>g/s               |                           |                 |
|                          | Largeur maximum d'impulsion                             | 0 (rapport cy-<br>clique de 50 %) | 0,01 à 655,35<br>ms       |                 |
|                          | Mode de réglage de l'échelle                            | Fréq = Débit                      |                           |                 |
|                          | Action sur défaut de fréquence                          | Valeur basse                      |                           |                 |
|                          | Niveau de défaut de fréquence<br>(val. haute)           | 15 000 Hz                         | 10,0 à 15 000<br>Hz       |                 |
|                          | Front d'impulsion                                       | Niveau haut<br>actif              |                           |                 |

#### Tableau A-1: Valeurs par défaut et plages de réglage du transmetteur (suite)

| Туре       | Paramètre                                | Valeur par dé-<br>faut | Plage        | Commentaires |
|------------|------------------------------------------|------------------------|--------------|--------------|
|            | Temporisation dernière valeur<br>mesurée | 0,0 secondes           | 0,0 à 60,0 s |              |
| Sortie TOR | Affectation                              | Erreur                 |              |              |
|            | Indicateur de défaillance                | Aucun                  |              |              |
|            | Energie électrique                       | Interne                |              |              |
|            | Polarité                                 | Niveau haut<br>actif   |              |              |
| Entrée TOR | Affectation                              | Aucun                  |              |              |
|            | Polarité                                 | Niveau bas ac-<br>tif  |              |              |

## Annexe B Utilisation de ProLink II avec le transmetteur

#### Sujets couverts dans cette annexe:

- Informations de base sur ProLink II
- Arborescences de menus de ProLink II

## B.1 Informations de base sur ProLink II

ProLink II est un outil logiciel Micro Motion. Il fonctionne sur la plate-forme Windows et permet d'accéder à l'ensemble des fonctionnalités et des données du transmetteur.

#### **ProLink II conditions requises**

Le transmetteur requiert ProLink II v2.91 ou ultérieur.

Pour installer ProLink II, vous devez avoir à votre disposition :

- les supports d'installation de ProLink II ;
- le kit d'installation ProLink II correspondant à votre type de connexion.

Pour obtenir ProLink II et le kit d'installation approprié, contactez Micro Motion.

#### **ProLink II documentation**

La plupart des instructions de ce manuel se fondent sur l'hypothèse que vous vous êtes déjà familiarisé avec ProLink II ou que vous avez une connaissance générale des programmes Windows. Si vous avez besoin de plus d'informations que ce que ce manuel contient, consultez le manuel de ProLink II (Logiciel ProLink<sup>®</sup> II pour transmetteurs Micro Motion<sup>®</sup> : manuel d'installation et d'utilisation).

Dans la plupart des installations ProLink II, le manuel est installé avec le programme ProLink II. En outre, le manuel de ProLink II est disponible sur le CD de documentation de Micro Motion ou sur le site Web de Micro Motion (www.micromotion.com).

#### ProLink II caractéristiques et fonctions

ProLink II intègre un éventail complet de fonctions de configuration et d'exploitation de transmetteurs. ProLink II offre aussi un certain nombre de fonctions et de possibilités supplémentaires, parmi lesquelles :

- La possibilité d'enregistrer le jeu de configuration de transmetteur dans un fichier sur le PC, puis de recharger ce fichier et de le propager sur d'autres transmetteurs
- La possibilité de consigner dans un journal stocké sur le PC des types de données spécifiques
- Un assistant de mise en service
- Un assistant d'épreuvage
- Un assistant gaz

Ces fonctions sont présentées dans le manuel de ProLink II. Elles ne sont pas expliquées dans le présent manuel.

#### ProLink II messages

Si vous utilisez ProLink II avec un transmetteur Micro Motion, vous verrez un certain nombre de messages et de notes. Ce manuel ne contient pas d'informations à ce sujet.

#### Important

Il incombe à l'utilisateur de répondre à ces messages et de se conformer aux messages de sécurité.

## B.2 Arborescences de menus de ProLink II

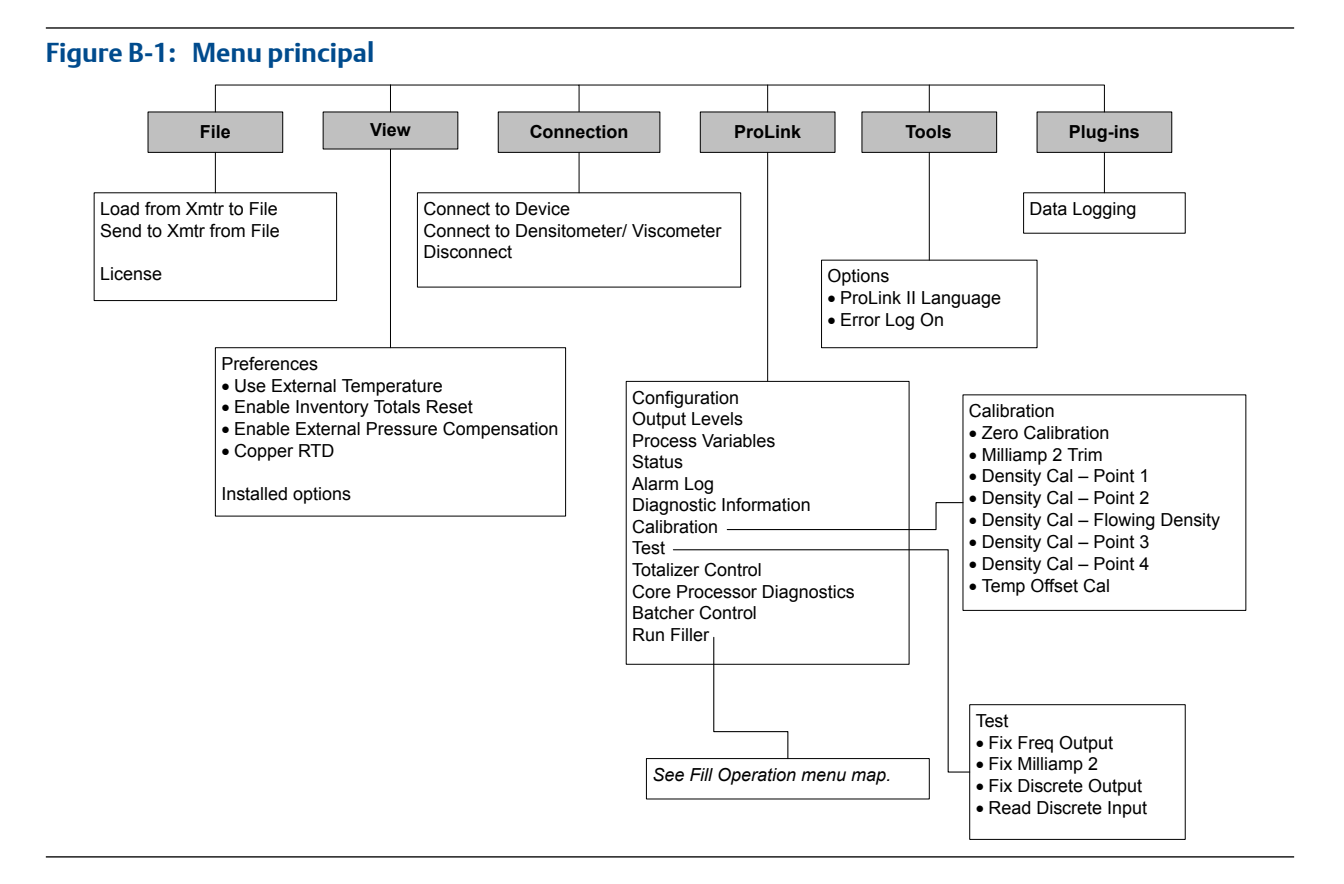

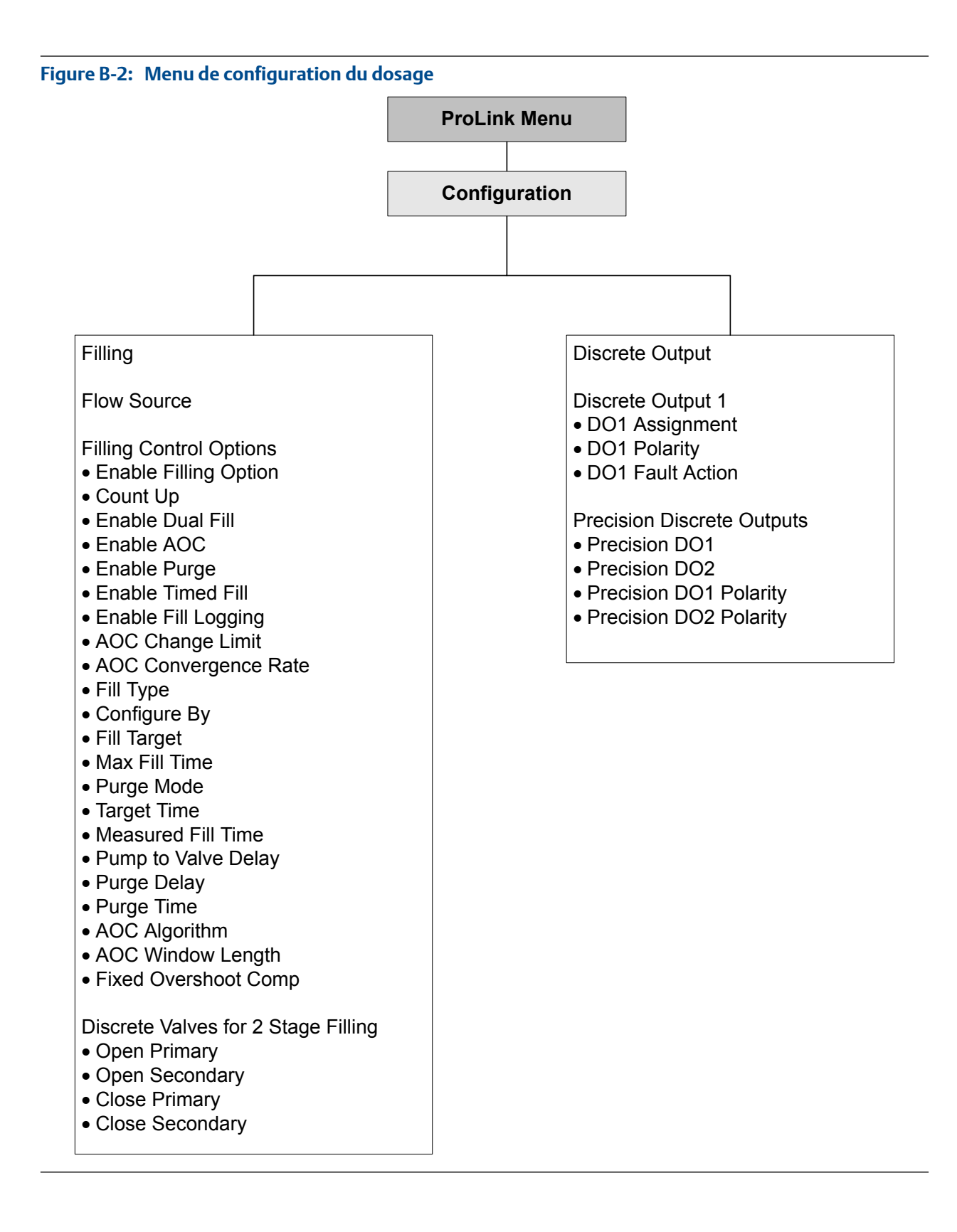

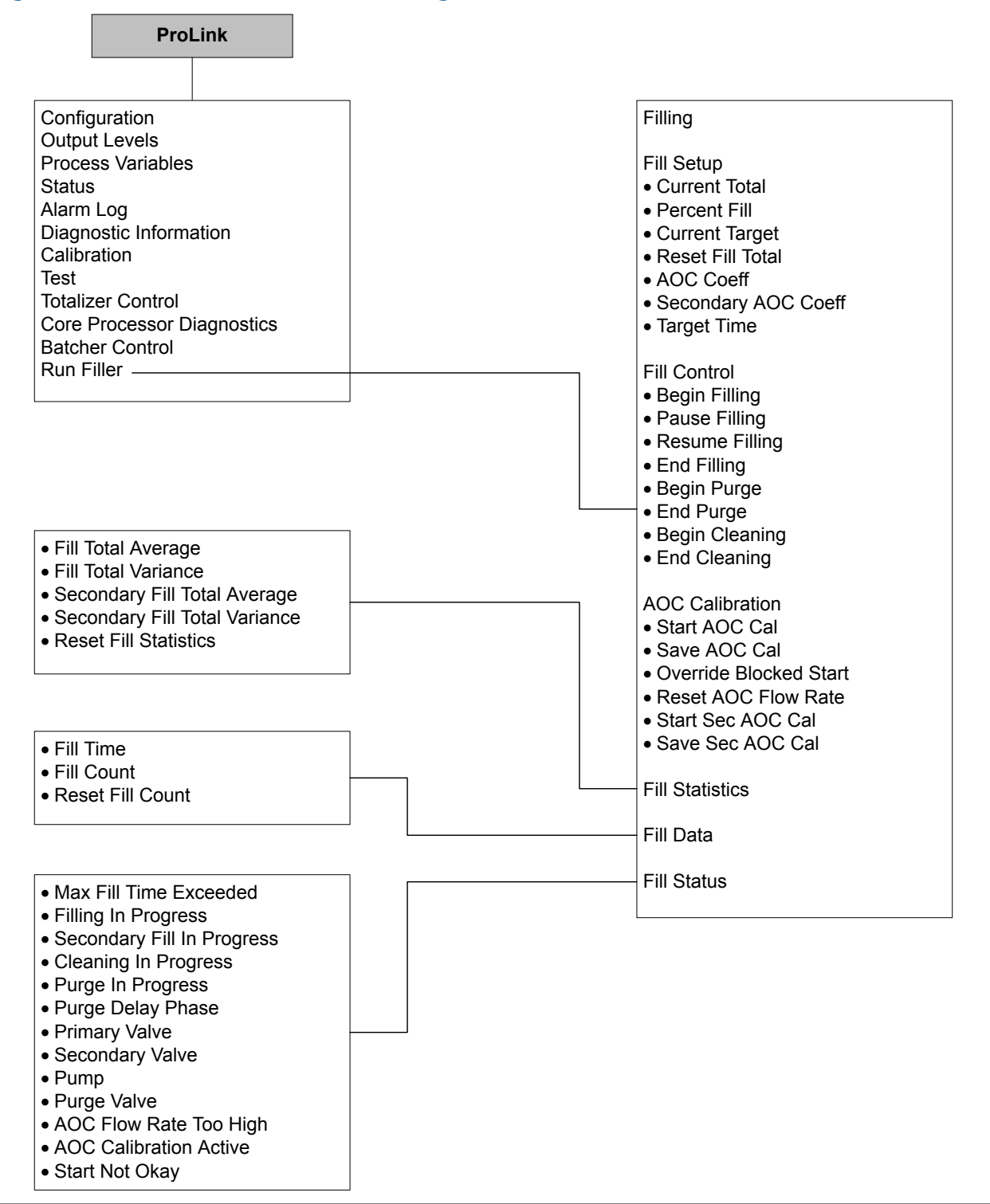

#### Figure B-3: Menu de fonctionnement du dosage

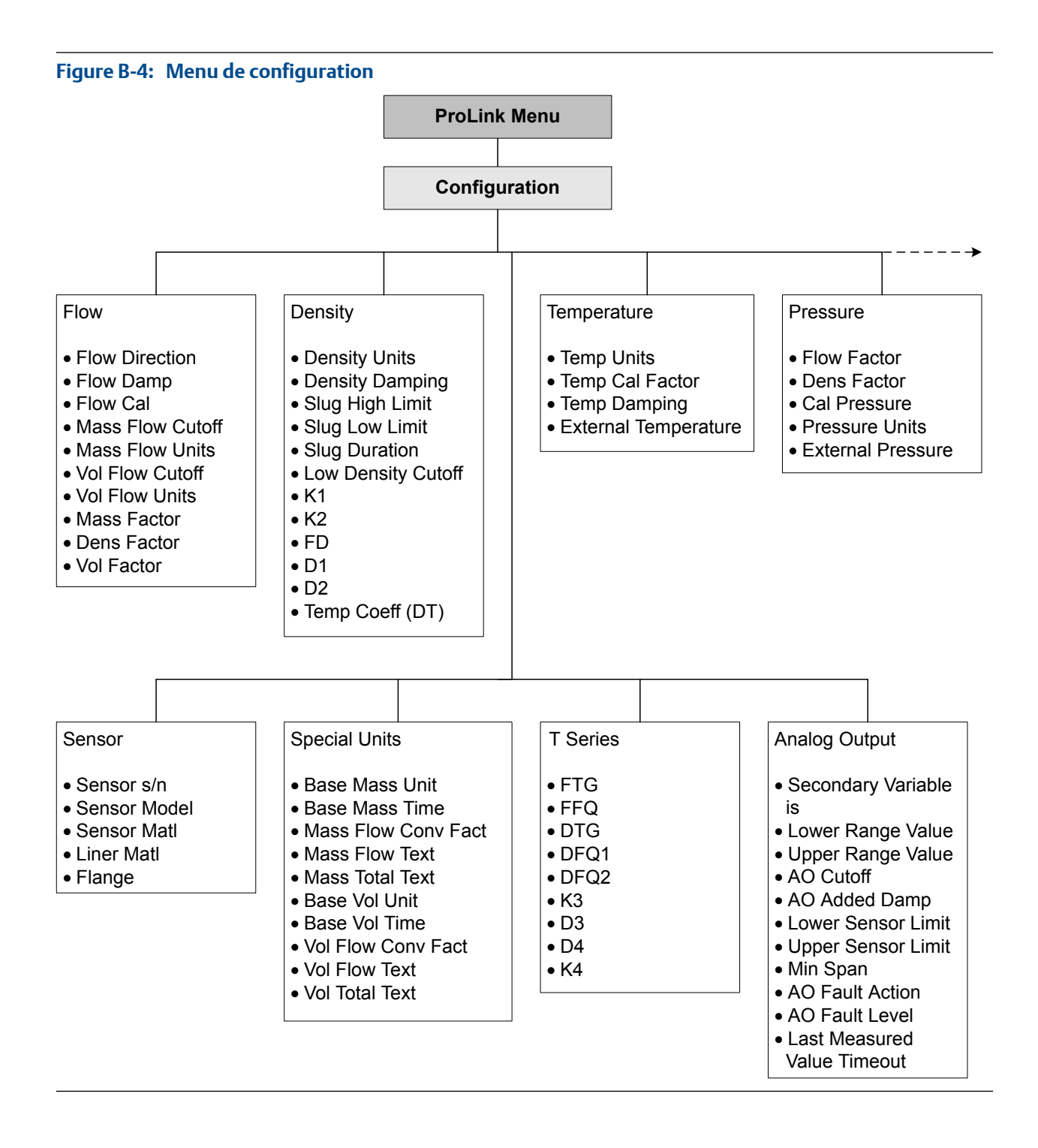

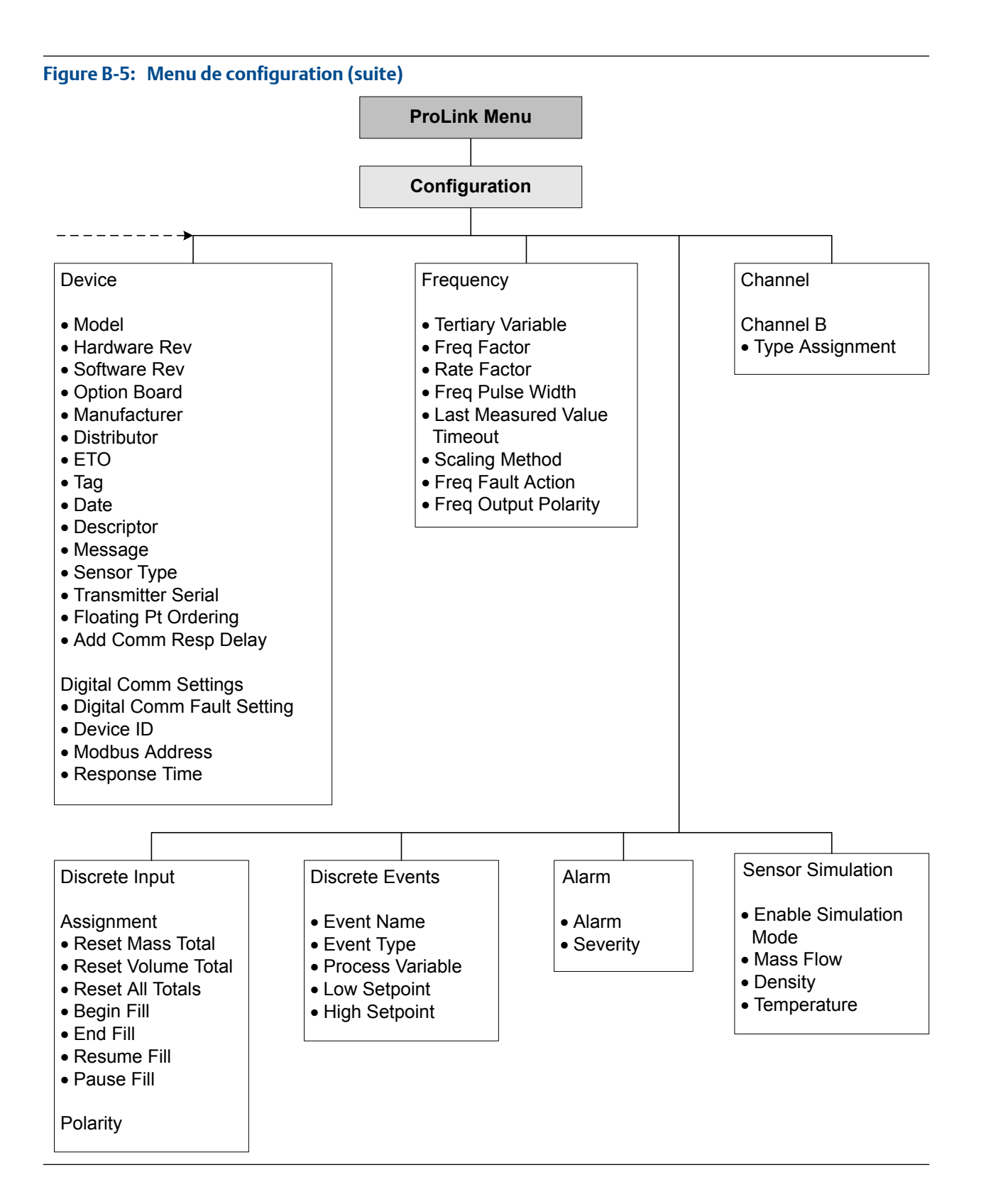

## Index

#### A

Action sur défaut affecté par Temporisation d'indication des défauts 147 communication numérique 176 sorties analogiques 161 sorties impulsions 166 sorties TOR 169 Action sur défaut de communication numérique 176 adresse adresse Modbus 175 adresse esclave, voir adresse Modbus ajustage, voir sorties analogiques, ajustage ajustage AOC Voir aussi Correction automatique d'erreur de jetée (AOC) continu avec Modbus 86 avec ProLink II 39 standard avec Modbus 84 avec ProLink II 38 types 38,84 ajustage AOC continu, voir ajustage AOC ajustage AOC standard, voir ajustage AOC alarmes affichage et acquittement avec Modbus 183 avec ProLink II 181 avec ProLink III 182 codes d'alarme 200 configuration de la gestion des alarmes 147 dépannage 200 Gravité des alarmes configuration 148 options 149 réponse du transmetteur 183 alarmes d'état, voir alarmes alertes, voir alarmes alimentation mise sous tension 6, 12 amortissement amortissement de la masse volumique 139 amortissement de la température 142 amortissement du débit 124 Amortissement supplémentaire 160 interaction entre l'amortissement supplémentaire et l'amortissement de variable de procédé 160 sur sorties analogiques 160 amortissement du débit configuration 124

effet sur les mesures de volume 125 interaction avec l'amortissement supplémentaire 125 Amortissement supplémentaire 160 analyse du dosage journalisation du dosage avec Modbus 110 avec ProLink II 61 statistiques du dosage avec Modbus 111 avec ProLink II 62 AOC, *voir* Correction automatique d'erreur de jetée (AOC) AOC fixe, *voir* Correction automatique d'erreur de jetée (AOC)

#### B

bobines de capteur dépannage 225

#### С

câblage câblage d'alimentation dépannage 211 mise à la terre dépannage 212 câblage d'alimentation dépannage 211 caractérisation paramètres d'étalonnage en débit 121 paramètres de la plaque signalétique du capteur 121 paramètres de masse volumique 122 procédure 120 codes de modèle. voir codes de modèles des transmetteurs codes de modèles des transmetteurs et protocoles pris en charge 5 et types de dosages pris en charge 2 commande de dosage configuration d'un évènement pour utilisation de Modbus 92 utilisation de ProLink II 45 configuration de l'entrée TOR pour utilisation de Modbus 90 utilisation de ProLink II 43 communication numérique Action sur défaut de communication numérique configuration 176 options 177 configuration des paramètres Modbus/RS-485 175 communications, voir communication numérique

compensation de pression configuration avec ProLink II 143 avec ProLink III 144 présentation 143 unités de mesure de pression options 146 compteurs démarrage et arrêt exécution d'une action 185 configuration Voir aussi configuration de dosage communication numérique 175 compensation de pression, voir compensation de pression entrées TOR 170 événements avancés 173 mesure de débit massique 123 mesure de débit volumique 128 mesure de masse volumique 136 mesure de température 141 paramètres d'informations 151 rétablissement de la configuration d'usine avec Modbus 16 avec ProLink II 11 avec ProLink III 11 sorties analogiques 156 sorties impulsions 162 sorties TOR 167 valeurs par défaut dosage contrôlé par vanne intégrée 20 paramètres de transmetteur standard 227 voie 155 configuration de dosage Voir aussi commande de dosage Voir aussi options de dosage Voir aussi rapport de dosage dosage à tête double avec Modbus 76 avec ProLink II 31 dosage contrôlé par vanne externe avec Modbus 116 using ProLink II 114 dosage contrôlé par vanne intégrée avec Modbus 64 avec ProLink II 21 dosage temporisé avec Modbus 73 avec ProLink II 29 dosage temporisé à tête double avec Modbus 79 avec ProLink II 34 dosage TOR à deux paliers avec Modbus 67 avec ProLink II 24

dosage TOR à un seul palier avec Modbus 64 avec ProLink II 21 valeurs par défaut 20 configuration de voie 155 Configurer par effets sur le dosage TOR à deux paliers 29, 73 connexion Modbus 14 ProLink II Modbus/RS-485 7 port service 7 Correction automatique d'erreur de jetée (AOC) configuration avec Modbus 82 avec ProLink II 36 définition 3 types 36, 82 coupures dépannage 221 courts-circuits dépannage 225 courts-circuits électriques dépannage 225

#### D

Date 152 Délai supplémentaire de réponse numérique 175 dépannage alarmes 200 câblage 211 courts-circuits électriques 225 écoulement biphasique 222 interférences radio 220 le dosage ne démarre pas avec Modbus 101 avec ProLink II 53 le dosage ne s'achève pas avec Modbus 102 avec ProLink II 53 mesure de débit massique 205, 221 mesure de débit volumique 205, 221 mesure de masse volumique 221, 222 mesure de température 208 mise à la terre 212 niveau d'excitation 222, 223 rétablissement de la configuration d'usine avec Modbus 16 avec ProLink II 11 avec ProLink III 11 sorties analogiques 209, 219-221 sorties impulsions 210, 220, 221 sorties TOR 220, 221 tension de détection 224 test système 211

Descripteur 151 détection collecte de données 225 dépannage 224 diagnostics simulation de capteur 8 test de boucle avec Modbus 215 avec ProLink II 212 avec ProLink III 214 dosage à tête double configuration avec Modbus 76 avec ProLink II 31 dosage contrôlé par vanne externe configuration avec Modbus 116 avec ProLink II 114 dosage contrôlé par vanne intégrée configuration avec Modbus 64 avec ProLink II 21 fonctionnement avec Modbus 99 dosage temporisé configuration avec Modbus 73 avec ProLink II 29 dosage temporisé à tête double configuration avec Modbus 79 avec ProLink II 34 dosage TOR à deux paliers configuration avec Modbus 67 avec ProLink II 24 effet de Mode de configuration sur l'ouverture et la fermeture de la vanne 29,73 effet de Pause et Reprise sur l'ouverture et la fermeture de la vanne 54, 55, 57, 58, 103, 104, 106.107 séquences d'ouverture et de fermeture de vanne 27, 72 dosage TOR à un seul palier configuration avec Modbus 64 avec ProLink II 21 dosages à deux paliers TOR définition 2 exigences E/S 4 dosages à un palier TOR définition 2 exigences E/S 4 dosages contrôlés par vanne externe définition 2

exigences E/S 4 fonctionnement 115, 118 dosages contrôlés par vanne intégrée définition 2 exigences E/S 4 fonctionnement avec ProLink II 51 dosages par tête de dosage double définition 2 dosages par tête de dosage double temporisés définition 2 dosages par tête double exigences E/S 4 dosages par tête double temporisés exigences E/S 4 dosages temporisés définition 2 exigences E/S 4

### E

écoulement biphasique, voir mesure de masse volumique, écoulement biphasique entrées TOR actions configuration 171 options 172 configuration 170 configuration pour commande de dosage avec Modbus 90 avec ProLink II 43 polarité configuration 172 options 173 test de boucle avec Modbus 215 avec ProLink II 212 avec ProLink III 214 étalonnage en masse volumique D1 et D2 avec Modbus 196 avec ProLink III 195 présentation 193 en masse volumique sur D1 et D2 avec ProLink II 194 en température avec ProLink II 197 avec ProLink III 198 sorties analogiques, voir sorties analogiques, ajustage étalonnage en masse volumique, voir étalonnage, masse volumique étalonnage en température, voir étalonnage, température étalonnage sur air, *voir* étalonnage, masse volumique étalonnage sur eau, voir étalonnage, masse volumique

événements Action de l'événement avancé configuration 173 options 174 configuration d'événements avancés 173 évènements configuration pour commande de dosage avec Modbus 92 avec ProLink II 45 événements avancés, *voir* événements exigences E/S 4

#### F

facteur de débit, voir compensation de pression facteur de masse volumique, voir compensation de pression facteurs de débitmètre, voir validation du débitmètre fonction Pompe configuration avec Modbus 89 avec ProLink II 42 définition 3 Exigences E/S 4 fonction Purge configuration avec Modbus 87 avec ProLink II 40 définition 3 effectuer une purge avec Modbus 109 avec ProLink II 60 Exigences E/S 4 fonctionnement du dosage dosage contrôlé par vanne intégrée avec Modbus 99 dosages contrôlés par vanne externe 115, 118 dosages contrôlés par vanne intégrée avec ProLink II 51

#### G

gaz entraîné, *voir* mesure de masse volumique, écoulement biphasique

#### 

interfaces d'utilisateur pour les tâches 5 prises en charge par le transmetteur 5 interférences radio dépannage 220 interrogation pression avec ProLink II 143 avec ProLink III 144

### J

journalisation Voir aussi journalisation du dosage journalisation du dosage avec Modbus 110 avec ProLink II 61

#### L

Largeur d'impulsion maximale 165 largeur d'impulsion 165

#### Μ

Matériau de construction du capteur 153 Matériau de revêtement interne du capteur 153 Message 152 messages de sécurité ii mesure de débit massique amortissement du débit 124 configuration 123 dépannage 205 seuil de coupure configuration 126 configuration pour les applications de dosage 125 effet sur les mesures de volume 127 interaction avec le seuil de coupure de la sortie analogique 127 unités de mesure configuration 123 options 123 mesure de débit volumique configuration 128 dépannage 205 effet de l'amortissement de la masse volumique 140 effet de l'amortissement du débit 125 effet du seuil de coupure de débit massique 127 effet du seuil de coupure de la masse volumique 141 facteur de débitmètre 191, 192 seuil de coupure configuration 130 configuration pour les applications de dosage 129 interaction avec le seuil de coupure de la sortie analogique 131 unités de mesure configuration 128 options 128 mesure de masse volumique amortissement effet sur les mesures de volume 140 interaction avec l'amortissement supplémentaire 140 configuration 136 dépannage 207

écoulement biphasique configuration 137 dépannage 222 fonctionnement du transmetteur 138 facteur de débitmètre 191 seuil de coupure configuration 140 effet sur les mesures de volume 141 unités de mesure configuration 136 options 137 mesure de température amortissement configuration 142 effet sur les mesures de procédé 142 configuration 141 dépannage 208 unités de mesure configuration 141 options 141 mise à la terre dépannage 212 MIT, voir Modbus Interface Tool (outil d'interface Modbus) Modbus adresse 175 codes de modèles des transmetteurs 5 configuration de la communication numérique Modbus/RS-485 175 connexion au transmetteur 14 connexions ProLink II 7 Délai supplémentaire de réponse numérique 175 Ordre des octets à virgule flottante 175 Modbus Interface Tool (MIT, outil d'interface Modbus) 13

#### Ν

NEP, voir Nettoyage En Place Nettoyage En Place avec Modbus 110 avec ProLink II 60 niveau d'excitation collecte de données 224 dépannage 222, 223 Numéro de série du capteur 152

#### 0

options de dosage configuration de la Correction automatique d'erreur de jetée avec Modbus 82 avec ProLink II 36 configuration de la fonction Pompe avec Modbus 89 avec ProLink II 42 configuration de la fonction Purge avec Modbus 87 avec ProLink II 40 options du dosage 3 Ordre des octets à virgule flottante 175

#### Ρ

paramètres d'étalonnage, voir caractérisation paramètres d'informations 151 Pause et Reprise effets sur les dosages TOR à deux paliers 54, 55, 57, 58, 103, 104, 106, 107 polarité entrées TOR 172 sorties impulsions 163 sorties TOR 168 port service connexions ProLink II 7 pression d'étalonnage, voir compensation de pression **PROFIBUS-DP** codes de modèles des transmetteurs 5 Prol ink II connexion Modbus/RS-485 7 port service 7 exigences 231 présentation 231, 232 ProLink III structures de menu 232 protocoles interfaces d'utilisateur prises en charge 5 pris en charge par le transmetteur 5

#### R

rapport de dosage configuration de la sortie analogique pour utilisation de Modbus 97 utilisation de ProLink II 49 configuration de la sortie TOR pour utilisation de Modbus 96 utilisation de ProLink II 48 réglage sorties analogiques 157 sorties impulsions 164

### S

sens d'écoulement dépannage 221 effet sur le total de dosage contrôlé par vanne intégrée) 135 effet sur les sorties impulsions 134 Sens d'écoulement configuration 132 effet sur la communication numérique 134

effet sur les compteurs et les totalisateurs 135 effet sur les sorties analogiques 133 effet sur les sorties TOR 134 options 132 séquences d'ouverture et de fermeture de vanne effets de Pause et Reprise 54, 55, 57, 58, 103, 104, 106, 107 fonctionnement normal 27,72 service après-vente coordonnées ii Seuil de coupure de la sortie analogique 159 seuils de coupure dans les applications de dosage débit massique 125 débit volumique 129 débit massique 126 débit volumique 130 interaction entre le seuil de coupure de la sortie analogique et le seuil de coupure de la variable procédé 159 masse volumique 140 seuil de coupure de la sortie analogique 159 simulation simulation de capteur avec Modbus 15 avec ProLink II 8 avec ProLink III 8 simulation de capteur avec Modbus 15 avec ProLink II 8 avec ProLink III 8 dépannage 211 présentation 10, 16 sortie TOR polarité options 169 sorties analogiques Action sur défaut configuration 161 options 161 ajustage avec Modbus 218 avec ProLink II 217 avec ProLink III 218 Amortissement supplémentaire configuration 160 interaction avec l'amortissement de la masse volumiaue 140 interaction avec l'amortissement du débit 125 configuration 156 configuration pour rapport de dosage avec Modbus 97 avec ProLink II 49 dépannage 209, 219, 220 réglage 157

seuil de coupure de la sortie analogique configuration 159 interaction avec le seuil de coupure de débit volumiaue 131 test de boucle avec Modbus 215 avec ProLink II 212 avec ProLink III 214 Valeur basse d'échelle et Valeur haute d'échelle configuration 157 valeurs par défaut 158 variable procédé configuration 156 options 157 sorties impulsions Action sur défaut configuration 166 options 167 configuration 162 configuration pour un dosage contrôlé par vanne externe avec Modbus 116 avec ProLink II 114 dépannage 210, 220, 221 largeur d'impulsion maximale 165 mode de réglage configuration 164 Fréquence = Débit 164 polarité configuration 163 options 163 test de boucle avec Modbus 215 avec ProLink II 212 avec ProLink III 214 sorties TOR Action sur défaut configuration 169 options 170 configuration 167 configuration pour rapport de dosage avec Modbus 96 avec ProLink II 48 indication de défaut 170 polarité configuration 168 source configuration 168 options 168 test de boucle avec Modbus 215 avec ProLink II 212 avec ProLink III 214 sorties tout-ou-rien sorties tout-ou-rien de précision 4 sorties tout-ou-rien de précision 4

statistiques du dosage avec Modbus 111 avec ProLink II 62 structures de menu ProLink II 232

#### Τ

Temporisation d'indication des défauts configuration 147 effet sur Action sur défaut 147 Temporisation dernière valeur mesurée. voir Temporisation d'indication des défauts test test de boucle avec Modbus 215 avec ProLink II 212 avec ProLink III 214 test système 8 test de boucle avec Modbus 215 avec ProLink II 212 avec ProLink III 214 totalisateurs généraux démarrage et arrêt 185 réinitialisation exécution d'une action 185 Type de bride du capteur 154 types de dosages 2

#### U

unité, *voir* unités de mesure unités de mesure débit massique configuration 123 options 123 débit volumique configuration 128 masse volumique configuration 136, 139 options 137 pression, *voir* compensation de pression température configuration 141 options 141

### V

Valeur basse d'échelle (LRV) 157 Valeur débit 164 Valeur fréquence 164 Valeur haute d'échelle (URV) 157 valeurs par défaut dosage contrôlé par vanne intégrée 20 paramètres de transmetteur standard 227 validation du débitmètre autre méthode pour le débit volumique 192 méthode standard 191 variables procédé Voir aussi mesure de débit massique Voir aussi mesure de débit volumique Voir aussi mesure de masse volumique Voir aussi mesure de température affichage des valeurs 181 enregistrement des valeurs 180 vérification d'étalonnage, voir validation du débitmètre

### Ζ

zéro procédure avec Modbus 189 avec ProLink II 187 avec ProLink III 188 rétablissement de l'ajustage précédent avec ProLink III 187 avec ProLink III 188 rétablissement du zéro d'usine avec Modbus 189

## 

MMI-20018292 Rev AB 2012

#### Micro Motion Inc. USA

Worldwide Headquarters 7070 Winchester Circle Boulder, Colorado 80301 T +1 303-527-5200 T +1 800-522-6277 F +1 303-530-8459 www.micromotion.com

#### **Micro Motion Europe**

Emerson Process Management Neonstraat 1 6718 WX Ede The Netherlands T +31 (0) 318 495 555 F +31 (0) 318 495 556 www.micromotion.nl

#### Micro Motion Asia

Emerson Process Management 1 Pandan Crescent Singapore 128461 Republic of Singapore T +65 6777-8211 F +65 6770-8003

#### **Micro Motion United Kingdom**

Emerson Process Management Limited Horsfield Way Bredbury Industrial Estate Stockport SK6 2SU U.K. T +44 0870 240 1978 F +44 0800 966 181

#### Micro Motion Japan

Emerson Process Management 1-2-5, Higashi Shinagawa Shinagawa-ku Tokyo 140-0002 Japan T +81 3 5769-6803 F +81 3 5769-6844

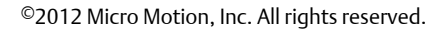

Le logo Emerson est une marque commerciale et une marque de service d'Emerson Electric Co. Micro Motion, ELITE, ProLink, MVD et MVD Direct Connect sont des marques appartenant à l'une des filiales d'Emerson Process Management. Toutes les autres marques sont la propriété de leurs détenteurs respectifs.

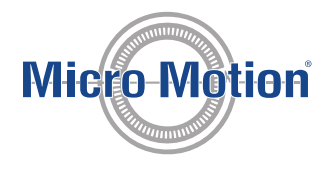

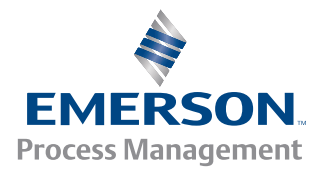